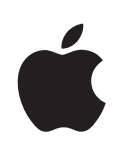

## **iPhone คู่มือผู้ใช้** สำหรับซอฟต์แวร์ iOS 4.2

## สารบัญ

#### 9 บทที่ 1: ยลโฉม iPhone

- 9 ภาพรวมของ iPhone
- 11 ปุ่มต่างๆ
- 13 แอพฯ ต่างๆของ iPhone
- 17 สถานะไอคอน

#### 19 บทที่ 2: ขั้นตอนเตรียมเริ่มต้น

- 19 การดูคู่มีอผู้ใช้บน iPhone
- 19 อุปกรณ์พื้นฐาน
- 20 การติดตั้งซิมการ์ด
- 20 การเปิดใช้งาน iPhone
- 21 การติดตั้ง iPhone
- 21 การถอด iPhone ออกจากคอมพิวเตอร์
- 22 การเชื่อมต่ออินเทอร์เน็ต
- 25 เพิ่มบัญชี Mail รายชื่อ และ ปฏิทิน

#### 28 บทที่ 3: พื้นฐานขั้นต้น

- 28 การใช้แอพฯ
- 32 การปรับเปลี่ยนหน้าจอโฮม
- 36 การพิมพ์ดีด
- 43 การพิมพ์
- 45 การค้นหา
- 46 การสั่งการด้วยเสียง
- 48 หูฟังพร้อมรีโมทและไมโครโฟนของ Apple
- 49 อุปกรณ์บุลูทูธ
- 50 แบตเตอรี่
- 52 คุณสมบัติการรักษาความปลอดภัย
- 53 การทำความสะอาด iPhone
- 53 การรีสตาร์ทหรือการรีเซ็ท iPhone

#### 56 บทที่ 4: การเชื่อมข้อมูลและแบ่งปันไฟล์

- 56 รายละเอียดการเชื่อมข้อมูล
- 56 บัญชีที่สามารถเชื่อมข้อมูล

- 57 การเชื่อมข้อมูลกับ iTunes
- 58 บานหน้าต่างการตั้งค่า iPhone ใน iTunes
- 61 การเชื่อมข้อมูลกับ iTunes อัตโนมัติ
- 62 การจัดการเนื้อหาด้วยตัวเอง
- 63 การโอนย้ายเนื้อหาที่ซื้อแล้วไปที่อีกคอมพิวเตอร์
- 63 การแบ่งปันไฟล์

#### 64 บทที่ 5: โทรศัพท์

- 64 การใช้โทรศัพท์
- 71 Visual Voicemail
- 73 รายชื่อ
- 73 ชื่นชอบ
- 74 เสียงเรียกเข้าและสวิตช์เปิด/ปิดเสียง
- 74 การโทรออกต่างประเทศ

#### 77 บทที่ 6: Mail

- 77 การติดตั้งบัญชีอีเมล
- 77 การเช็คและอ่านอีเมล
- 80 ใช้ลิงก์และข้อมูลที่พบ
- 81 ดูเอกสารแนบ
- 82 ก<sup>้</sup>ารพิมพ์ข้อความและเอกสารแนบต่างๆ
- 82 การส่งอีเมล
- 83 การจัดอันดับอีเมล
- 85 การค้นหาอีเมล

#### 86 บทที่ 7: Safari

- 86 การดูหน้าเว็บ
- 89 การค้นหา
- 89 การพิมพ์หน้าเว็บ, ไฟล์ PDF และเอกสารอื่นๆ
- 89 ที่คั่นหน้าเว็บ
- 90 คลิปเว็บ

#### 92 บทที่ 8: iPod

- 92 การใช้เพลง วิดีโอ และอื่นๆ
- 92 การฟังเพลงและสื่อเสียงอื่นๆ
- 101 วิดีโอ
- 104 การตั้งเวลาให้นอนพัก
- 105 การเปลี่ยนปุ่มเลือกหา

#### 106 บทที่ 9: ข้อความ

- 106 การส่งและรับข้อความ
- 108 การค้นหาข้อความ
- 108 การแบ่งปันภาพและวิดีโอ

- 109 การส่งวอยซ์เมโม
- 109 การแก้ไขบทสนทนา
- 109 การใช้ข้อมูลผู้ติดต่อและลิงก์
- 110 การจัดดูตัว้อย่างก่อนและการเตือน

#### 111 บุทที่ 10: ปฏิทิน

- 111 เกี่ยวกับปฏิทิน
- 111 การเชื่อมข้อมูลปฏิทิน
- 112 การดูปฏิทิน
- 113 การค้นหาปฏิทิน
- 113 การเพิ่มและอัพเดตกิจกรรมใน iPhone
- 114 การตอบกลับหมายเชิญประชุม
- 116 สมัครสมาชิกปฏิทิน
- 116 การนำไฟล์ปฏิทินเข้าจาก Mail
- 116 เสียงเตือน

#### 117 บุทที่ 11: รูปภาพ

- 117 เกี่ยวกับรูปภาพ
- 117 เชื่อมรูปภ<sup>้</sup>าพและวิดีโอไปที่เครื่องคอมพิวเตอร์
- 118 การดูรูปภาพและวิดีโอ
- 120 การล<sup>ับ</sup>รูปภาพและวิดีโอ
- 120 สไลด์โช<sup>้</sup>ว์
- 120 การชมภาพ วิดีโอ และสไลด์โชว์บนทีวี
- 121 การแบ่งปันภาพและวิดีโอ
- 123 การพิมพ์ภาพต่างๆ
- 123 การใช้ภาพในรายชื่อผู้ติดต่อ
- 124 วอลล์เปเปอร์

#### 125 บุทที่ 12: กล้อง

- 125 เกี่ยวกับกล้อง
- 126 การถ่ายรูปและอัดวิดีโอ
- 127 การดูและ้แบ่งปันภาพถ่ายและวิดีโอ
- 128 การต<sup>ั</sup>ดต่อวิดีโอ
- 128 การอัพโหลดรูปภาพและวิดีโอไปที่คอมพิวเตอร์ของคุณ

#### 129 บทที่ 13: YouTube

- 129 การหาและดูวิดีโอ
- 130 การควบคุมการเล่นวิดีโอ
- 131 การจัดการวิดีโอ
- 132 การรับทราบข้อมูลเพิ่มเติม
- 132 การใช้คุณสมบัติ้บัญชี YouTube
- 133 การเปลี่ยนปุ่มเลือกหา
- 134 การส่งวิดีโอไปที่ YouTube

#### 135 บทที่ 14: หุ้น

135 การดูราคาหุ้น 136 การรับทราบข้อมูลเพิ่มเติม

#### 137 บทที่ 15: แผนที่

- 137 การหาและดูสถานที่
- 142 การหาเส้นทาง
- 143 แสดงสภาพการจราจร
- 144 การหาและติดต่อธุรกิจ
- 145 แบ่งปันข้อมูลที่ตั้ง
- 145 การคั่นหน้าเว็บสถานที่

#### 146 บทที่ 16: สภาพอากาศ

- 146 การดูสรุปสภาพอากาศโดยรวม
- 147 เรียกไข้ข้อมูลสภาพอากาศเพิ่มเติม

#### 148 บทที่ 17: โน้ต

- 148 เกี่ยวกับโน้ต
- 148 การเชื่อมข้อมูลโน้ต
- 148 การเขียนและอ่านโน้ต
- 150 การค้นหาโน้ต
- 150 การอีเมลโน้ต

#### 151 บทที่ 18: นาฬิกา

- 151 นาฬิกาต่างๆ ทั่วโลก
- 152 การปลุก
- 152 นาฬิกาจับเวลา
- 153 นาฬิกาจับเวลาถอยหลัง

#### 154 บทที่ 19: เครื่องคิดเลข

- 154 การใช้เครื่องคิดเลข
- 154 ฟังก์ชันหน่วยความจำตามมาตรฐาน
- 155 แป้นตัวเลขคำนวณวิทยาศาสตร์

#### 157 บทที่ 20: เข็มทิศ

- 157 การตั้งค่าเข็มทิศ
- 158 เข็มทิศและแผนที่

#### 160 บทที่ 21: วอยซ์เมโม

- 160 การอัดวอยซ์เมโม
- 161 การฟังวอยซ์เมโม
- 161 การจัดการวอยซ์เมโม
- 162 การตัดต่อวอยซ์เมโม
- 163 การแบ่งปันวอยซ์เมโม

#### 163 การเชื่อมข้อมูลวอยซ์เมโม

#### 164 บุทที่ 22: iTunes Store

- 164 เกี่ยวกับ iTunes Store
- 165 การหาเพลง วิดีโอ และอื่นๆ
- 166 การเฝ้าติดตามศิลปินและเพื่อนๆ
- 168 ซื้อเสียงเรียกเข้า
- 168 การซื้อเพลงหรือหนังสือเสียง
- 169 การซื้อหรือเช่าวิดีโอ
- 170 การถ่ายทอดหรือดาวน์โหลดพ็อดคาสท์
- 171 การเช็คสถานะดาวน์โหลด
- 171 การเชื่อมข้อมูลสินค้าที่ซื้อแล้ว
- 172 การเปลี่ยนปุ่มเลือกหา
- 172 การดูรายละเอียดบัญชีผู้ใช้
- 173 การยื่นยันรายการดา้วน้ำโหลด

#### 174 บทที่ 23: App Store

- 174 เกี่ยวกับ App Store
- 174 การเลือกดูและค้นหา
- 176 หน้าจอรายละเอียด
- 177 การดาวน์โหลดแอพฯ
- 177 การลบแอพฯ
- 178 การเขียนความคิดเห็น
- 179 การอัพเดตแอพฯ
- 179 การเชื่อมข้อมูลแอพฯ ที่ซื้อแล้ว

#### 180 บทที่ 24: Game Center

- 180 เกี่ยวกับ Game Center
- 180 การตั้งค่า Game Center
- 181 เกมต่างๆ
- 185 เพื่อนๆ
- 187 ข้อมูลบัญชีและสถานะของคุณ

#### 189 บทที่ 25: ตั้งค่า

- 189 โหมดเครื่องบิน
- 190 Wi-Fi
- 191 VPN
- 191 การแจ้ง
- 192 ผู้ให้บริการ
- 192 เสี้ยงและสวิตช์เปิด/ปิดเสียง
- 193 ความสว่าง
- 193 วอลล์เปเปอร์
- 193 ทั่วไป

- 203 Mail รายชื่อ ปฏิทิน
- 207 โทรศัพท์
- 209 Safari
- 211 ข้อความ
- 211 iPod
- 212 ฐปภาพ
- 213 โน้ต
- 213 Store
- 213 Nike + iPod

#### 214 บุทที่ 26: รายชื่อ

- 214 เกี่ยวกับรายชื่อ
- 214 การเพิ่มรายชื่อผู้ติดต่อ
- 215 การค้นหาผู้ติดต่อ
- 216 การจัดการ<sup>ร</sup>ายชื่อบน iPhone
- 217 การใช้ข้อมูลผู้ติดต่อ
- 218 รายชื่อรวม<sup>้</sup>เข้าด้วยกัน

#### 220 บทที่ 27: Nike + iPod

- 220 การเปิดใช้งาน Nike + iPod
- 221 การเชื่อมเซ็นเซอร์
- 221 การออกกำลังกายกับ Nike + iPod
- 221 การส่งการออกกำลังกายไปที่ Nikeplus.com
- 222 การปรับเทียบความแม่นยำของ Nike + iPod
- 222 การตั้งค่า Nike + iPod

#### 224 บุทที่ 28: iBooks

- 224 เกี่ยวกับ iBooks
- 225 การเชื่อมข้อมูลหนังสือและไฟล์ PDF ต่างๆ
- 225 การใช้ iBookstore
- 226 การอ่านหนังสือ
- 227 การอ่านไฟล์ PDF
- 227 เปลี่ยนลักษณะของหนังสือ
- 228 การค้นหาหนังสือหรือไฟล์ PDF
- 228 การค้นหาความหมายของคำศัพท์
- 228 ให้หนังสืออ่านออกเสียงให้คุณฟัง
- 228 การพิมพ์หรืออีเมลไฟล์ PDF
- 229 จัดเรียงหิ้งหนังสือ:
- 229 การเชื่อมข้อมูลที่คั่นหน้าหนังสือและโน้ต

#### 230 บทที่ 29: ผู้พิการ

- 230 คุณสมบัติผู้พิการต่างๆ
- 231 Voiceover

- 242 การซูม
- 243 อักษรขนาดใหญ่
- 243 อักษรขาวบนพื้น ดำ
- 244 ระบบเสียงโมโน
- 244 การพูดข้อความอัตโนมัติ
- 244 กดปุ่มโฮมสามครั้ง
- 245 คุณสมบัติคำบรรยายและคุณสมบัติอื่นๆ

#### 247 ภาคผนวก A: ความช่วยเหลือและข้อมูลอื่นๆ

- 247 ไซต์ความช่วยเหลือสำหรับ iPhone จาก Apple
- 247 การรีสตาร์ทและรีเซ็ท iPhone
- 247 การแบ็กอัพ iPhone
- 249 การอัพเดตและการลงซอฟต์แวร์ใน iPhone
- 250 ข้อมูลความปลอดภัย ซอฟต์แวร์ และการบริการ
- 251 การใช้ iPhone ในองค์กร
- 252 การใช้ iPhone กับผู้ให้บริการมือถือค่ายอื่น
- 252 ข้อมูลการกำจัดและรี้ไซเคิล
- 253 Apple และสิ่งแวดล้อม
- 253 อุณหภูมิในการทำงานของ iPhone

## ยลโฉม iPhone

#### ภาพรวมของ iPhone

#### iPhone 4

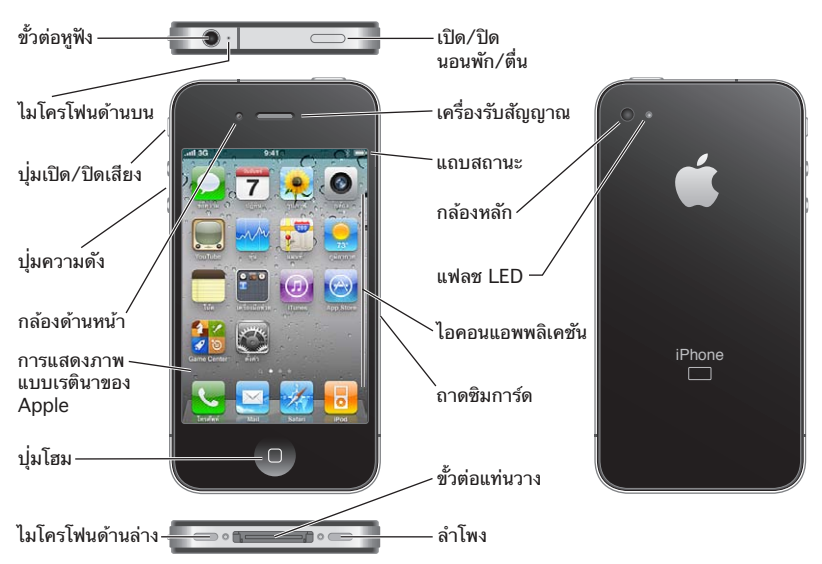

#### ขั้วต่อหูฟัง -เปิด/ปิด นอนพัก/ตื่น เครื่องรับสัญญาณ .0 ถาดซิมการ์ด ปุ่มเปิด/ปิดเสีย่ง 7 กล้องหลัก , 🔍 🧶 ปุ่มความดัง แถบสถานะ DI 🖂 ไอคอนแอพพลิเคชัน หน้าจอสัมผัส 1 ปุ่มโฮม • O \_ ขั้วต่อแท่นวาง ลำโพง ไมโครโฟนด้านล่าง

หน้าจอโฮมอาจจะดูแตกต่างกันออกไป ขึ้นอยู่กับรุ่นของ iPhone ที่คุณมี และคุณได้ทำการเปลี่ยนแปลงการจัดวางไอคอนหรือไม่

#### อุปกรณ์เสริม

iPhone 3GS

อุปกรณ์เสริมที่มากับ iPhone:

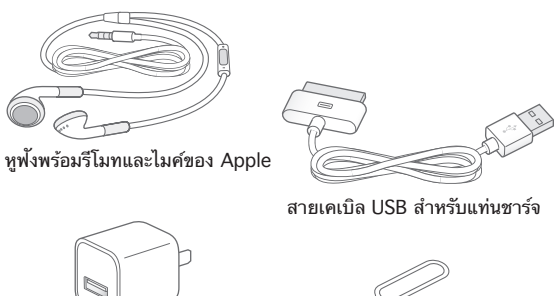

ตัวชาร์จ USB

เครื่องมือถอดซิม

หมายเหตุ: เครื่องมือในการถอดซิมไม่มีให้ในทุกประเทศหรือภูมิภาค

| ชิ้นส่วน                                                    | วิธีการใช้                                                                                                    |
|-------------------------------------------------------------|----------------------------------------------------------------------------------------------------|
| หูฟังพร้อมรีโมทและไมโครโฟนของ Apple                         | ฟังเพลง วิดีโอ และรับสายโทรศัพท์<br>ใช้ไมค์ที่มีหูฟังในการพูด<br>กดปุ่มกลางในการรับสายและวางสาย ในขณะที่ฟัง<br>iPod อยู่ ให้กดปุ่มเล่นหรือพักเล่นเพลง<br>หรือกดสองครั้งไวๆเพื่อข้ามไปเล่นเพลงแทร็กถัดไป<br>ใช้ปุ่ม + และ – ในการปรับความดัง (iPhone 3GS<br>หรือใหม่กว่า) กดปุ่มกลางค้างไว้ในการเปิดใช้การ<br>สั่งการด้วยเสียง (iPhone 3GS หรือใหม่กว่า) |
| สายเคเบิล USB ที่ใช้เชื่อมต่อกับแท่นวาง                     | ใช้สายเคเบิลในการต่อ iPhone เข้ากับคอมพิวเตอร์<br>เพื่อเชื่อมข้อมูลและชาร์จ สายเคเบิลสามารถใช้กับ<br>แท่นวางหรือต่อเข้าโดยตรงกับ iPhone                                                                                                    |
| ตัวชาร์จพลังงานแบบ USB                                      | ต่อตัวชาร์จเข้ากับ iPhone<br>โดยใช้สายเคเบิลที่แถมมา<br>แล้วต่อเข้าปลั๊กไฟเพื่อชาร์จ iPhone                                                                                                    |
| ้เครื่องมือในการถอดซิม (ไม่มีให้ในทุกประเทศหรือ<br>ภูมิภาค) | ถอดซิมการ์ดออก                                                                                                    |

#### ปุ่มต่างๆ

ี่ปุ๋มๆ การใช้้งานต่างๆ ช่วยให้การเปิด/ปิด ปรับความดัง และเปิด/ปิดเสียงของ iPhone ทำได้อย่างง่ายดาย

#### ปุ่มเปิด/ปิด และนอนพัก/ตื่น

เมื่อคุณไม่ได้ใช้ iPhone คุณควรล็อก เพื่อปิดหน้าจอและถนอมแบตเตอรี่

เมื่อ iPhone ถูกล็อกจะไม่มีอะไรเกิดขึ้นถ้าคุณแตะหน้าจอ iPhone ยังคงสามารถรับสาย ส่งข้อความ และการอัพเดตต่างๆ คุณยังสามารถ:

- ฟังเพลง
- ปรับความดังโดยใช้ปุ่มด้านข้างของ iPhone (หรือบนหูฟังของ iPhone) ในขณะที่คุณ กำลังโทรศัพท์อยู่หรือกำลังฟังเพลงอยู่
- ใช้ปุ่มกลางบนหูฟังของ iPhone ในการรับหรือวางสายโทรศัพท์ หรือในการบังคับการเล่นเสียง (โปรดดู "ควบคุมการเล่นเพลง" ที่หน้า 93)

โดยปรกติ หากคุณไม่แตะที่หน้าจอช่วงหนึ่ง iPhone จะล็อกตัวเอง

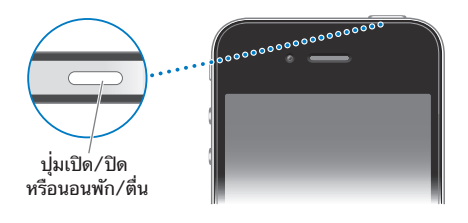

| ล็อก iPhone                | กดปุ่มปิด/เปิด หรือนอนพัก/ตื่น                                                                                                    |
|----------------------------|----------------------------------------------------------------------------------------------------|
| การปลดล็อก iPhone          | กดปุ่มโฮม 🗋 หรือปุ่มเปิด/ปิด หรือนอนพัก/ตื่น<br>แล้วลากแถบเลื่อน                                                                                                    |
| การปิด iPhone อย่างสมบูรณ์ | กดปุ่มเปิด/ปิด หรือนอนพัก/ดื่น ค้างไว้ประมาณ<br>2-3 วินาที จนกระทั่งแถบเลื่อนสีแดงปรากฏขึ้น<br>แล้วลากแถบเลื่อน หาก iPhone ปิดอยู่สายเรียกเข้า<br>ทั้งหมดจะไปที่วอยช์เมลโดยตรง |
| การเปิด iPhone             | กดปุ่มเปิด/ปิด หรือนอนพัก/ตื่นค้างไว้<br>จนกระทั่งโลโก้ Apple ปรากฏขึ้น                                                                                                    |

สำหรับข้อมูลเพิ่มเติมเกี่ยวกับการเปลี่ยนแปลงช่วงเวลาก่อนล็อก iPhone โปรดดู "การตั้งล็อกอัตโนมัติ" ที่หน้า 197 สำหรับข้อมูลเพิ่มเติมเกี่ยวกับการตั้งค่า iPhone เพื่อ เรียกใช้รหัสผ่านในการปลดล็อก โปรดดู "การล็อกรหัสผ่าน" ที่หน้า 197

#### ปุ่มโฮม

ก<sup>ั</sup>ดปุ่มโฮม ◯ ได้ตลอดเวลาเพื่อกลับสู่หน้าจอโฮมที่มีแอพฯ ของ iPhone อยู่ แล้วแตะที่ไอคอนแอพฯ ใดๆ เพื่อเริ่มใช้งาน หากต้องการดูแอพฯ ต่างๆ ที่คุณเพิ่งใช้ ให้กดปุ่มโฮมสองครั้ง (iPhone 3GS หรือใหม่กว่า) โปรดดู "การเปิดใช้งานและเปลี่ยนตำแหน่งแอพฯ" ที่หน้า 28

#### ปุ่มความดัง

ขณะที่คุณใช้โทรศัพท์หรือฟังเพลง ชมภาพยนตร์หรือสื่ออื่นอยู่ ปุ่มด้านข้างของ iPhone จะใช้สำหรับปรับความดัง ไม่เช่นนั้น ปุ่มต่างๆ นั้นจะใช้ในการควบคุมเสียงของเสียงเรียก เข้า เสียงแจ้งเตือนและเสียงกำกับอื่นๆ

<mark>คำเตือน:</mark> สำหรับข้อมูลเกี่ยวกับการหลีกเลี่ยงการสูญเสียการรับฟัง โปรดดู **คู่มือผลิตภัณฑ์** ที่ support.apple.com/th\_TH/manuals/iphone

ในการปรับความดัง ให้ใช้ปุ่มปรับความดังที่อยู่ด้านข้างของ iPhone

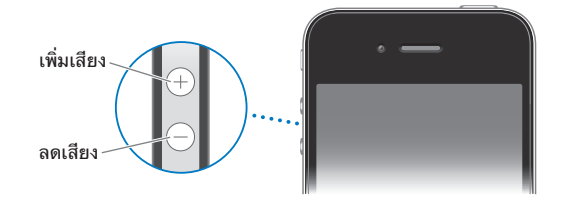

ในการตั้งความดังเสียงสำหรับเพลงหรือภาพยนตร์บน iPhone โปรดดู "เพลง" ที่หน้า 211

#### สวิตซ์ปรับโหมดเปิด/ปิดเสียง

เลื่อนสวิตช์เปิด/ปิดเสียงเพื่อเปลี่ยน iPhone ให้ส่งเสียง 🛦 หรือเงียบ 🔉

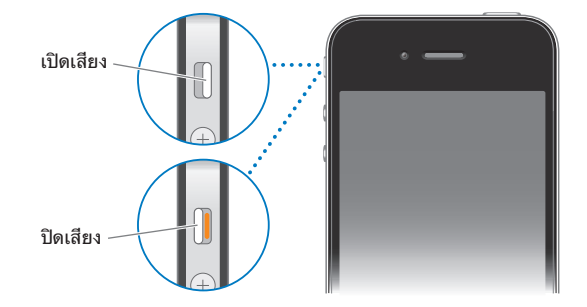

เมื่ออยู่ที่โหมดเปิดเสียง iPhone จะเล่นเสียงทุกประเภท เมื่ออยู่ในโหมดปิดเสียง iPhone ้จะไม่ดั้ง จะไม่เล่นเสียงข้อความเตือนและเสียงกำกับต่างๆ

ข้อสำคัญ: เสียงการปลุก แอพฯ ที่ใช้เสียงเช่น iPod และเกมต่างๆ ้ยังคงส่งเสียงผ่านลำโพง่ภายใน แม้ว่า iPhone อย่ในโหมดปิดเสียง

้โดยปรกติ เมื่อได้รับสายเรียกเข้า iPhone จะสั่นอยู่แล้ว ไม่ว่าจะอยู่ในโหมดไหนก็ตาม หาก iPhone อยู่ในโหมดเปิดเสียง คุณสามารถปิดเสียงเมื่อโทรศัพท์เข้าโดยกดปุ่มเปิด/ปิดเสียง ้นอนพัก/ตื่น หรือปุ่มความดังเสี่ยง แล้วกดครั้งที่สองจะส่งสายโทรเข้าไปยังว<sup>่</sup>อยซ์เมล

สำหรับข้อมูลเกี่ยวกับการเปลี่ยนค่าติดตั้งเสียงและการสั่น ้โปรดด "เสี้ยงและสวิตช์เปิด/ปิดเสียง" ที่หน้า 192

**แอพฯ ต่างๆของ iPhone** แอพฯ ต่างๆ ในตารางต่อไปนี้ให้มากับ iPhone

หมายเหตุ: การทำงานของแอพฯ จะแตกต่างออกไปตามประเทศ ์ตามภูมิภาคที่คุณซื้อและใช้ iPhone

| <b>โ</b> ทรศัพท์                                                                                              | ใช้โทรออกพร้อมด้วยการเข้าหาผู้โทรเข้าล่าสุด เบอร์โทรที่ชื่นชอบ และรายชื่อผู้ติดต่อ<br>ได้อย่างรวดเร็ว ใช้หมุนหมายเลขตามต้องการโดยใช้คีย์แพ็ดตัวเลข<br>หรือเพียงใช้การสั่งการด้วยเสียง Visual Voicemail<br>แสดงรายการข้อความวอยซ์เมลต่างๆ —เพียงแตะไปที่ข้อความในลำดับใดๆ<br>ที่ต้องการเพื่อรับฟัง การโทรผ่านจอภาพแบบ FaceTime ไปยังผู้ใช้ iPhone 4 หรือ<br>iPod touch (รุ่นที่ 4) ผ่าน Wi-Fi โปรดดู บทที่ 5 "โทรศัพท์" ที่หน้า 64                                                                                                    |
|----------------------------------------------------------------------------------------------------|----------------------------------------------------------------------------------------------------|
| Mail                                                                                                    | iPhone ทำงานกับ MobileMe, Microsoft Exchange และระบบอีเมลยอดนิยมต่างๆ<br>—รวมถึง Yahoo!, Google และ AOL—พร้อมทั้งระบบอีเมลมาตรฐานอุตสาหกรรม<br>เช่น POP3 และ IMAP เป็นต้น ดูและพิมพ์ไฟล์ PDF และเอกสารแนบอื่นๆ บันทึกรูปภาพ<br>และกราฟฟิกที่แนบมาลงในอัลบัมม้วนฟิล์ม โปรดดู บทที่ 6 "Mail" ที่หน้า 77                                                                                                    |
| Safari                                                                                                    | ใช้ท่องเว็บไซต์ผ่านเครือข่ายข้อมูลมือถือหรือ Wi-Fi ตะแคง iPhone ให้อยู่ในแนวนอน<br>สำหรับการรับชมแบบจอกว้าง แตะสองครั้งเพื่อชูมเข้าหรือออก—Safari จะปรับคอลัมน์<br>ของหน้าเว็บให้เข้ากับหน้าจอ iPhone โดยอัตโนมัติเพื่อให้ง่ายต่อการอ่าน<br>เปิดหลายๆ หน้าได้พร้อมกัน เชื่อมข้อมูลที่คั่นหน้าเว็บกับ Safari หรือ Microsoft<br>Internet Explorer บนเครื่องคอมพิวเตอร์ เพิ่มคลิปเว็บของ Safari ในหน้าจอโฮมเพื่อ<br>ให้เข้าใช้เว็บไซต์ที่ชื่นชอบได้อย่างรวดเร็ว บันทึกรูปภาพจากเว็บไซต์ไปที่คลังภาพถ่าย<br>ของคุณ พิมพ์หน้าเว็บ ไฟล์ PDF และเอกสารอื่นๆ ที่เปิดดูใน Quick Look<br>โปรดดู บทที่ 7 "Safari" ที่หน้า 86 |
| iPod                                                                                                    | ใช้รับฟังเพลง หนังสือเพลง และ พ็อดคาสท์ของคุณ สร้างเพลย์ลีสต์ หรือใช้ Genius<br>ในการสร้างเพลย์ลีสต์สำหรับคุณ ฟัง Genius Mix ของเพลงต่างๆ จากคลัง iTunes<br>ของคุณ ใช้ดูภาพยนตร์ และวิดีโอพ็อดคาสท์แบบจอกว้าง ใช้ AirPlay เพื่อถ่ายทอด<br>เพลงหรือวิดีโอของคุณอย่างไร้สายไปที่ Apple TV หรือระบบเสียงที่ใช้งานด้วยกันได้<br>โปรดดู บทที่ 8 "iPod" ที่หน้า 92                                                                                                    |
| <b>้</b><br>ข้อความ                                                                                           | ใช้ส่งและรับข้อความ SMS ดูรายการบทสนทนาก่อนหน้านี้ของคุณ<br>และแตะบทสนทนานั้นๆ ในการดูข้อความที่คุณส่งและรับ ใช้ส่งรูปภาพ คลิปวิดีโอ<br>(iPhone 3GS หรือใหม่กว่า) ข้อมูลรายชื่อ และวอยซ์เมโมไปที่อุปกรณ์ MMS<br>โปรดดู บทที่ 9 "ข้อความ" ที่หน้า 106                                                                                                    |
| 1<br><b>1</b><br><u>1</u><br><u>1</u><br><u>1</u><br><u>1</u><br><u>1</u><br><u>1</u><br><u>1</u><br><u>1</u> | ใช้ดูและค้นหาปฏิทิน MobileMe, iCal, Microsoft Entourage, Microsoft Outlook<br>หรือ Microsoft Exchange ใส่กิจกรรมใน iPhone ซึ่งสามารถเชื่อมข้อมูลกลับไปที่<br>ปฏิทินบนเครื่องคอมพิวเตอร์ของคุณ สมัครสมาชิกปฏิทิน ดูวันเกิดที่คุณใส่ในรายชื่อ<br>ตั้งให้มีการเตือนถึงกิจกรรม นัดหมาย และเดดไลน์<br>โปรดดู บทที่ 10 "ปฏิทิน" ที่หน้า 111                                                                                                    |
| รูปภาพ                                                                                                    | ดูรูปภาพและวิดีโอที่คุณถ่ายด้วย iPhone หรือที่บันทึกจาก Mail หรือข้อความ MMS<br>หรือที่เชื่อมข้อมูลมาจากเครื่องคอมพิวเตอร์ของคุณ ใช้ดูวิดีโอ (iPhone 3GS<br>หรือใหม่กว่า) ในแบบแนวตั้งหรือแนวนอน ซูมรูปภาพเข้าเพื่อดูให้ใกล้ขึ้น<br>หรือพิมพ์รูปภาพเหล่านั้น ดูสไลด์โชว์ อีเมลรูปภาพและวิดีโอ ส่งผ่านข้อความ MMS<br>หรือตีพิมพ์ผ่านแกลเลอรี MobileMe กำหนดให้ภาพถ่ายกับรายชื่อ<br>และใช้เป็นวอลล์เปเปอร์ ดูรูปภาพตามสถานที่ และหากคุณเชื่อมข้อมูลกับ iPhoto 8.0<br>(ส่วนหนึ่งของ iLife '09) หรือใหม่กว่า คุณสามารถดูรูปภาพได้ตามกิจกรรมและใบหน้า<br>โปรดดู บทที่ 11 "รูปภาพ" ที่หน้า 117                          |
| <b>โรง</b><br>กล้อง                                                                                           | ใช้ถ่ายภาพและอัดวิดีโอ (iPhone 3GS หรือใหม่กว่า) ดูภาพถ่ายหรือวิดีโอบน iPhone<br>อีเมล หรือส่งผ่านข้อความ MMS หรืออัพโหลดไปที่เครื่องคอมพิวเตอร์ของคุณ แตะ<br>เพื่อโฟกัสที่สิ่งของหรือพื้นที่เฉพาะ ดัดต่อและบันทึกคลิปวิดีโอ ใช้อัพโหลดวิดีโอไปที่<br>YouTube โดยตรง ถ่ายรูปเพื่อนแล้วให้ iPhone ใช้เป็นแสดงรูปเมื่อคนนั้นๆ โทรหาคุณ<br>โปรดดู บทที่ 12 "กล้อง" ที่หน้า 125                                                                                                    |
|                                                                                                    |                                                                                                    |

-

| YouTube                     | ใช้เล่นวิดีโอจากชุดรวมออนไลน์ของ YouTube ใช้ค้นหาวิดีโอ<br>หรือเลือกหาวิดีโอที่คัดสรร ที่ดูมากที่สุด ที่เพิ่งอัพเดตล่าสุด และที่ยอดนิยม<br>ติดตั้งและลงชื่อเข้าใช้บัญชี YouTube ของคุณ—แล้วจัดลำดับวิดีโอ<br>เชื่อมรายการชื่นชอบของคุณ ดูรายการต่างๆ ที่สมัครไว้ และอื่นๆ ใช้ AirPlay<br>เพื่อถ่ายทอดวิดีโอของ YouTube ไปที่ Apple TV ใช้อัพโหลดวิดีโอที่ถ่ายด้วย iPhone<br>โปรดดู บทที่ 13 "YouTube" ที่หน้า 129                                                                  |
|-----------------------------|----------------------------------------------------------------------------------------------------|
| <b>ท</b> ุ้น                | ใช้ติดตามหุ้นที่ชื่นชอบซึ่งมีการอัพเดตอัตโนมัติตลอดเวลาผ่านอินเทอร์เน็ต<br>ติดตามข่าวสารของบริษัทและข้อมูลการซื้อขายขณะปัจจุบัน เช่น<br>ราคาเปิดตลาดหรือราคาเฉลี่ย จำนวนการซื้อขาย หรือมูลค่าตลาด เป็นต้น ตะแคง<br>iPhone เพื่อดูกราฟแบบละเอียดในแนวนอน ลากนิ้วไปตามกราฟเพื่อติดตามราคาตาม<br>จุดต่างๆ หรือใช้สองนิ้วเพื่อดูช่วงระหว่างสองจุด โปรดดู บทที่ 14 "หุ้น" ที่หน้า 135                                                                                                   |
| <b>ม</b> ผนที่              | ใช้ดูแผนที่ถนน แบบดาวเทียม หรือแบบผสมของสถานที่ต่างๆ ทั่วโลก<br>ซูมเข้าเพื่อความชัดเจน หรือดูแบบมุมมองถนน Google ค้นหาและติดตามที่ตั้งปัจจุบัน<br>(โดยประมาณ) ในการดูว่าทิศทางใดที่คุณกำลังมุ่งหน้าไป (iPhone 3GS หรือใหม่กว่า<br>โดยใช้เข็มทิศที่มากับเครื่อง) เพื่อหาเส้นทางการขับรถ ข้อมูลรถขนส่งมวลขน<br>หรือเส้นทางสำหรับเดิน และตรวจสอบสภาพการจราจรบนถนนทางด่วน<br>ค้นหาธุรกิจต่างๆ ในพื้นที่นั้น และโทรออกด้วยการแตะเพียงครั้งเดียว<br>โปรดดู บทที่ 15 "แผนที่" ที่หน้า 137 |
| สอาพลาอาศ                   | ใช้รับข้อมูลสภาพอากาศล่าสุด พร้อมการพยากรณ์ล่วงหน้า 6 วัน เพิ่มเมืองที่ชื่นชอบ<br>สำหรับรายงานสภาพอากาศที่ทันท่วงที โปรดดู บทที่ 16 "สภาพอากาศ" ที่หน้า 146                                                                                                    |
| <b>โ</b> น้ต                | ใช้เขียนโน้ตได้ทุกที่—ข้อความเตือน รายการของชำ หรือไอเดียเก๋ๆ<br>แล้วส่งผ่านอีเมลได้อีกด้วย เชื่อมข้อมูลโน้ตไปที่ Mail และ Microsoft Outlook หรือ<br>Outlook Express บนเครื่องคอมพิวเตอร์ของคุณ เชื่อมโน้ตแบบไร้สาย (iPhone 3GS<br>หรือใหม่กว่า) กับบัญชี MobileMe, Google, Yahoo! หรือ IMAP ของคุณ<br>โปรดดู บทที่ 17 "โน้ต" ที่หน้า 148                                                                                                    |
| <b>โ</b> รง<br>นาฬิกา       | ในโฟลเดอร์เครื่องมือช่วย ใช้ดูเวลาในเมืองต่างๆ ทั่วโลก—สามารถสร้างนาฬิกาสำหรับ<br>เมืองที่คุณชื่นชอบ ตั้งการปลุกได้มากกว่า 1 อัน ใช้เป็นนาฬิกาจับเวลา<br>หรือตั้งเวลาถอยหลัง โปรดดู บทที่ 18 "นาฬิกา" ที่หน้า 151                                                                                                    |
| + -<br>× =<br>เครื่องคิดเลข | ในโฟลเดอร์เครื่องมือช่วย บวก ลบ คูณ และหาร ตะแคง iPhone ไปด้านข้างเพื่อเปิดใช้<br>สูตรสำหรับวิทยาศาสตร์ต่างๆ โปรดดู บทที่ 19 "เครื่องคิดเลข" ที่หน้า 154                                                                                                    |
| เข็มทิศ                     | ในโฟลเดอร์เครื่องมือช่วย ใช้เข็มทิศดิจิตอลที่อยู่ภานใน (iPhone 3GS หรือใหม่กว่า)<br>ใช้ระบุทิศทางที่มุ่งหน้าไป ใช้หาที่ตั้งปัจจุบัน เลือกระหว่างทิศเหนือจริงกับทิศเหนือสนาม<br>แม่เหล็ก โปรดดู บทที่ 20 "เข็มทิศ" ที่หน้า 157                                                                                                    |

-

| <b>โล้</b><br>วอยซ์เมโม | ในโฟลเดอร์เครื่องมือช่วย ใช้อัดวอยซ์เมโมบน iPhone ใช้เล่นวอยซ์เมโมบน iPhone<br>หรือเชื่อมข้อมูลกับ iTunes เพื่อฟังวอยซ์เมโมบนเครื่องคอมพิวเตอร์<br>แนบวอยซ์เมโมลงในอีเมล หรือข้อความ MMS<br>โปรดดู บทที่ 21 "วอยซ์เมโม" ที่หน้า 160                                                                                                    |
|-------------------------|----------------------------------------------------------------------------------------------------|
| iTunes                  | ใช้ค้นหาเพลง หนัง ทีวีโชว์ หนังสือเสียง และอื่นๆ ใน iTunes Store ใช้เลือก<br>ลองตัวอย่าง และดาวน์โหลดรายการใหม่ๆ หรือดูรายการยอดนิยมในท็อปชาร์ต<br>ใช้เช่าภาพยนตร์และทีวีโชว์ในการชมบน iPhone ใช้ดูถ่ายทอดและดาวน์โหลดพ็อดคาสท์<br>ติดตามศิลปินที่คุณชื่นชอบและเพื่อนของคุณเพื่อดูว่า พวกเขาฟังเพลงอะไรกันอยู่หรือพูด<br>คุยเกี่ยวกับเพลงอะไรบ้าง โปรดดู บทที่ 22 "iTunes Store" ที่หน้า 164                                                                                                    |
| App Store               | ค้นหาแอพฯ จาก App Store ของ iPhone ที่คุณสามารถชื้อ หรือดาวน์โหลดผ่าน<br>การเชื่อมต่อข้อมูลเครือข่ายมือถือหรือ Wi-Fi อ่านและเขียนความคิดเห็นของคุณ<br>สำหรับแอพพลิเคชันที่คุณชื่นชอบ ดาวน์โหลด และติดตั้งแอพพลิเคชันในหน้าจอโฮม<br>โปรดดู บทที่ 23 "App Store" ที่หน้า 174                                                                                                    |
| Game<br>Center          | ใช้สืบค้นหาเกมใหม่ๆ และแบ่งปันประสบการณ์เล่นเกมของคุณกับเพื่อนๆ ทั่วโลก<br>(iPhone 3GS หรือใหม่กว่า) ใช้เชิญเพื่อน หรือขอเรียกการแข่งขันกับคู่แข่งอื่นๆ ที่คู่ควร<br>ใช้ตรวจเช็คการจัดอันดับผู้เล่นบนกระดานแต้มนำ ใช้หาผลสำเร็จต่างๆ<br>เพื่อให้ได้แต้มพิเศษ โปรดดู บทที่ 24 "Game Center" ที่หน้า 180                                                                                                    |
| <b>ต</b> ั้งค่า         | ใช้ตั้งค่าบัญชีผู่ใช้ และปรับเปลี่ยนค่าติดดั้งทั้งหมดของ iPhone ในที่เดียว<br>ใช้ตั้งค่าจำกัดความดัง เพื่อการรับฟังที่รื่นรมย์ ใช้ตั้งเสียงเรียกเข้า วอลล์เปเปอร์<br>ความสว่างหน้าจอ และค่าติดตั้งเครือข่าย โทรศัพท์ เมล เว็บ เพลง วิดีโอ รูปภาพ<br>และอื่นๆ อีกมากมาย ใช้การตั้งค่าบริการหาที่ตั้งในการตั้งค่าตัวเลือกข้อมูลที่ตั้งส่วนตัว<br>สำหรับแผนที่ กล้อง เข็มทิศ และแอพฯ ของบุคคลอื่นๆ ต่างๆ<br>ใช้ตั้งการล็อกโทรศัพท์อัตโนมัติ และรหัสผ่านเพื่อความปลอดภัย<br>ใช้จำกัดการเข้าใช้ข้อมูลเนื้อหา iTunes และแอพฯ บางอย่าง รีเซ็ท iPhone<br>โปรดดู บทที่ 25 "ตั้งค่า" ที่หน้า 189 |
| <b>โ</b><br>รายชื่อ     | ใช้หาข้อมูลรายชื่อผู้ติดต่อที่เชื่อมมาจาก MobileMe, Mac OS X Address Book,<br>Yahoo! Address Book, Google Contacts, Windows Address Book<br>(Outlook Express), Microsoft Outlook หรือ Microsoft Exchange ค้นหา เพิ่ม<br>เปลี่ยน หรือลบรายชื่อผู้ติดต่อ ที่มีการเชื่อมต่อข้อมูลกลับไปที่เครื่องคอมพิวเตอร์<br>โปรดดู บทที่ 26 "รายชื่อ" ที่หน้า 214                                                                                                    |
| Nike + iPod             | Nike + iPod (จะปรากฏเมื่อเปิดใช้งานในตั้งค่าเท่านั้น) กลายสภาพ iPhone ให้กลาย<br>เป็นคู่หูในการออกกำลังกาย ใช้ติดตามอัตราการเคลื่อนไหว เวลา และระยะทางจากการ<br>ออกกำลังกายในแต่ละครั้ง และเลือกเพลงในการกระตุ้นคุณให้ออกกำลังกายได้จนเสร็จ<br>(iPhone 3GS หรือใหม่กว่า ต้องใช้รองเท้า Nike แบบเฉพาะ และตัวเซ็นเซอร์ Nike +<br>iPod ที่ขายแยกต่างหาก) โปรดดู บทที่ 27 "Nike + iPod" ที่หน้า 220                                                                                                    |
| iBooks                  | ดาวน์โหลดแอพฯ iBooks ฟรีจาก App Store เพื่อซื้อและอ่านหนังสือต่างๆ<br>ด้วยวิธีการอันเยี่ยมยอด ใช้หาทุกสิ่งต่างๆ ตั้งแต่แบบดั่งเดิมจนถึงแบบขายดีที่สุดจาก<br>iBookstore ที่ให้มา เพิ่มหนังสือแบบ ePub และไฟล์ PDF<br>ไปบนหิ้งหนังสือของคุณโดยใช้ iTunes พิมพ์ไฟล์ PDF ต่างๆ<br>โปรดดู บทที่ 28 "iBooks" ที่หน้า 224                                                                                                    |

<mark>สถานะไอคอน</mark> ไอคอนในแถบสถานะที่อยู่ด้านบนสุดของหน้าจอจะให้ข้อมูลเกี่ยวกับ iPhone:

| ไอคอนสถานะ |                  | ความหมาย                                                                                                    |
|------------|------------------|----------------------------------------------------------------------------------------------------|
|            | สัญญาณมือถือ*    | แสดงว่าคุณอยู่ในระยะของเครือข่ายมือถือหรือไม่<br>และสามารถโทรออกหรือรับสายได้หรือไม่<br>ยิ่งมีขีดมากเท่าไร สัญญาณยิ่งแรงขึ้นเท่านั้น<br>หากไม่มีสัญญาณ แถบสถานะจะเปลี่ยนเป็น "ไม่มีบริการ"                |
| <b>+</b>   | โหมดเครื่องบิน   | แสดงว่าเปิดใช้โหมดเครื่องบินอยู่—<br>คุณไม่สามารถใช้โทรศัพท์ อินเทอร์เน็ต<br>หรืออุปกรณ์บูลทูธต่างๆ แต่สามารถใช้คุณสมบัติต่างๆ<br>ที่มีการเชื่อมต่อแบบไม่ไร้สายได้<br>โปรดดู "โหมดเครื่องบิน" ที่หน้า 189 |
| 3G         | 3G               | แสดงว่าสามารถใช้เครือข่าย 3G ได้ และ iPhone<br>สามารถเชื่อมต่ออินเทอร์เน็ตผ่าน 3G ได้ โปรดดู<br>"iPhone ทำการเชื่อมต่ออินเทอร์เน็ตได้อย่างไร" ที่หน้า 22                                                  |
| E          | EDGE             | แสดงว่าสามารถใช้เครือข่าย EDGE ได้ และ iPhone<br>สามารถเชื่อมต่ออินเทอร์เน็ตผ่าน EDGE ได้ โปรดดู<br>"iPhone ทำการเชื่อมต่ออินเทอร์เน็ตได้อย่างไร" ที่หน้า 22                                              |
| 0          | GPRS             | แสดงว่าสามารถใช้เครือข่าย GPRS ได้ และ iPhone<br>สามารถเชื่อมต่ออินเทอร์เน็ตผ่าน GPRS ได้ โปรดดู<br>"iPhone ทำการเชื่อมต่ออินเทอร์เน็ตได้อย่างไร" ที่หน้า 22                                              |
| (•         | Wi-Fi*           | แสดงว่า iPhone มีการเชื่อมต่อเข้ากับอินเทอร์เน็ตผ่าน<br>เครือข่าย Wi-Fi ขีดยิ่งมาก สัญญาณการเชื่อมต่อยิ่งแรง<br>โปรดดู "การเข้าใช้เครือข่าย Wi-Fi" ที่หน้า 22                                             |
| \$1¢       | กิจกรรมเครือข่าย | แสดงการเชื่อมข้อมูลไร้สายหรือกิจกรรมเครือข่ายอื่นๆ<br>นอกจากนี้แอพฯ บุคคลอื่นๆ อาจใช้ไอคอนนี้ในการแสดง<br>การทำงานที่ใช้งานอยู่                                                                           |
| (+         | การโอนสาย        | แสดงว่ามีการตั้งการโอนสายบน iPhone<br>โปรดดู "การโอนสาย" ที่หน้า 207                                                                                                    |
| VPN        | VPN              | แสดงว่าคุณเชื่อมต่อเครือข่ายผ่าน VPN<br>โปรดดู "เครือข่าย" ที่หน้า 194                                                                                                    |
|            | ล็อก             | แสดงว่า iPhone ถูกล็อกอยู่<br>โปรดดู "ปุ่มเปิด/ปิด และนอนพัก/ตื่น" ที่หน้า 11                                                                                                    |
|            | TTY              | แสดงว่า iPhone ถูกตั้งให้ทำงานกับเครื่องประเภท TTY<br>โปรดดู "การใช้ iPhone กับเครื่อง Teletype<br>(TTY)" ที่หน้า 208                                                                                     |
|            | เล่น             | แสดงว่า เพลง หนังสือเพลง หรือพ็อดคาสท์กำลังเล่นอยู่<br>โปรดดู "เล่นเพลงและสื่อเสียงอื่นๆ" ที่หน้า 93                                                                                                    |

| ไอคอนสเ   | ถานะ                  | ความหมาย                                                                                                    |
|-----------|-----------------------|----------------------------------------------------------------------------------------------------|
| •         | การล็อกหน้าจอแนวตั้ง  | แสดงว่าหน้าจอของ iPhone ถูกลีอกให้อยู่ในแนวตั้ง<br>โปรดดู "การดูหน้าจอแนวตั้งหรือแนวนอน" ที่หน้า 31                                                                                                    |
| 0         | การปลุก               | แสดงว่ามีการตั้งการปลุก โปรดดู "การปลุก" ที่หน้า 152                                                                                                    |
| 1         | การบริการค้นหาที่ตั้ง | แสดงแอพฯ บางอย่างกำลังใช้บริการหาที่ตั้ง<br>โปรดดู "การบริการหาที่ตั้ง" ที่หน้า 196                                                                                                    |
| *         | បត្តហួត*              | ไอคอนสีน้ำเงินหรือขาว: มีการเปิดใช้บลูทูธอยู่และมีการ<br>เชื่อมต่อกับอุปกรณ์อยู่ เช่น หูฟังหรืออุปกรณ์เสริมในรถ<br>เป็นต้น ไอคอนสีเทา: บลูทูธเปิดอยู่ แต่ไม่มีอุปกรณ์ต่ออยู่<br>ไอคอนไม่แสดง: บลูทูธปิด<br>โปรดดู "อุปกรณ์บลูทูธ" ที่หน้า 49 |
| <b>-F</b> | แบตเตอรี่             | แสดงระดับแบตเตอรี่ หรือสถานะการชาร์จ<br>โปรดดู "แบตเตอรี่" ที่หน้า 50                                                                                                    |

\* ในการใช้อุปกรณ์เสริมบางอย่างกับ iPhone อาจส่งผลกระทบกับการทำงานไร้สาย บางอย่าง

## ขั้นตอนเตรียมเริ่มต้น

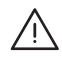

<mark>คำเดือน:</mark> ในการหลีกเลี่ยงอุบัติเหตุต่างๆ โปรดอ่านคำแนะนำในการใช้งานในคู่มือนี้ พร้อมกับข้อมูลความปลอดภัยใน i**Phone คู่มือผลิตภัณฑ์**ที่ support.apple.com/ th\_TH/manuals/iphone ก่อนการใช้ iPhone

#### การดูคู่มือผู้ใช้บน iPhone

คู่มือผู้ใช้**iPhone** ได้รับการปรับสภาพให้สามารถดูบน iPhone ซึ่งสามารถดาวน์โหลดผ่าน help.apple.com/iphone

**ดูคู่มือบน iPhone:** ใน Safari แตะ ฒ แล้วแตะที่คั่นหน้าเว็บของคู่มือผู้ใช้ iPhone เพิ่มคลิปเว็บสำหรับคู่มือในหน้าจอโฮม: เมื่อดูคู่มือ ให้แตะ **∔** แล้วแตะ "เพิ่มที่โฮม"

คู่มือผู้ใช้ iPhone มีให้เลือกดาวน์โหลดอยู่หลายภาษา

**ดูคู่มือผู้ใช้ในภาษาอื่นๆ:** แตะ "เปลี่ยนภาษา" ที่ด้านล่างของหน้าจอในหน้าเนื้อหาหลัก แล้วเลือกภาษาที่คุณต้องการ

## อุปกรณ์พื้นฐาน

ู้ในการใช้งาน iPhone คุณควรมีอุปกรณ์พื้นฐานเหล่านี้

- บัญชีผู้ใช้บริการมือถือ กับผู้ให้บริการระบบมือถือ iPhone ในพื้นที่
- เครื่องคอมพิวเตอร์ Mac หรือ PC ที่มีพอร์ต USB 2.0 และระบบปฏิบัติงานต่อไปนี้
  - Mac OS X เวอร์ชัน 10.5.8 หรือใหม่กว่า
  - Windows 7 Windows Vista หรือ Windows XP Home หรือ Professional (SP3)
- หน้าจอการประมวลผลการแสดงภาพที่ 1024 x 768 หรือสูงกว่านั้น
- iTunes 10.1 หรือใหม่กว่า ซึ่งสามารถดาวน์โหลดได้ที่ www.apple.com/th/ itunes/download
- QuickTime 7.6.2 หรือใหม่กว่า (สำหรับเล่นวิดีโอที่อัดด้วย iPhone 3GS หรือใหม่กว่าบนคอมพิวเตอร์ของคุณ)
- Apple ID (เช่น บัญชี iTunes Store หรือบัญชี MobileMe) สำหรับรายการซื้อจาก iTunes Store หรือ App Store
- เครื่องคอมพิวเตอร์ของคุณต้องต่อกับอินเทอร์เน็ต (แนะนำระบบบรอดแบนด์)

#### การติดตั้งซิมการ์ด

หากซิมการ์ดไม่ได้มีการติดตั้งมาเรียบร้อยแล้ว โปรดติดตั้งก่อนการใช้งาน iPhone

#### การติดตั้งซิมการ์ดใน iPhone 4

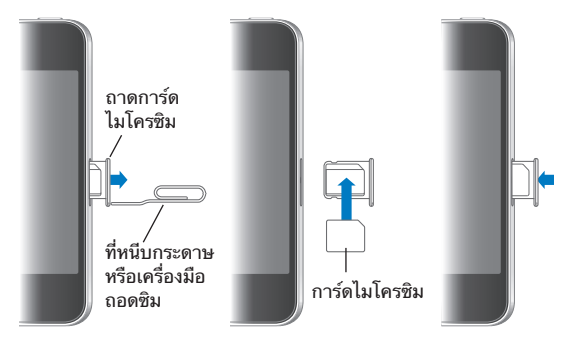

#### การติดตั้งซิมการ์ดใน iPhone 3GS

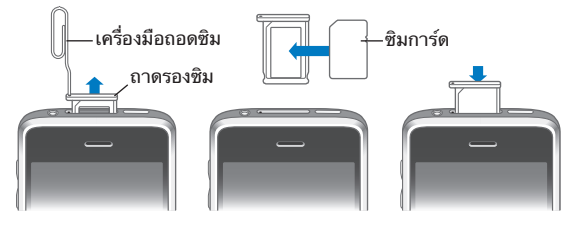

#### ขั้นตอนการติดตั้งชิมการ์ดมีดังต่อไปนี้

 สอดปลายด้านหนึ่งของที่หนีบกระดาษหรืออุปกรณ์ในการถอดซิมการ์ดลงไปในช่องว่าง ของถาดซิม

กดเข้าให้แน่น แล้วดันเข้าไปตรงๆ จนกว่าถาดซิมจะหลุดออกมา

- 2 ค่อยๆ ดึงถาดซิมออกมา และใส่ซิมการ์ดลงไปในถาดตามรูป
- 3 เมื่อถาดตรงกันแล้ว พร้อมกับมีซิมการ์ดอยู่ข้างบน ตามที่แสดงในรูป ค่อยๆ วางถาดกลับไปที่เดิม

#### การเปิดใช้งาน iPhone

คุณต้องทำการเปิดใช้ iPhone โดยเปิดบัญชีผู้ใช้บริการมือถือ iPhone กับผู้ให้บริการระบบ มือถือในพื้นที่ และลงทะเบียน iPhone กับผู้ให้บริการมือถือเครือข่ายนั้นๆ

iPhone อาจมีการเปิดใช้งานพร้อมแล้วเมื่อซื้อ หากไม่เป็นเช่นนั้น โปรดติดต่อตัวแทนฝ่ายขาย หรือผู้ให้บริการมือถือ iPhone

สำหรับข้อมูลเพิ่มเติมเกี่ยวกับ iPhone ไปที่ www.apple.com/th/iphone

#### การติดตั้ง iPhone

ก่อนที่คุณใช้ iPhone คุณต้องทำการติดตั้ง iTunes ในระหว่างติดตั้ง คุณสามารถสร้าง Apple ID ใหม่ หรือระบุ Apple ID เดิมเพื่อใช้ซื้อด้วย iPhone (iTunes Store อาจไม่มี บริการในทุกประเทศหรือภูมิภาค) iTunes ยังบันทึกหมายเลขประจำเครื่องของ iPhone ของคุณเผื่อไว้ในกรณีหากคุณจำเป็นต้องใช้หมายเลขนั้น

#### ติดตั้ง iPhone:

- ดาวน์โหลด และติดตั้ง iTunes เวอร์ชันล่าสุดจาก www.apple.com/th/itunes/ download
- 2 เชื่อมต่อ iPhone ที่พอร์ต USB 2.0 บนเครื่องคอมพิวเตอร์ Mac หรือ PC โดยใช้สายเคเบิลที่แถมมากับ iPhone

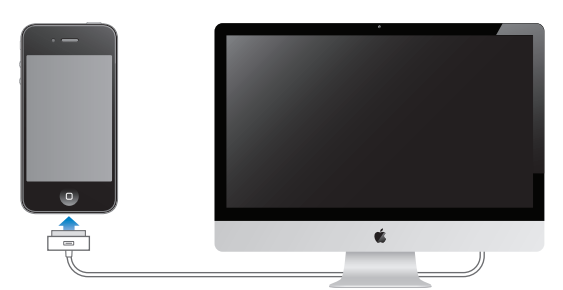

#### 3 ปฏิบัติตามคำสั่งหน้าจอต่อไปนี้

ในการตั้งค่าหน้าจอของ iPhone ให้เลือก "Automatically sync contacts calendars and bookmarks" เพื่อกำหนดค่ารายการเหล่านั้นอย่างอัตโนมัติเมื่อต่อ iPhone กับเครื่องคอมพิวเตอร์ คุณสามารถกำหนดค่าการตั้งค่าการเชื่อมข้อมูลใน iTunes แบบเฉพาะของคุณเอง โปรดดู "การเชื่อมข้อมูลกับ iTunes" ที่หน้า 57

หมายเหตุ: หากคุณพิการทางสายตา VoiceOver (iPhone 3GS หรือใหม่กว่า) สามารถช่วยคุณติดตั้ง iPhone โดยไม่ต้องใช้ความช่วยเหลือด้วยการมอง VoiceOver จะออกเสียงอธิบายว่ามีอะไรเกิดขึ้นที่หน้าจอ เพื่อที่คุณจะสามารถใช้ iPhone ได้ แม้มองไม่เห็น เมื่อต่อ iPhone ไปที่เครื่องคอมพิวเตอร์ iTunes จะดูว่าคุณมีตัวอ่าน หน้าจอที่สามารถใช้ร่วมกันบนเครื่องคอมพิวเตอร์หรือไม่ เช่น VoiceOver (Mac) หรือ GW Micro Window-Eyes (PC) และจะทำการเปิดใช้ VoiceOver บน iPhone โดยอัตโนมัติ ผู้ใช้ที่มีสายตาปรกติสามารถใช้ VoiceOver บน iPhone ผ่านการตั้งค่าผู้พิการ (VoiceOver อาจไม่มีให้ในทุกภาษา) โปรดดู "Voiceover" ที่หน้า 231

#### การถอด iPhone ออกจากคอมพิวเตอร์

คุณสามารถยกเลิกการเชื่อมต่อ iPhone จากคอมพิวเตอร์ของคุณเมื่อไรก็ได้ แต่ทว่าหาก คุณยกเลิกการเชื่อมต่อขณะที่กำลังทำการเชื่อมข้อมูล ข้อมูลบางอย่างอาจไม่มีการเชื่อม จนกว่าครั้งต่อไปที่คุณจะเชื่อมต่อ iPhone ไปที่เครื่องคอมพิวเตอร์ ในขณะที่ iPhone กำลังเชื่อมข้อมูลกับคอมพิวเตอร์ iPhone จะแสดงข้อความ "กำลังเชื่อมข้อมูล" หากคุณถอด iPhone ก่อนที่การเชื่อมข้อมูลจะเสร็จ ข้อมูลบางอย่าง อาจยังไม่ได้โอนย้ายต่อ เมื่อเชื่อมข้อมูลเสร็จแล้ว iTunes จะแสดงข้อความ "iPhone เชื่อมข้อมูลของเสร็จแล้ว"

ียกเลิกการเชื่อมข้อมูล: เลื่อนแถบเลื่อนบน iPhone

หากคุณได้รับสายโทรเข้าในระหว่างการเชื่อมข้อมูล การเชื่อมข้อมูลนั้นๆ จะยกเลิกและคุณสามารถถอด iPhone ออกเพื่อรับสายโทรศัพท์ ต่อ iPhone หลังจากรับสายเรียบร้อยแล้วเพื่อเชื่อมข้อมูลให้เสร็จ

#### การเชื่อมต่ออินเทอร์เน็ต

iPhone เชื่อมต่ออินเทอร์เน็ตโดยอัตโนมัติเมื่อมีการเปิดใช้ Mail, Safari, YouTube, หุ้น แผนที่ สภาพอากาศ, App Store หรือ iTunes Store

#### iPhone ทำการเชื่อมต่ออินเทอร์เน็ตได้อย่างไร

iPhone เชื่อมต่ออินเทอร์เน็ตโดยการใช้เครือข่าย Wi-Fi หรือเครือข่ายมือถือ iPhone จะทำสิ่งต่อไปนี้ตามลำดับ จนกว่าจะต่อเข้ากับ:

- เชื่อมต่อผ่านเครือข่าย Wi-Fi 
   จุ
   ที่เคยใช้ล่าสุดหากมีให้ใช้
- หากไม่มีเครือข่าย Wi-Fi ที่เคยใช้ก่อนหน้านี้ iPhone จะแสดงรายการเครือข่าย Wi-Fi ที่อยู่ในระยะ ให้แตะที่เครือข่ายที่ต้องการ บางเครือข่ายอาจให้ใส่รหัสในการเข้าใช้ เครือข่ายที่ต้องให้ใส่รหัสจะแสดงไอคอนล็อก อยู่ข้างๆ คุณสามารถเลือกให้ iPhone ไม่แสดงรายการเครือข่ายที่พร้อมใช้โดยอัตโนมัติได้ โปรดดู "Wi-Fi" ที่หน้า 190
- หากไม่มีเครือข่าย Wi-Fi ที่พร้อมใช้ หรือคุณเลือกที่จะไม่เข้าใช้เครือข่ายใดๆ iPhone จะเชื่อมต่ออินเทอร์เน็ตผ่านเครือข่ายมือถือ (3G, E หรือ o) คุณสามารถเลือกให้ iPhone ไม่ใช้ข้อมูลเครือข่ายมือถือในการตั้งค่า โปรดดู "เครือข่าย" ที่หน้า 194

หากไม่มีเครือข่าย Wi-Fi ที่พร้อมใช้และไม่มีเครือข่ายมือถือ iPhone จะไม่สามารถเชื่อม ต่ออินเทอร์เน็ตได้

หมายเหตุ: หากคุณมีการเชื่อมต่อแบบ 3G คุณจะสามารถใช้อินเทอร์เน็ตผ่านเครือข่าย มือถือในขณะที่คุณโทรศัพท์อยู่ คุณต้องใช้เครือข่าย Wi-Fi เพื่อใช้แอพพลิเคชันที่ใช้ อินเทอร์เน็ตในขณะเดียวกันก็กำลังใช้โทรศัพท์อยู่ด้วย

เครือข่าย Wi-Fi ส่วนใหญ่สามารถใช้ได้ฟรี ในบางพื้นที่ผู้ให้บริการ iPhone อาจให้ใช้ Wi-Fi Hotspots โดยไม่เสียค่าบริการเพิ่มเติม บางเครือข่าย Wi-Fi มีค่าบริการเพิ่มเติม คุณสามารถเปิด Safari เพื่อดูหน้าเว็บที่ให้คุณลงชื่อเข้าใช้บริการสำหรับเครือข่าย Wi-Fi Hotspot ที่ต้องเสียค่าบริการ

#### การเข้าใช้เครือข่าย Wi-Fi

การตั้งค่า Wi-Fi ให้คุณเปิดใช้และเข้าใช้เครือข่าย Wi-Fi ได้ เปิดใช้ Wi-Fi: เลือกตั้งค่า > Wi-Fi แล้วเปิด Wi-Fi เข้าใช้เครือข่าย Wi-Fi: เลือกตั้งค่า > Wi-Fi แล้วรอสักครู่ในขณะที่ iPhone กำลังค้นหา เครือข่ายที่อยู่ในระยะ แล้วเลือกเครือข่ายนั้นๆ (บางเครือข่ายอาจต้องเสียค่าธรรมเนียม ในการใช้) บางเครือข่ายอาจให้ใส่รหัสผ่าน ใส่รหัส แล้วแตะเพื่อเข้าใช้ (เครือข่ายที่ต้อง ใส่รหัสจะมีไอคอนล็อกอยู่ข้างๆ ไอคอนล็อก )

เมื่อได้เข้าใช้เครือข่าย Wi-Fi นั้นๆ แล้ว iPhone จะทำการเชื่อมต่อเครือข่ายนั้นๆ เมื่ออยู่ในระยะ ในครั้งต่อไปโดยอัตโนมัติ หากมีมากกว่าหนึ่งเครือข่ายที่เคยใช้อยู่ในระยะ iPhone จะทำการเข้าใช้เครือข่ายล่าสุด

เมื่อ iPhone ได้เชื่อมต่อเครือข่าย Wi-Fi แล้วจะมีไอคอน Wi-Fi 奈 ในแถบสถานะที่ อยู่ข้างบนสุดของหน้าจอซึ่งจะแสดงความแรงของสัญญาณ แถบสัญญาณยิ่งมาก สัญญาณการเชื่อมต่อยิ่งแรง

้สำหรับข้อมูลเกี่ยวกับการตั้งค่า Wi-Fi โปรดดู "Wi-Fi" ที่หน้า 190

#### การเข้าใช้เครือข่ายข้อมูลมือถือ

้คุณสามารใช้ 3G, EDGE แล<sup>ะ</sup> GPRS ในการเชื่อมต่ออินเทอร์เน็ต โดยผ่านเครือข่ายข้อมูล มือถือของผู้ให้บริการ iPhone ตรวจสอบการครอบคลุมเครือข่ายของผู้ให้บริการในพื้นที่ ว่ามีบริการดังกล่าวหรือไม่

คุณสามารถบอกได้ว่า iPhone ต่ออินเทอร์เน็ตผ่านเครือข่ายมือถือหากคุณเห็น 3G (3G) EDGE (E) หรือไอคอน GPRS (o) ในแถบสถานะที่อยู่ด้านบนสุดของหน้าจอ

**หมายเหตุ:** หากคุณไม่มีการเชื่อมต่อแบบ 3G คุณอาจไม่สามารถรับสายโทรศัพท์ในขณะ ที่ iPhone กำลังโอนข้อมูลอยู่ผ่านทางเครือข่ายมือถือ—ยกตัวอย่างเช่น การดาวน์โหลดหน้าเว็บ เป็นต้น แล้วสายโทรเข้าทั้งหมดจะถูกส่งไปที่วอยซ์เมลทันที

เปิดใช้ 3G: ในตั้งค่า > ทั่วไป > เครือข่าย แล้วแตะเปิดใช้ 3G

หากอยู่นอกเครือข่ายของผู้ให้บริการ คุณอาจสามารถเข้าใช้อินเทอร์เน็ตผ่านเครือข่าย ของผู้ให้บริการอื่น ในการเปิดใช้อีเมล การท่องเว็บ และบริการด้านข้อมูลต่างๆ ทุกทีทุกเวลา ให้เปิดใช้การโรมมิ่งข้อมูล

**เปิดใช้การโรมมิ่งข้อมูล:** ในตั้งค่า ให้เลือกทั่วไป > เครือข่าย แล้วเปิดโรมมิ่งข้อมูล

ข้อสำคัญ: อาจมีค่าธรรมเนียมในการโรมมิ่ง ในการหลีกเลี่ยงค่าธรรมเนียมในการโรมมิ่ง ปิดการโรมมิ่งข้อมูล

#### การเข้าใช้อินเทอร์เน็ตบนเครื่องบิน

โหมดเครื่องบินปิดเครือข่ายมือถือของ iPhone WiFi บูลทูธ และการรับส่งข้อมูล GPRS เพื่อหลีกเลี่ยงการรบกวนกับการปฏิบัติงานของเครื่องบิน โหมดเครื่องบินจะปิดการใช้ คุณสมบัติต่างๆ ของ iPhone ในบางประเทศหรือภูมิภาคที่อนุญาตตามกฎหมายและ ข้อบังคับในการปฏิบัติการการบิน คุณสามารถเปิด Wi-Fi ขณะที่เปิดใช้โหมดเครื่องบิน อยู่เพื่อ:

- ส่งและรับอีเมล
- ท่องอินเทอร์เน็ต

- เชื่อมข้อมูลรายชื่อผู้ติดต่อ ปฏิทิน ที่คั่นหน้าเว็บของเบราว์เซอร์ และโน้ตเหล่านี้ของคุณ (iPhone 3GS หรือใหม่กว่า) อย่างไร้สาย
- ถ่ายทอดวิดีโอจาก YouTube
- ตรวจราคาหุ้น
- รับแผนที่ของสถานที่ต่างๆ
- รับรายงานพยากรณ์อากาศ
- ซื้อเพลงและแอพพลิเคชันต่างๆ

้คุณอาจได้รับอนุญาตให้เปิดบูลทูธและใช้อุปกรณ์บูลทูธของ iPhone

้สำหรับข้อมูลเพิ่มเติม โปรดดู"โหมดเครื่องบิน" ที่หน้า 189

#### การเข้าใช้ VPN

VPN (Virtual Private Network) เป็นระบบการเข้าใช้อินเทอร์เน็ตความปลอดภัยสูง ผ่านเครือข่ายส่วนตัว เช่น เครือข่ายที่โรงเรียนหรือบริษัท ให้ใช้การตั้งค่าเครือข่ายเพื่อ การกำหนดแล้วเปิดใช้ VPN โปรดดู "เครือข่าย" ที่หน้า 194

#### การใช้ iPhone ให้เป็นโมเด็ม

คุณสามารถใช้ iPhone ให้เป็นโมเด็มเพื่อให้คอมพิวเตอร์ของคุณได้เชื่อมต่ออินเทอร์เน็ต หรือทำการแบ่งปันอินเทอร์เน็ต คุณไม่สามารถเชื่อมต่อ iPhone ไปที่เครื่องคอมพิวเตอร์ ผ่านสายเคเบิล USB ที่ใช้เชื่อมต่อกับแท่นวาง หรือบูลทูธ

**หมายเหตุ:** การแบ่งปันอินเทอร์เน็ตไม่มีบริการในประเทศหรือภูมิภาค อาจมีค่าธรรมเนียมเพิ่มเติม ติดต่อผู้ให้บริการมือถือของคุณ สำหรับข้อมูลเพิ่มเติม

การแบ่งปันอินเทอร์เน็ตจะใช้งานผ่านเครือข่ายมือถือเท่านั้น คุณไม่สามารถใช้การแบ่งปัน อินเทอร์เน็ตผ่านการเชื่อมต่อ Wi-Fi หากมีการเชื่อมต่อแบบ 3G คุณสามารถโทรออกและ รับสายระหว่างการแบ่งปันอินเทอร์เน็ตได้

#### ติดตั้งการแบ่งปันอินเทอร์เน็ต:

- 1 ในตั้งค่า ให้เลือกทั่วไป > เครือข่าย > การแบ่งปันอินเทอร์เน็ต
- 2 เลือนสวิตช์เพื่อเปิดใช้การแบ่งปันอินเทอร์เน็ต
- 3 ต่อ iPhone เข้ากับเครื่องคอมพิวเตอร์:
  - USB: ต่อเครื่องคอมพิวเตอร์เข้ากับ iPhone ผ่านสายเคเบิล USB ที่ใช้เชื่อมต่อกับแท่นวาง ในการตั้งค่าบริการ Network บนเครื่องคอมพิวเตอร์ของคุณ ให้เลือก iPhone

สำหรับ Mac จะมีหน้าต่างปรากฏขึ้นเมื่อเชื่อมต่อครั้งแรกซึ่งจะแสดงว่า "A new network interface has been detected" คลิก Network Preferences แล้วกำหนดค่าเครือข่ายสำหรับ iPhone แล้วคลิก Apply สำหรับเครื่อง PC ให้ใช้ Network Control Panel ในการตั้งค่าการเชื่อมต่อ iPhone

 บลูทูธ: สำหรับ iPhone ให้เลือกตั้งค่า > ทั่วไป > บลูทูธ แล้วเลือกเปิดใช้บลูทูธ แล้วดู เอกสารที่มากับคอมพิวเตอร์ของคุณในการจับคู่และเชื่อมต่อ iPhone กับคอมพิวเตอร์ เมื่อต่อ iPhone จะมีสายสีน้ำเงินปรากฏที่ด้านบนของหน้าจอ การแบ่งปันอินเทอร์เน็ตจะ ทำงานตลอดเวลาตราบใดที่ USB ต่ออยู่ถึงแม้ว่าคุณจะไม่ได้ใช้อินเทอร์เน็ตในขณะนั้นๆ ก็ตาม

**กำกับการใช้งานข้อมูลเครือข่ายมือถือ:** ในตั้งค่า ให้เลือกทั่วไป > การใช้งาน

## เพิ่มบัญชี Mail รายชื่อ และ ปฏิทิน

#### บัญชี Mail รายชื่อ และปฏิทิน

iPhone ทำงานได้กับ MobileMe, Microsoft Exchange และผู้ให้บริการระบบอีเมลยอดนิยม รายชื่อ และปฏิทินอื่นๆ หากคุณยังไม่มีบัญชีอีเมล สามารถสร้างบัญชีฟรีออนไลน์ได้ที่ www.yahoo.com, www.google.com หรือ www.aol.com คุณสามารถลองใช้ MobileMe ได้ฟรีนานถึง 60 วัน โดยไปที่ www. me.com

คุณสามารถเพิ่มรายชื่อโดยใช้บัญชี LDAP หรือ CardDAV หากบริษัทหรือองค์กรของ คุณใช้บัญชีแบบนี้ โปรดดู "การเพิ่มรายชื่อผู้ติดต่อ" ที่หน้า 214

คุณสามารถเพิ่มบัญชีปฏิทิน CalDAV โปรดดู "การเชื่อมข้อมูลปฏิทิน" ที่หน้า 111

คุณสามารถสมัครปฏิทิน iCal (.ics) หรือนำเข้าปฏิทินเหล่านั้นจาก Mail โปรดดู "สมัครสมาชิกปฏิทิน" และ"การนำไฟล์ปฏิทินเข้าจาก Mail" ที่หน้า 116

#### การตั้งค่าบัญชี MobileMe

ในการใช้ MobileMe บน iPhone คุณจำเป็นต้องติดตั้งบัญชี MobileMe แบบฟรี หรือสมัคร MobileMe แบบจ่ายเงิน

บัญชี MobileMe ฟรีให้คุณใช้ "ค้นหา iPhone ของฉัน" (ไม่มีบริการในทุกประเทศหรือ ภูมิภาค) ซึ่งเป็นคุณสมบัติที่ช่วยให้คุณหาและป้องกันข้อมูลใน iPhone ของคุณ หากสูญหายหรือถูกลักขโมย โปรดดู "คุณสมบัติการรักษาความปลอดภัย" ที่หน้า 52

การสมัครบัญชี MobileMe แบบจ่ายเงินจะให้คุณใช้ "ค้นหา iPhone ของฉัน" และรวมทั้งคุณสมบัติดังต่อไปนี้:

- บัญชี Mail ของ me.com
- การเชื่อมข้อมูลอย่างไร้สายสำหรับรายชื่อผู้ติดต่อ ปฏิทิน ที่คั่นหน้าเว็บ และโน้ต
- แกลเลอรี่ MobileMe สำหรับแบ่งปันภาพและวิดีโอ
- MobileMe iDisk สำหรับเก็บข้อมูลและแบ่งปันไฟล์

คุณสามารถทดลองคุณสมบัติเหล่านี้ฟรีภายใน 60 วันได้ที่ www.apple.com/mobileme

บัญชี MobileMe ฟรีมีให้กับลูกค้าใดๆ ที่มี iPhone 4 ที่ใช้ iOS 4.2 หรือใหม่กว่า หากคุณได้สร้างบัญชีผู้ใช้สำหรับ App Store หรือ Game Center ไว้แล้ว คุณสามารถใช้ Apple ID นั้นสำหรับบัญชี MobileMe ฟรีได้ คุณสามารถสร้าง Apple ID ใหม่หากคุณยังไม่มี หรือหากคุณต้องการใช้ Apple ID อื่นสำหรับบัญชี MobileMe ของคุณ

#### ติดตั้งบัญชี MobileMe ฟรี:

- 1 ในตั้งค่า ให้เลือก "Mail รายชื่อ ปฏิทิน"
- 2 แตะเพิ่มบัญชี แล้วแตะ MobileMe
- 3 ป้อน Apple ID และรหัสผ่านของคุณ หรือแตะสร้าง Apple ID ฟรี
- 4 ปฏิบัติตามคำสั่งหน้าจอต่อไปนี้ ยืนยันอีเมลของคุณหากบังคับ
- 5 ให้แน่ใจว่าได้เปิดใช้ "ค้นหา iPhone ของฉัน"

สามารถใช้บัญชี MobileMe ได้ทีละบัญชีเท่านั้นสำหรับ "ค้นหา iPhone ของฉัน" และสำหรับเชื่อมข้อมูลรายชื่อผู้ติดต่อ ปฏิทิน ที่ค้นหน้าเว็บ และโน้ต

ในการใช้แกลเลอรี่, iDisk และ "ค้นหา iPhone ของฉัน" บน iPhone ให้ดาวน์โหลดแอพฯ ฟรีของ MobileMe สำหรับแกลเลอรี่, iDisk และ "ค้นหา iPhone ของฉัน" จาก App Store

#### การติดตั้งบัญชีอีเมล Microsoft Exchange

ในการใช้ Microsoft Exchange บน iPhone คุณต้องเพิ่มบัญชีไปที่การตั้งค่าบัญชี Microsoft Exchange โปรดถามผู้ดูแลเครือข่ายหรือผู้ให้บริการอินเทอร์เน็ตสำหรับ การตั้งค่าเหล่านั้น

iPhone ใช้โปรโตคอล Exchange ActiveSync เพื่อเชื่อมข้อมูลไร้สายของอีเมล ปฏิทิน และรายชื่อผู้ติดต่อกับ Microsoft Exchange เวอร์ชันต่อไปนี้:

- Exchange Server 2003 Service Pack 2
- Exchange Server 2007 Service Pack 1
- Exchange Server 2010

เมื่อทำการสร้างบัญชี คุณสามารถเลือกว่าบริการ Microsoft Exchange ไหนที่คุณต้องการใช้กับ iPhone:

- Mail
- รายชื่อ
- ปฏิทิน

บริการที่คุณเปิดใช้จะทำการเชื่อมข้อมูลอัตโนมัติแบบไร้สาย โดยไม่จำเป็นต้องเชื่อมต่อ iPhone ไปที่เครื่องคอมพิวเตอร์ โปรดดู "บัญชีที่สามารถเชื่อมข้อมูล" ที่หน้า 56

คุณสามารถติดตั้ง Microsoft Exchange ได้หลายอัน

ติดตั้งบัญชี Microsoft Exchange:

- 1 ในตั้งค่า ให้เลือก "Mail รายชื่อ ปฏิทิน"
- 2 แตะเพิ่มบัญชี แล้วแตะ Microsoft Exchange
- 3 ป้อนที่อยู่อีเมลให้ครบถ้วน โดเมน (ไม่บังคับ) ชื่อผู้ใช้ รหัสผ่าน และคำอธิบาย คำอธิบายสามารถเป็นอะไรก็ได้ตามที่คุณต้องการ

iPhone รองรับบริการ Microsoft's Autodiscovery ที่ใช้ชื่อผู้ใช้และรหัสผ่านของคุณใน การกำหนดที่อยู่ของเซิร์ฟเวอร์ Exchange หากที่อยู่เซิร์ฟเวอร์ไม่สามารถกำหนดได้ คุณต้องป้อนใส่เอง (ใส่ที่อยู่อย่างสมบูรณ์ในช่องเซิร์ฟเวอร์) เมื่อเชื่อมต่อกับเซิร์ฟเวอร์ Exchange แล้ว คุณอาจต้องเปลี่ยนรหัสผ่านให้ตรงกับนโยบายที่กำหนดไว้ของเซิร์ฟเวอร์

4 แตะที่รายการที่คุณต้องการใช้ iPhone(Mail รายชื่อ ปฏิทิน) และตั้งว่าต้องการเชื่อม ข้อมูลอีเมลกี่วันไปที่ iPhone

#### การติดตั้งบัญชีอีเมล Google, Yahoo! และ AOL

สำหรับอีเมลยอดนิยม (Google, Yahoo!, AOL) iPhone จะทำการป้อนข้อมูลการตั้งค่า เกือบทั้งหมด เมื่อทำการสร้างบัญชี คุณสามารถเลือกว่าบริการบัญชีอีเมลไหนที่คุณ ต้องการใช้กับ iPhone บริการที่คุณเปิดใช้จะทำการเชื่อมข้อมูลอัตโนมัติแบบไร้สาย โดยไม่จำเป็นต้องเชื่อมต่อ iPhone ไปที่เครื่องคอมพิวเตอร์ โปรดดู "บัญชีที่สามารถเชื่อมข้อมูล" ที่หน้า 56

#### ติดตั้งบัญชี:

- 1 ในตั้งค่า ให้เลือก "Mail รายชื่อ ปฏิทิน"
- 2 แตะเพิ่มบัญชี แล้วแตะ Google, Yahoo! หรือ AOL
- 3 ป้อนชื่อ ที่อยู่อีเมลให้ครบถ้วน รหัสผ่าน และคำอธิบาย คำอธิบายสามารถเป็นอะไรก็ได้ ตามที่คุณต้องการ
- 4 แตะรายการที่คุณต้องการบน iPhone รายการที่พร้อมให้บริการจะแตกต่างไปตาม ผู้ให้บริการ

#### การตั้งค่าบัญชีรายชื่อและปฏิทิน

เลือกบัญชีอื่นใน<sup>ื</sup>การติดตั้งบัญชีอื่น<sup>ี</sup>่ๆ สำหรับอีเมล (เช่น POP) รายชื่อ (เช่น LDAP หรือ CardDAV) หรือปฏิทิน (เช่น CalDAV) ติดต่อผู้ให้บริการระบบมือถือหรือผู้ดูแลระบบ สามารถให้ข้อมูลค่าติดตั้งบัญชีผู้ใช้แก่คุณ

#### ติดตั้งบัญชี:

- 1 ในตั้งค่า ให้เลือก "Mail รายชื่อ ปฏิทิน"
- 2 แตะเพิ่มบัญชี แล้วแตะอื่นๆ
- 3 เลือกประเภทบัญชีที่คุณต้องการเพิ่ม (Mail รายชื่อ หรือปฏิทิน)
- 4 ใส่ข้อมูลบัญชีผู้ใช้ของคุณ แล้วแตะบันทึก

# พื้นฐานขั้นต้น

# 3

#### การใช้แอพฯ

หน้าจอสัมผัสแบบแบบสัมผัสความคมชัดสูง และท่าทางการใช้งานผ่านนิ้วมือที่ง่ายช่วยให้ การใช้งานแอพพลิเคชันต่างๆ ของ iPhone เป็นไปอย่างง่ายดาย

#### การเปิดใช้งานและเปลี่ยนตำแหน่งแอพๆ

คุณเปิดแอพฯ บน iPhone โดยแตะไปที่ไอคอนนั้นๆ บนหน้าจอโฮม

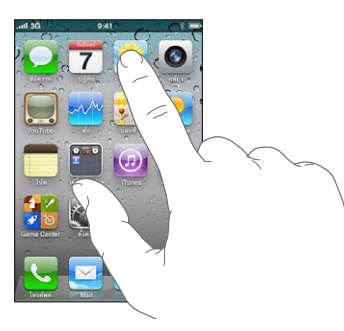

**กลับไปที่หน้าจอโฮม:** กดปุ่มโฮม □ ที่ด้านล่างหน้าจอ เป**ลี่ยนไปหน้าจอโฮมอีกหน้า:** เลื่อนช้ายหรือขวาหรือแตะไปที่ด้านช้ายหรือขวาของแถวจุด

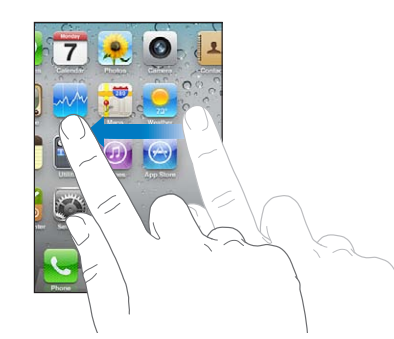

การกลับไปที่หน้าจอโฮมหน้าแรก: กดปุ่มโฮม 🔾

คุณสามารถสลับระหว่างแอพฯ ที่คุณกำลังใช้งานอยู่บน iPhone 3GS หรือใหม่กว่า; นอกจากนี้ การทำหลายงานพร้อมกันช่วยให้แอพฯ บางอย่างทำงานอยู่ได้ด้านหลัง **ดูแอพฯ ที่เพิ่งใช้งานล่าสุด (iPhone 3GS หรือใหม่กว่า):** กดปุ่มโฮมสองครั้ง แอพฯ ที่ใช้งานล่าสุดสี่อันจะแสดงอยู่ข้างล่างหน้าจอ ปัดช้ายเพื่อดูแอพฯ อื่นๆ เพิ่มเติม

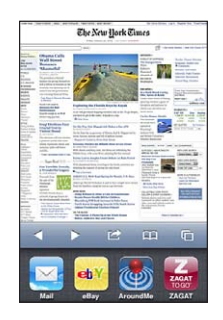

หมายเหตุ: สำหรับ iPhone 3G กดปุ่มโฮมสองครั้งจะแสดงผลตามการตั้งค่าที่ตั้งไว้ใน การตั้งค่าของปุ่มโฮม โปรดดู "ปุ่มโฮม" ที่หน้า 196

**เอาแอพฯ ออกจากรายการล่าสุด:** แตะไอคอนแอพฯ นั้นค้างไว้จนกระทั่งไอคอนนั้นเริ่ม กระดุกกระดิก และแตะ 😑

แอพฯ นั้นๆ จะเพิ่มไปที่รายการแอพฯ ล่าสุด เมื่อคุณเปิดใช้ครั้งต่อไป

#### การเลื่อน

ลากนิ้วขึ้นหรือลงเพื่อเลื่อน คุณสามารถเลื่อนไปด้านข้างได้บนหน้าจอบางอัน เช่น หน้าเว็บ เป็นต้น

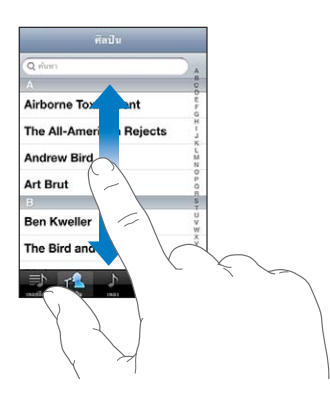

การลากนิ้วไปมาบนหน้าจอจะไม่ก่อให้เกิดการเรียกใช้งานใดบนหน้าจอ

#### ปัดนิ้วเพื่อเลื่อนหน้าจออย่างรวดเร็ว

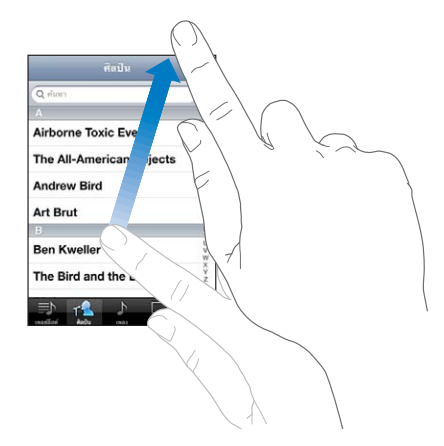

คุณควรรอหน้าจอให้หยุดนิ่งก่อน หรือแตะหน้าจอเพื่อให้การเลื่อนหยุดทันที การแตะหน้าจอเพื่อหยุดการเลื่อนไม่ถือเป็นการเปิดใช้ใดๆ

หากต้องการเลื่อนไปที่รายการบนสุดอย่างรวดเร็วให้แตะไปที่แถบสถานะ

**ค้นทารายการต่างๆ ในรายการดัชนี:** แตะไปที่ตัวอักษรนั้นๆ เพื่อกระโดดข้ามไปที่รายการนั้นๆ ที่มีดัวอักษรขึ้นด้นเหมือนกัน ลากนิ้วไปมาตามดัชนีเพื่อ เลื่อนรายการอย่างรวดเร็ว

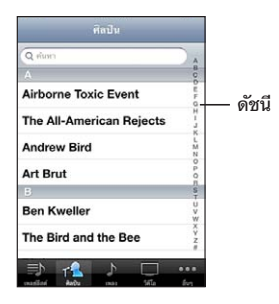

เลือกรายการ: แตะไปที่สิ่งนั้นๆ ที่อยู่ในรายการ

แตกต่างไปตามรายการแต่ละอัน การแตะอาจก่อให้เกิดผลลัพธ์ที่ต่างกันออกไป ตัวอย่างเช่น อาจจะเป็นการเปิดรายการใหม่ เล่นเพลง เปิดอีเมล หรือแสดงข้อมูลการติดต่อ เพื่อให้คุณสามารถโทรออกหาบุคคลนั้นๆ ได้ทันที

#### การซูมเข้าหรือออก

เมื่อดูรูปภาพ หน้าเว็บ อีเมล หรือแผนที่ คุณสามารถซูมเข้าหรือออกได้ โดยการหนีบนิ้วเข้าหรือออก สำหรับรูปภาพและหน้าเว็บ คุณสามารถแตะสองครั้ง (แตะไวๆ) ในการซูมเข้า แล้วแตะอีกสองครั้งในการซูมออก สำหรับแผนที่ แตะสองครั้งในการซูมเข้า แล้วแตะหนึ่งครั้งด้วยสองนิ้วเพื่อซูมออก

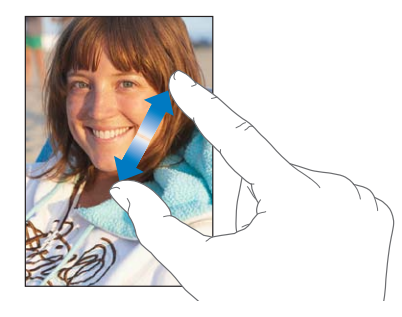

#### การดูหน้าจอแนวตั้งหรือแนวนอน

แอพฯ ้ต่างๆ ของ iPhone ให้คุณดูหน้าจอแบบแนวตั้งหรือแนวนอน ตะแคง iPhone แล้ว หน้าจอแสดงภาพก็จะเปลี่ยนตามไปด้วยซึ่งจะมีการปรับให้เข้ากับแนวหน้าจอใหม่โดยอัตโนมัติ

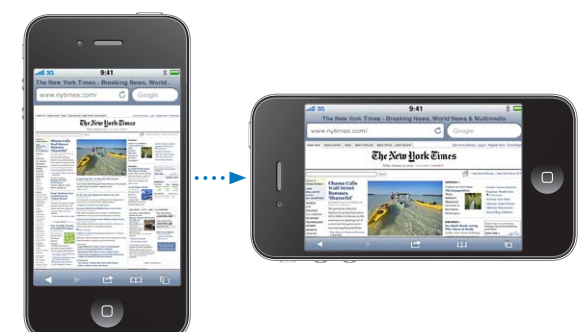

ตัวอย่างเช่น คุณอาจชอบหน้าจอแนวนอนเมื่อใช้ Safari หรือพิมพ์ข้อความ เป็นต้น หน้าจอแนวนอน:

- หน้าเว็บจะมีการย่อขยายให้เข้ากับหน้าจอแนวนอนอย่างพอเหมาะโดยอัตโนมัติ ทำให้ข้อความและรูปภาพใหญ่ขึ้น
- ในทำนองเดียวกัน คีย์บอร์ดก็จะใหญ่ขึ้น ซึ่งจะช่วยเพิ่มความเร็วและความแม่นยำ ในการพิมพ์

แอพฯ ต่อไปนี้รองรับการดูแบบแนวตั้งและแนวนอน:

- Mail
- Safari
- ข้อความ
- โน้ต

- รายชื่อ
- หุ้น
- iPod
- รูปภาพ
- กล้อง
- เครื่องคิดเลข

หนังใน iPod และ YouTube จะเล่นในหน้าจอแนวนอนเท่านั้น รวมทั้งมุมมองถนนใน แผนที่ก็แสดงแบบแนวนอน

ล็อกหน้าจอในแนวตั้ง (iPhone 3GS หรือใหม่กว่า): คลิกปุ่มโฮมสองครั้ง ปัดด้านล่าง ของหน้าจอจากซ้ายไปขวา แล้วแตะ ◙

ไอคอนล็อกแนวตั้ง (🕑) จะปรากฏในแถบสถานะขณะที่แนวหน้าจอล็อกอยู่

#### การปรับเปลี่ยนหน้าจอโฮม

คุณสามารถจัดการจัดเรียงไอคอนต่างๆ ในหน้าจอโฮมในแบบฉบับคุณ—รวม ไปถึงไอคอนฐานที่อยู่ด้านล่างของหน้าจอ คุณยังสามารถจัดวางไอคอนต่างๆ ในหน้าจอโฮมได้หลายๆ หน้า คุณยังสามารถจัดระเบียบแอพฯ ต่างๆ โดยจัดเป็นกลุ่มเก็บ ลงในโฟลเดอร์

#### การจัดวางไอคอน

คุณสามารถจัดเรียงไอคอนบนหน้าจอโฮมตามตำแหน่งที่คุณต้องการ

#### จัดวางไอคอน:

- 1 แตะไอคอนใดๆ บนหน้าจอโฮมค้างไว้จนกว่าจะกระดุกกระดิก
- 2 จัดวางไอคอนต่างๆ โดยการลากไอคอนเหล่านั้น
- 3 กดปุ่มโฮม 🛛 ในการบันทึกการจัดวาง

คุณสามารถเพิ่มลิงก์ไปที่หน้าเว็บที่คุณชื่นชอบในหน้าจอโฮม โปรดดู "คลิปเว็บ" ที่หน้า 90

หาก iPhone ต่ออยู่กับคอมพิวเตอร์ของคุณ คุณสามารถจัดเรียงไอคอนบนหน้าจอโฮมและ จัดลำดับหน้าจอได้ ใน iTunes ให้เลือก iPhone ในรายการอุปกรณ์ แล้วคลิกที่ Apps ที่ด้านบนสุดของหน้าจอ เ<mark>ลื่อนไอคอนไปที่หน้าจอใหม่:</mark> ขณะจัดวางไอคอนต่างๆ ให้ลากไอคอนไปที่ด้านข้างของ หน้าจอ

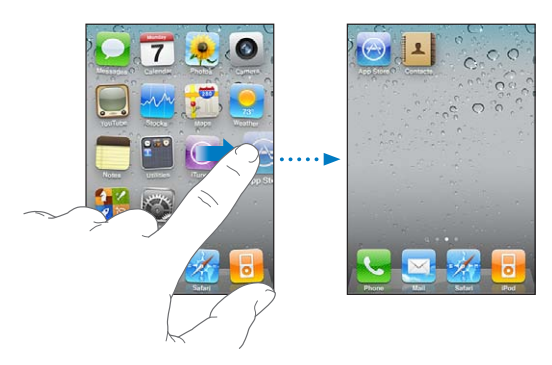

**สร้างหน้าจอโฮมเพิ่มเติม:** ขณะจัดวางไอคอน ให้ปัดไปยังหน้าจออันขวาสุด แล้วลากไอคอนไปที่ขอบขวาของหน้าจอจนกระทั่งหน้าจอใหม่ปรากฏขึ้น

คุณสามารถสร้างหน้าจอใหม่ได้ถึง 11 หน้า จำนวนจุดที่อยู่บนฐานแสดงถึงจำนวนหน้าจอ ที่คุณมี และบ่งชี้ว่าคุณอยู่หน้าไหน

**รีเซ็ทหน้าจอโฮมให้กลับสู่สภาพปรกติ:** เลือกตั้งค่า > ทั่วไป > รีเซ็ท แล้วแตะรีเซ็ทการเรียงไอคอนที่หน้าจอโฮม

การรีเซ็ทหน้าจอโฮมจะลบโฟลเดอร์ต่างๆ ที่คุณสร้างขึ้นมาและแสดงวอลล์เปเปอร์ มาตรฐานในหน้าจอโฮม

#### การจัดเรียงโฟลเดอร์

โฟลเดอร์ช่วยให้คุณจัดระเบียบไอคอนต่างๆ บนหน้าจอโฮม คุณสามารถใส่ได้ถึง 12 ไอคอนต่อหนึ่งโฟลเดอร์ เมื่อคุณสร้างโฟลเดอร์ขึ้น iPhone จะตั้งชื่อโฟลเดอร์ให้โดย อัตโนมัติตามไอคอนต่างๆ ที่คุณใช้สร้างโฟลเดอร์นั้น แต่คุณก็สามารถเปลี่ยนชื่อนั้น ตามใจคุณได้ทุกเวลา คุณสามารถจัดเรียงโฟลเดอร์ได้เหมือนกับการจัดเรียงไอคอน โดยลากโฟลเดอร์ไปรอบๆ หน้าจอ คุณสามารถย้ายโฟลเดอร์ไปยังหน้าจอโฮมใหม่ หรือไปไว้บนแท่นวางไอคอนได้ สร้างโฟลเดอร์: แตะไอคอนใดๆ ค้างไว้จนกว่าไอคอนต่างๆ ของหน้าจอโฮมจะกระดุกกระดิก แล้วลากไอคอนหนึ่งไปทับอีกไอคอนหนึ่ง

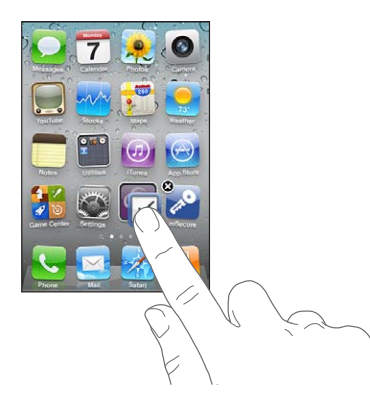

iPhone สร้างโฟลเดอร์ใหม่ซึ่งรวมเอาไอคอนทั้งสองไว้ด้วยกับ และแสดงชื่อของโฟลเดอร์นั้น คุณสามารถแตะที่ช่องใส่ชื่อแล้วป้อนชื่อใหม่ได้

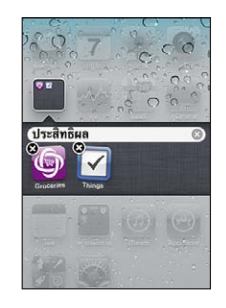

นอกจากนี้ คุณยังสามารถสร้างโฟลเดอร์ภายใน iTunes ได้

**สร้างโฟลเดอร์ใหม่โดยใช้ iTunes:** เมื่อ iPhone ต่อกับคอมพิวเตอร์ ให้เลือกไอคอน iPhone ในรายการอุปกรณ์ใน iTunes คลิก Apps ที่ด้านบนสุดของหน้าจอ และให้ลากแอพฯ ในหน้าจอโฮมใกล้กับด้านบนของหน้าต่างให้ทับกัน

| เพิ่มไอคอนในโฟลเดอร์ | ในขณะจัดการไอคอนให้ลากไอคอนไปบนโฟลเดอร์                                                                                               |
|----------------------|----------------------------------------------------------------------------------------------------|
| ลบไอคอนจากโฟลเดอร์   | ขณะที่จัดวางไอคอน แตะเพื่อเปิดโฟลเดอร์<br>แล้วลากไอคอนออกไปจากโฟลเดอร์                                                                |
| เปิดโฟลเดอร์         | แตะที่โฟลเดอร์ คุณสามารถแตะไอคอนของแอพฯ<br>เพื่อเปิดใช้แอพฯ นั้น                                                                      |
| ปิดโฟลเดอร์          | แตะเสร็จ หรือกดปุ่มโฮม                                                                                                    |
| ลบโฟลเดอร์           | ย้ายไอคอนทั้งหมดออกจากโฟลเดอร์ โฟลเดอร์จะ<br>ลบอัตโนมัติเมื่อว่างเปล่า                                                                |
| เปลี่ยนชื่อโฟลเดอร์  | ขณะจัดวางไอคอน แตะเพื่อเปิดหน้าจอ<br>แล้วแตะชื่อที่อยู่ด้านบน และใช้คีย์บอร์ดในการป้อน<br>ชื่อใหม่ กดปุ่มโฮมเพื่อทำการบันทึกการจัดวาง |

เมื่อจัดเรียงหน้าจอโฮมเรียบร้อยแล้ว กดปุ่มโฮม 🗋 เพื่อบันทึกการเปลี่ยนแปลง

แอพฯ หลายๆ อันเช่น โทรศัพท์ ข้อความ Mail และ App Store จะแสดงป้ายกำกับบนไอคอนหน้าจอโฮม พร้อมกับหมายเลข (เพื่อแสดงจำนวนต่างๆ) หรือเครื่องหมายอัศเจรีย์ (เพื่อแสดงปัญหา) หากมีแอพฯ เหล่านี้ในโฟลเดอร์ ป้ายกำกับจะปรากฏในโฟลเดอร์แทน ป้ายกำกับตัวเลขจะแสดงถึงจำนวนของรายการต่างๆ ที่คุณยังไม่เข้าดู เช่น สายโทรเข้า ข้อความอีเมลเข้า ข้อความเข้า และแอพฯ ต่างๆ ที่มีอัพเดตและต้องดาวน์โหลด ป้ายกำกับแจ้งเดือนจะบ่งชี้ปัญหาของแอพฯ ในโฟลเดอร์

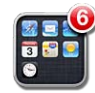

#### การเพิ่มวอลล์เปเปอร์

คุณสามารถตั้งรูปภาพหรือภาพถ่ายให้เป็นวอลล์เปเปอร์สำหรับการล็อกหน้าจอ สำหรับ iPhone 3GS หรือใหม่กว่า คุณยังสามารถตั้งวอลล์เปเปอร์สำหรับหน้าจอโฮมได้ คุณสามารถเลือกภาพที่มากับ iPhoneรูปภาพจากม้วนฟิล์มของคุณ หรือรูปภาพที่เชื่อมไปยัง iPhone จากคอมพิวเตอร์ของคุณ

วอลล์เปเปอร์ล็อกหน้าจอจะแสดงระหว่างที่คุณกำลังใช้โทรศัพท์กับบุคคลที่คุณไม่มีรูปอยู่ ในรายชื่อ

ตั้งวอลล์เปเปอร์ (iPhone 3GS หรือใหม่กว่า):

 ในตั้งค่า เลือกวอลล์เปเปอร์ แตะรูปภาพของล็อกหน้าจอและหน้าจอโฮม แล้วแตะวอล์เปเปอร์หรืออัลบั้ม

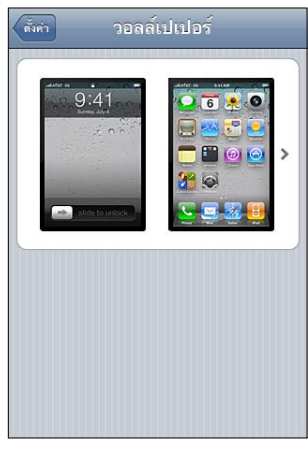

- 2 แตะเพื่อเลือกรูปภาพหรือภาพถ่าย หากคุณเลือกที่จะใช้ภาพถ่าย ลากภาพไปที่ตำแหน่งที่ ต้องการหรือบีบนิ้วเข้าออกเพื่อซูมเข้าหรือออก จนกว่ารูปจะอยู่ในแบบที่คุณต้องการ
- 3 แตะตั้ง แล้วเลือกว่าคุณต้องการใช้ภาพนั้นๆ เป็นวอลล์เปเปอร์สำหรับล็อกหน้าจอ หน้าจอโฮม หรือทั้งคู่

ตั้งวอลล์เปเปอร์ (iPhone 3G):

- เลือกตั้งค่า > วอลล์เปเปอร์ แล้วเลือกวอลล์เปเปอร์ หรืออัลบั้ม
- 2 แตะเพื่อเลือกรูปภาพหรือภาพถ่าย หากคุณเลือกที่จะใช้ภาพถ่าย ลากภาพไปที่ตำแหน่งที่ ต้องการหรือบีบนิ้วเข้าออกเพื่อซูมเข้าหรือออก จนกว่ารูปจะอยู่ในแบบที่คุณต้องการ
- 3 แตะตั้งวอลล์เปเปอร์

#### การพิมพ์ดีด

คีย์บอร์ดหน้าจอจะปรากฏขึ้นเมื่อคุณต้องการพิมพ์

#### การป้อนข้อความ

ใช้คีย์บอร์ดในการป้อนข้อความ เช่น ข้อมูลรายชื่อติดต่อ อีเมล ข้อความ และที่อยู่เว็บ เป็นต้น คียบอร์ดจะทำการแก้ไขคำที่สะกดผิด แล้วแนะนำคำที่คุณกำลังพิมพ์ และจดจำคำต่างๆ ระหว่างการใช้

คีย์บอร์ดอัจฉริยะอาจจะแนะนำการแก้ไขคำในระหว่างการพิมพ์เพื่อป้องกันการพิมพ์คำผิด ซึ่งจะแตกต่างกันไปตามแอพฯ ที่คุณกำลังใช้อยู่

#### ใส่ข้อความ:

- 1 แตะไปที่ช่องข้อความ เช่น โน้ตหรือรายชื่อผู้ติดต่อใหม่ เพื่อเปิดใช้คีย์บอร์ด
- 2 แตะไปที่ปุ่มอักษรที่คีย์บอร์ด

เริ่มจากการใช้นิ้วชี้ในการพิมพ์ข้อความ แล้วเมื่อคุณคล่องมากขึ้น คุณสามารถใช้สองนิ้วโป้งในการพิมพ์ทีเร็วขึ้น

ในระหว่างพิมพ์ อักษรแต่ละตัวจะแสดงอยู่ที่ด้านบน ซึ่งหากคุณกดคีย์ผิด คุณสามารถ เลื่อนนิ้วเพื่อไปแตะที่คีย์ที่ถูกต้อง จะไม่มีการใส่ตัวอักษรใดๆ จนกว่าคุณจะปล่อยนิ้วออก จากคีย์นั้นๆ

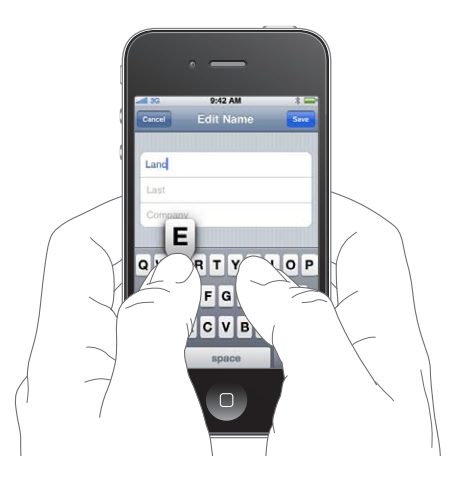
| ลบอักษรก่อนหน้า                                         | แตะ 🗙                                                                                                    |
|---------------------------------------------------------|----------------------------------------------------------------------------------------------------|
| พิมพ์ตัวพิมพ์ใหญ่                                       | แตะที่คีย์ Shift ☆ ก่อนที่จะแตะตัวอักษร<br>หรือแตะและกดคีย์ Shift ค้างไว้<br>แล้วเลื่อนนิ้วไปที่ตัวอักษร                                                                                                    |
| ใส่จุดหรือช่องว่างอย่างรวดเร็ว                          | แตะสองครั้งที่คีย์สเปซ (คุณสามารถเปิด/<br>ปิดคุณสมบัตินี้ได้ในตั้งค่า > ทั่วไป > คียบอร์ด)                                                                                                    |
| เปิดใช้ Caps Lock                                       | แตะสองครั้งที่คีย์ Shift ☆ คีย์ Shift<br>จะเปลี่ยนเป็นสีน้ำเงิน แล้วตัวอักษรที่พิมพ์จะเป็นตั<br>วพิมพ์ใหญ่ แตะคีย์ Shift อีกครั้งจะปิดใช้ Caps<br>Lock (คุณสามารถเปิด/ปิดคุณสมบัตินี้ได้ในตั้งค่า<br>> ทั่วไป > คียบอร์ด) |
| แสดงตัวเลข เครื่องหมายวรรคตอน หรือสัญลักษณ์             | แตะคีย์หมายเลข 🏧 แตะคีย์สัญลักษณ์ 🕮 เพื่อ<br>ดูเครื่องหมายและสัญลักษณ์เพิ่มเติมอื่นๆ                                                                                                    |
| การพิมพ์ตัวอักษรหรือสัญลักษณ์ที่ไม่ปรากฏบน<br>คีย์บอร์ด | แตะและกดตัวอักษรหรือสัญลักษณ์ค้างไว้ แล้วเลื่อน<br>เพื่อเลือกตัวเลือกอื่นๆ                                                                                                    |

#### การใช้งานพจนานุกรม

iPhone มีพจนานุกรม<sup>ู</sup>ที่ช่วยคุณในการพิมพ์สำหรับภาษาต่างๆ มากมาย ซึ่งจะมีการเปิด ใช้โดยอัตโนมัติตามคีย์บอร์ดภาษาที่คุณเลือกใช้

สำหรับภาษาต่างๆ ที่รองรับ โปรดดู www.apple.com/iphone/specs.html

iPhone ใช้พจนานุกรมที่เปิดใช้อยู่ในการเสนอแนะการแก้ไข หรือเติมเต็มคำที่คุณกำลัง พิมพ์อยู่ คุณไม่จำเป็นต้องหยุดพิมพ์เพื่อยอมรับคำเสนอแนะเหล่านั้น

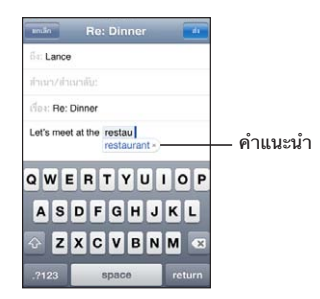

ยอมรับหรือปฏิเสธการเสนอแนะจากพจนานุกรม:

 ในการปฏิเสธค้ำเสนอแนะ ให้พิมพ์ไปเรื่อยๆ จนเสร็จ แล้วแตะ "x" เพื่อปฏิเสธคำเสนอ แนะก่อนที่จะพิมพ์สิ่งอื่นต่อไป แต่ละครั้งที่คุณปฏิเสธคำเสนอแนะที่เหมือนเดิม iPhone จะค่อยๆ ยอมรับคำนั้นๆ ของคุณแทน

**หมายเหตุ:** หากคุณพิมพ์ภาษาจีนหรือญี่ปุ่น ให้แตะไปที่รายการตัวเลือกที่แนะนำ

ในการใช้คำที่เสนอแนะ ให้กดที่คีย์ช่องว่าง เครื่องหมายวรรคตอน หรือตัวอักษรรีเทิร์น

iPhone จะขีดเส้นใต้คำที่คุณพิมพ์เสร็จแล้ว แต่อาจจะสะกดผิด

**ใช้เครื่องตรวจตัวสะกดเพื่อเขียนทับคำที่สะกดผิด** แตะคำที่ขีดเส้นใต้ แล้วแตะคำที่แนะนำ เพื่อทำการแก้ไข

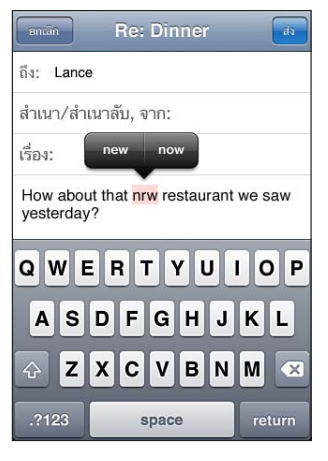

หากคำแนะนำใดๆ ไม่ถูกต้อง คุณสามารถแก้ไขการสะกดของคำที่เลือกไว้โดยการพิมพ์ ซ้ำลงไป หากไม่ต้องการทำการเปลี่ยนแปลงใดๆ ให้แตะบริเวณอื่นๆ ของบริเวณข้อความ เปิดหรือปิดเสนอคำอัตโนมัติ: เลือกทั่วไป > คีย์บอร์ด และเปิด/ปิดเสนอคำอัตโนมัติ เปิด/ปิดการใช้งานการแก้ไขอัตโนมัติ

**เปิดหรือปิดตรวจการสะกดคำ:** เลือกทั่วไป > คีย์บอร์ด แล้วเปิดหรือปิดตรวจการสะกดคำ การตรวจการสะกดคำโดยปรกติจะเปิดไว้อยู่

#### แก้ไข—การตัด คัดลอก และวาง

หน้าจอสัมผัสช่วยให้การแก้ไขข้อความทำได้ง่ายขึ้น แว่นขยายหน้าจอช่วยให้คุณวาง ตำแหน่งจุดแทรกได้อย่างแม่นยำ เมื่อคุณต้องการ ตัวจับบนข้อความช่วยให้ คุณสามารถเลือกหรือตัดข้อความได้อย่างง่ายดาย คุณสามารถตัด คัดลอก และวางข้อความและรูปภาพภายในแอพฯ หรือผ่านแอพฯ อื่นๆ

**วางตำแหน่งจุดแทรก:** แตะค้างไว้เพื่อเปิดใช้แว่นขยาย แล้วลากนิ้วไปที่ตำแหน่งที่ต้อง การแทรก

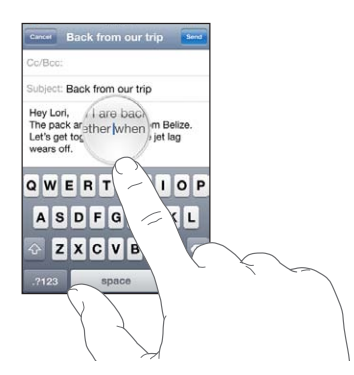

**เลือกข้อความ:** แตะจุดแทรกเพื่อแสดงปุ่มในการเลือก แตะเลือก เพื่อเลือกคำใกล้เคียง หรือแตะ เลือกทั้งหมด เพื่อเลือกข้อความทั้งหมด คุณสามารถแตะสองครั้งเพื่อเลือกคำ สำหรับเอกสารเพื่อการอ่านอย่างเดียว เช่น หน้าเว็บ อีเมล หรือข้อความ ที่คุณได้รับ แตะคำนั้นๆ ค้างไว้

ลากจุดจับเพื่อเลือกข้อความเพิ่มหรือตัดถอนข้อความ

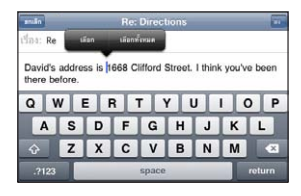

**ตัดและคัดลอกข้อความ:** เลือกข้อความ แล้วแตะ ตัด หรือ คัดลอก

| anda             |                | -     |       |         |        |         |          | 1    |
|------------------|----------------|-------|-------|---------|--------|---------|----------|------|
| เรื่อง: Re:      | Directio       | ons   | ÷     | ña a on | 711    |         |          |      |
| David's there be | addre<br>fore. | ss is | 668 C | lifford | Street | I think | c you've | beer |
| A                | S              | D     | F     | G       | н      | J       | K        | L    |
| ŵ                | z              | x     | С     | V       | в      | N       | Μ        |      |
|                  |                | _     | _     | space   |        | _       |          |      |

้<mark>วางข้อความ:</mark> แตะที่จุดแทรก แล้วแตะวาง ข้อความที่คุณตัดและคัดลอกล่าสุดจะถูกแทรก ขึ้น หรือเลือกข้อความและแตะวาง เพื่อเขียนทับข้อความ

**ยกเลิกการแก้ไขล่าสุด:** เขย่า iPhone แล้วแตะ ยกเลิก

## คีย์บอร์ดนานาชาติ

คีย์บอร์ดนานาชาติมีคีย์บอร์ดหลากหลายภาษา เพื่อให้คุณพิมพ์ข้อความในภาษาต่างๆ รวมถึงภาษาที่มีการอ่านจากขวาไปซ้าย หากคุณต้องการป้อนข้อความในภาษาอื่น คุณสามารถใช้ตั้งค่า เพื่อเลือกคีย์บอร์ดภาษาอื่นเพิ่มเติมขณะที่พิมพ์

สำหรับรายการคีย์บอร์ดที่รองรับทั้งหมด ไปที่ www.apple.com/iphone/specs.html

#### เพิ่มคีย์บอร์ด:

- ในตั้งค่า ให้เลือกทั่วไป > คีย์บอร์ด > คีย์บอร์ดนานาชาติ หมายเลขที่อยู่หน้าลูกศรแสดงถึงจำนวนคีย์บอร์ดภาษาที่กำลังใช้งาน
- 2 แตะเพิ่มคีย์บอร์ดใหม่ แล้วเลือกคีย์บอร์ดจากรายการ

ทำซ้ำเพื่อเพิ่มคีย์บอร์ด บางภาษาอาจมีคีย์บอร์ดมากกว่าหนึ่งคีย์บอร์ด เป**ลี่ยนคีย์บอร์ดขณะระหว่างพิมพ์:** แตะ ⊕ หากคุณแตะปุ่มสัญลักษณ์ ชื่อของคีย์บอร์ดที่ เปิดใช้งานอันใหม่จะปรากฏขึ้นชั่วขณะ คุณสามารถแตะ ∰ ค้างไว้ เพื่อแสดงรายการคีย์บอร์ดที่มีให้ใช้งาน ในการเปลี่ยนคีย์บอร์ดจากรายการ เลื่อนนิ้วไปที่ชื่อของคีย์บอร์ด แล้วปล่อย

| QWERTYUIOP         |                         |
|--------------------|-------------------------|
| ASDFGHJKL          |                         |
| 📀 Z X C V B N M 💌  | แตะหรือแตะค้างไว้       |
| 123 🌐 space return | — เพื่อเปลี่ยนคีย์บอร์ด |

**แก้ไขรายการคีย์บอร์ดของคุณ:** เลือกทั่วไป > คึย์บอร์ด > คีย์บอร์ดนานาชาติ แล้วแตะแก้ไข และทำตามคำแนะนำต่อไปนี้:

- ในการลบคีย์บอร์ด แตะ 🥃 แล้วแตะลบ
- ในการจัดเรียงลำดับใหม่ ให้ลาก ≡ ที่อยู่ถัดจากคีย์บอร์ด แล้วย้ายไปที่ตำแหน่งใหม่ ในรายการ

| การพิมพ์ตัวอักษรหรือสัญลักษณ์ที่ไม่<br>ปรากฏบนคีย์บอร์ด | แตะตัวอักษร ตัวเลข หรือสัญลักษณ์ที่เกี่ยวข้องค้างไว้<br>แล้วเลื่อนนิ้วเพื่อเลือกตัวอักษรที่ต้องการ ตัวอย่างเช่น<br>คีย์บอร์ดภาษาไทย คุณสามารถเลือกตัวเลขไทย<br>โดยการแตะไปที่ตัวเลขอารบิกที่เหมือนกันค้างไว้                                                                              |
|---------------------------------------------------------|----------------------------------------------------------------------------------------------------|
| การพิมพ์ตัวอักษรญี่ปุ่นแบบคะนะ                          | ใช้คีย์แพ็ดคะนะในการเลือกพยางค์บางอย่าง<br>กรณีตัวเลือกพยางค์อื่นๆ ให้แตะคีย์ลูกศร และเลือกพยางค์<br>หรือคำอื่นจากหน้าต่างนั้น)                                                                                                    |
| การพิมพ์ตัวอักษรญี่ปุ่นแบบ QWERTY                       | ใช้คีย์บอร์ด QWERTY ในการใส่รหัส<br>สำหรับพยางค์ภาษาญี่ปุ่น ในระหว่างพิมพ์<br>พยางค์ที่แนะนำจะปรากฏขึ้น แตะพยางค์นั้นเพื่อเลือกพยางค์                                                                                                    |
| การพิมพ์ตัวอักษรรูปภาพ Emoji                            | ใช้คีย์บอร์ด Emoji ซึ่งมีให้ใช้บน iPhone ที่ซื้อและใช้งาน<br>ในญี่ปุ่น                                                                                                    |
| การใช้สัญลักษณ์ทน้าคน                                   | ใช้คีย์บอร์ดภาษาญี่ปุ่นแบบคะนะ แล้วแตะคีย์ "^_^"<br>ใช้คีย์บอร์ดภาษาญี่ปุ่นแบบโรมะจิ (คีย์บอร์ดภาษาญี่ปุ่นแบบ<br>QWERTY) แล้วแตะหมายเลข 🖽 แล้วแตะคีย์ "^_^"<br>ใช้คีย์บอร์ดภาษาจีน (ตัวย่อหรือโบราณ) พินยิน หรือ จู้อิน<br>(โบราณ) แล้วแตะสัญลักษณ์ 🕮 แล้วแตะคีย์ "^_^"                   |
| การพิมพ์ตัวอักษรเกาหลี                                  | ใช้คีย์บอร์ดภาษาเกาหลี 2 ชุดในการพิมพ์ตัวอักษรอังกูล<br>ในการพิมพ์พยัญชนะควบหรือสระผสม<br>ให้แตะตัวอักษรค้างไว้ แล้วเลื่อนเพื่อเลือกตัวอักษรควบ                                                                                                    |
| การพิมพ์ตัวอักษรภาษาจีนตัวย่อหรือ<br>โบราณแบบพินยิน     | ใช้คีย์บอร์ดแบบ QWERTY ในการพิมพ์พินยินสำหรับ<br>ตัวอักษรภาษาจีน ในระหว่างพิมพ์ ตัวอักษรภาษาจีนแนะนำ<br>จะปรากฏขึ้น แตะไปที่คำแนะนำเพื่อเลือกใช้ หรือพิมพ์พินยิน<br>ต่อไปเพื่อดูตัวเลือกอักษรอื่นๆ<br>หากคุณป้อนตัวอักษรพินยินโดยไม่ใส่วรรคเรื่อยไป<br>จะปรากฏตัวอักษรเสนอให้จบประโยคขึ้น |

| การป้อนตัวอักษรจีนแบบขางเจี๋ย                            | ใช้คียบอร์ดในการสร้างอักษรจีนจากคีย์อักขระซางเจี๋ย<br>ในระหว่างพิมพ์ ตัวอักษรภาษาจีนแนะนำจะปรากฏขึ้น<br>แตะตัวอักษรเพื่อเลือกตัวอักษร หรือพิมพ์อักขระซางเจี๋ยต่อ<br>ไปได้ถึงห้าอักขระเพื่อดูตัวเลือกตัวอักษรอื่นๆ                                                                                                    |
|----------------------------------------------------------|----------------------------------------------------------------------------------------------------|
| การป้อนตัวอักษรภาษาจีนตัวย่อแบบ<br>เส้นขีด (Wubihua)     | ใช้คีย์แพ็ดในการสร้างอักษรจีน ซึ่งสามารถใช้เส้นขีดได้ถึง<br>ท้าเส้น เพื่อให้ได้ผลลัพธ์ที่ถูกต้อง จากซ้ายไปขวา บนลงล่าง<br>ข้างนอกเข้าข้างใน และจากข้างในไปสู่เส้นปิด (ตัวอย่าง<br>อักษรจีน 圏 ควรเริ่มต้นด้วยเส้นตั้งตรง   )<br>ในระหว่างพิมพ์ ตัวอักษรภาษาจีนแนะนำจะปรากฏขึ้น (ตัว<br>อักษรที่ใช้มากที่สุดจะแสดงขึ้นก่อน) แตะตัวอักษรเพื่อเลือก<br>หากคุณไม่แน่ใจว่าจำนวนขีดถูกต้องหรือไม่<br>ให้แตะคีย์ (*) หากต้องการดูรายการตัวอักษรเพิ่มขึ้น<br>ให้พิมพ์เส้นขึ้นมาอีกเส้นหนึ่ง หรือเลื่อนดูรายการตัวอักษร<br>แตะคีย์ 匹配 เพื่อแสดงเฉพาะตัวอักษรที่ตรงกับที่คุณพิมพ์<br>เท่านั้น ตัวอย่างเช่น หากคุณพิมพ์ —— และแตะ 匹配<br>ตัวอักษร 二 ซึ่งใช้บ่อยน้อยที่สุดจะปรากฏขึ้นตรงตามที่ขีดเส้น<br>เท่านั้น |
| การพิมพ์ตัวอักษรดั้งเดิมแบบจู้อิน                        | ใช้คียบอร์ดในการพิมพ์อักษรจู้อิน ในระหว่างพิมพ์<br>ตัวอักษรภาษาจีนแนะนำจะปรากฏขึ้น<br>แตะไปที่คำแนะนำเพื่อเลือกใช้ หรือพิมพ์จู้อินต่อไปเพื่อดูตัว<br>เลือกอักษรอื่นๆ หลังจากพิมพ์อักษรตัวแรก<br>คียบอร์ดจะเปลี่ยนเพื่อแสดงตัวอักษรที่มากขึ้น<br>หากคุณพิมพ์อักษรจู้อินต่อกันโดยไม่เว็นวรรค จะเสนอให้จบ<br>ประโยคปรากฏขึ้น                                                                                                    |
| การพิมพ์ตัวอักษรภาษาจีนใหม่หรือ<br>ดั้งเดิมแบบเขียนมือ   | เขียนตัวอักษรจีนลงไปที่หน้าจอโดยตรงด้วยนิ้วของคุณ<br>iPhone มีการจดจำเส้นอักษรในขณะเขียน และจะแสดง<br>ตัวอักษรที่เหมือนกันในรายการโดยมีตัวอักษรที่เหมือนที่สุด<br>อยู่ด้านบน ในการเลือกตัวอักษร ตัวอักษรที่ใกล้เคียงจะ<br>ปรากฏในรายการเพื่อเป็นตัวเลือกเพิ่มเติม<br>คุณสามารถพิมพ์ตัวอักษรที่ขับซ้อน<br>โดยใช้การรวมอักษรตั้งแต่ 2 ตัวขึ้นไป ตัวอย่าง ป้อน 魚<br>(ปลา) แล้วป้อน 謐 (ขนแข็ง) เพื่อให้ได้ 鱲 (ส่วนหนึ่งของ<br>ชื่อสนามบินนานาชาติฮ่องกง) ซึ่งจะปรากฏในรายการ<br>ตัวอักษรพร้อมกับลูกศรด้านข้าง เป็นต้น แตะที่ตัวอักษร<br>เพื่อเลือกทับตัวอักษรที่คุณพิมพ์ก่อนหน้านี้<br>ตัวอักษรโรมันยังสามารถใช้ได้กับการเขียนตัวอักษรจีนด้วย<br>ลายมือ                                                 |
| การแปลงระหว่างอักษรภาษาจีนใหม่และ<br>ดั้งเดิมแบบเขียนมือ | เลือกตัวอักษรที่คุณต้องการแปลง แล้วแตะที่แทนที่<br>โปรดดู "แก้ไข—การตัด คัดลอก และวาง" ที่หน้า 38                                                                                                    |

| การพิมพ์ภาษาเวียดนาม | แตะตัวอักษรค้างไว้ เพื่อดูรายการวรรณยุกต์ที่มี แล้วเลื่อนนิ้ว<br>เพื่อเลือกวรรณยุกต์ที่คุณต้องการ<br>คุณยังสามารถป้อนลำดับคีย์ต่อไปนี้เพื่อป้อนตัวอักษรพร้อม<br>กับเครื่องหมายวรรณยกต์: |
|----------------------|----------------------------------------------------------------------------------------------------|
|                      | <ul> <li>• aa—â</li> <li>• aw—ă</li> <li>• ee—ê</li> </ul>                                                                                                    |
|                      | • 00—0<br>• 0w—0<br>• w—u<br>• dd—đ                                                                                                    |
|                      | • as—á<br>• af—à                                                                                                    |
|                      | • ar—a<br>• ax—ã<br>• aj—a                                                                                                    |

เมื่อมีการเปิดใช้รูปแบบภาษาจีนใหม่หรือดั้งเดิมแบบเขียนมือ คุณสามารถเขียนตัวอักษร ด้วยนิ้วคุณ ตามรูปที่แสดงข้างล่าง:

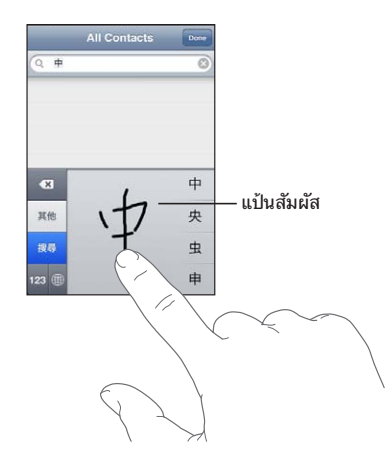

หากใช้งานคีย์บอร์ดตัวอักษรจีนหรือญี่ปุ่นบางคีย์บอร์ด คุณสามารถสร้างพจนานุกรมของ คำและวิธีป้อนคำนั้นที่คู่กัน หากคุณป้อนคำจากพจนานุกรมขณะใช้คีย์บอร์ดที่รองรับ พจนานุกรม คำนั้นจะเข้าแทนที่คุณป้อน พจนานุกรมมีให้ใช้ในคีย์บอร์ดต่อไปนี้:

- จีน ตัวย่อ (พินยิน)
- จีน โบราณ (พินยิน)
- จีน โบราณ (จู้ยิน)
- ญี่ปุ่น (โระมะจิ)
- ญี่ปุ่น (10 คีย์)

เพิ่มคำลงในพจนานุกรม: ในตั้งค่า ให้เลือกทั่วไป > คีย์บอร์ด > แก้ไขพจนานุกรมผู้ใช้ แตะ + และแตะช่องคำ และป้อนคำ แล้วแตะช่องโยะมิ พินยิน หรือจู้ยิน และป้อนคำ คุณสามารถให้มีการป้อนหลายแบบของแต่ละคำ ซึ่งขึ้นอยู่กับคีย์บอร์ดที่คุณเปิดใช้ **ลบคำออกจากพจนานุกรม:** แตะคำในรายการของพจนานุกรมผู้ใช้ แล้วแตะลบคำ

## รูปแบบคีย์บอร์ด

้คุณสามารถใช้ตั้งค่าในการตั้งรูปแบบคีย์บอร์ด เพื่อกำหนดการใช้คีย์บอร์ดหน้าจอ หรือคีย์บอร์ดเสริม รูปแบบคีย์บอร์ดที่มีให้ใช้ขึ้นอยู่กับคีย์บอร์ดภาษานั้นๆ

**เลือกรูปแบบของคีย์บอร์ด:** ในตั้งค่า ให้เลือกทั่วไป > นานาชาติ > คีย์บอร์ดนานาชาติ แล้วเลือกรูปแบบคีย์บอร์ดที่ต้องการ คุณสามารถเลือกตั้งค่ารูปแบบคีย์บอร์ดสำหรับแต่ ละภาษาให้เป็นคีย์บอร์ดหน้าจอหรือคีย์บอร์ดเสริม

รูปแบบคีย์บอร์ดแบบซอฟต์แวร์จะกำหนดรูปแบบคีย์บอร์ดบนหน้าจอของ iPhone คีย์บอร์ดฮาร์ดแวร์เสริมจะกำหนดรูปแบบของคีย์บอร์ดไร้สายของ Apple ที่ต่อกับ iPhone

## ใช้คีย์บอร์ดไร้สายของ Apple

คุณสามารถใช้คีย์บอร์ดไร้สายของ Apple (ขายแยกต่างหาก; iPhone 3GS หรือใหม่กว่า) เพื่อความคล่องตัวในการพิมพ์

คีย์บอร์ดไร้สายของ Apple ต่อเข้าผ่านบลูทูธ ดังนั้นคุณต้องจับคู่คีย์บอร์ดกับ iPhone โปรดดู "การจับคู่อุปกรณ์บูลทูธกับ iPhone" ที่หน้า 49

เมื่อเชื่อมคีย์บอร์ดกับ iPhone การเชื่อมต่อจะทำงานเมื่อคีย์บอร์ดอยู่ภายในระยะที่ กำหนด (9 เมตร) คุณสามารถบอกได้ว่าคีย์บอร์ดได้เชื่อมต่อหรือไม่หากคีย์บอร์ดหน้าจอ ไม่ปรากฏอยู่ ให้คุณแตะที่ช่องข้อความ

**เปลี่ยนภาษาเมื่อใช้คีย์บอร์ดเสริม:** กดคีย์ Command ค้างไว้ แล้วแตะคีย์สเปซเพื่อดู รายการภาษาที่มีให้ใช้ แตะคีย์สเปชเพื่อเปลี่ยนภาษาที่ใช้

**ยกเลิกการเชื่อมต่อคีย์บอร์ดไร้สายจาก iPhone:** กดปุ่มเปิด/ปิดบนคีย์บอร์ดค้างไว้จน ไฟเขียวสว่างขึ้น

iPhone จะยกเลิกการเชื่อมต่อ หากคีย์บอร์ดอยู่นอกระยะ

**ยกเลิกการเชื่อมต่อคีย์บอร์ดไร้สายจาก iPhone:** ในตั้งค่า ให้เลือกทั่วไป > บลูทูธ แล้วแตะ ⊚ ถัดจากชื่ออุปกรณ์ แล้วแตะ "เลิกใช้อุปกรณ์นี้"

้คุณสามารถเลือกใช้รูปแบบอื่นสำหรับคีย์บอร์ดไร้สาย โปรดดู "คีย์บอร์ดนานาชาติ" ที่หน้า 39 และ"รูปแบบคีย์บอร์ด" ที่หน้า 43

## การพิมพ์

## เกี่ยวกับ AirPrint

AirPrint ให้คุณพิมพ์ไปยังเครื่องพิมพ์ที่รองรับ AirPrint อย่างไร้สาย คุณสามารถพิมพ์จากแอพฯ ของ iOS ต่อไปนี้:

- Mail—ข้อความอีเมลและเอกสารแนบที่สามารถเปิดดูได้ใน Quick Look
- รูปภาพ—ภาพต่างๆ
- Safari—หน้าเว็บ, ไฟล์ PDF และเอกสารแนบที่สามารถเปิดดูได้ใน Quick Look
- iBooks—ไฟล์ PDF

แอพฯ อื่นๆ ที่พร้อมให้ใช้จาก App Store ยังอาจรองรับ AirPrint

เครื่องพิมพ์ที่ใช้ได้กับ AirPrint ไม่ต้องมีการติดตั้ง; เพียงแค่ให้เครื่องพิมพ์เหล่านั้น ต่อกับเครือข่าย Wi-Fi เดียวกันกับเครือข่ายของ iPhone (หากคุณไม่แน่ใจว่า เครื่องพิมพ์ของคุณใช้ได้กับ AirPrint หรือไม่ ให้อ้างอิงจากเอกสารของเครื่องพิมพ์)

กรณีข้อมูลเพิ่มเติม ไปที่ support.apple.com/kb/HT4356

#### การพิมพ์เอกสาร

AirPrint ใช้เครือข่าย Wi-Fi เพื่อส่งงานพิมพ์ไปที่เครื่องพิมพ์ของคุณอย่างไร้สาย iPhone ต้องต่อกับเครือข่ายไร้สายเดียวกันกับของเครื่องพิมพ์ AirPrint

#### พิมพ์เอกสาร:

- 1 แตะ 🗲 หรือ 🖻 (ขึ้นอยู่กับแอพฯ ที่คุณกำลังใช้อยู่) แล้วแตะพิมพ์
- 2 แตะเลือกเครื่องพิมพ์เพื่อเลือกเครื่องพิมพ์
- 3 ตั้งค่าตัวเลือกต่างๆ ของเครื่องพิมพ์ เช่น จำนวนชุดและพิมพ์แบบสองหน้า (หากเครื่องพิมพ์ รองรับการพิมพ์แบบสองหน้า) เป็นต้น แอพฯ บางตัวยังให้คุณตั้งช่วงของหน้าที่จะพิมพ์
- 4 แตะพิมพ์

| <sup>อกเลิก</sup> ตัวเลือกขา | องเครื่องพิมพ์   |
|------------------------------|------------------|
| เครื่องพิมพ์                 | Office Printer > |
| ช่วง                         | หน้าทั้งหมด >    |
| 1 ชุด                        | - +              |
| แบบสองหน้า                   | 1                |
| พิ                           | มพ์              |
|                              |                  |
|                              |                  |
|                              |                  |

**ดูสถานะของงานพิมพ์:** คลิกปุ่มโฮมสองครั้ง แล้วแตะศูนย์พิมพ์

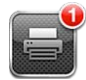

แอพฯ ศูนย์พิมพ์จะปรากฏขึ้นเป็นแอพฯ อันล่าสุดขณะที่เอกสารกำลังพิมพ์อยู่ ป้ายกำกับบนไอคอนแอพฯ นั้นจะแสดงจำนวนเอกสารที่อยู่ในคิวสำหรับพิมพ์ หากคุณพิมพ์หลายเอกสาร ให้เลือกงานพิมพ์เพื่อดูสรุปสถานะของงานพิมพ์นั้น

| เอกสาร       | Sustainability.key            |
|--------------|-------------------------------|
| เครื่องพิมพ์ | Office Printer<br>Erin's iMac |
| খ্য          | 1                             |
| แบบสองหน้า   | เปิด                          |
| เชิ่มแต้ว    | วันนี้ 9:41                   |
| สถานะ        | กำลังพิมพ์ 1 จาก 2 🖓          |
|              |                               |
|              | เลกพมพ                        |

ยกเลิกงานพิมพ์: คลิกปุ่มโฮมสองครั้ง แตะศูนย์พิมพ์ เลือกงานพิมพ์ (หากคุณพิมพ์หลายเอกสาร) แล้วแตะเลิกพิมพ์

## การค้นหา

คุณสามารถค้นหาแอพฯ ต่างๆ บน iPhone ซึ่งรวมถึง Mail ปฏิทิน iPod โน้ต ข้อความ (iPhone 3GS หรือใหม่กว่า) และรายชื่อ คุณสามารถค้นหาแอพฯ เดี่ยว หรือค้นหาแอพฯ ทั้งหมดในการครั้งเดียวโดยใช้ Spotlight

| QF                                                                                                    | Park                                               | $\otimes$ |
|----------------------------------------------------------------------------------------------------|----------------------------------------------------|-----------|
| Ŀ                                                                                                    | Susan Park                                         | ท็อปฮิต   |
|                                                                                                    | Jane Appleseed<br>Are you going to the park today? |           |
|                                                                                                    | Carlos Miranda                                     | e corner. |
|                                                                                                    | NYC trip<br>Bicycle tour of Central Park. Han      | ig out in |
|                                                                                                    | This month<br>Renew parking sticker. Buy new       | plants.   |
| 2                                                                                                    | ค้นหาเว็บ                                          |           |
|                                                                                                    | ค้นหาวิกิพีเดีย                                    |           |
| - Contraction of the second second se | Q<br>Mail Safari                                   | iPod      |

ไปที่การค้นหา: ในหน้าจอโฮม ปัดซ้ายไปขวา หรือกดปุ่มโฮม 🗋

จากหน้า Spotlight ให้กดปุ่มโฮมในการกลับไปที่หน้าจอโฮมหลัก ⊡ เพื่อกลับไปที่หน้าจอโฮม

**ค้นหาใน iPhone:** ในหน้าค้นหา ป้อนข้อความในช่องค้นหา ผลลัพธ์จากการค้นหาจะ ปรากฏโดยอัตโนมัติในขณะที่คุณกำลังพิมพ์อยู่ แตะที่รายการนั้นๆ เพื่อเปิดใช้ แตะค้นหาในการยกเลิกคีย์บอร์ดและดูผลลัพธ์เพิ่มเติม ้ไอคอนที่อยู่ถัดรายการผลลัพธ์แสดงตำแหน่งของแอพฯ นั้นๆ

iPhone จะแสดงสิ่งที่ใช้บ่อยๆ เป็นรายการแรก ซึ่งแตกต่างตามการค้นหาก่อนหน้านั้น ผลลัพธ์การค้นหาจาก Safari รวมถึงตัวเลือกในการค้นหาในเว็บ หรือค้นหา วิกิพีเดีย

| แอพๆ                              | ต้องการหาอะไร                                                               |
|-----------------------------------|-----------------------------------------------------------------------------|
| รายชื่อ                           | ชื่อ นามสกุล และชื่อบริษัท                                                  |
| Mail                              | ถึง จาก และหัวเรื่องของทุกบัญชีผู้ใช้<br>(ไม่สามารถค้นหาข้อความ)            |
| ปฏิทิน                            | ชื่อกิจกรรม ผู้รับเชิญ สถานที่ และโน้ต                                      |
| iPod                              | เพลง (ชื่อ ศิลปิน และอัลบั้ม) และชื่อของพ็อดคาสท์<br>วิดีโอ และหนังสือเสียง |
| ข้อความ (iPhone 3GS หรือใหม่กว่า) | ชื่อและข้อความ                                                              |
| โน้ต                              | ข้อความในโน้ต                                                               |

คุณยังสามารถค้นหาชื่อของแอพฯ ที่ติดตั้งบน iPhone ดังนั้นหากคุณมีแอพฯ จำนวนมาก คุณอาจจะต้องใช้ค้นหาในการหาแอพฯ และเปิดใช้งานแอพฯ เหล่านั้น

**เปิดแอพฯ จากค้นหา:** พิมพ์ชื่อแอพพลิเคชัน แล้วแตะเพื่อเปิดใช้แอพพลิเคชันนั้นๆ โดยตรงจากผลลัพธ์การค้นหา

ใช้การตั้งค่า Spotlight ในการระบุเนื้อหาที่ต้องการค้นหาและการแสดงอันดับในรายการ ผลลัพธ์ โปรดดู "การค้นหาโดย Spotlight" ที่หน้า 197

## การสั่งการด้วยเสียง

การสั่งการด้วยเสียง (iPhone 3GS หรือใหม่กว่า) ให้คุณโทรศัพท์ออกและบังคับเล่น เพลงใน iPod โดยใช้การสั่งการด้วยเสียง

พมายเหตุ: การสั่งการด้วยเสียงไม่มีให้บริการในทุกภาษา

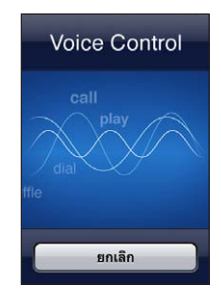

**ใช้การสั่งการด้วยเสียง:** กดปุ่มโฮมค้างไว้ จนกว่าหน้าจอการสั่งการด้วยเสียงจะปรากฏ และมีเสียงบึ๊บ คุณยังสามารถกดบุ่มกลางบนหูฟังของ iPhone ค้างไว้

ใช้คำสั่งต่อไปนี้ ในการโทรออก หรือเล่นเพลง

| การโทรออกโดยใช้รายชื่อ                                       | พูด "call" หรือ "dial" แล้วพูดชื่อของคนๆ นั้น<br>หากบุคคลนั้นๆ มีหมายเลขมากกว่าหนึ่งหมายเลข<br>คุณสามารถพูด "home" หรือ "mobile" |
|--------------------------------------------------------------|----------------------------------------------------------------------------------------------------|
| โทรหาบุคคลในรายชื่อแบบ FaceTime (เฉพาะ<br>iPhone 4 เท่านั้น) | พูด "FaceTime" แล้วพูดชื่อของบุคคลนั้น<br>หากบุคคลนั้นๆ มีหมายเลขมากกว่าหนึ่งหมายเลข<br>คุณสามารถพูด "home" หรือ "mobile"        |
| การโทรออกด้วยการหมุนหมายเลข                                  | พูด "call" หรือ "dial" แล้วตามด้วยหมายเลข                                                                                        |
| การควบคุมการเล่นเพลง                                         | พูด "play" or "play music" หากต้องการหยุด พูด<br>"pause" หรือ "pause music" คุณสามารถพูด<br>"next song" หรือ "previous song"     |
| การเล่นอัลบั้ม ศิลปิน หรือเพลย์ลีสต์                         | พูด "play" แล้วพูด "album" "artist" หรือ<br>"playlist" แล้วซื่อ                                                                  |
| การสับเปลี่ยนเพลย์ลีสต์ปัจจุบัน                              | พูด "shuffle"                                                                                                    |
| การหาข้อมูลเพิ่มเติมเกี่ยวกับเพลงที่เล่นอยู่                 | พูด "what's playing" "what song is this"<br>"who sings this song" หรือ "who is this song<br>by"                                  |
| การใช้ Genius เพื่อเล่นเพลงที่คล้ายกัน                       | พูด "Genius" "play more like this" หรือ "play<br>more songs like this"                                                           |
| ค้นหาเวลาปัจจุบัน                                            | พูด "what time is it?" หรือ "what is the time?"                                                                                  |
| การยกเลิกการสั่งการด้วยเสียง                                 | พูด "cancel" หรือ "stop"                                                                                                    |

เพื่อให้ผลที่ดีที่สุด:

- พูดไปที่ไมโครโฟนของ iPhone เหมือนว่าคุณกำลังโทรศัพท์ออก คุณยังสามารถใช้ ไมโครโฟนบนชุดหูฟังบลูทูธของคุณ หรือชุดหูฟังบลูทูธที่ใช้ในรถของคุณ
- พูดให้ชัดเจนและเป็นธรรมชาติ
- พูดเฉพาะ iPhone คำสั่ง ชื่อ และหมายเลข หยุดชั่วคราวระหว่างคำสั่ง
- ควรพูดใช้ชื่อจริง

สำหรับการใช้การสั่งการด้วยเสียงเพิ่มเติม ซึ่งรวมทั้งข้อมูลเกี่ยวกับการสั่งการด้วยเสียง ในภาษาอื่นๆ โปรดไปที่ support.apple.com/kb/HT3597

โดยปรกติ คุณต้องใช้ภาษาที่ติดตั้งใน iPhone เพื่อพูดคำสั่งต่างๆ ในการสั่งการด้วยเสียง (ตั้งค่า > ทั่วไป > นานาชาติ > ภาษา) ค่าติดตั้งการสั่งการด้วย เสียงให้คุณสามารถเปลี่ยนภาษาสำหรับการออกคำสั่งด้วยเสียง บางภาษามีหลายภาษา ท้องถิ่นหรือหลายสำเนียง

**เปลี่ยนภาษาหรือประเทศ:** ในตั้งค่า ให้เลือกทั่วไป > นานาชาติ > การสั่งการด้วยเสียง แล้วเลือกภาษาหรือประเทศ

การสั่งการด้วยเสียงสำหรับแอพพลิเคชัน iPod จะทำงานอยู่เสมอ แต่เพื่อแค่ความปลอดภัย การควบคุมเสียงจะไม่ทำงาน เมื่อ iPhone ล็อก

**ป้องกันการโทรออกด้วยเสียงเมื่อ iPhone ถูกล็อก:** ในตั้งค่า ให้เลือกทั่วไป > ล็อกรหัสผ่าน แล้วปิดโทรออกด้วยเสียง ปลดล็อก iPhone เพื่อใช้โทรออกด้วยเสียง โปรดดู "การโทรออกด้วยเสียง" ที่หน้า 65 และ"การใช้การสั่งการด้วยเสียงสำหรับ iPod" ที่หน้า 96

หูฟังพร้อมรีโมทและไมโครโฟนของ Apple หูฟังพร้อมรีโมทและไมโครโฟนของ Apple มาพร้อมกับ iPhone ประกอบด้วยไมโครโฟน ู้ปุ่มปรับเสียง และปุ่มแผงที่ให้คุณรับสายหรือตัดสายได้อย่างง่ายๆ พร้อมควบคุมเสียงและวิดีโอ

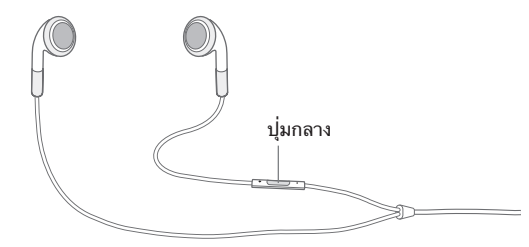

ต่อหูฟังเข้าเพื่อฟังเพลงหรือโทรออก กดปุ่มกลางเพื่อควบคุมการเล่นเพลง และรับหรือวางสายถึงแม้ว่า iPhone จะถูกล็อกอยู่

| หยุดเล่นเพลงหรือวิดีโอ                                    | กดปุ่มกลาง กดอีกครั้งเพื่อเล่นต่อ                                                                        |
|-----------------------------------------------------------|----------------------------------------------------------------------------------------------------|
| ข้ามไปเพลงถัดไป                                           | กดปุ่มกลางสองครั้งไวๆ                                                                                    |
| กลับไปเพลงก่อนหน้านี้                                     | กดปุ่มกลางสามครั้งไวๆ                                                                                    |
| กรอไปข้างหน้า                                             | กดปุ่มกลางสองครั้งไวๆ แล้วค้างไว้                                                                        |
| กรอกลับ                                                   | กดปุ่มกลางสามครั้งไวๆ ค้างไว้                                                                            |
| ปรับความดัง (iPhone 3GS หรือใหม่กว่า)                     | กดปุ่ม + หรือ -                                                                                          |
| รับสายเรียกเข้า                                           | กดปุ่มกลาง                                                                                               |
| วางสายปัจจุบัน                                            | กดปุ่มกลาง                                                                                               |
| ปฏิเสธสายเรียกเข้า                                        | กดปุ่มกลางค้างไว้ประมาณ 2 วินาที แล้วปล่อย<br>จะมีเสียงบึบดังขึ้น 2 ครั้ง เพื่อยืนยันว่าคุณปฏิเสธ<br>สาย |
| เปลี่ยนไปที่สายเรียกเข้าหรือสายพัก<br>แล้วพักสายปัจจุบัน  | กดปุ่มกลาง กดอีกครั้งในการเปลี่ยนไปสายแรก                                                                |
| สลับไปที่สายเรียกเข้าหรือสายหยุดพัก<br>แล้ววางสายปัจจุบัน | กดปุ่มกลางค้างไว้ประมาณ 2 วินาที<br>แล้วปล่อย จะมีเสียงบึบดังขึ้น 2 ครั้ง<br>เพื่อยืนยันว่าคุณปฏิเสธสาย  |
| ใช้การสั่งการด้วยเสียง (iPhone 3GS<br>หรือใหม่กว่า)       | กดปุ่มกลางค้างไว้<br>โปรดดู "การสั่งการด้วยเสียง" ที่หน้า 46                                             |

หากคุณได้รับสายระหว่างที่หูฟังเสียบอยู่ คุณสามารถได้ยินเสียงเรียกเข้าผ่านทั้งลำโพง ของ iPhone และชุดหูฟัง

## ວຸປ**ກ**ຽໝ໌ບລູກູຮ

คุณยังสามารถใช้ iPhone กับคีย์บอร์ดไร้สายของ Apple และอุปกรณ์บลูทูธอื่นๆ เช่น ชุดหูฟังบลูทูธ ชุดใช้ในรถบลูทูธ และหูฟังสเตอริโอบลูทูธ หูฟังบลูทูธจากบุคคลอื่นๆ อาจรองรับการควบคุมความดังและการเล่น โปรดดูเอกสารที่มากับอุปกรณ์บลูทูธของคุณ สำหรับโปรไฟล์บลูทูธที่รองรับ โปรดไปที่ support.apple.com/kb/HT3647

## การจับคู่อุปกรณ์บูลทูธกับ iPhone

<mark>คำเตือน:</mark> สำหรับข้อมูลสำคัญเกี่ยวกับการหลีกเลี่ยงการสูญเสียการรับฟังและการขับ ขี่อย่างปลอดภัย โปรดดู**คู่มือผลิตภัณฑ์**ที่ support.apple.com/th\_TH/manuals/ iphone

คุณต้องจับคู่อุปกรณ์บลูทูธกับ iPhone ก่อนทำการใช้

#### ้จับคู่ชุดหูฟังบลูทูธ ชุดใช้ในรถบลูทูธ หรืออุปกรณ์บลูทูธอื่นๆ กับ iPhone:

- 1 ทำตามข้อแนะน้ำที่มาพร้อมกับอุปกรณ์นั้นๆ เพื่อประกาศค้นหาอุปกรณ์บลูทูธอื่นๆ
- 2 ในตั้งค่า ให้เลือกทั่วไป > บลูทูธ และเปิดบลูทูธ
- 3 เลือกอุปกรณ์บน iPhone และใส่รหัสผ่านของอุปกรณ์ หรือหมายเลข PIN โปรดดูข้อแนะนำเกี่ยวกับรหัสผ่านหรือหมายเลข PIN ที่มากับอุปกรณ์

หลังจากที่จับคู่อุปกรณ์บลูทูธที่จะใช้งานกับ iPhone แล้วคุณต้องทำการเชื่อมต่อให้ iPhone ใช้อุปกรณ์นั้นๆ ในการโทร โปรดดูเอกสารที่มากับอุปกรณ์ เมื่อ iPhone ต่อกับชุดหูฟังบลูทูธหรือชุดใช้ในรถบลูทูธ สายโทรออกต่างๆ จะเปลี่ยนไปเข้าผ่านอุปกรณ์นั้น เช่นเดียวกับสายเข้าก็จะผ่านอุปกรณ์นั้นๆ หากใช้อุปกรณนั้นๆ รับสาย และจะผ่าน iPhone ก็ต่อเมื่อคุณรับสายโดย iPhone

#### จับคู่คีย์บอร์ดไร้สายของ Apple กับ iPhone:

- 1 ในตั้งค่า ให้เลือกทั่วไป > บลูทูธ และเปิดบลูทูธ
- 2 กดปุ่มเปิดใช้งานบนคียบอร์ดไร้สาย
- 3 ให้เลือกคีย์บอร์ดในรายการอุปกรณ์บน iPhone
- 4 พิมพ์รหัสผ่านบนคีย์บอร์ดตามที่สั่ง แล้วกดรีเทิร์น

**หมายเหตุ:** คุณสามารถจับคู่คีย์บอร์ดไร้สายของ Apple กับ iPhone เพียงอันเดียวต่อครั้ง ในการจับคู่กับคีย์บอร์ดอื่น คุณต้องเลิกการจับคู่ปัจจุบันก่อน

สำหรับข้อมูลเพิ่มเติม โปรดดู"ใช้คีย์บอร์ดไร้สายของ Apple" ที่หน้า 43

#### สถานะบลูทูธ

้ไอคอนบลูทู**้**ธุจะปรากฏในแถบสถานะของ iPhone ที่ด้านบนของหน้าจอ:

- \* หรือ \*: บลูทูธเปิดอยู่และอุปกรณ์ต่อกับ iPhone (สีจะแตกต่างไปตามสีของแถบสถานะปัจจุบัน)

• ไม่มีไอคอนบลูทูธ: บลูทูธถูกปิดใช้

## การเลิกจับคู่อุปกรณ์จาก iPhone

้คุณสามารถยกเลิกการจับคู่อุปกรณ์บูลทูธ หากคุณไม่ต้องการใช้กับ iPhone อีกต่อไป

#### เลิกจับคู่อุปกรณ์:

- 1 ในตั้งค่า ให้เลือกทั่วไป > บลูทูธ และเปิดบลูทูธ
- 2 แตะ 🔊 ถัดจากชื่ออุปกรณ์ แล้วแตะ "เลิกใช้อุปกรณ์นี้"

## แบตเตอรี่

iPhone มีแบตเตอรี่ที่สามารถชาร์จใหม่ได้อยู่ภายใน

## การชาร์จแบตเตอรี่

<mark>คำเตือน:</mark> สำหรับข้อมูลสำคัญเกี่ยวกับการชาร์จ iPhone โปรดดู **คู่มือผลิตภัณฑ์** ที่ support.apple.com/th\_TH/manuals/iphone

ไอคอนแบตเตอรี่ที่มุมบนขวาของหน้าจอจะแสดงถึงสถานะการชาร์จของแบตเตอรี่ คุณสามารถแสดงเปอร์เซ็นการชาร์จของแบตเตอรี่ (iPhone 3GS หรือใหม่กว่า) โปรดดู "การใช้งาน" ที่หน้า 194

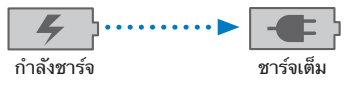

**ชาร์จแบตเตอรี่:** ต่อ iPhone กับปลั๊กไฟ ผ่านสายเคเบิล USB ที่ใช้เชื่อมต่อกับแท่นวาง และตัวชาร์จ

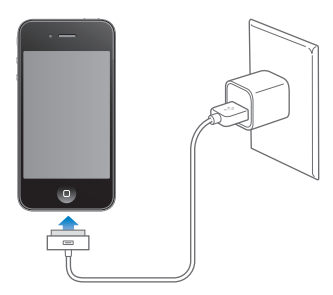

ชาร์จแบตเตอรี่และเชื่อมข้อมูล iPhone: ต่อ iPhone ไปที่เครื่องคอมพิวเตอร์ผ่าน สายเคเบิล USB ที่ใช้เชื่อมต่อกับช่องต่อแท่นวาง หรือต่อ iPhone ไปที่เครื่องคอมพิวเตอร์ ผ่านสายเคเบิลที่แถมมาและแท่นวางที่ต้องซื้อแยกต่างหาก หากคีย์บอร์ดของคุณไม่มีพอร์ต USB 2.0 พลังงานสูง คุณต้องต่อ iPhone เข้ากับพอร์ต USB 2.0 บนเครื่องคอมพิวเตอร์

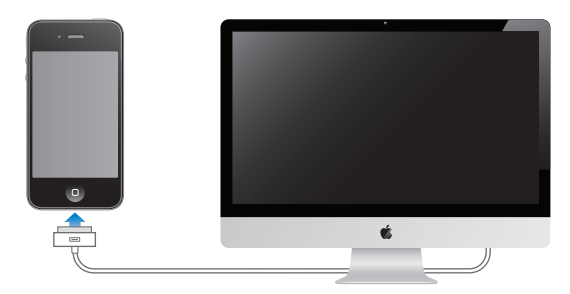

ข้อสำคัญ: พลังงานของแบตเตอรี่ของ iPhone จะเสียไปถ้าต่อ iPhone กับเครื่องคอมพิวเตอร์ที่ปิดไว้หรือที่สลีปหรืออยู่ในโหมดสแตนด์บาย

หากคุณชาร์จแบตเตอรี่ในขณะทำการเชื่อมต่อข้อมูล หรือใช้ iPhone จะใช้เวลาในการชาร์จนานขึ้น

ข้อสำคัญ: หาก iPhone มีพลังงานน้อยจะแสดงรูปภาพดังต่อไปนี้ ที่แสดงว่าต้องชาร์จ iPhone นานถึง 10 นาที ก่อนการใช้งานใหม่อีกครั้ง หาก iPhone มีพลังงานน้อยมากๆ อาจไม่มีรูปภาพใดๆ ขึ้นที่หน้าจอประมาณนานกว่า 2 นาที ก่อนที่รูปภาพแสดงพลังงาน แบตเตอรี่ต่ำจะปรากฏขึ้น

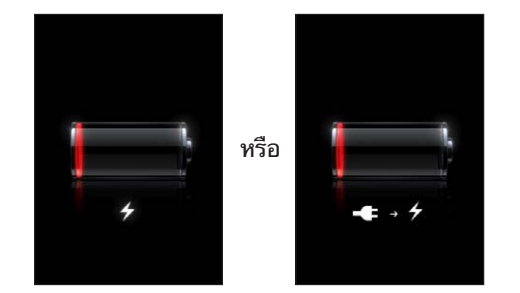

#### การยืดอายุการใช้งานแบตเตอรี่

iPhone ใช้แบ้ตเตอรึ่แบบลิเธียม-ไอออน สำหรับข้อมูลเพิ่มเติมในการยึดอายุการใช้งาน ของแบตเตอรี่ของ iPhone ไปที่ www.apple.com/th/batteries

## การเปลี่ยนแบตเตอรื่

แบตเตอรื่แบบชาร์จได้จะมีจำนวนการชาร์จที่จำกัด ซึ่งในท้ายที่สุดก็ต้องทำการเปลี่ยนใหม่ iPhone แบตเตอรี่ไม่สามารถเปลี่ยนได้โดยผู้ใช้ ต้องให้ผู้ให้บริการที่ได้รับการรับรองทำ การเปลี่ยนเท่านั้น สำหรับข้อมูลเพิ่มเติม ไปที่ www.apple.com/support/iphone/ service/battery

## คุณสมบัติการรักษาความปลอดภัย

้ก<sup>้</sup>ารรักษาความปลอดภัยช่วยคุณป้องกันข้อมูลบน iPhone จากการลักลอบเข้าใช้

#### รหัสผ่านและการปกป้องข้อมูล

คุณสามารถตั้งรหัสผ่านซึ่งจะต้องใีส่ เมื่อต้องการเปิดหรือปลุก iPhone ในแต่ละครั้ง **ตั้งรหัสผ่าน:** เลือกตั้งค่า > ทั่วไป > ล็อกรหัสผ่านและใส่รหัสตัวเลข 4 ตัว แล้วใส่รหัส ตัวเลขนั้นอีกรอบเพื่อเป็นการยืนยัน หลังจากนั้น iPhone จะถามรหัสผ่านในการปลดล็อก หรือแสดงค่าติดตั้งล็อกรหัสผ่าน

การตั้งรหัสผ่านจะเป็นการเปิดการปกป้องข้อมูล (iPhone 3GS หรือใหม่กว่า) การปกป้อง ข้อมูลใช้รหัสผ่านข้อมูลเป็นกุญแจหลักในการถอดรหัส เพื่อดูข้อความเมลและเอกสารแนบ ที่อยู่ใน iPhone (การปกป้องข้อมูลอาจมีการใช้กับแอพพลิเคชันบางอย่างบน App Store) สัญลักษณ์เตือนที่อยู่ด้านล่างของหน้าจอล็อกรหัสผ่านในตั้งค่าแสดงว่าคุณสมบัติ การปกป้องข้อมูลกำลังใช้งานอยู่

ในการเพิ่มการรักษาความปลอดภัยของ iPhone ปิดล็อกรหัสผ่านและใช้รหัสผ่านที่ยาว มากขึ้น โดนผสมระหว่างตัวเลข อักษร เครื่องหมาย และอักขระพิเศษต่างๆ โปรดดู "การล็อกรหัสผ่าน" ที่หน้า 197

ข้อสำคัญ: คุณต้องลงซอฟต์แวร์ iOS เพื่อเปิดใช้การปกป้องข้อมูลบน iPhone 3GS ที่ไม่ได้ดิดตั้งมาพร้อมกับ iOS 4 หรือใหม่กว่า โปรดดู "ลงซอฟต์แวร์ iPhone" ที่หน้า 249

้**ป้องกันการโทรออกด้วยเสียงเมื่อ iPhone ถูกล็อก:** ในตั้งค่า ให้เลือกทั่วไป > ล็อกรหัสผ่าน แล้วปิดโทรออกด้วยเสียง ปลดล็อก iPhone เพื่อใช้โทรออกด้วยเสียง

#### ค้นหา iPhone ของฉัน

"ค้นหา iPhone ของฉัน" ช่วยให้คุณหาและป้องกัน iPhone ของคุณโดยใช้แอพฯ Find My iPhone ฟรีจาก iPhone, iPad หรือ iPod touch เครื่องอื่น หรือโดยใช้เครื่อง Mac หรือ PC กับเว็บเบราว์เซอร์ ค้นหา iPhone ของฉัน:

- หาบนแผนที่: ดูที่ตั้งโดยประมาณของ iPhone ของคุณบนแผนที่แบบเต็มหน้าจอ
- แสดงข้อความหรือส่งเสียง: คุณสามารถเขียนข้อความที่จะแสดงบนหน้าจอ iPhone
   หรือส่งเสียงเตือนแบบดังที่สุด เป็นเวลาสองนาที แม้ว่าปุ่มเปิด/ปิดเสียงตั้งเป็นแบบปิดเสียง
- ล็อกรหัสผ่านจากระยะไกล: คุณสามารถล็อก iPhone จากระยะไกล และสร้างรหัสผ่านตัวเลข 4 ตัว หากคุณยังไม่เคยตั้งมาก่อน
- ลบข้อมูลระยะไกล: ให้คุณป้องกันข้อมูลส่วนตัวของคุณโดยลบสื่อและข้อมูลทั้งหมดใน iPhone แล้วตั้งให้เครื่องกลับสู่ค่าติดตั้งต่างๆ จากโรงงาน

**ใช้ค้นหา iPhone ของฉัน:** คุณจำเป็นต้องเปิดใช้ "ค้นหา iPhone ของฉัน" บน iPhone ก่อนที่คุณจะสามารถใช้คุณสมบัติเหล่านี้ โปรดดู "การตั้งค่าบัญชี MobileMe" ที่หน้า 25

ในการหา iPhone ของคุณที่หายไป และใช้คุณสมบัติ "ค้นหา iPhone ของฉัน" จากเครื่องอื่น ให้ดาวน์โหลดแอพฯ Find My iPhone ฟรีจาก App Store ลงในอุปกรณ์ iOS เครื่องอื่น หรือไม่ก็ให้ลงชื่อเข้าใช้ me.com จากเว็บเบราว์เซอร์บนเครื่อง Mac หรือ PC หมายเหตุ: "ค้นหา iPhone ของฉัน" ต้องใช้กับบัญชี MobileMe MobileMe เป็นบริการออนไลน์ของ Apple ซึ่งให้ "ค้นหา iPhone ของฉัน" ฟรีกับลูกค้า iPhone 4 และให้บริการคุณสมบัติอื่นๆ กับการสมัครแบบจ่ายเงิน MobileMe อาจไม่มีให้บริการในทุก ประเทศหรือภูมิภาค กรณีข้อมูลเพิ่มเติม โปรดดู "การตั้งค่าบัญชี MobileMe" ที่หน้า 25 หรือไปที่ www.apple.com/mobileme

#### การทำความสะอาด iPhone

ทำความสะอาด iPhone ทันทีหากเครื่องสัมผัสกับสารปนเปื้อนใดๆ ที่อาจทำให้เกิดรอยเปื้อน เช่น น้ำหมึก สีย้อม เครื่องสำอาง ฝุ่น อาหาร น้ำมัน หรือโลชั่นต่างๆ เป็นต้น ในการทำความสะอาด iPhone ให้ถอดสายเคเบิลออกทั้งหมด แล้วปิด iPhone (กดปุ่มเปิด/ปิด นอนพัก/ตื่น แล้วเลื่อนแถบเลื่อนบนหน้าจอ) แล้วใช้ผ้าที่อ่อนนุ่ม เปียกหมาดๆ และไม่มีขน หลีกเลี่ยงความเปียกชื้นระหว่างการเปิด ทำความสะอาด อย่าใช้น้ำยาทำความสะอาดกระจก น้ำยาทำความสะอาดบ้านเรือน สเปรย์อัดละอองอากาศ สารละลายทำความสะอาด แอลกอฮอล์ แอมโมเนีย หรือสารกัดกร่อนในการทำความสะอาด iPhone ฝาด้านหน้าของ iPhone 3GS และฝาด้านหน้าและหลังของ iPhone 4 ทำมาจากกระจกที่มีการเคลือบสารต่อต้าน ความมัน (Oleophobic) ในการทำความสะอาด ควรใช้ผ้าที่อ่อนนุ่มและปราศจากขน ความสามารถของสารเคลือบในการจำกัดน้ำมันจะค่อยๆ หมดไปตามระยะเวลาการใช้งาน และการขัดหน้าจอด้วยวัตถุที่ขัดถูแบบรุนแรนจะทำให้สารเคลือบหมดสภาพเร็วขึ้น และอาจก่อให้เกิดรอยบนหน้าจอ

สำหรับข้อมูลการดูแลรักษา iPhone โปรดดู **คู่มือผลิตภัณฑ์ iPhone**ที่ support.apple. com/th\_TH/manuals/iphone

## การรีสตาร์ทหรือการรีเซ็ท iPhone

หากเครื่องทำงานไม่ปรกติ ให้ลองรีสตาร์ท iPhone ลองบังคับเลิกใช้งานแอพฯ หรือลองรีเซ็ท iPhone

รีสตาร์ท iPhone: กดปุ่มเปิด/ปิด นอนพัก/ตื่นค้างไว้ จนกระทั่งแถบเลื่อนสีแดงปรากฏ ขึ้น ใช้นิ้วลากแถบเลื่อนเพื่อปิด iPhone ในการเปิด iPhone ใหม่อีกครั้ง ให้กดปุ่มเปิด/ปิด นอนพัก/ตื่นค้างไว้จนกระทั่งโลโก้ Apple ปรากฏขึ้น

หากคุณยังไม่สามารถปิด iPhone หรือปัญหายังคงดำเนินเรื่อยไป คุณอาจต้องทำการรีเซ็ท iPhone ควรทำการรีเซ็ทเฉพาะเมื่อปิด iPhone และเมื่อเปิดใหม่ แล้วยังไม่สามารถแก้ปัญหาได้

**บังคับเลิกใช้งานแอพๆ :** กดปุ่มเปิด/ปิด นอนพัก/ตื่นค้างไว้สัก 2 - 3 วินาที จนกระทั่งแถบสีแดงปรากฏขึ้น แล้วกดปุ่มโฮมค้างไว้จนกระทั่งแอพฯ เลิกทำงาน สำหรับ iPhone 3GS หรือใหม่กว่า คุณยังสามารถลบแอพฯ ออกจากรายการล่าสุดเพื่อ บังคับให้เลิกทำงาน โปรดดู "การเปิดใช้งานและเปลี่ยนตำแหน่งแอพฯ" ที่หน้า 28 **รีเซ็ท iPhone:** กดปุ่มเปิด/ปิด นอนพัก/ตื่นและปุ่มโฮมพร้อมกันประมาณ 10 วินาที จนกว่าโลโก้ Apple จะปรากฏขึ้น

สำหรับคำแนะนำในการแก้ปัญหา โปรดดู ภาคผนวก A "ความช่วยเหลือและข้อมูลอื่นๆ" ที่หน้า 247

## การเชื่อมข้อมูลและแบ่งปันไฟล์

4

## รายละเอียดการเชื่อมข้อมูล

การเชื่อมข้อมูลจะคัดลอกข้อมูลจากไครื่องคอมพิวเตอร์หรือบัญชีผู้ใช้ออนไลน์ของคุณไปที่ iPhone หลังจากนั้นก็จะเก็บรักษาข้อมูลนั้นให้ตรงกันอยู่เสมอโดยคัดลอกเฉพาะข้อมูลที่ เปลี่ยนแปลงจากที่หนึ่งไปยังอีกที่หนึ่ง

คุณใช้ iTunes บนเครื่องคอมพิวเตอร์ของคุณเพื่อเชื่อมข้อมูลชื่อผู้ติดต่อ ปฏิทิน และข้อมูลอื่น; แอพฯ บน iOS; รูปภาพและวิดีโอ; และเพลง และเนื้อหาอื่นๆ ของ iTunes โดยปรกติแล้ว การเชื่อมข้อมูลโดยอัตโนมัติเมื่อต่อ iPhone เข้ากับคอมพิวเตอร์

คุณสามารถกำหนด iPhone ในการเข้าใช้บัญชีผู้ให้บริการต่างๆ เช่น MobileMe, Microsoft Exchange, Google, Yahoo! และอื่นๆ ข้อมูลการบริการเหล่านั้นของคุณจะ เชื่อมแบบไร้สาย

## บัญชีที่สามารถเชื่อมข้อมูล

ข้อมู<sup>ั</sup>ลการเชื่อมของ MobileMe, Microsoft Exchange, Google, Yahoo! หรือผู้ให้บริการออนไลน์อื่นๆ—ซึ่งอาจจะรวมทั้งรายชื่อ ปฏิทิน ที่คั่นหน้าเว็บของเบราว์เซอร์ และโน้ต (iPhone 3GS หรือใหม่กว่า)—ผ่านการเชื่อมทางอินเทอร์เน็ตของคุณ (อย่างไร้สาย) ดังนั้นคุณไม่จำเป็นต้องต่อ iPhone เข้ากับคอมพิวเตอร์ การเชื่อมต่ออินเทอร์เน็ตสามารถทำผ่านเครือข่ายมือถือ หรือเครือข่าย Wi-Fi

ผู้ให้บริการบางราย—รวมทั้ง MobileMe และ Microsoft Exchange— การอัพเดตข้อมูลแบบ Push ซึ่งหมายความว่าจะมีการเชื่อมข้อมูลทุกครั้งเมื่อข้อมูลมี การเปลี่ยนแปลง ต้องเปิดใช้ค่าติดตั้ง Push ในการเรียกข้อมูลใหม่ (โดยปรกติเปิดใช้อยู่แล้ว) สำหรับผู้ใช้ iPhone 3G ยังต้องให้ iPhone ตื่นหรือต่อกับเครื่องคอมพิวเตอร์ของคุณหรือ ต่อกับตัวชาร์จ ผู้ให้บริการอื่นๆ จะเชื่อมข้อมูลตามการเปลี่ยนแปลงของข้อมูลเป็นระยะๆ ใช้ค่าติดตั้งเรียกข้อมูลใหม่ในการกำหนดว่าควรมีการตรวจดูข้อมูลบ่อยแค่ไหน โปรดดู "การเรียกส่งข้อมูลใหม่" ที่หน้า 205

สำหรับข้อมูลเกี่ยวกับการเปิดใช้บัญชี iPhone ไปที่ "เพิ่มบัญชี Mail รายชื่อ และ ปฏิทิน" ที่หน้า 25

## การเชื่อมข้อมูลกับ iTunes

้คุณสามารถตั้ง iTunes ให้เชื่อมข้อมูลเนื้อหาข้างล่างนี้บางส่วนหรือทั้งหมด

- รายชื่อผู้ติดต่อ—ชื่อ เบอร์โทรศัพท์ ที่อยู่ อีเมล และอื่นๆ
- ปฏิทิน—การนัดหมายและกิจกรรม
- ค่าติดตั้งบัญชีอีเมล
- ที่คั่นหน้าหน้าเว็บ
- โน้ต
- เสียงเรียกเข้า
- เพลง
- ภาพและวิดีโอ (ในแอพพลิเคชันหรือโฟลเดอร์รูปภาพในเครื่องคอมพิวเตอร์)
- ชุดรวมของ iTunes U
- พ็อดคาสท์
- เพลง และหนังสือเสียง
- หนัง ทีวีโชว์ และ วิดีโอเพลง
- แอพฯ ต่างๆ ที่ดาวน์โหลดจาก App Store

คุณสามารถปรับเปลี่ยนการตั้งค่าเชื่อมต่อได้ตลอดเวลาเมื่อต่อ iPhone เข้ากับคอมพิวเตอร์

เสียงเรียกเข้า เพลง หนังสือเสียง พ็อดคาสท์ หนังสือ ชุดรวมต่างๆ ของ iTunes U วิดีโอ และแอพฯ เหล่านี้จะมีการเชื่อมข้อมูลจากคลัง iTunes ถ้าหากคุณยังไม่มีเนื้อหาข้อมูลใดๆ เลยใน iTunes ให้ใช้ iTunes Store (ไม่มีบริการในทุกประเทศและภูมิภาค) ซึ่งสามารถ อำนวยความสะดวกในการลองตัวอย่างเนื้อหาและดาวน์โหลดลงใน iTunes คุณสามารถ เพิ่มเพลงจากซีดีลงในคลัง iTunes ของคุณ สำหรับข้อมูลเพิ่มเติมของ iTunes และ iTunes Store โปรดเปิด iTunes และเลือกที่ Help แล้วไปที่ iTunes Help

รายชื่อ ปฏิทิน โน้ต และที่คั่นหน้าเว็บแบบเว็บจะมีการเชื่อมข้อมูลกับแอพพลิเคชันบน เครื่องคอมพิวเตอร์ของคุณตามที่อธิบายไว้ในส่วนต่อไปนี้ รายการใหม่หรือที่เปลี่ยนแปลง ที่คุณทำบน iPhone จะเชื่อมข้อมูลกลับไปที่เครื่องคอมพิวเตอร์ของคุณ และในทางกลับ กันด้วยเช่นกัน

iTunes ยังให้คุณเชื่อมข้อมูลรูปภาพและวิดีโอจากแอพพลิเคชันหรือจากโฟลเดอร์

ค่าติดตั้งของบัญชีอีเมลจะถูกเชื่อมต่อจากแอพพลิเคชันอีเมลจากเครื่องคอมพิวเตอร์ไปยัง iPhone เท่านั้น ทำให้คุณสามารถกำหนดบัญชีอีเมลในแบบฉบับของคุณบน iPhone โดยไม่ส่งผลกระทบต่อบัญชีอีเมลในเครื่องคอมพิวเตอร์

**หมายเหตุ:** คุณสามารถสร้างบัญชีอีเมลบน iPhone ได้โดยตรง โปรดดู "เพิ่มบัญชี Mail รายชื่อ และ ปฏิทิน" ที่หน้า 25 การซื้อต่างๆ ผ่าน iPhone จาก iTunes Store หรือ App Store จะมีการเชื่อมต่อกลับไปที่คลัง iTunes คุณยังสามารถทำการซื้อหรือดาวน์โหลดข้อมูลเนื้อหา หรือแอพพลิเคชันผ่าน iTunes Store จากเครื่องคอมพิวเตอร์ได้โดยตรง แล้วค่อยทำการเชื่อมต่อเข้า iPhone

คุณสามารถตั้ง iPhone ให้เชื่อมข้อมูลที่อยู่บนคอมพิวเตอร์เฉพาะบางส่วนเท่านั้น ตัวอย่างเช่น คุณอาจต้องการเชื่อมข้อมูล กลุ่มรายชื่อจากสมุดจาก Address Book หรือ วิดีโอพ็อดคาสท์ที่ยังไม่ได้ดู

ข้อสำคัญ: คุณควรล็อกอินเข้าบัญชีผู้ใช้คอมพิวเตอร์ส่วนตัวของคุณก่อนต่อ iPhone

#### การตั้งค่าการเชื่อมข้อมูลกับ iTunes:

- 1 ต่อ iPhone เข้ากับเครื่องคอมพิวเตอร์ และเปิด iTunes
- 2 ใน iTunes ให้เลือก iPhone ในรายการอุปกรณ์
- 3 กำหนดค่าการเชื่อมข้อมูลในแต่ละบานหน้าต่าง

โปรดดูส่วนหัวข้อข้างล่างสำหรับคำอธิบายในแต่ละบานหน้าต่าง

4 กด Apply ที่อยู่ที่มุมด้านขวาล่างของหน้าจอ

โดยปรกติ "Open iTunes when this iPhone is connected" จะถูกเลือกไว้เสมอ

## บานหน้าต่างการตั้งค่า iPhone ใน iTunes

ส่วนข้างล่างนี้อธิบายภาพรวมของแต่ละบานหน้าต่างการตั้งค่าของ iPhone สำหรับข้อมูลเพิ่มเติม ให้เปิด iTunes แล้วเลือก Help > iTunes Help

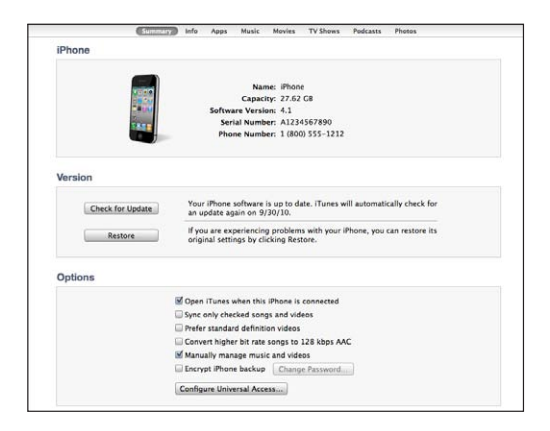

หมายเหตุ: ปุ่มสำหรับบานหน้าต่างอื่นๆ อาจปรากฏขึ้นใน iTunes ขึ้นอยู่กับประเภทของ เนื้อหาในคลัง iTunes ของคุณ

#### บานหน้าต่าง Summary

เลือก "Open iTunes when this iPhone is connected" เพื่อเปิด iTunes และเชื่อมข้อมูล iPhone อัตโนมัติ เมื่อต่อไปที่เครื่องคอมพิวเตอร์ ยกเลิกตัวเลือกนี้หาก ต้องการเชื่อมข้อมูลด้วยตัวเองโดยให้กดปุ่ม Sync ใน iTunes สำหรับข้อมูลเพิ่มเติม โปรดดู"การเชื่อมข้อมูลกับ iTunes อัตโนมัติ" ที่หน้า 61

เลือก "Sync only checked songs and videos" หากคุณต้องการให้ iTunes ข้าม รายการที่ไม่ได้เลือกไว้ในคลัง iTunes ตอนที่ทำการเชื่อมข้อมูล

เลือก "Prefer standard definition videos" หากคุณต้องการให้ iTunes เชื่อมข้อมูล วิดีโอความละเอียดปรกติ แทนที่วิดีโอความละเอียดสูง (iPhone 4 เท่านั้น)

เลือก "Convert higher bit rate songs to 128 kbps AAC" หากคุณต้องการให้iTunes แปลงไฟล์เสียงขนาดใหญ่ไปเป็นไฟล์มาตรฐานของ iTunes ระหว่างการเชื่อมข้อมูล

เลือก "Manually manage music and videos" หากต้องการปิดการเชื่อมข้อมูลแบบ อัตโนมัติที่ตั้งไว้ในบานหน้าต่าง Music และ Video โปรดดู "การจัดการเนื้อหาด้วยตัวเอง" ที่หน้า 62

คลิก Configure Universal Access ในการเปิดใช้งานคุณสมบัติผู้พิการ (iPhone 3GS หรือใหม่กว่า) โปรดดู บทที่ 29 "ผู้พิการ" ที่หน้า 230

#### บานหน้าต่าง Info

บานหน้าต่าง Info ให้คุณตั้งค่าการเชื่อมข้อมูลสำหรับ รายชื่อผู้ติดต่อ ปฏิทิน บัญชีอีเมล และเว็บเลือกดูเซอร์ต่างๆ

รายชื่อ

เชื่อมรายชื่อผู้ติดต่อกับแอพพลิเคชัน เช่น Mac OS X Address Book, Yahoo! Address Book และ Google Address Book บนเครื่อง Mac หรือกับ Yahoo! Address Book, Google Contacts, Windows Address Book (Outlook Express) Windows Contacts (Vista and Windows 7) หรือ Microsoft Outlook 2003, 2007 หรือ 2010 บนเครื่อง PC (บนเครื่อง Mac คุณสามารถ เชื่อมข้อมูลรายชื่อผู้ติดต่อกับแอพพลิเคชันหลายอย่างในคราวเดียวกัน บนเครื่อง PC คุณสามารถเชื่อมข้อมูลรายชื่อผู้ติดต่อกับแอพพลิเคชันหนึ่งแอพพลิเคชันเท่านั้นในแต่ละครั้ง)

หากต้องการทำการเชื่อมข้อมูลกับ Yahoo! Address Book คุณเพียงแค่คลิก Configure เพื่อใส่ข้อมูลการล็อกอินใหม่เมื่อคุณเปลี่ยน Yahoo! ID หรือรหัสผ่าน หลังจากทำการเชื่อมต่อ

• ปฏิทิน

เชื่อมข้อมูลปฏิทินจากแอพพลิเคชันต่างๆ เช่น iCal บนเครื่อง Mac หรือจาก Microsoft Outlook 2003, 2007 หรือ 2010 บนเครื่อง PC (บนเครื่อง Mac คุณสามารถเชื่อมข้อมูลปฏิทินกับหลายแอพพลิเคชันในคราวเดียวกัน บนเครื่อง PC คุณสามารถเชื่อมข้อมูลปฏิทินได้เพียงหนึ่งแอพพลิเคชันเท่านั้นในแต่ละครั้ง)

บัญชี Mail

เชื่อมข้อมูลการตั้งค่าบัญชีอีเมลจาก Mail บนเครื่อง Mac และจาก Microsoft Outlook 2003, 2007 หรือ 2010 หรือ Outlook Express บนเครื่อง PC ค่าติดตั้ง ของบัญชีอีเมลจะถูกโอนจากเครื่องคอมพิวเตอร์ไปยัง iPhone ได้เท่านั้น การเปลี่ยนค่าต่างๆ ของบัญชีอีเมลบน iPhone จะไม่ส่งผลกระทบกับบัญชีบนเครื่อง คอมพิวเตอร์ของคุณ

**หมายเหตุ:** รหัสผ่านของบัญชีเมล Yahoo! จะไม่ถูกบันทึกลงในเครื่องคอมพิวเตอร์ ของคุณ ดังนั้นจึงไม่สามารถเชื่อมข้อมูลได้ ต้องทำการใส่รหัสเข้าบน iPhone ในตั้งค่า เลือก "Mail รายชื่อ ปฏิทิน" แตะบัญชี Yahoo! และใส่รหัสผ่าน

เว็บเบราวส์เซอร์

คุณสามารถเชื่อมข้อมูลที่คั่นหน้าเว็บบน iPhone ผ่าน Safari บนเครื่อง Mac หรือผ่าน Safari หรือ Microsoft Internet Explorer บนเครื่อง PC

• โน้ต

เชื่อมโน้ตในแอพพลิเคชันโน้ตบน iPhone พร้อมโน้ตใน Mail บนเครื่อง Mac หรือ Microsoft Outlook 2003, 2007 หรือ 2010 บนเครื่อง PC

Advanced

ตัวเลือกเหล่านี้ให้คุณเปลี่ยนข้อมูลบน iPhone กับข้อมูลบนเครื่องคอมพิวเตอร์ในการ เชื่อมข้อมูลครั้งหน้า

#### บานหน้าต่าง Applications

ใช้บานหน้าต่าง Apps ในการเชื่อมข้อมูลแอพลิเคชั่นใน App Store จัดวางแอพพลิเคชันบนหน้าจอโฮมของ iPhone หรือคัดลอกเอกสารระหว่าง iPhone และเครื่องคอมพิวเตอร์

เลือก "Automatically sync new apps" ในการเชื่อมแอพพลิเคชันใหม่ไปที่ iPhone ที่คุณดาวน์โหลดหรือเชื่อมข้อมูลจากอุปกรณ์อื่น หากคุณลบแอพพลิเคชันใน iPhone โดยบังเอิญ คุณสามารถติดตั้งได้ใหม่โดยใช้บานหน้าต่าง Apps ตราบใดที่มีการเชื่อม ข้อมูลไว้ก่อนหน้านี้

คุณสามารถสร้างเอกสารบน iPhone ผ่านแอพพลิเคชันที่รองรับการแบ่งปันไฟล์ แล้วคัดลอกเอกสารเหล่านั้นไปที่เครื่องคอมพิวเตอร์ของคุณ คุณสามารถคัดลอกเอกสาร จากเครื่องคอมพิวเตอร์ไปที่ iPhone แล้วใช้แบ่งปันเอกสารเหล่านั้นผ่านแอพพลิเคชันที่ รองรับ โปรดดู "การแบ่งปันไฟล์" ที่หน้า 63

#### บานหน้าต่าง Ringtones

ใช้บานหน้าต่าง Ringtones ในการเลือกเสียงเรียกเข้าที่ต้องการทีจะเชื่อมข้อมูลกับ iPhone บานหน้าต่างเพลง หนัง ทีวีโชว์ พ็อดคาสท์ iTunes U และหนังสือ ใช้บานหน้าต่างเหล่านี้ในการเชื่อมต่อสื่อบันเทิงที่คุณต้องการ คุณสามารถเชื่อมเพลง หนัง ทีวีโชว์ พ็อดคาสท์ ชุดรวมของ iTunes U หนังสือ และหนังสือเสียงเหล่านี้ทั้งหมด หรือเลือกเฉพาะเนื้อหาที่คุณต้องการ

หากคุณสร้างโฟลเดอร์สำหรับเพลย์ลีสต์ (ชุดรวมเพลย์ลีสต์) ใน iTunes โฟลเดอร์นั้น และเพลย์ลิสต์ของโฟลเดอร์จะเชื่อมไปที่ iPhone คุณไม่สามารถสร้างโฟลเดอร์เพลย์ลีสด์ โดยตรงบน iPhone

หากคุณฟังพ็อดคาสท์ หรือหนังสือเสียงเพียงบางส่วน คุณสามารถกลับมาฟังต่อจาก คราวที่แล้วได้ถ้าคุณเชื่อมข้อมูลกับ iTunes หากคุณฟังอะไรต่างๆ บน iPhone คุณ สามารถกลับมาฟังต่อจากคราวที่แล้วได้โดยใช้ iTunes บนคอมพิวเตอร์ของคุณ— หรือในทางกลับกัน

หากคุณต้องการดูหนังเช่าจากเครื่องคอมพิวเตอร์ของคุณบน iPhone ให้เชื่อมข้อมูลหนังไปที่ iPhone ผ่านทางบานหน้าต่าง Movies ใน iTunes

เฉพาะรูปแบบเพลงและวิดีโอที่ iPhone รองรับเท่านั้นที่จะเชื่อมไปที่ iPhone สำหรับข้อมูลเพิ่มเติมเกี่ยวกับรูปแบบไฟล์ที่ iPhone รองรับ ให้ไปที่ www.apple.com/ iphone/specs.html

<mark>ข้อสำคัญ:</mark> หากคุณต้องการลบรายการสิ่งของออกจาก iTunes รายการนั้นๆ บน iPhone จะมีการลบออกไปด้วยเมื่อเชื่อมข้อมูลครั้งหน้า

#### บานหน้าต่าง Photos

กรณีบนเครื่อง Mac คุณสามารถเชื่อมข้อมูลรูปภาพผ่าน Aperture หรือ iPhoto 4.0.3 หรือใหม่กว่า และเชื่อมข้อมูลวิดีโอผ่าน iPhoto 6.0.6 หรือใหม่กว่า กรณีบนเครื่อง PC คุณสามารถเชื่อมข้อมูลรูปภาพผ่าน Adobe Photoshop Elements 8.0 หรือใหม่กว่า คุณยังสามารถเชื่อมข้อมูลรูปภาพและวิดีโอจากโฟลเดอร์ของเครื่อง Mac หรือ PC ใดๆ ที่ประกอบด้วยภาพต่างๆ

## การเชื่อมข้อมูลกับ iTunes อัตโนมัติ

โดยปรกติแล้ว การ<sup>ี้</sup>เชื่อมข้อมูลโดยอัตโนมัติเมื่อต่อ iPhone เข้ากับ iTunes คุณสามารถป้องกัน iPhone จากการเชื่อมข้อมูลเมื่อคุณต่อ iPhone ไปที่เครื่อง คอมพิวเตอร์ที่ไม่ใช่เครื่องที่คุณใช้ประจำ

#### ปิดการเชื่อมข้อมูลอัตโนมัติของ iPhone:

- 1 ต่อ iPhone เข้ากับเครื่องคอมพิวเตอร์ของคุณ
- 2 ใน iTunes ให้เลือก iPhone ในรายการอุปกรณ์ แล้วคลิกที่ Summary ที่ด้านบนสุดของหน้าจอ
- 3 เลิกเลือก "Open iTunes when this iPhone is connected" หากการเชื่อมข้อมูลอัตโนมัติปิดใช้อยู่ คุณยังสามารถเชื่อมข้อมูลได้โดยการคลิกที่ปุ่ม Sync

#### ป้องกันการเชื่อมข้อมูลอัตโนมัติสำหรับ iPod, iPhone และ iPad ทั้งหมด:

- ใน iTunes ให้เลือก iTunes > Preferences (บนเครื่อง Mac) หรือเลือก Edit > Preferences (บนเครื่อง PC)
- 2 คลิก DEVICES แล้วเลือก "Prevent iPods, iPhones, and iPads from syncing automatically"

หากทำเครื่องหมายที่ช่องทำเครื่องหมาย iPhone จะไม่ทำการเชื่อมข้อมูล แม้ว่าเลือก "Open iTunes when this iPhone is connected" ในบานหน้าต่าง Summary **ป้องกันการเชื่อมข้อมูลอัตโนมัติเพียงครั้งเดียวโดยไม่เปลี่ยนค่าติดตั้งใดๆ:** เปิด iTunes ต่อ iPhone ไปที่เครื่องคอมพิวเตอร์ แล้วกด Command-Option ค้างไว้ (บนเครื่อง Mac)

หรือ Shift-Control (บนเครื่อง PC) จนกว่าคุณจะเห็น iPhone แสดงที่แถบด้านข้าง

**เชื่อมข้อมูลด้วยตนเอง:** ใน iTunes เลือก iPhone ที่แถบด้านข้าง แล้วคลิก Sync ที่มุมขวาล่างของหน้าต่าง หรือ หากคุณได้เปลี่ยนแปลงค่าติดตั้งการเชื่อมข้อมูลใดๆ ให้คลิก Apply

## การจัดการเนื้อหาด้วยตัวเอง

คุณสมบัติการจัดการด้วยตัวเองให้คุณเลือกเพลง วิดีโอ และพ็อดคาสท์ ที่คุณต้องการให้มีใน iPhone

#### ตั้งให้ iPhone สำหรับการจัดการเนื้อหาด้วยตัวเอง:

- 1 ต่อ iPhone เข้ากับเครื่องคอมพิวเตอร์ของคุณ
- 2 ใน iTunes ให้เลือก iPhone ที่อยู่ที่แถบด้านข้าง
- 3 คลิก Summary ที่ด้านบนสุดของหน้าจอ และเลือก "Manually manage music and videos"
- 4 คลิก Apply

**เพิ่มรายการลงใน iPhone:** ลากเพลง วิดีโอ พ็อดคาสท์ หรือเพลย์ลีสต์ในคลัง iTunes ไปที่ iPhone (ในแถบด้านข้าง) กด Shift-click หรือ Command-click (Mac) หรือ Control-click (Windows) เพื่อเลือกหลายๆ อย่างในคราวเดียว

iTunes จะทำการเชื่อมเนื้อหาทันที หากไม่เลือก "Manually manage music and videos" เนื้อหาที่คุณเพิ่มเองจะถูกลบออกจาก iPhone ในครั้งต่อไปที่เชื่อมข้อมูลกับ iTunes

**ลบรายการออกจาก iPhone:** เมื่อ iPhone ต่อกับคอมพิวเตอร์ ให้เลือก iPhone ในแถบด้านข้าง iTunes และคลิกสามเหลี่ยม เพื่อเรียกดูเนื้อหา เลือกไปที่พื้นที่เนื้อหา เช่น เพลง หรือภาพยนตร์ แล้วเลือกรายการที่ต้องการลบ และกดคีย์ Delete บนคีย์บอร์ด

การลบรายการออกจาก iPhone จะไม่ลบออกจากคลัง iTunes

**หมายเหตุ:** Genius ไม่ทำงาน หากคุณเลือกการจัดการเนื้อหาด้วยตนเอง โปรดดู "การใช้ Genius บน iPhone" ที่หน้า 99

## การโอนย้ายเนื้อหาที่ซื้อแล้วไปที่อีกคอมพิวเตอร์

คุณสามารถย้ายเนื้อหาบน iPhone ที่ซื้อผ่าน iTunes จากเครื่องหนึ่งไปที่คลัง iTunes อีกเครื่อง เครื่องคอมพิวเตอร์เครื่องนั้นต้องได้รับอนุญาตให้เล่นเนื้อหาที่ซื้อด้วย Apple ID ของคุณ

**ให้อนุญาตเครื่องคอมพิวเตอร์:** เปิด iTunes บนเครื่องคอมพิวเตอร์นั้น และเลือก Store > Authorize Computer

**ย้ายเนื้อหาที่ซื้อแล้ว:** ต่อ iPhone เข้ากับเครื่องคอมพิวเตอร์อื่น แล้วไปที่ iTunes เลือก File > Transfer Purchases from iPhone

## การแบ่งปันไฟล์

การแบ่งปันไฟล์ให้คุณโอนไฟล์ไปมาระหว่าง iPhone และเครื่องคอมพิวเตอร์: คุณสามารถ แบ่งปันไฟล์ที่สร้างมาจากแอพพลิเคชันที่สามารถทำงานร่วมกันและบันทึกในรูปแบบไฟล์ ที่รองรับ

แอพพลิเคชันต่างๆ ที่รองรับการแบ่งปันไฟล์จะแสดงในรายการ File Sharing Apps บน iTunes ในแต่ละแอพพลิเคชัน รายการไฟล์จะแสดงเอกสารทั้งหมดที่อยู่บน iPhone ดูเอกสารของแอพพลิเคชันในการศึกษาการแบ่งปันไฟล์ ไม่ใช่ทุกแอพพลิเคชันจะรองรับ คุณสมบัตินี้

#### โอนไฟล์จาก iPhone ไปที่เครื่องคอมพิวเตอร์:

- 1 ต่อ iPhone เข้ากับเครื่องคอมพิวเตอร์ของคุณ
- 2 ใน iTunes ให้เลือก iPhone ในรายการอุปกรณ์ แล้วคลิกที่ Apps ที่ด้านบนสุดของหน้าจอ
- 3 ในส่วนของ File Sharing เลือกแอพพลิเคชันจากรายการด้านซ้าย
- 4 ด้านขวา เลือกไฟล์ที่ต้องการโอน แล้วคลิก "Save to" และเลือกสถานที่เก็บบนเครื่องคอมพิวเตอร์ของคุณ

#### โอนไฟล์จากเครื่องคอมพิวเตอรไปที่ iPhone:

- 1 ต่อ iPhone เข้ากับเครื่องคอมพิวเตอร์ของคุณ
- 2 ใน iTunes ให้เลือก iPhone ในรายการอุปกรณ์ แล้วคลิกที่ Apps ที่ด้านบนสุดของหน้าจอ
- 3 ในส่วนของ File Sharing คลิก Add
- 4 เลือกไฟล์ แล้วคลิก Choose (สำหรับ Mac) หรือ OK (สำหรับ PC)

ไฟล์จะโอนไปที่อุปกรณ์ของคุณ และคุณสามารถเปิดผ่านแอพพลิเคชันที่รองรับรูปแบบ ไฟล์นั้น ในการโอนไฟล์มากกว่าหนึ่งไฟล์ เลือกไฟล์อื่นๆ เอง ลบไฟล์จาก iPhone: เลือกไฟล์ทีต้องการจากไฟล์ แล้วแตะลบ

# โทรศัพท์

# 5

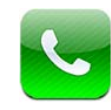

## การใช้โทรศัพท์

การโทรศัพท์บน iPhone ทำได้ง่ายดาย เพียงแค่แตะไปที่ชื่อ และหมายเลขในรายชื่อผู้ติดต่อ หมายเลขชื่นชอบ หรือที่หมายเลขล่าสุดเพื่อโทรกลับ

#### การโทรออก

ปุ่มต่างๆ ที่อยู่ด้านล่างของหน้าจอโทรศัพท์ ให้คุณสามารถเข้าใช้งานรายการ ชื่นชอบ ล่าสุด รายชื่อ และคีย์แพ็ดในการโทรออกด้วยตนเอง

<mark>คำเตือน:</mark> สำหรับข้อมูลเกี่ยวกับความปลอดภัยในการขับขี่ โปรดดู**คู่ม**ือผลิตภัณฑ์ที่ support.apple.com/th\_TH/manuals/iphone

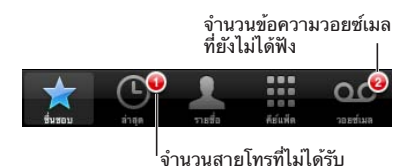

 
 การใช้รายชื่อในการโทรออก
 แตะที่รายชื่อ เลือกรายชื่อ แล้วแตะที่หมายเลข

 การโทรออกหมายเลขชื่นชอบ
 แตะที่ชื่นชอบ แล้วเลือกรายชื่อที่ต้องการ

 การโทรกลับหมายเลขล่าสุด
 แตะล่าสุด แล้วแตะที่ชื่อ หรือหมายเลขในรายการ หากใช้ FaceTime ในการโทร (จะมี FaceTime ■

 การโทรออกด้วยการหมุนหมายเลข
 แตะที่คีย์แพ็ด ใส่หมายเลขที่ต้องการ แล้วแตะโทร

หากคุณคัดลอกหมายเลขโทรศัพท์ไปที่คลิปบอร์ด คุณสามารถวางหมายเลขไปที่คีย์แพ็ด และโทรออก วางหมายเลขที่คีย์แพ็ด: แตะหน้าจอเหนือคีย์บอร์ด แล้วแตะวาง หากหมายเลขที่คัดลอก มีตัวอักษรปนอยู่ iPhone จะเปลี่ยนตัวอักษรนั้นๆ ให้เป็นหมายเลขที่สอดคล้องกัน ดูหมายเลขล่าสุดที่โทรออก: แตะคีย์แพ็ด แล้วแตะโทร แล้วแตะโทรอีกครั้งเพื่อโทรหมาย เลขนั้นๆ

#### การโทรออกด้วยเสียง

คุณสามารถใช้การสั่งการด้วยเสียง (iPhone 3GS หรือใหม่กว่า) ในการโทรออกหาคนที่ อยู่ในรายชื่อของคุณ หรือหมุนหมายเลขเจาะจง

#### หมายเหตุ: การสั่งการด้วยเสียงไม่มีให้บริการในทุกภาษา

**ใช้การสั่งการด้วยเสียงในการโทรออก:** กดปุ่มโฮมค้างไว้ ⊡ จนกว่าหน้าจอการสั่งการด้วย เสียงปรากฏ และคุณได้ยินเสียงปิ๊บ แล้วใช้คำสั่งที่อธิบายข้างล่างในการโทรออก

คุณยังสามารถกดปุ่มกลางบนหูฟังของ iPhone ค้างไว้ในการใช้การสั่งการด้วยเสียง

| การโทรออกโดยใช้รายชื่อ      | พูด "call" หรือ "dial" แล้วพูดชื่อของคนๆ นั้น<br>หากรายชื่อนั้นๆ มีหมายเลขมากกว่าหนึ่งหมายเลข<br>ให้ชี้ชัดว่าต้องการโทรออกหมายเลขไหน<br>ตัวอย่าง: |  |
|-----------------------------|----------------------------------------------------------------------------------------------------|--|
|                             | <ul> <li>call John Appleseed</li> <li>call John Appleseed at home</li> <li>call John Appleseed, mobile</li> </ul>                                 |  |
| การโทรออกด้วยการหมุนหมายเลข | พูด "call" หรือ "dial" แล้วตามด้วยหมายเลข                                                                                                    |  |

เพื่อผลลัพธ์ที่ดีเยี่ยม พูดชื่อเต็มของคนที่คุณต้องการโทรหา

หากพูดเฉพาะชื่อจริงอ<sup>้</sup>ย่างเดียว แต่คุณมีร<sup>ิ</sup>ายชื่อนั้นๆ มากกว่าหนึ่งคน iPhone จะถามว่าต้องการให้โทรหาใคร หากมีคนๆ นั้นมีหมายเลขมากกว่าหนึ่งหมายเลข ระบุว่า ต้องการโทรไปที่หมายเลขไหน ไม่เช่นนั้น iPhone จะถามคุณ เพื่อยืนยัน

เมื่อใช้เสียงในการโทรออก พูดตัวเลขชัดๆ โดดๆ เช่น พูด "four one five, five five five, one two one two"

**หมายเหตุ:** สำหรับหมายเลข "800" ในสหรัฐอเมริกา คุณสามารถพูด "eight hundred"

้<mark>ป้องกันการโทรออกด้วยเสียงเมื่อ iPhone ถูกล็อก:</mark> ในตั้งค่า ให้เลือกทั่วไป > ล็อกรหัสผ่าน แล้วปิดโทรออกด้วยเสียง ปลดล็อก iPhone เพื่อใช้โทรออกด้วยเสียง

#### การรับสาย

เมื่อมีสายเข้าให้แตะรับสาย หาก iPhone ล็อก ให้ลากแถบเลื่อน คุณยังสามารถกดปุ่มกลางบนหูฟังของ iPhone ค้างไว้ในการรับสายโทรศัพท์

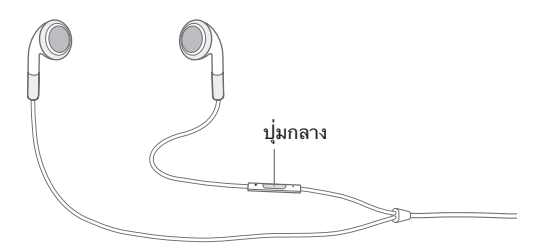

**ปิดเสียงเรียกเข้า:** กดปุ่มเปิด/ปิด นอนพัก/ดื่น หรือปุ่มความดัง คุณยังคงสามารถตอบรับ สายได้หลังจากที่ปิดเสียงเรียกเข้าแล้วจนกว่าจะมีการโอนไปที่วอยซ์เมล **ปฏิเสธสาย:** ทำตามวิธีใดวิธีหนึ่งต่อไปนี้ในการโอนสายไปวอยซ์เมลโดยตรง

กดปุ่มปิด/เปิด หรือนอนพัก/ตื่นสองครั้งไวๆ

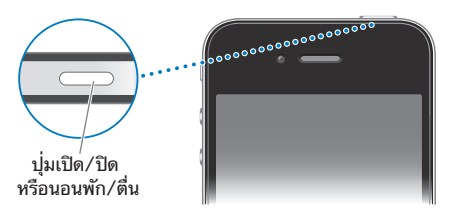

- กดปุ่มกลางบนหูฟังของ iPhone ค้างไว้ประมาณ 2 3 วินาที จะมีเสียงบึบดังขึ้น 2 ครั้งเพื่อยืนยันว่าคุณปฏิเสธสาย
- แตะปฏิเสธ (หาก iPhone เปิดอยู่เมื่อมีสายเข้า)

ป้องกันสายเรียกเข้าเพื่อรักษาการใช้สัญญาณอินเทอร์เน็ตแบบ Wi-Fi: ในตั้งค่า ให้เปิดโหมดเครื่องบิน แล้วแตะ Wi-Fi เพื่อเปิด

## ในขณะใช้สาย

เมื่อคุณกำลังใช้สายอยู่ หน้าจอจะแสดงตัวเลือกการรับสายต่างๆ

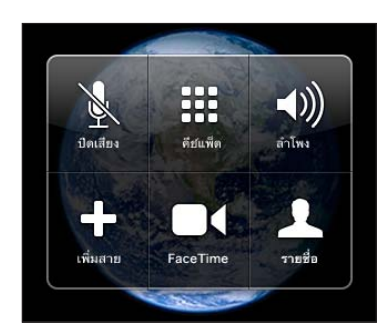

้ตัวเลือกการโทรอาจแตกต่างกันออกไปตามรุ่นของ iPhone ที่คุณใช้

| การปิดเสียง                           | แตะปิดเสียง คุณยังสามารถที่จะได้ยินคู่สนทนา<br>แต่คู่สนทนาจะไม่ได้ยินคุณ                                                                                             |
|---------------------------------------|----------------------------------------------------------------------------------------------------|
| การใช้คีย์แพ็ดตัวเลขในการใส่ข้อมูล    | แตะคีย์แพ็ด                                                                                                    |
| การใช้ลำโพงโทรศัพท์ หรืออุปกรณ์บลูทูธ | แตะลำโพง ปุ่มจะขึ้นว่า "แหล่งเสียง"<br>เมื่อใช้งานอุปกรณ์บลูทูธ แล้วจะให้คุณเลือกอุปกรณ์<br>ดังกล่าว iPhone หรือลำโพงโทรศัพท์                                        |
| การดูข้อมูลรายชื่อผู้ติดต่อ           | แตะรายชื่อ                                                                                                    |
| การพักสาย                             | iPhone 4: แตะปิดเสียงค้างไว้<br>iPhone 3G หรือ iPhone 3GS: แตะพักสาย<br>คู่สนทนาจะไม่ได้ยินเสียงซึ่งกันและกัน เมื่อพักสาย<br>แตะพักสายอีกครั้ง เพื่อกลับไปรับสายนั้น |
| การโทรออกอีกสาย                       | แตะเพิ่มสาย                                                                                                    |

คุณสามารถใช้แอพฯ อื่นๆ ในระว่างโทรศัพท์—เช่น ตรวจสอบตารางเวลาของคุณในปฏิทิน เป็นต้น

**ใช้แอพฯ อื่นๆ ระหว่างการใช้สาย:** กดปุ่มโฮม ⊡ แล้วแตะที่ไอคอนแอพฯ ในการกลับไปที่สายโทรศัพท์ ให้แตะแถบสีเขียวที่ด้านบนสุดของหน้าจอ วางสาย: แตะวางสาย หรือกดปุ่มกลางบนหูฟังของ iPhone ของคุณ

## การโทรออก/รับสายที่สอง

ระหว่างการใช้สาย คุณสามารถโทรออกหรือรับสายอีกสายได้ หากคุณรับสายที่สอง iPhone จะบึบและแสดงข้อมูลของผู้โทร และรายการตัวเลือกต่างๆ

ทมายเหตุ: การโทรออกและรับสายที่สองอาจเป็นบริการเสริมในบางประเทศหรือภาคพื้น ติดต่อผู้ให้บริการมือถือของคุณ สำหรับข้อมูลเพิ่มเติม

#### ตอบสนองต่อสายที่สอง:

- ในการปฏิเสธสายและส่งไปที่วอยซ์เมล แตะเพิกเฉย
- ในการพักสายแรกและรับสายใหม่ ให้แตะพักสาย + รับสาย
- ในการวางสายแรกและรับสายใหม่ ให้แตะวางสาย + รับสาย

หากคุณระหว่างการใช้ FaceTime คุณสามารถเลือกที่จะหยุด และรับสายโทรศัพท์ใหม่ หรือปฏิเสธ

โทรออกสายที่สอง: แตะเพิ่มสาย สายแรกจะถูกพักไว้ สลับสาย: แตะสลับสาย สายที่กำลังใช้อยู่จะถูกพักสาย ทำสายประชุม: แตะรวมสาย โปรดดู "การทำสายประชุม" ข้างล่าง

#### การทำสายประชุม

คุณสามารถพูดกับคู่สายได้มากกว่าหนึ่งรายในแต่ละครั้ง และรวมสายได้ถึง 5 สาย ขึ้นอยู่กับผู้ให้บริการ หมายเหตุ: การทำสายประชุมอาจเป็นบริการเสริมในบางประเทศหรือภาคพื้น ติดต่อผู้ให้ บริการมือถือของคุณสำหรับข้อมูลเพิ่มเติม

#### ทำสายประชุม:

- 1 โทรออก
- 2 แตะเพิ่มสาย แล้วโทรออก สายแรกจะถูกพักไว้
- 3 แตะรวมสาย สายโทรศัพท์ทั้งหมดจะรวมเข้าเป็นหนึ่ง และทุกคนที่อยู่บนสายจะได้ยินเสียง ของกันและกัน
- 4 ทำซ้ำในขั้นที่ 2 และ 3 เพื่อรวมสายได้ถึง 5 สาย

| การตัดสายหนึ่งสาย    | แตะสายประชุม และแตะ 📀 ถัดจากสายโทรศัพท์<br>แล้วแตะวางสาย                       |
|----------------------|--------------------------------------------------------------------------------|
| การใช้สายส่วนตัว     | แตะสายประชุม แล้วแตะ ส่วนตัว ที่อยู่ถัดไป<br>แตะรวมสายเพื่อทำการประชุมสายต่อไป |
| การเพิ่มสายเรียกเข้า | แตะพักสาย + รับสาย แล้วแตะรวมสาย                                               |

หากบริการมือถือของคุณทำสายประชุมได้ iPhone จะมีสายที่สองพร้อมใช้เสมอเพิ่มเติม จากสายประชุม

หมายเหตุ: คุณไม่สามารถใช้ FaceTime ในการประชุมสายได้

#### FaceTime

FaceTime ให้คุณเห็นภาพและได้ยินเสียงของคู่สนทนา คู่สนทนาต้องมี iPhone 4 หรือ iPod touch (รุ่นที่ 4) และการเชื่อมต่อผ่าน Wi-Fi ไม่จำเป็นต้องติดตั้งใดๆ สำหรับ FaceTime บน iPhone 4 โดยปรกติแล้ว FaceTime ใช้กล้องด้านหน้าในการถ่ายภาพ ของคู่สนทนาของคุณ สลับไปที่กล้องหลักเพื่อแบ่งปันสภาพรอบตัวที่คุณเห็น

หมายเหตุ: FaceTime ไม่มีบริการในประเทศหรือภูมิภาค

วิธีที่คุณโทรผ่านจอภาพแบบ FaceTime ขึ้นอยู่กับว่าคุณโทรหา iPhone 4 หรือ iPod touch (รุ่นที่ 4) อีกเครื่องหรือไม่

#### โทรแบบ FaceTime:

ไปที่ iPhone 4: โทรหมายเลขโทรศัพท์ของบุคคลนั้น แล้วแตะ FaceTime

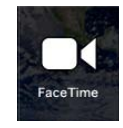

หรือในรายชื่อ ให้แตะ FaceTime ไปที่ iPod touch (รุ่นที่ 4): ในรายชื่อ ให้แตะ FaceTime ข้อมูลชื่อผู้ติดต่อนั้นต้องประกอบด้วยอีเมลของบุคคลนั้นที่เขาใช้ลงชื่อเข้าใช้ FaceTime ■ (จะปรากฏบนปุ่ม FaceTime ในรายชื่อหากคุณเคยโทรหาบุคคลนั้นแบบ FaceTime ก่อนหน้านี้

| รายชื่อทั้งหมด | รายละเลื                 | อียด                    | แก้ไข       | ]                       |
|----------------|--------------------------|-------------------------|-------------|-------------------------|
| มือถือ         | (408) 555-0              | 125                     |             |                         |
| เสียงเรียกเข้า | ค่าเริ่มต้น              |                         | >           |                         |
| ที่ทำงาน       | appleseed                | @apple.co               | m           |                         |
| โฮมเพจ         | www.apple                | .com                    |             |                         |
| ที่ทำงาน       | 950 Whispe<br>Seagoville | ering Pines<br>TX 75159 | s Circle    |                         |
| ข้อคว          | าม                       | FaceTin                 | ne 🛯 (      | โทรออกแบบ<br>— FaceTime |
| แบ่งปันร       | ายชื่อ                   | เพิ่มไ1<br>ชื่นชอ       | ู่มที่<br>บ |                         |

คู่สนทนาของคุณต้องยอมรับการโทรผ่านจอภาพ โดยการแตะยอมรับ

**โทรแบบ FaceTime ผ่านการสั่งการด้วยเสียง:** กดปุ่มโฮมค้างไว้ จนกว่าหน้าจอการสั่ง การด้วยเสียงจะปรากฏและมีเสียงบึบ แล้วพูด "FaceTime" ตามด้วยชื่อของบุคคลที่คุณ จะโทรหา

หากคุณเคยโทรผ่านจอภาพแบบ FaceTime กับบุคคลใดก่อนหน้านี้ คุณสามารถโทร ผ่านจอภาพอีกครั้งหาบุคคลนั้นโดยแตะรายการโทรนั้นในล่าสุด การโทร FaceTime ก่อนหน้านั้นจะแสดงโดย <sub>FaceTime</sub> ■∢

เมื่อได้ยินเสียง คุณจะเห็นภาพของคู่สนทนาจาก iPhone ของเขา หน้าต่างรูปภาพที่ซ้อน อยู่ข้างในแสดงภาพจาก iPhone ของคุณซึ่งคู่สนทนาจะเห็น คุณสามารถลากหน้าต่าง ภาพไปไว้ที่มุมใดก็ได้บนหน้าจอ คุณสามารถใช้ FaceTime ในแนวตั้งหรือนอน

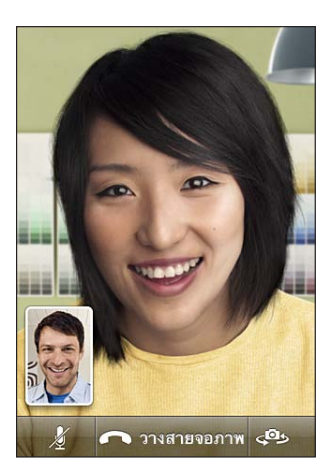

การโทรผ่านจอภาพใช้ไมโครโฟนบน iPhone

หากคุณเคลื่อนออกจากเครือข่าย Wi-Fi ของคุณ หรือหากเครือข่ายนั้นไม่พร้อมใช้เกิดขึ้น คุณจะได้รับตัวเลือกให้โทรทางเสียงหาหมายเลขนั้นใหม่

**หมายเหตุ:** หากคุณโทรผ่านจอภาพแบบ FaceTime จาก iPhone หมายเลขโทรศัพท์ของคุณจะแสดงบน iPhone หรือ iPod touch ของอีกผู้หนึ่ง ถึงแม้ว่า หมายเลขโทรของคุณจะกันไว้ก็ตาม

| ปิดเสียง FaceTime                            | แตะ 遂 ที่ด้านล่างสุดของหน้าจอ<br>คุณจะยังคงได้ยินเสียงและเห็นของคู่สนทนา<br>คู่สนทนาของคุณจะเห็นคุณ แต่ไม่ได้ยินเสียง                                    |
|----------------------------------------------|----------------------------------------------------------------------------------------------------|
| สลับระหว่างกล้องด้านหน้าและกล้องหลักด้านหลัง | แตะ 🔎 ที่ด้านล่างหน้าจอ                                                                                                    |
| ใช้แอพฯ อื่นๆ ระหว่าง FaceTime:              | กดปุ่มโฮม 🗋 แล้วแตะที่ไอคอนแอพฯ<br>คุณยังสามารถพูดคุยกัน แต่จะไม่เห็นกันและกัน<br>ในการกลับไปที่สายโทรผ่านจอภาพ<br>ให้แตะแถบสีเขียวที่ด้านบนสุดของหน้าจอ |
| หยุดการโทรออกแบบ FaceTime                    | แตะ 🦱 End ที่ด้านล่างหน้าจอ                                                                                                    |

ในการกั้นการโทรแบบ FaceTime คุณสามารถปิด FaceTime ในตั้งค่า

**เปิดหรือปิด FaceTime:** ในตั้งค่า เลือกโทรศัพท์ และแตะสวิตช์ FaceTime FaceTime จะเปิดใช้โดยปรกติ

คุณสามารถปิด FaceTime ในการจำกัด โปรดดู "การจำกัด" ที่หน้า 198

#### ใช้อุปกรณ์บูลทูธในการโทรออก

้คุณสามารถโทรออีกหรือรับสายผ่านอุปกรณ์บูลทูธที่ทำงานกับ iPhone โปรดดู "การจับคู่อุปกรณ์บูลทูธกับ iPhone" ที่หน้า 49

สำหรับข้อมูลเกี่ยวกับการใช้อุปกรณ์บูลทูธในการโทรออกและรับสาย โปรดดูเอกสารที่มากับอุปกรณ์

การรับสายผ่าน iPhone ขณะที่ต่อกับอุปกรณ์บูลทูธ: ทำตามวิธีใดวิธีหนึ่งต่อไปนี้:

- รับสาย โดยแตะที่หน้าจอ iPhone
- ระหว่างการใช้สาย แตะเสียงบน iPhone เลือก iPhone เพื่อรับฟังสายผ่าน iPhone หรือเลือกลำโพงโทรศัพท์เพื่อใช้ลำโพงโทรศัพท์
- ปิดบลูทูธ ในตั้งค่า ให้เลือกทั่วไป > บลูทูธ และลากสวิตช์ไปที่ปิด
- ปิดอุปกรณ์บูลทูธ หรือออกนอกระยะ คุณต้องอยู่ภายในระยะ 30 ฟุตของอุปกรณ์บลูทูธ หากต้องการให้ต่อกับ iPhone

#### การโทรออกฉุกเฉิน

หาก iPhone ถูกล็อกด้วยรหัส คุณยังสามารถโทรออกฉุกเฉินได้ **โทรออกเมื่อ iPhone ถูกล็อก:** ในหน้าจอใส่รหัสผ่าน ให้แตะโทรฉุกเฉิน แล้วกดหมายเลขโดยใช้คีย์แพ็ดตัวเลข ข้อสำคัญ: เฉพาะหมายเลขฉุกเฉินที่มีให้บริการในพื้นที่หรือประเทศที่คุณโทรอยู่เท่านั้นที่ จะใช้งานได้ ในบางประเทศหรือภาคพื้น คุณไม่สามารถโทรออกฉุกเฉินหากซิมการ์ดไม่ได้ ติดตั้งและใช้งาน และต้องใส่รหัส PIN ให้ถูกต้อง

ในสหรัฐอเมริกา ข้อมูลสถานที่ (หากมี) จะถูกส่งไปยังหน่วยบริการจุกเฉินเมื่อกด 911

ข้อสำคัญ: คุณไม่ควรพึ่งอุปกรณ์ไร้สายสำหรับการสื่อสารที่จำเป็น เช่น การโทรออกฉุกเฉินทางการแพทย์ การใช้โทรศัพท์มือถือในการโทรหาหน่วยบริการฉุกเฉิน อาจใช้งานไม่ได้ในทุกสถานที่ หมายเลขและบริการฉุกเฉินจะแตกต่างไปตามประเทศหรือ ภาคพื้น และบางครั้งการโทรออกฉุกเฉินไม่สามารถใช้ได้เนื่องจากความพร้อมของเครือข่าย หรือหากอยู่ในสภาพแวดล้อมที่มีสิ่งรบกวน เครือข่ายมือถือบางบริษัทอาจไม่สามารถรับ สายโทรออกฉุกเฉินจาก iPhone ได้ถ้าไม่มีซิมการ์ดใส่อยู่ ซิมการ์ดถูกล็อก หรือยังไม่ได้เปิดใช้งาน iPhone หากคุณใช้ FaceTime อยู่ คุณต้องหยุดสายนั้นก่อน ก่อนที่จะโทรออกหมายเลขฉุกเฉินต่างๆ

## Visual Voicemail

Visual Voicemail บน iPhone ให้คุณสามารถดูรายการข้อความ และเลือกว่าอยากฟัง หรือลบข้อความไหน โดยไม่จำเป็นต้องฟังคำแนะนำหรือข้อความก่อนหน้านั้น

**หมายเหตุ:** Visual Voicemail อาจไม่มีให้บริการในทุกประเทศหรือภูมิภาค หรืออาจเป็นบริการเสริม ติดต่อผู้ให้บริการมือถือของคุณ สำหรับข้อมูลเพิ่มเติม หาก Visual Voicemail ไม่สามารถใช้งานได้ แตะวอยซ์เมลและปฏิบัติตามข้อความเสียง ในการรับข้อความ

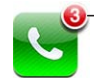

จำนวนสายที่ไม่ได้รับและข้อความวอยซ์เมลที่ยังไม่ฟัง ปรากฏอยู่บนไอคอนโทรศัพท์ที่หน้าจอโฮม

## การตั้งวอยช์เมลุ

เมื่อแตะวอยซ์เมลครั้งแรก iPhone จะให้คุณสร้างรหัสผ่านวอยซ์เมล และบันทึกคำทักทาย เสียง

#### เปลี่ยนข้อความทักทาย:

- 1 แตะวอยซ์เมล แตะเสียงทักทาย แล้วแตะตามต้องการ
- 2 แตะบันทึกเมื่อคุณพร้อมจะเริ่มอัด
- 3 เมื่อคุณพูดเสร็จแล้ว ให้แตะหยุด ในการตรวจทานเสียงอัด ให้แตะเล่น ในการอัดใหม่ ให้ทำตามขั้นที่ 2 และ 3 อีกครั้ง
- 4 แตะบันทึก

| การใช้คำทักทายปรกติของผู้ให้บริการ  | แตะวอยซ์เมล แตะเสียงทักทาย แล้วแตะค่าเริ่มต้น                                                                                                    |
|-------------------------------------|----------------------------------------------------------------------------------------------------|
| การตั้งเสียงเตือนสำหรับวอยช์เมลใหม่ | ในตั้งค่า ให้เลือกเสียง และเปิดวอยซ์เมลใหม่ จะ<br>มีเสียงเตือนหนึ่งครั้งของแต่ละหนึ่งวอยซ์เมลใหม่<br>หากสวิตช์เสียงปิด iPhone จะไม่ส่งเสียงเตือน |
| การเปลี่ยนรหัสวอยซ์เมล              | ในตั้งค่า ให้เลือกโทรศัพท์ > เปลี่ยนรหัสผ่านวอยซ์เมล                                                                                             |

## การตรวจวอยซ์เมล

เมื่อแตะโทรศัพท์ iPhone จะแสดงหมายเลขที่พลาด และข้อความวอยซ์เมลที่ยังไม่ได้ฟัง

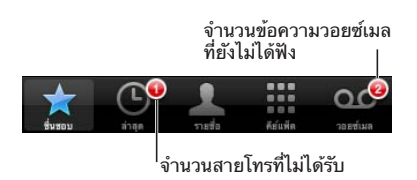

#### แตะวอยซ์เมลเพื่อดูรายการข้อความ

| ข้อความที่ยังไม่ได้ฟง เ<br>  | .ล่น/หยุด           |                                                      |
|------------------------------|---------------------|------------------------------------------------------|
| (<br>เมืองทักทาย วอยช์เมล (4 | สำโหง               | — ลำโพง (เมื่อมีการเชื่อม<br>ต่อวงปอรจโมวทร แตะเพื่อ |
| Hilary Beckrich              | 9:37 义              | ตออุบกรณบลูทูธ แตะเพอ<br>เลือกให้เสียงออกลำโพง)      |
| Emma Webb                    | 9:23 义              |                                                      |
| Paul Cashman                 | 8:21 义              |                                                      |
| Emily Harrold                | 8:01 🕥              | — ข้อมูลรายชื่อผู้ติดต่อ                             |
| David Martinez               | เมื่อวานนี้ ᠔       | a                                                    |
| Amy Freet                    |                     | — แถบเลอน                                            |
| 0:17                         | -1:23               | — ข้ามไปที่จุดใดๆ ในข้อความ:                         |
| 🕻 โทรกลับ                    | ลบ                  | ลากปุ่มต่ำแหน่งเล่น                                  |
|                              |                     |                                                      |
| Euros ange arus              | ที่อ่แห็ด วอยชั่นเล |                                                      |
| ดิดต่อกลับ                   |                     |                                                      |

**ฟังข้อความ:** แตะที่ข้อความ (หากฟังข้อความแล้ว แตะข้อความเพื่อฟังอีกรอบ) ใช้ **แ** และ ▶ ในการหยุดหรือเล่นต่อ

เมื่อรับฟังข้อความแล้ว ข้อความจะบันทึกจนกว่าผู้ให้บริการจะลบ

**ตรวจสอบวอยซ์เมลจากโทรศัพท์อีกเครื่อง:** โทรออกไปที่หมายเลขของตนเอง หรือเข้าใช้ หมายเลขผู้ให้บริการจากระยะไกล

#### การลบข้อความ

เลือกข้อความนั้นๆ แล้วแตะลบ
| การฟังข้อความที่ลบแล้ว | แตะที่ข้อความที่ลบ (ที่ปลายสุดของรายการ)<br>แล้วแตะข้อความ             |
|------------------------|------------------------------------------------------------------------|
| การกู้ข้อความกลับ      | แตะที่ข้อความที่ลบ (ที่ปลายสุดของรายการ)<br>แล้วแตะข้อความ และแตะไม่ลบ |
| การลบข้อความถาวร       | แตะที่ข้อความที่ลบ (ที่ปลายสุดของรายการ)<br>แล้วแตะล้างทั้งหมด         |

**หมายเหตุ:** ในบางประเทศหรือภาคพื้น ผู้ให้บริการของคุณอาจทำการลบข้อความ Visual Voicemail ถาวร

### การใช้ข้อมูลผู้ติดต่อ

Visual Voicemail จะบันทึกวันและเวลาของการใช้สาย ความนานของข้อความ และข้อมูลผู้ติดต่อที่มี

#### ดูข้อมูลติดต่อของผู้โทร: แตะ 📀 ถัดจากข้อความ

คุณสามารถใช้ข้อมูลในการอีเมล หรือส่งข้อความไปที่ผู้โทร หรืออัพเดตข้อมูลผู้ติดต่อ

### รายชื่อ

จากหน้าจอข้อมูลผู้ติดต่อ แตะเร็วๆ เพื่อโทรออก สร้างข้อความอีเมล หาสถานที่ และอื่นๆ อีกมากมาย โปรดดู "การค้นหาผู้ติดต่อ" ที่หน้า 215

### ชื่นชอบ

ชื่นชอบให้คุณสามารถเข้าใช้หมายเลขโทรศัพท์ที่ใช้บ่อย

เพิ่มหมายเลขผู้ติดต่อไปที่รายการชื่นชอบของคุณ: แตะรายชื่อ และเลือกรายชื่อผู้ติดต่อ แล้วแตะ "เพิ่มไปที่ชื่นชอบ" และเลือกหมายเลขโทรศัพท์หรืออีเมลที่คุณต้องการเพิ่ม สำหรับ iPhone 4 ให้เลือกว่าจะบันทึกรายการที่ชื่นชอบเป็นการโทรเสียงธรรมดาหรือ โทรแบบ FaceTime หากคุณบันทึกผู้ติดต่อประเภทการโทรแบบ FaceTime ■∢ จะปรากฏพร้อมกับชื่อในรายการชื่นชอบ

หากบุคคลอยู่ในรายชื่อผู้ติดต่อของคุณอยู่แล้ว คุณสามารถเพิ่มชื่อเหล่านั้นไปยังชื่นชอบ จากรายการล่าสุด

**เพิ่มรายชื่อไปที่ชื่นชอบจากรายการล่าสุด:** แตะล่าสุด แล้วแตะ ⊚ ถัดจากชื่อของรายชื่อ แล้วแตะ "เพิ่มไปที่ชื่นชอบ"

| การโทรถึงผู้ติดต่อจากรายการชื่นชอบของคุณ | แตะชื่นชอบและเลือกผู้ติดต่อ<br>หาก ■∢ ปรากฏถัดจากชื่อ<br>คุณสามารถแตะชื่อในการโทรแบบ FaceTime |
|------------------------------------------|-----------------------------------------------------------------------------------------------|
| การลบผู้ติดต่อออกจากรายการชื่นชอบของคุณ  | แตะชื่นชอบและแตะแก้ไข แล้วแตะ ) ถัดจากชื่อ<br>ผู้ติดต่อหรือหมายเลขโทร และแตะลบ                |
| การจัดอันดับรายการชื่นชอบ                | แตะชื่นชอบและแตะแก้ไข แล้วลาก 🗮 ที่อยู่ถัดจาก<br>รายชื่อไปในตำแหน่งใหม่ในรายการ               |

### เสียงเรียกเข้าและสวิตช์เปิด/ปิดเสียง

iPhone มากับเสียงเรียกเข้าที่คุณสามารถใช้สำหรับสายเรียกเข้า การปลุก และนาฬิกาจับเวลา คุณยังสามารถซื้อเสียงเรียกเข้าของเพลงต่างๆ ใน iTunes ได้

### สวิตช์เปิด/ปิดเสียงและโหมดสั้น

สวิตช์ที่อยู่ด้านข้าง iPhone ไว้ใช้เปิด/ปิดเสียงอย่างง่ายดาย ปิด/เปิดเสียงเรียกเข้า: เลื่อนสวิตช์ที่อยู่ด้านข้าง iPhone

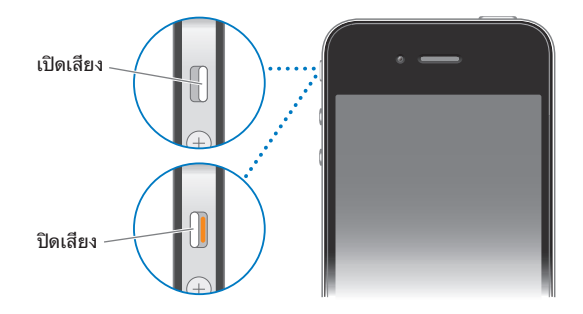

ข้อสำคัญ: การปลุกจะส่งเสียงถึงแม้ว่าจะมีการปิดสวิตช์เสียงก็ตาม ตั้งให้ iPhone สั่น: ในตั้งค่า ให้เลือกเสียง ส่วนควบคุมที่แยกต่างหากจะให้คุณใช้ระบบ สั่นทั้งในโหมดเสียงและโหมดเงียบ

้สำหรับข้อมูลเพิ่มเติม โปรดดู"เสียงและสวิตช์เปิด/ปิดเสียง" ที่หน้า 192

### การตั้งเสียงเรียกเข้า

คุณสามารถตั้งเสียงเรียกเข้าปรกติสำหรับสายโทร และสำหรับการปลุกกับการจับเวลา ของนาฬิกาได้ คุณสามารถให้สายเรียกเข้าตามแต่ละผู้ติดต่อ เพื่อที่คุณจะได้รู้ว่าใครโทรมา **ตั้งใช้สายเรียกเข้าปรกติ:** ในตั้งค่า ให้เลือกเสียง > เสียงเรียกเข้า แล้วเลือกเสียงเรียกเข้า **ให้เสียงเรียกเข้ากับผู้ติดต่อ:** จากโทรศัพท์ ให้แตะรายชื่อ และเลือกผู้ติดต่อ แตะแก้ไข แล้วแตะเสียงเรียกเข้าและเลือกเสียง

### ซื้อเสียงเรียกเข้า

คุณสามารถซื้อเสียงเรียกเข้าจาก iTunes Store ใน iPhone โปรดดู "ซื้อเสียงเรียกเข้า" ที่หน้า 168

### การโทรออกต่างประเทศ

### การโทรออกต่างประเทศจากบ้าน

สำหรับข้อมูลเกี่ยวกับการโทรออกต่างประเทศจากบ้าน รวมถึงอัตราการใช้ และค่าบริการอื่นๆ โปรดติดต่อผู้ให้บริการของคุณ หรือไปที่เว็บไซต์

### การใช้ iPhone ในต่างแดน

คุณสามารถใช้ iPhone ในการโทรออกจากหลายๆ ประเทศรอบโลก iPhone 3GS และ iPhone 4 เป็นโทรศัพท์หลายความถี่ที่มีการรองรับในระดับนานาชาติอย่างกว้างขวาง

**เปิดใช้โรมมิ่งต่างประเทศ:** โปรดติดต่อผู้ให้บริการของคุณเกี่ยวกับการให้บริการ และค่าธรรมเนียม

**ตั้งให้ iPhone ทำการเพิ่มเติมรหัสประเทศที่ถูกต้องเมื่อโทรออกจากต่างแดน:** ในตั้งค่า ให้แตะโทรศัพท์ แล้วเปิดช่วยเหลือโทรต่างประเทศ ซึ่งจะช่วยให้คุณโทรไปที่ประเทศที่คุณ อยู่ โดยใช้หมายเลขที่อยู่ในรายชื่อผู้ติดต่อและชื่นชอบ โดยไม่มีการเพิ่มรหัสประเทศด้วย ตัวคุณเอง ช่วยเหลือโทรต่างประเทศใช้งานได้เฉพาะโทรศัพท์หมายเลขของอเมริกาเท่านั้น

เมื่อคุณทำการโทรออกโดยใช้ช่วยเหลือโทรต่างประเทศ "ช่วยเหลือโทรต่างประเทศ" จะปรากฏที่หน้าจอของiPhone สลับเปลี่ยนกับข้อความ "กำลังโทร ..." จนกว่าการโทรของ คุณจะเชื่อมต่อสำเร็จ

พมายเหตุ: การช่วยเหลือโทรต่างประเทศอาจไม่มีบริการในทุกพื้นที่

**เลือกผู้บริการที่จะใช้:** ในตั้งค่า ให้แตะผู้ให้บริการ แล้วเลือกผู้บริการที่คุณต้องการ ตัวเลือกนี้มีเฉพาะเมื่อคุณเดินทางออกนอกเครือข่ายผู้ให้บริการเดิมเท่านั้น โดยที่คุณ สามารถโทรออกได้เฉพาะกับเครือข่ายที่ได้ทำสัญญากับผู้ให้บริการ iPhone ของคุณ สำหรับข้อมูลเพิ่มเติม โปรดดู "ผู้ให้บริการ" ที่หน้า 192

ข้อสำคัญ: อาจมีการคิดค่าบริการการโรมมิ่งเสียงและข้อมูล ในการหลีกเลี่ยงการคิดค่า บริการในการโรมมิ่งข้อมูลให้ปิดโรมมิ่งข้อมูล

**เปิด/ปิดการโรมมิ่งข้อมูล:** ในตั้งค่า ให้เลือกทั่วไป > เครือข่าย และเปิดหรือปิดโรมมิ่งข้อมูล โดยปรกติ โรมมิ่งข้อมูลปิดอยู่แล้ว

การปิดการโรมมิ่งข้อมูลช่วยให้หลีกเลี่ยงการคิดค่าบริการโรมมิ่งข้อมูล เมื่อเดินทางออก นอกเครือข่ายผู้ให้บริการ โดยหยุดการส่งข้อมูลผ่านเครือข่ายมือถือ แต่ยังสามารถเข้าใช้ อินเทอร์เน็ตถ้ามีสัญญาณ Wi-Fi หากไม่มีสัญญาณ Wi-Fi คุณจะไม่สามารถ:

- โทรออกและรับสายผ่านจอภาพแบบ FaceTime
- ส่งหรือรับอีเมล
- ท่องอินเทอร์เน็ต
- เชื่อมข้อมูลผู้ติดต่อ ปฏิทิน หรือที่คั่นหน้าเว็บกับ MobileMe หรือ Exchange ได้
- ถ่ายทอดวิดีโอจาก YouTube
- ตรวจราคาหุ้น
- รับแผนที่ของสถานที่ต่างๆ
- รับรายงานพยากรณ์อากาศ
- ซื้อเพลงหรือๆ

แอพพลิเคชันของบริษัทบุคคลอื่นๆที่ใช้การโรมมิ่งข้อมูลอาจจะต้องปิดใช้

หากปิดโรมมิ่งข้อมูลคุณยังสามารถโทรออกและรับสาย และส่งหรือรับข้อความได้ อาจคิด ค่าบริการโรมมิ่งข้อมูลเสียง Visual Voicemail โดยส่วนใหญ่แล้วไม่มีการคิดค่าธรรมเนียม หากทว่าผู้ให้บริการของคุณคิดค่าธรรมเนียมในการส่ง Visual Voicemail เมื่อมีการ โรมมิ่งให้ปิดการโรมมิ่งข้อมูล

ในการเปิดใช้อีเมล การท่องเว็บ และบริการข้อมูลอื่นๆ ให้เปิดโรมมิ่งข้อมูล

<mark>ข้อสำคัญ:</mark> หากมีการเปิดการโรมมิ่งข้อมูล คุณอาจเสียค่าบริการเมื่อโรมมิ่งนอกอาณาเขต เครือข่ายผู้ให้บริการเดิมเพื่อการใช้บริการคุณสมบัติต่างๆ ข้างบนรวมไปถึงการใช้ส่ง Visual Voicemail ตรวจกับผู้ให้บริการเกี่ยวกับข้อมูลการคิดค่าบริการโรมมิ่ง

คุณสามารถปิดข้อมูลเครือข่ายมือถือในการป้องกันการใช้ข้อมูลเครือข่ายมือถือ

ี **ปิดข้อมูลมือถือ** ในตั้งค่า เลือกทั่วไป > เครือข่าย แล้วแตะสวิตช์ข้อมูลมือถือเพื่อปิด

การใช้วอยซ์เมลเมื่อไม่มีบริการ Visual Voicemail: หมุนหมายเลขของคุณเอง หรือแตะ "1" บนคีย์แพ็ดตัวเลขค้างไว้

คุณสามารถใช้โหมดเครื่องบินเพื่อเปิดใช้บริการมือถือ แล้วเปิด Wi-Fi เพื่อใช้อินเทอร์เน็ต ซึ่งจะป้องกันค่าธรรมเนียมในการโรมมิ่ง

**ใช้โหมดเครื่องบินเพื่อปิดบริการมือถือ:** ในตั้งค่า ให้แตะโหมดเครื่องบินเพื่อเปิดใช้ แล้วแตะ Wi-Fi และเปิดใช้ Wi-Fi โปรดดู "โหมดเครื่องบิน" ที่หน้า 189

สายโทรเข้าทั้งหมดจะส่งไปที่วอยซ์เมล ในการรับหรือโทรออกอีกครั้งและรับฟังวอยซ์เมล ให้ปิดโหมดเครื่องบิน

## Mail

# 6

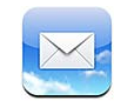

Mail ทำงานได้กับ MobileMe, Microsoft Exchange และระบบอีเมลยอดนิยมต่างๆ —รวมถึง Yahoo!, Google และ AOL พร้อมทั้งระบบอีเมลมาตรฐานอุตสาหกรรม เช่น POP3 และ IMAP เป็นต้น คุณสามารถส่งและรับรูปภาพ วิดีโอ และกราฟิก และคุณสามารถดูไฟล์ PDF และเอกสารแนบอื่นๆ คุณยังสามารถพิมพ์ข้อความ และพิมพ์เอกสารแนบที่เปิดใน Quick Look

### การติดตั้งบัญชีอีเมล

้คุณสามารถติดตั้งบัญชีอีเมลบน iPhone ด้วยวิธีการต่อไปนี้:

- การติดตั้งบัญชีลงบน iPhone โดยตรง
   โปรดดู "เพิ่มบัญชี Mail รายชื่อ และ ปฏิทิน" ที่หน้า 25
- ใน iTunes ให้ไปที่บานหน้าต่างการตั้งค่าของ iPhone เพื่อเชื่อมข้อมูลค่าติดตั้ง บัญชีอีเมลจากคอมพิวเตอร์ของคุณ โปรดดู "บานหน้าต่างการตั้งค่า iPhone ใน iTunes" ที่หน้า 58

### การเช็คและอ่านอีเมล

ไอคอน Mail ที่หน้าจอโฮมแสดงจำนวนข้อความทั้งหมดที่ยังไม่ได้อ่านในกล่องเมลเข้า คุณอาจมีข้อความที่ยังไม่ได้อ่านในกล่องเมลอื่นๆ

จำนวนอีเมลที่ยังไม่ได้ อ่านในกล่องเมลเข้าของคุณ ใน Mail หน้าจอกล่องเมลจะเป็นทางผ่านสู่กล่องเมลขาเข้าและกล่องเมลอื่นๆ แตะที่กล่องเมลขาเข้าเพื่อดูข้อความ หากต้องการดูข้อความใหม่ที่เข้ามาที่กล่องเมลคุณ แตะกล่องเมลเข้าทั้งหมด หากคุณตั้งและเปิดใช้บัญชีเมลเพียงบัญชีเดียว คุณจะเห็นกล่อง เมลเข้ากล่องเดียวที่หน้าจอกล่องเมล

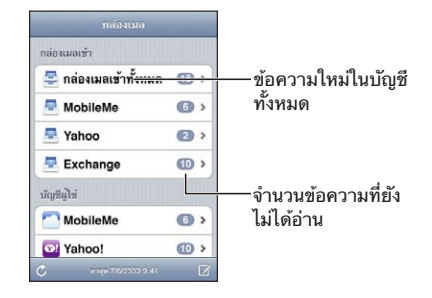

เมื่อเปิดกล่องเมล Mail จะเรียกข้อมูลและแสดงข้อความล่าสุด พร้อมจำนวนข้อความที่ยัง ไม่ได้อ่านที่หน้าจอด้านบน ข้อความที่ไม่ได้อ่านจะมีจุดสีน้ำเงินอยู่ถัดจากข้อความนั้นๆ จำนวนข้อความที่ระบบจะเรียกข้อมูลนั้นขึ้นอยู่กับค่าติดตั้ง Mail ของคุณ โปรดดู "Mail" ที่หน้า 205

หากคุณทำการจัดอันดับข้อความตามประเด็น ข้อความที่เกี่ยวข้องจะปรากฏเป็นข้อความ เดี่ยวในกล่องเมล ประเด็นต่างๆ ของข้อความจะมีหมายเลขถัดจากลูกศรขวา แสดงจำนวนข้อความในประเด็นนั้นๆ จุดน้ำเงินแสดงว่ายังมีข้อความบางอันที่คุณยังไม่ได้ อ่านจากประเด็นนั้นๆ ข้อความที่แสดงจะเป็นข้อความที่ยังไม่ได้อ่านที่อยู่ในกล่องเมลนาน ที่สุด หรือเป็นข้อความล่าสุด หากคุณอ่านข้อความอื่นๆ แล้ว

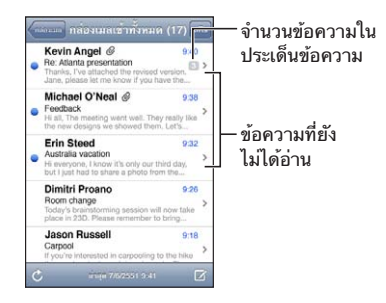

**ดูข้อความย่อย:** แตะข้อความย่อยในกล่องเมล

อ่านข้อความ: แตะที่ข้อความ ในข้อความ แตะ **▲** หรือ ▼ เพื่อดูข้อความก่อนหน้าหรือถัดไป เปิดหรือปิด "จัดเรียงตามประเด็น": ในตั้งค่า เลือก "Mail รายชื่อ ปฏิทิน" และแตะที่สวิตช์ เพื่อเปิดหรือปิดจัดเรียงตามประเด็น โปรดดู "Mail" ที่หน้า 205 หากคุณมีเปิดบัญชีมากกว่าหนึ่งอัน ในส่วนของบัญชีในหน้าจอกล่องเมลจะมีรายการ บัญชีเมลให้คุณเลือก แตะที่บัญชีเมลที่คุณต้องการ เพื่อดูโฟลเดอร์และกล่องเมล พร้อมกล่องเมลเข้า หากคุณตั้งและเปิดใช้บัญชีเมลเดียว โฟลเดอร์และกล่องเมลของบัญชี นั้นๆ จะแสดงบนหน้าจอกล่องเมล

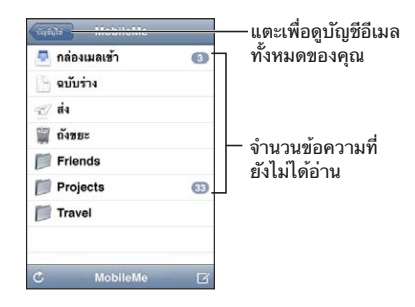

**เช็คข้อความใหม่:** เลือกกล่องเมล หรือแตะ **C** เมื่อใดก็ได้ **โหลดข้อความเพิ่มเติม:** เลื่อนลงมาที่ด้านล่างสุดของรายการข้อความ และแตะโหลดข้อความเพิ่ม

| การซูมเข้าข้อความบางส่วน                          | แตะสองครั้งที่ซ้อความ<br>แตะอีกสองครั้งเพื่อทำการชูมออก<br>หรือนีบนิ้วออกหรือเข้าสำหรับการชูมเข้าหรือออก                                                                     |
|---------------------------------------------------|----------------------------------------------------------------------------------------------------|
| การปรับขนาดคอลัมน์ของข้อความให้เหมาะกับ<br>หน้าจอ | แตะสองครั้งที่ข้อความ                                                                                                    |
| การดูรายชื่อผู้รับข้อความทั้งหมด                  | แตะรายละเอียด<br>แตะไปที่ชื่อหรืออีเมลเพื่อดูข้อมูลติดต่อของผู้รับนั้นๆ<br>แล้วแตะ หมายเลขโทรศัพท์ อีเมล หรือข้อความ<br>เพื่อติดต่อบุคคลนั้นๆ แตะช่อน เพื่อช่อนรายชื่อผู้รับ |
| การเพิ่มอีเมลผู้รับในรายชื่อผู้ติดต่อของคุณ       | แตะไปที่ข้อความ (หากจำเป็น) แตะรายละเอียด<br>เพื่อดูรายละเอียดผู้รับ แล้วแตะชื่อหรืออีเมล<br>แล้วแตะสร้างรายชื่อใหม่ หรือ "เพิ่มไปที่รายชื่อที่<br>มีอยู่เดิม"               |
| การทำสัญลักษณ์ว่าข้อความยังไม่ได้อ่าน             | เปิดข้อความและแตะ "ทำสัญลักษณ์ยังไม่อ่าน"<br>จุดสี่น้ำเงิน 🔵 จะแสดงอยู่ที่ข้างข้อความนั้น<br>จนกว่าคุณจะเปิดอ่าน                                                             |

การเปิดใช้งานหมายเชิญการประชุม: แตะที่หมายเชิญ

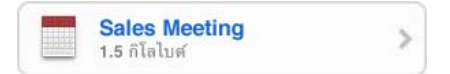

คุณสามารถหาข้อมูลผู้ติดต่อของผู้จัดการประชุม หรือผู้เข้าร่วมประชุม ตั้งการเตือน เพิ่มข้อความลงในกิจกรรมนั้นๆ และเพิ่มความคิดเห็นในข้อความตอบกลับที่จะอีเมลให้ ผู้จัดการประชุม คุณสามารถตอบรับ หรือปฏิเสธหมายเชิญ โปรดดู "การตอบกลับการหมายเชิญประชุม" ที่หน้า 114 เปิดหรือปิด Push: ในตั้งค่า เลือก "Mail รายชื่อ ปฏิทิน" > เรียกข้อมูลใหม่ ้แล้วเลือกเปิดหรือปิด Push โปรดดู "การเรียกส่งข้อมูลใหม่" ที่หน้า 205

ใช้ลิงก์และข้อมูลที่พบ iPhone จะแสดงลิงก์ของเว็บ หมายเลขโทรศัพท์ อีเมล และข้อมูลอื่นๆ ที่คุณสามารถเปิดใช้ ้ในการเปิดเว็บ โทรออก สร้างอีเมลที่ใส่ที่อยู่ผู้ส่งแล้ว สร้างหรือ<sup>ื</sup>่เพิ่มข<sup>้</sup>อมูล<sup>้</sup>รายชื่อ และทำกิจกรรมอื่นๆ อีกมากมาย ข้อมูลเหล่านี้จะแสดงเป็นตัวอักษรสีฟ้าที่ขีดเส้นใต้ แตะที่ข้อมูลเพื่อเปิดใช้ หรือแตะข้อมูล<sup>ู</sup>้นั้นๆ ค้างไว้ เพื่อเลือกดูตัวเลือกอื่นๆ

| ลิงก์หรือรูปภาพ<br>                                              | แตะเพื่อเปิดดูหน้าเว็บใน Safari<br>แตะค้างไว้:<br>• เปิดเว็บใน Safari<br>• คัดลอกลิงก์                                                                                     |
|------------------------------------------------------------------|----------------------------------------------------------------------------------------------------|
| ดูทมายเลขโทรศัพท์                                                | แตะที่หมายเลข แล้วแตะโทร เพื่อทำการโทรออก<br>แตะค้างไว้:<br>• กดหมายเลข<br>• ส่งข้อความ<br>• สร้างรายชื่อใหม่และเบอร์โทรศัพท์<br>• เพิ่มเบอร์โทรศัพท์ไปที่รายชื่อที่มีอยู่ |
| ที่อยู่                                                          | แตะเพื่อเรียกดูสถานที่ในแผนที่<br>แตะค้างไว้:<br>• แสดงสถานที่ที่ตั้งในแผนที่<br>• สร้างรายชื่อใหม่และที่อยู่<br>• เพิ่มที่อยู่ไปที่รายชื่อที่มีอยู่<br>• คัดลอกที่อยู่    |
| อีเมล                                                            | แตะเพื่อสร้างอีเมลที่ใส่ที่อยู่ผู้ส่งแล้ว<br>แตะค้างไว้:<br>• เขียนอีเมลใหม่<br>• สร้างรายชื่อใหม่และที่อยู่<br>• เพิ่มที่อยู่ไปที่รายชื่อที่มีอยู่<br>• คัดลอกที่อยู่     |
| วัน วันที่ หรือเวลา                                              | แตะที่รายการนั้น แล้วแตะสร้างกิจกรรมเพื่อเพิ่ม<br>กิจกรรมในปฏิทิน                                                                                                    |
| ์<br>หมายเลขติดตาม (อาจไม่มีให้บริการในทุกประเทศ<br>หรือภูมิภาค) | แตะเพื่อดูเว็บไซต์ของผู้ส่ง เพื่อดูสถานะของพัสดุ                                                                                                    |

#### ดูเอกสารแนบ

iPhone สามารถเปิดไฟล์รูปภาพยอดนิยมต่างๆ (JPEG, GIF และ TIFF) ที่แนบมาในข้อความในอีเมล iPhone ยังสามารถเปิดเล่นไฟล์เสียงรูปแบบ ต่างๆ เช่น MP3, AAC, WAV และ AIFF เป็นต้น คุณสามารถดาวน์โหลด และดูไฟล์ได้ทุกประเภทที่แนบมา (เช่น ไฟล์ PDF, webpage, text, Pages, Keynote, Numbers และเอกสารประเภท Microsoft Word, Excel และ PowerPoint)

**ดูไฟล์แนบ:** แตะไฟล์แนบเพื่อให้เปิดขึ้นใน Quick Look ก่อนอื่นคุณอาจจำเป็นต้องดาวน์โหลดไฟล์แนบโดยแตะ **⊮** (หากไฟล์แนบปรากฏที่ท้าย ข้อความเป็นรูปสี่เหลี่ยมเส้นประพร้อมกับชื่อเอกสาร)

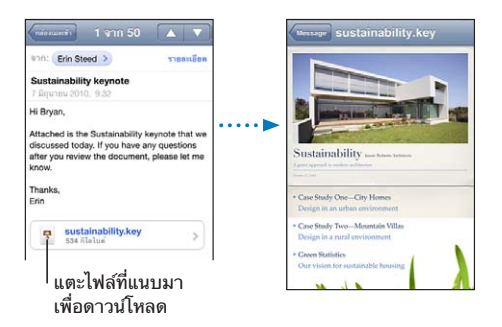

คุณสามารถดูไฟล์ที่แนบมาในแนวตั้งหรือนอน

หาก iPhone ไม่รองรับรูปแบบไฟล์นั้นๆ คุณสามารถดูได้แค่ชื่อไฟล์แต่คุณไม่สามารถ เปิดดูไฟล์ได้ iPhone รองรับเอกสารรูปแบบต่อไปนี้:

| .doc     | Microsoft Word             |
|----------|----------------------------|
| .docx    | Microsoft Word (XML)       |
| .htm     | webpage                    |
| .html    | webpage                    |
| .key     | Keynote                    |
| .numbers | Numbers                    |
| .pages   | Pages                      |
| .pdf     | Preview, Adobe Acrobat     |
| .ppt     | Microsoft PowerPoint       |
| .pptx    | Microsoft PowerPoint (XML) |
| .rtf     | Rich Text Format           |
| .txt     | text                       |

| .vcf  | ข้อมูลรายมือผู้ติดต่อ |
|-------|-----------------------|
| .xls  | Microsoft Excel       |
| .xlsx | Microsoft Excel (XML) |

เปิดเอกสารแนบที่มาด้วยแอพฯ อื่น: แตะเอกสารแนบค้างไว้ แล้วเลือกแอพฯ หากไมมีแอพฯ ที่ใช้ได้ คุณสามารถเลือกเปิดเอกสารแนบใน Quick Look บันทึกรูปภาพที่แนบมาไปที่อัลบั้ม ม้วนฟิล์ม: แตะรูปภาพ แล้วแตะบันทึกภาพ หากยังไม่ได้ดาวน์โหลดรูปภาพ แตะที่การเดือนดาวน์โหลดก่อน บันทึกวิดีโอที่แนบมาไปที่อัลบั้มม้วนฟิล์มของคุณ: แตะที่ไฟล์แนบค้างไว้ แล้วแตะบันทึกวิดีโอ หากยังไม่ได้ดาวน์โหลดรูปภาพ แตะที่การเตือนดาวน์โหลดก่อน

### การพิมพ์ข้อความและเอกสารแนบต่างๆ

คุณสามารถพิมพ์ข้อความอีเมลและไฟล์แนบที่สามารถเปิดดูได้ใน Quick Look

พิมพ์ข้อความอึเมล: แตะ ← แล้วแตะพิมพ์ แตะเลือกเครื่องพิมพ์เพื่อเลือกเครื่อง แล้วตั้ง ค่าตัวเลือกของเครื่องพิมพ์ เช่น จำนวนชุดและการพิมพ์แบบสองหน้า (หากเครื่องพิมพ์ สามารถพิมพ์แบบสองหน้า) เป็นต้น แล้วแตะพิมพ์

ในการพิมพ์เฉพาะรูปภาพที่อยู่ข้างในข้อความโดยไม่รวมข้อความส่วนอื่น ให้บันทึกภาพ (แตะภาพ และแตะบันทึกภาพ) แล้วเปิดรูปภาพหรือกล้อง และพิมพ์ภาพนั้นจาก อัลบั้มม้วนฟิล์มของคุณ

พิมพ์เอกสารแนบ: แตะไฟล์แนบนั้นเพื่อดูไฟล์ใน Quick Look แล้วแตะ 📾 และแตะพิมพ์ แตะเลือกเครื่องพิมพ์เพื่อเลือกเครื่อง แล้วตั้งค่าตัวเลือกของเครื่องพิมพ์ เช่น ช่วงของหน้า จำนวนชุด และการพิมพ์แบบสองหน้า (หากเครื่องพิมพ์สามารถพิมพ์แบบสองหน้า) เป็นต้น แล้วแตะพิมพ์

้สำหรับข้อมูลเพิ่มเติม โปรดดู"การพิมพ์" ที่หน้า 43

### การส่งอีเมล

คุณสามารถส่งอีเมลไปให้ใครก็ได้ที่มีอีเมล

เขียนและส่งอีเมล:

- 1 แตะ 🗹
- 2 พิมพ์ชื่อหรืออีเมลในช่องถึง หรือแตะ 🕢 เพื่อเพิ่มชื่อจากรายชื่อผู้ติดต่อของคุณ

ในขณะที่กำลังพิมพ์อีเมลอยู่ อีเมลที่ตรงกับรายชื่อผู้ดิดต่อของคุณจะปรากฏขึ้นด้านล่าง ให้แตะอีเมลที่คุณต้องการ เพื่อใส่อีเมลนั้นๆ ลงในช่อง ในการเพิ่มชื่ออื่น ให้แตะ Return หรือ 🕞

**หมายเหตุ:** หากคุณเขียนข้อความจากบัญชี Microsoft Exchange และสามารถเข้าใช้รายการที่อยู่ Global (GAL) รายชื่อที่ตรงกับรายชื่อบน iPhone จะแสดงก่อน ตามมาด้วยรายชื่อที่ตรงกับรายชื่อจากรายการที่อยู่ GAL

- 3 แตะสำเนา/สำเนาลับ/จาก หากคุณต้องการคัดลอก หรือส่งต่อข้อความไปให้ผู้อื่น หรือเปลี่ยนบัญชีอีเมลในการส่งข้อความ หากคุณมีบัญชีเมลมากกว่าหนึ่งบัญชี หรือคุณมีอีเมลสำรองสำหรับบัญชี MobileMe คุณสามารถแตะที่ช่องจาก เพื่อเปลี่ยนบัญชีหรือเปลี่ยนอีเมลสำรองที่คุณส่ง
- 4 พิมพ์เรื่อง แล้วตามด้วยข้อความ

คุณสามารถแตะรีเทิร์น เพื่อย้ายจากช่องหนึ่งไปอีกช่องหนึ่ง

5 แตะส่ง

| การส่งรูปภาพ หรือวิดีโอ (iPhone 3GS<br>หรือใหม่กว่า) ในข้อความอีเมล | ในรูปภาพ เลือกรูปภาพ หรือวิดีโอ แตะ 🖻<br>แล้วแตะอีเมลรูปภาพ หรืออีเมลวิดีโอ คุณสามารถ<br>คัดลอกและวางรูปภาพและวิดีโอ<br>ในการส่งรูปภาพ หรือวิดีโอหลายๆ อันในคราวเดียว<br>แตะ 🖻 เมื่อดูรูปภาพย่อในม้วนฟิล์ม แล้วแตะภาพ<br>หรือวิดีโอแตะแบ่งปัน แล้วแตะอีเมล                                                             |
|---------------------------------------------------------------------|----------------------------------------------------------------------------------------------------|
| การวางและส่งรูปภาพหรือวิดีโอในข้อความอีเมล                          | ในรูปภาพ แตะรูปภาพหรือวิดีโอค้างไว้<br>จนกว่าคำสั่งคัดลอกจะปรากฏขึ้น แตะคัดลอก ไปที่<br>Mail และเขียนข้อความใหม่ แตะที่ตำแหน่งที่คุณ<br>ต้องการแทรกวิดีโอ แล้วแตะจุดแทรกเพื่อใช้คำสั่ง<br>แก้ไข และแตะวาง<br>ในการคัดลอกวิดีโอหลายๆ อัน<br>ในรูปภาพ ให้เปิดอัลบั้ม แตะ 🖻<br>แตะรูปภาพและวิดีโอที่ต้องการ แล้วแตะคัดลอก |
| การบันทึกร่างข้อความเพื่อส่งภายหลัง                                 | แตะยกเลิก แล้วแตะบันทึก ข้อความจะมีการบันทึก<br>ไว้ที่กล่องเมลฉบับร่าง                                                                                                    |
| การเปิดฉบับร่างล่าสุดที่บันทึกไว้                                   | แตะ 🗗 ค้างไว้ เพื่อเปิดดูฉบับร่างล่าสุดที่บันทึกจาก<br>บัญชีเมลล่าสุดที่คุณใช้                                                                                                    |
| การตอบกลับข้อความ                                                   | แตะ ← แตะตอบกลับ เพื่อตอบกลับผู้ส่งเท่านั้น<br>หรือแตะตอบกลับทั้งหมด เพื่อตอบกลับทั้งผู้ส่ง<br>และผู้รับทั้งหมด พิมพ์ข้อความตอบกลับและแตะส่ง<br>ไฟล์และภาพถ่ายที่แนบมากับอีเมลก่อนหน้านี้จะไม่<br>ถูกส่งกลับไปด้วย                                                                                                    |
| การส่งต่อข้อความ                                                    | เปิดข้อความและแตะ ✦ แล้วแตะส่งต่อ<br>เพิ่มอีเมลตามต้องการ พิมพ์ข้อความ แล้วแตะส่ง<br>เมื่อส่งต่อข้อความ คุณสามารถแนบไฟล์หรือรูปภาพ<br>ที่มากับข้อความเดิมได้                                                                                                    |
| การแบ่งปันข้อมูลรายชื่อ                                             | ในรายชื่อ ให้เลือกรายชื่อ แตะแบ่งปันรายชื่อที่อยู่<br>ด้านล่างของหน้าจอข้อมูล แล้วแตะอีเมล                                                                                                    |

### การจัดอันดับอีเมล

คุณสามารถจัดอันดับข้อความในกล่องเมล โฟลเดอร์ หรือผลลัพธ์การค้นหา คุณสามารถลบข้อความทีละครั้ง หรือเลือกกลุ่มข้อความแล้วลบทิ้งทีเดียว คุณสามารถ ย้ายข้อความจากกล่องเมลหรือโฟลเดอร์อันหนึ่งไปอีกอันหนึ่งในบัญชีเดียวกัน หรือบัญชีที่ต่างกัน **ลบข้อความ:** เปิดข้อความ และแตะ 🖩

คุณสามารถลบข้อความจากกล่องเมลได้โดยตรง โดยกวาดเลือกไปที่หัวข้อข้อความทาง ช้ายหรือขวา แล้วแตะลบ

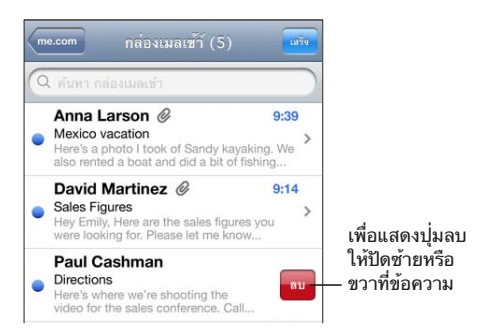

**หมายเหตุ:** สำหรับบัญชี Google ให้แตะจัดเก็บ ข้อความจะไม่ถูกลบ แต่จะย้ายไปที่จัด เก็บของบัญชีของคุณ

**ลบข้อความหลายๆ ข้อความ:** เมื่อดูรายการของข้อความ แตะแก้ไข แล้วเลือกข้อความที่คุณต้องการลบ และแตะลบ

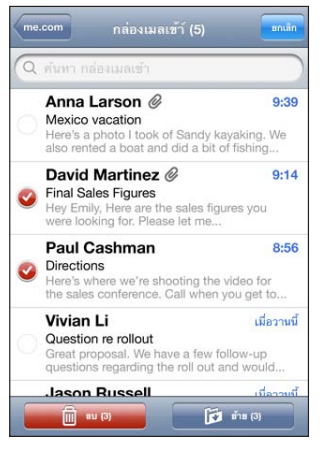

เคลื่อนย้ายข้อความไปที่กล่องเมล หรือโฟลเดอร์อื่น: เมื่อดูข้อความ แตะ ๒ เพื่อเลือกกล่องเมลหรือโฟลเดอร์

แตะบัญชีเพื่อเลือกกล่องเมลหรือโฟลเดอร์สำหรับบัญชีอื่น

**ย้ายข้อความหลายๆ ข้อความ:** เมื่อดูรายการของข้อความ แตะแก้ไข แล้วเลือกข้อความทั้งหมด ที่ต้องการทำการย้าย แล้วแตะย้าย และเลือกกล่องเมลหรือ โฟลเดอร์ที่ต้องการย้ายข้อความทั้งหมดไปไว้

### การค้นหาอีเมล

คุณสามารถหาอีเมลด้วยช่อง ถึง จาก และเรื่องของข้อความ Mail จะหาจากข้อความที่ ดาวน์โหลดมาแล้วที่อยู่ในกล่องเมล คุณสามารถหาข้อความที่เก็บบนเซิร์ฟเวอร์ได้สำหรับ MobileMe Exchange และบางบัญชีอีเมล IMAP

| Q ดันหา กล่องเมลเข้าทั้งหมด |     | untân     |         |
|-----------------------------|-----|-----------|---------|
| จาก                         | ถึง | พัวเรื่อง | ทั้งหมด |

**ค้นหาข้อความอีเมล:** เปิดกล่องเมล เลื่อนไปที่ข้างบนสุด และใส่ข้อความในช่องค้นหา แตะจาก ถึง เรื่อง หรือทั้งหมด (จาก ถึง และเรื่อง) เพื่อเลือกช่องไหนที่ต้องการทำการหา เพื่อเลื่อนไปที่ส่วนบนสุดช่องค้นหาที่อยู่ด้านบนของรายการอย่างรวดเร็ว ให้แตะแถบสถานะ ผลลัพธ์ในการค้นหาอีเมลที่ดาวน์โหลดมาใน iPhone จะแสดงอัตโนมัติในขณะที่กำลังพิมพ์ อย่ แตะค้นหา เพื่อเลิกใช้คีย์บอร์ดและดรายการผลลัพธ์มากขึ้น

**ค้นหาอีเมลที่เก็บบนเซิร์ฟเวอร์:** แตะ "ค้นหาต่อจากคราวที่แล้วบนเซิร์ฟเวอร์" ที่อยู่ด้านล่างของผลลัพธ์

หมายเหตุ: ผลลัพธ์ค้นหาของข้อความบนเซิร์ฟเวอร์อาจจะแตกต่างไปตามประเภทบัญชี อีเมล บางเซิร์ฟเวอร์อาจค้นหาเฉพาะทั้งคำ

ข้อความ Mail จะรวมอยู่ในผลลัพธ์การค้นหาในหน้าจอโฮม โปรดดู "การค้นหา" ที่หน้า 45

### Safari

# 7

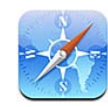

Safari ให้คุณเซิร์ฟเว็บและดูหน้าเว็บต่างๆ บน iPhone เหมือนกับที่คุณดูบนเครื่อง คอมพิวเตอร์ สร้างที่คั่นหน้าเว็บบน iPhone แล้วเชื่อมข้อมูลกับเครื่องคอมพิวเตอร์ของ คุณ เพิ่มคลิปเว็บเพื่อการเข้าใช้เว็บที่ชื่นชอบอย่างรวดเร็วจากหน้าจอโฮม พิมพ์หน้าเว็บ, ไฟล์ PDF และเอกสารอื่นๆ ที่เปิดดูใน Quick Look

### การดูหน้าเว็บ

้คุณสามารถดูหน้าเว็บในแนวตั้งหรือแนวนอน ตะแคง iPhone แล้วหน้าเว็บก็พลิกตาม อัตโนมัติให้รับกับหน้าจอ

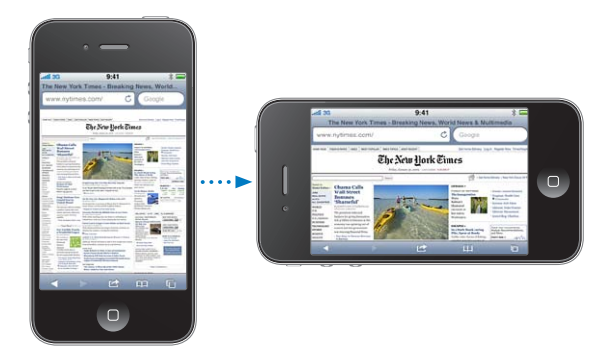

### การเปิดหน้าเว็บ

**เปิดหน้าเว็บ:** แตะที่ช่องที่อยู่ (ด้านซ้ายของแถบหัวเรื่อง) แล้วพิมพ์ที่อยู่ของเว็บ และแตะ Go หากไม่เห็นช่องที่อยู่ แตะที่แถบสถานะที่อยู่ด้านบนของหน้าจอเพื่อทำ การเลื่อนไปที่ช่องที่อยู่ที่ด้านบนของหน้าเว็บ

ขณะที่กำลังพิมพ์อยู่ ที่อยู่เว็บที่เริ่มต้นด้วยอักษรนั้นๆ จะปรากฏขึ้น มีหน้าที่ที่คั่นหน้าเว็บไว้ หรือหน้าที่ไปดูมาก่อนหน้านั้นเปิดอยู่ แตะที่ที่อยู่นั้นๆ เพื่อไปที่เว็บนั้นๆ หากต้องการใส่เว็บ ทีไม่ได้อยู่ในรายการให้ทำการพิมพ์ต่อไป

ลบข้อความในช่องที่อยู่: แตะที่ช่องที่อยู่ แล้วแตะ 😵

### การซูมและการเลื่อน

**ซูมเข้าและออก:** แตะคอลัมน์สองครั้งที่หน้าเว็บเพื่อขยายคอลัมน์ แตะอีกสองครั้งเพื่อซูม ออก

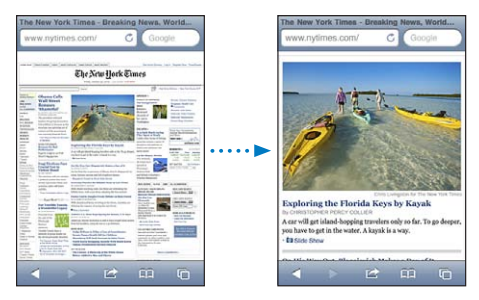

คุณสามารถบีบนิ้วเข้าหรือออกด้วยตัวเอง

| การเลื่อนไปตามบริเวณต่างๆ ของหน้าเว็บ                 | เลื่อนขึ้น ลง หรือออกข้าง ขณะเลื่อน คุณสามารถแตะ<br>หรือลากนิ้วไปที่ใดก็ได้ ซึ่งจะไม่เปิดลิงก์ใดๆ |
|-------------------------------------------------------|---------------------------------------------------------------------------------------------------|
| การเลื่อนภายในหน้าหน้าเว็บ                            | ใช้สองนิ้วในการเลื่อนภายในหน้าจอบนหน้าเว็บ ใช้<br>หนึ่งนิ้วในการเลื่อนทั้งหน้าหน้าเว็บ            |
| การเลื่อนไปด้านบนสุดของหน้าจอหน้าเว็บอย่าง<br>รวดเร็ว | แตะที่แถบสถานะที่อยู่ด้านบนหน้าจอของ iPhone                                                       |

### การนำทางกับหน้าเว็บ

ลิงก์ที่อยู่ในหน้าเว็บต่างๆ จะพาคุณไปที่เว็บอื่นๆ

### **ดิดตามลิงก์บนหน้าเว็บ:** แตะที่ลิงก์

คุณยังสามารถใช้ลิงก์เว็บ ในการโทรศัพท์ออก แสดงที่ตั้งในแผนที่ เล่นเสียงที่สตรีมเข้ามา หรือสร้างข้อความของ Mail ที่ใส่อีเมลเตรียมให้ไว้ ในการกลับไปที่ Safari หลังจากลิงก์ เปิดอีกแอพพลิเคชันหนึ่ง ให้กดปุ่มโฮม ◯ แล้วแตะ Safari

| การดูที่อยู่ปลายทางของลิงก์                     | แตะที่ลิงก์ค้างไว้ ที่อยู่จะแสดงขึ้นมาข้างๆ นิ้วคุณ<br>คุณสามารถแตะรูปค้างไว้ เพื่อดูว่ามีลิงก์หรือเปล่า |
|-------------------------------------------------|----------------------------------------------------------------------------------------------------|
| การหยุดโหลดหน้าเว็บ                             | แตะ 🗙                                                                                                    |
| การโหลดหน้าเว็บอีกครั้ง                         | แตะ 🖒                                                                                                    |
| การกลับไปที่หน้าก่อนหรือถัดไป                   | แตะ ◀ หรือ 🕨 ที่ด้านล่างหน้าจอ                                                                           |
| การกลับไปที่หน้าที่ดูล่าสุด                     | แตะ 🎮 และแตะประวัติใช้งาน<br>ในการล้างรายการประวัติใช้งาน                                                |
| การสร้างข้อความของ Mail ที่ใส่อีเมลเตรียมให้ไว้ | แตะลิงค์เว็บของอีเมล แล้วแตะข้อความใหม่                                                                  |
| การสร้างใหม่หรือเพิ่มเข้าในรายชื่อเดิมที่มีอยู่ | แตะลิงก์เว็บที่มีข้อมูลรายชื่อค้างไว้ แล้วแตะสร้าง<br>รายชื่อใหม่หรือเพิ่มไปที่รายชื่อที่มีอยู่เดิม      |
| การส่ง URL ของหน้าเว็บทางอีเมล                  | แตะ 🖻 และแตะ "เมลลิงก์ของหน้านี้"                                                                        |
| บันทึกรูปภาพหรือภาพถ่ายไปที่อัลบั้มม้วนฟิล์ม    | กดที่รูปค้างไว้ แล้วแตะบันทึกรูปภาพ                                                                      |

### การเปิดหลายๆ หน้า

คุณสามารถเปิดเว็่บได้มากถึง 8 หน้าพร้อมกันในแต่ละครั้ง ลิงก์บางอันอาจเปิดเว็บใหม่ โดยอัตโนมัติ แทนที่จะแทนเว็บที่เปิดอยู่

ตัวเลขภายใน 🗅 ที่ด้านล่างสุดของหน้าจอจะแสดงจำนวนหน้าที่เปิดอยู่ หากไม่มีตัวเลข หมายความว่ามีเว็บเดียวเปิดอยู่ ตัวอย่าง:

🛈 = เปิดอยู่หนึ่งหน้า

🕲 = เปิดอยู่ 3 หน้า

เปิดหน้าใหม่: แตะ 🗅 และแตะหน้าใหม่

ไปที่หน้าอื่น: แตะ 🗅 แล้วปัดไปซ้ายหรือขวา แตะหน้าที่คุณต้องการดู

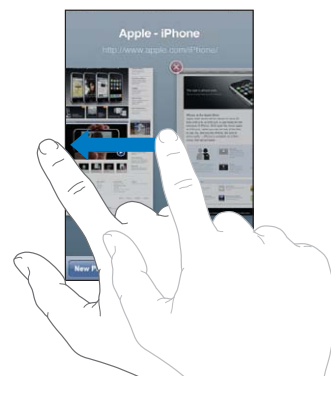

ปิดหน้า: แตะ 🗅 และแตะ 🔕

### การใส่ข้อความและกรอกแบบฟอร์ม

บางเว็บมีช่องข้อความและแบบฟอร์มที่คุณต้องใส่ คุณสามารถตั้งให้ Safari จำชื่อและ รหัสผ่านของเว็บที่คุณใช้ และกรอกแบบฟอร์มเหล่านั้นโดยอัตโนมัติ ด้วยข้อมูลจากรายชื่อ โปรดดู "Safari" ที่หน้า 209

| การเรียกใช้คีย์บอร์ด          | แตะไปข้างในช่องข้อความ                                                                                  |
|-------------------------------|----------------------------------------------------------------------------------------------------|
| การเลื่อนไปที่ช่องข้อความอื่น | แตะไปที่ช่องข้อความอื่น<br>หรือแตะปุ่มถัดไปหรือก่อนหน้า                                                 |
| การส่งแบบฟอร์ม                | เมื่อเสร็จจาการกรอกแบบฟอร์ม แตะ Go หรือ<br>Search เว็บส่วนใหญ่จะมีลิงก์ที่คุณสามารถแตะใน<br>การส่งฟอร์ม |
| การปิดคีย์บอร์ดโดยไม่ส่งฟอร์ม | แตะเสร็จ                                                                                                |

**เปิดใช้ป้อนอัตโนมัติในการช่วยกรอกแบบฟอร์ม:** ในตั้งค่า ให้เลือก Safari > ป้อนอัตโนมัติ แล้วทำดังต่อไปนี้:

 ในการใช้ข้อมูลจากรายชื่อ เปิดข้อมูลรายชื่อ แล้วเลือกข้อมูลของฉัน และเลือกรายชื่อที่ต้องการใช้ Safari ใช้ข้อมูลจากรายชื่อในการกรอกแบบฟอร์มของเว็บ

- ในการใช้ข้อมูลชื่อและรหัสผ่าน เปิดชื่อและรหัสผ่าน
   เมื่อเปิดใช้คุณสมบัตินี้ Safari จะจำชื่อและรหัสผ่านของเว็บไซต์ที่คุณชม และกรอกแบบฟอร์มให้อัตโนมัติ เมื่อเปิดดูอีกครั้ง
- ในการลบข้อมูลการป้อนอัตโนมัติ แตะล้างทั้งหมด

### การค้นหา

ใช้ช่องค้นหาเพื่อป้อนคำและวลีเพื่อค้นหาจากทั้งเว็บและหน้าเว็บปัจจุบัน ในระหว่างพิมพ์ เว็บแนะนำและเว็บที่ค้นหาล่าสุดจะปรากฏขึ้น

### ค้นหาเว็บ:

- 1 แตะช่องค้นหา (ที่อยู่ด้านขวาของแถบสถานะ)
- 2 พิมพ์ค่ำ หรือข้อความที่อธิบายถึงสิ่งที่คุณกำลังหา แล้วแตะค่ำที่แนะนำจากรายการ หรือแตะค้นหา
- 3 แตะลิงก์ที่อยู่ในรายการผลลัพธ์การค้นหาในการเปิดหน้าเว็บ

**หาคำหรือวลีซึ่งเป็นคำหรือวลีที่ใช้ค้นหาในหน้าเว็บปัจจุบัน:** เลื่อนไปที่ด้านล่างสุดของ รายการผลค้นหา แล้วแตะรายการใต้หัวข้อในหน้านี้ เพื่อหารายการแรกของคำหรือ พยางค์ที่หาพบ ในการหารายการถัดไปที่พบ ให้แตะถัดไป

โดยปรกติ Safari จะค้นหาโดยใช้ Google คุณสามารถใช้ตัวค้นหาอื่นได้ **ตั้งค่า Safari ให้ค้นหาโดยใช้ตัวค้นหาอื่น:** ในตั้งค่า ให้เลือก Safari > ตัวค้นหา แล้วเลือกตัวค้นหาอื่น

### การพิมพ์หน้าเว็บ, ไฟล์ PDF และเอกสารอื่นๆ

คุณสามารถพิมพ์หน้าเว็บ, ไฟล์ PDF และเอกสารอื่นๆ ที่เปิดดูใน Quick Look จาก Safari พิมพ์หน้าเว็บ, ไฟล์ PDF หรือเอกสารที่เปิดใน Quick Look: แตะ 🗃 แล้วแตะพิมพ์ แตะเลือกเครื่องพิมพ์เพื่อเลือกเครื่อง แล้วตั้งค่าตัวเลือกของเครื่องพิมพ์ เช่น จำนวนชุดและการพิมพ์แบบสองหน้า (หากเครื่องพิมพ์สามารถพิมพ์แบบสองหน้า) เป็นต้น หากคุณจะพิมพ์ไฟล์ PDF หรือเอกสารที่เปิดใน Quick Look คุณอาจสามารถตั้ง ช่วงของหน้าที่คุณต้องการพิมพ์ได้ แล้วแตะพิมพ์

สำหรับข้อมูลเพิ่มเติม โปรดดู"การพิมพ์" ที่หน้า 43

### ที่คั่นหน้าเว็บ

คุณสามารถที่คั้นหน้าหน้าเว็บต่างๆ ที่คุณต้องการที่จะกลับมาใช้ภายหลัง คั่นหน้าเว็บ: เปิดหน้านั้นและแตะ ๔ แล้วแตะเพิ่มที่คั่นหน้าเว็บ เมื่อทำการบันทึกที่คั่นหน้าเว็บ คุณสามารถแก้ไขรายชื่อได้ โดยปรกติ ที่คั่นหน้าเว็บใหม่ จะมีการบันทึกทับบนที่คั่นหน้าเว็บเดิม แตะที่คั่นหน้าเว็บเพื่อเลือกโฟลเดอร์อื่น หากคุณใช้ Safari บน Mac หรือ Safari หรือ Microsoft Internet Explorer บน PC คุณสามารถเชื่อมข้อมูลที่ค้นหน้าเว็บกับเว็บเบราว์เซอร์บนคอมพิวเตอร์ได้

### เชื่อมข้อมูลที่คั่นหน้าเว็บกับคอมพิวเตอร์:

- 1 ต่อ iPhone กับคอมพิวเตอร์ของคุณ
- 2 ใน iTunes ให้เลือก iPhone ในรายการอุปกรณ์
- 3 คลิก Info ที่ด้านบนสุดของหน้าจอ แล้วเลือก "Sync ... bookmarks" ภายใน Other แล้วคลิก Apply

โปรดดู "บานหน้าต่างการตั้งค่า iPhone ใน iTunes" ที่หน้า 58

เชื่อมข้อมูลที่คั่นหน้าเว็บกับ MobileMe: ในตั้งค่าของ iPhone ให้เลือกที่คั่นหน้าเว็บในบัญชี MobileMe โปรดดู "การตั้งค่าบัญชี MobileMe" ที่หน้า 25 เปิดดูหน้าเว็บที่คั่นหน้าไว้: แตะ ฒ แล้วเลือกที่คั่นหน้าเว็บ หรือแตะที่โฟลเดอร์เพื่อดู ที่คั่นหน้าเว็บที่อยู่ข้างใน

**แก้ไขที่คั่นหน้าเว็บหรือโฟลเดอร์ที่คั่นหน้าเว็บ:** แตะ ฒ เลือกโฟลเดอร์ที่คั่นหน้าเว็บ หรือโฟลเดอร์ที่คุณต้องการแก้ไขแล้วแตะแก้ไขแล้วทำตามขั้นตอนใดขั้นตอนหนึ่งต่อไปนี้:

- ในการสร้างโฟลเดอร์ใหม่ แตะโฟลเดอร์ใหม่
- ในการลบที่คั่นหน้าเว็บหรือโฟลเดอร์ แตะ 😑 แล้วแตะลบ
- ในการแก่ไขชื่อหรือที่อยู่ หรือต้องการย้ายไปที่โฟลเดอร์อื่น แตะที่คั่นหน้าเว็บ หรือโฟลเดอร์

เมื่อเสร็จแล้ว ให้แตะเสร็จ

### คลิปเว็บ

การเพิ่มคลิปเว็บไปที่หน้าจอโฮมในการเข้าใช้เว็บชื่นชอบที่รวดเร็ว คลิปเว็บจะแสดงเป็น ไอคอนอยู่ในหน้าจอโฮม ซึ่งคุณสามารถจัดเรียงคลิปเว็บได้ตามใจชอบ โปรดดู "การปรับเปลี่ยนหน้าจอโฮม" ที่หน้า 32

เพิ่มคลิปเว็บ: เปิดหน้าเว็บนั้น และแตะ ₪ แล้วแตะ "เพิ่มไปที่หน้าจอโฮม" เมื่อคุณเปิดคลิปเว็บ Safari จะทำการซูมและเลื่อนไปที่พื้นที่ของหน้าเว็บที่คุณทำการบันทึก ในครั้งก่อนโดยอัตโนมัติ พื้นที่ที่แสดงอยู่ใช้ในการสร้างไอคอนสำหรับคลิปเว็บที่แสดงใน หน้าจอโฮม เว้นว่าเว็บนั้นๆ มีไอคอนของตนเอง

เมื่อเพิ่มคลิปเว็บคุณสามารถแก้ไขชื่อ หากชื่อยาวเกินไป (มากกว่า 10 ตัวอักษร) ชื่อนั้นๆ อาจกลายเป็นตัวย่อในหน้าจอโฮม

คลิปเว็บไม่ใช่ที่คั้นหน้าเว็บ และไม่สามารถเชื่อมข้อมูลผ่าน MobileMe หรือ iTunes

#### ลบคลิปเว็บ:

- 1 แตะไอคอนใดๆ บนหน้าจอโฮมค้างไว้จนกว่าไอคอนเหล่านั้นๆ จะกระดุกกระดิก
- 2 แตะ 🔞 ที่มุมของของคลิปเว็บที่ต้องการลบ
- 3 แตะลบ แล้วแตะปุ่มโฮม 🔾 เพื่อทำการบันทึกการเปลี่ยนแปลง

## iPod

## 8

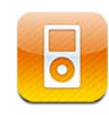

ใช้แอพฯ iPod ในการเพลิดเพลินกับเพลงโปรดปราน วิดีโอแบบจอกว้าง และอื่นๆ อีกมากมาย เลือกดูเนื้อหาของคุณบน iPhone ตามเพลย์ลิสต์ ศิลปิน เพลง วิดีโอ หรือหมวดหมู่อื่นๆ หรือเลือกดูปกอัลบั้มของคุณโดยใช้ Cover Flow เล่นเพลงของคุณออกทางลำโพงของ AirPlay หรือระบบเสียงอื่นๆ หรือชมวิดีโอบนทีวีโดยใช้ AirPlay และ Apple TV

### การใช้เพลง วิดีโอ และอื่นๆ

มีวิธีการสองแบบในการเปิดฟังเพลง เล่นวิดีโอ และรับชมเนื้อหาอื่นๆ บน iPhone:

- โอนเพลง วิดีโอ และความบันเทิงอื่นๆ ไปที่ iPhone โดยการเชื่อมข้อมูลเนื้อหาจาก iTunes ไปที่เครื่องคอมพิวเตอร์ของคุณ คุณสามารถเชื่อมข้อมูลสื่อสาระบันเทิงทั้งหมด หรือเฉพาะเพลง วิดีโอ พ็อดคาสท์ และชุดรวม iTunes U ที่คุณเลือก โปรดดู "การเชื่อมข้อมูลกับ iTunes" ที่หน้า 57
- คุณสามารถใช้ iTunes Store iPhone ในการซื้อและดาวน์โหลดเพลง อัลบั้ม ทีวีโชว์ วิดีโอเพลง เสียงเรียกเข้า และหนังสือเสียงไปที่ iPhone โดยตรง คุณสามารถถ่ายทอด และดาวน์โหลดพ็อดคาสท์เสียงและวิดีโอ พร้อมทั้งเนื้อหา iTunes U หลังจาก ฟังพ็อดคาสท์หรือดูทีวีโชว์แล้ว คุณสามารถแตะที่ลิงก์ที่มากพร้อมกับพ็อดคาสท์ เพื่อรับชมตอนอื่นๆ จาก iTunes Store โปรดดู บทที่ 22 "iTunes Store" ที่หน้า 164

### การฟังเพลงและสื่อเสียงอื่นๆ

ด้วยหน้าจอแบบสัมผัสความชัดสูงทำให้การฟังเพลงบน iPhone มีความรื่นรมย์พอๆ กับการดูภาพ คุณสามารถเลื่อนดูเพลย์ลิสต์ของคุณ หรือใช้ Cover Flow ในการเลือกดูปกอัลบั้มของคุณ

<mark>คำเตือน:</mark> สำหรับข้อมูลสำคัญในการหลีกเลี่ยงการสูญเสียการรับฟัง โปรดดู **คู่มือผลิตภัณฑ์** ที่ support.apple.com/th\_TH/manuals/iphone

### เล่นเพลงและสื่อเสียงอื่นๆ

คุณสามารถเลือกดูเนื้อหาบน iPhone ตามเพลย์ลีสต์ ศิลปิน เพลง วิดีโอ และหมวดหมู่อื่นๆ หรือเลือกดูปกอัลบั้มของคุณโดยใช้ Cover Flow โฟลเดอร์เพลย์ลีสต์ที่คุณสามารถเชื่อม จาก iTunes ช่วยให้คุณจัดระเบียบเพลย์ลีสต์เป็นกลุ่มๆ ได้

**เลือกหาชุดรวมเพลง:** แตะที่เพลย์ลีสต์ ศิลปิน หรือเพลง แตะเพิ่มเติม เพื่อเลือกหาอัลบั้ม หนังสือเสียง การเรียบเรียงเพลง ผู้แต่ง แนวแพลง iTunes U พ็อดคาสท์ หรือวิดีโอ

้คุณสามารถเปลี่ยนปุ่มเลือกหาที่อยู่ด้านล่างหน้าจอให้เป็นปุ่มอื่นที่คุณใช้บ่อยครั้งได้ โปรดดู "การเปลี่ยนปุ่มเลือกหา" ที่หน้า 105

**ดาวน์โหลดพ็อดคาสท์ตอนต่อไป:** แตะพ็อดคาสท์ (ก่อนอื่นให้แตะอื่นๆ หากไม่เห็นพ็อดคาสท์) แล้วแตะไปที่พ็อดคาสท์ที่ต้องการเพื่อดูรายการตอนต่างๆ แตะ "โหลดตอนต่อไป" เพื่อดูรายการตอนต่อไปใน iTunes Store

<mark>เบราวส์ Genius Mix:</mark> แตะ Genius (ก่อนอื่นให้แตะอื่นๆ หากไม่เห็น Genius) หาก Genius ไม่แสดง คุณต้องเปิดใช้ Genius ใน iTunes 9 หรือเวอร์ชันใหม่กว่า และทำการเชื่อมข้อมูล iPhone กับ iTunes โปรดดู "การใช้ Genius บน iPhone" ที่หน้า 99

**เล่นเพลง:** แตะที่เพลง

**เขย่าเพื่อสับเปลี่ยน:** เขย่า iPhone เพื่อเปิดใช้ Suffle และเปลี่ยนเพลงทันที เขย่าอีกรอบก็เปลี่ยนเป็นอีกเพลง

คุณสามารถเปิดหรือปิดเขย่าเพื่อสับเปลี่ยนในตั้งค่า > iPod (โดยปรกติเปิดอยู่แล้ว) โปรดดู "เพลง" ที่หน้า 211

#### ควบคุมการเล่นเพลง

เมื่อเล่นเพลง หน้าจอกำลังเล่นอยู่จะแสดง

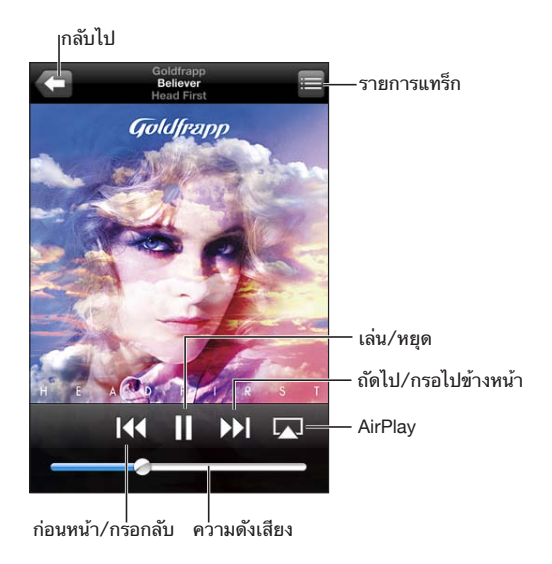

| การหยุดเล่นเพลง                                                            | แตะ 🛚 หรือกดปุ่มกลางของหูฟังบน iPhone                                                                                                    |
|----------------------------------------------------------------------------|----------------------------------------------------------------------------------------------------|
| การเล่นเพลงต่อ                                                             | แตะ 🕨 หรือปุ่มกลางของหูฟังบน iPhone                                                                                                    |
| การเพิ่มหรือลดความดัง                                                      | ลากแถบความดัง หรือใช้ปุ่มด้านข้างของ iPhone<br>คุณยังสามารถใช้ปุ่มความดังบนหูฟังของ iPhone<br>(iPhone 3GS หรือใหม่กว่า)                                                                                                    |
| เล่นเพลงบนระบบเสียง AirPlay หรือบน Apple TV                                | แตะ \Lambda และเลือกระบบเสียง หากไม่เห็น ᠺ<br>หรือหากคุณไม่เห็นระบบ AirPlay ที่คุณมองหาอยู่<br>ให้แน่ใจว่า iPhone อยู่บนเครือข่ายไร้สายเดียวกัน                                                                                            |
| สลับจาก AirPlay กลับไปที่ iPhone                                           | แตะ \Lambda และเลือก iPhone จากรายการ                                                                                                    |
| การรีสตาร์ทเพลงหรือบทในหนังสือเพลง<br>หรือพ็อดคาสท์                        | แตะ ᠯ 🖣                                                                                                    |
| การข้ามไปที่เพลงหรือบทในหนังสือเพลง<br>หรือพ็อดคาสท์ต่อไป หรือก่อนหน้านั้น | แตะ ▶▶I หรือกดปุ่มกลางของหูฟังบน iPhone<br>สองครั้งไวๆ                                                                                                    |
| การย้อนไปที่เพลงหรือบทในหนังสือเพลง<br>หรือพ็อดคาสท์ก่อนหน้านั้น           | แตะ I∢ สองครั้ง หรือกดปุ่มกลางของหูฟังบน<br>iPhone สามครั้งไวๆ                                                                                                    |
| การกรอกลับหรือไปข้างหน้า                                                   | แตะ I∢ ค้างไว้ หรือ ൝<br>ยิ่งคุณกดบังคับค้างไว้นานเท่าใด ก็ยิ่งทำให้กรอกลับ<br>หรือไปข้างหน้าเร็วขึ้นเท่านั้น สำหรับบนหูฟังของ<br>iPhone ให้กดปุ่มกลางสองครั้งไวๆ<br>ค้างไว้เพื่อกรอไปข้างหน้า หรือให้กดสามครั้งไวๆ<br>ค้างไว้เพื่อกรอกลับ |
| การกลับไปที่รายการเลือกชมของ iPod                                          | แตะ <b>ป</b> หรือปัดปกอัลบั้มไปทางขวา                                                                                                    |
| การกลับไปที่หน้าจอกำลังเล่นอยู่                                            | แตะกำลังเล่นอยู่                                                                                                    |
| การแสดงเนื้อเพลง                                                           | แตะหน้าปกอัลบั้มขณะเล่นเพลงอยู่<br>(เนื้อเพลงจะปรากฏขึ้น หากคุณเพิ่มเนื้อเพลงไปที่<br>เพลงนั้นๆ ผ่านหน้าต่าง Info บน iTunes)                                                                                                    |

แสดงแถบเล่นเสียงจากแอพฯ อื่นหรือจากล็อกหน้าจอ (iPhone 3GS หรือใหม่กว่า): คลิกสองครั้งที่ปุ่มโฮม □ แล้วปัดจากซ้ายไปขวาตามปุ่มที่อยู่ข้างล่างหน้าจอ

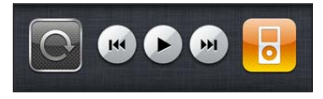

แถบควบคุมจะใช้บังคับแอพฯ ที่เล่นอยู่ขณะนั้น หรือแอพฯ ล่าสุดที่เพิ่งเล่นหากพักเสียง ไอคอนสำหรับแอพพลิเคชันที่ใช้งานอยู่จะอยู่ทางขวามือ คุณสามารถแตะไอคอนเพื่อเปิด ใช้แอพพลิเคชัน

หาก iPhone ล็อกและกำลังเล่นเพลงอยู่ กดปุ่มโฮมสองครั้ง

**หมายเหตุ:** สำหรับ iPhone 3G หากคุณกำลังฟังเพลงในขณะใช้แอพฯ อื่นอยู่ หรือหาก iPhone ล็อกอยู่ คุณสามารถให้แถบควบคุมเล่นเพลงแสดงขึ้นโดยกดสองครั้งที่ปุ่มโฮม ◯ โปรดดู "ปุ่มโฮม" ที่หน้า 196

**แถบควบคุมเสียงเพิ่มเติม** ในการแสดงแถบควบคุมเพิ่มเติม ให้แตะปกอัลบั้มบนหน้าจอกำลังเล่นอยู่

้ปุ่มเล่นวนซ้ำ, ปุ่ม Genius และปุ่มสับเปลี่ยนเหล่านี้จะปรากฏขึ้นพร้อมกับแถบเลื่อน คุณสามารถดูเวลาที่เล่น เวลาที่เหลือ และหมายเลขเพลงนั้น เนื้อเพลงจะปรากฏขึ้นด้วย ถ้ำคุณใส่เข้าในเพลงใน iTunes

ใช้แถบเลื่อนเพื่อข้ามไปช่วงใดๆ ตามช่วงเวลา คุณสามารถปรับระดับการเล่นเพลงจาก ความเร็วสูง ไปถึงความเร็วพอเหมาะ โดยการใช้นิ้วเลื่อนไปมาตามแถบเลื่อน

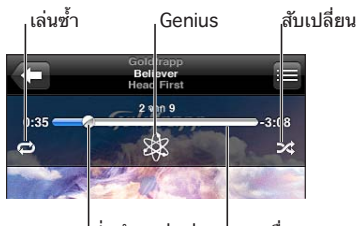

ปุ่มตำแหน่งเล่น <sup>ใ</sup>แถบเลื่อน

| การตั้งให้ iPhone เล่นเพลงซ้ำ                                 | แตะ 🗭 แตะ 🗭 อีกครั้ง เพื่อตั้ง iPhone<br>ให้เล่นเพลงปัจจุบันเท่านั้น<br>🧼 = iPhone ใช้เพื่อการเล่นเพลงในรายการ<br>หรืออัลบั้มปัจจุบันซ้ำทั้งหมด<br>📦 = iPhone ใช้เพื่อเล่นเพลงปัจจุบันซ้ำเรื่อยๆ<br>= iPhone ไม่ได้กำหนดให้เล่นเพลงซ้ำ            |
|---------------------------------------------------------------|----------------------------------------------------------------------------------------------------|
| การข้ามไปที่ช่วงใดช่วงหนึ่งของเพลง                            | ลากปุ่มตำแหน่งเล่นไปตามแถบเลื่อน<br>เลื่อนนิ้วไปตามแถบในการกำหนดความเร็วเล่นเพลง<br>การเล่นเพลงจะช้าลง<br>หากคุณยิ่งเลื่อนนิ้วห่างออกไป                                                                                                    |
| การสร้างเพลย์ลีสต์ Genius                                     | แตะ 🕸 เพลย์ลีสต์ Genius จะปรากฏ พร้อม<br>กับปุ่มที่ให้คุณสร้างเพลย์ลีสต์ Genius ใหม่<br>รีเฟรชเพลย์ลีสต์ปัจจุบัน หรือบันทึกเพลย์ลีสต์<br>โปรดดู "การใช้ Genius บน iPhone" ที่หน้า 99                                                              |
| การตั้งให้ iPhone ทำการสลับเพลง                               | แตะ ≭ แตะ ≭ อีกครั้ง เพื่อให้ iPhone<br>เล่นเพลงตามลำดับ<br>≭ = iPhone ใช้เพื่อสลับเพลง<br>≫ = iPhone ใช้เพื่อเล่นเพลงตามลำดับ                                                                                                    |
| การสับเปลี่ยนแทร็กในเพลย์ลีสต์ อัลบั้ม<br>หรือรายการเพลงอื่นๆ | แตะสับเปลี่ยนที่บนสุดของรายการ ตัวอย่างเช่น<br>เพื่อสับเปลี่ยนเพลงทั้งหมดบน iPhone<br>ให้เลือกเพลง > สับเปลี่ยน<br>ไม่ว่า iPhone จะมีการตั้งให้สับเปลี่ยนหรือไม่<br>หากแตะ Shuffle ที่อยู่บนรายการเพลง iPhone<br>จะเล่นเพลงในรายการนั้นๆ สลับไปมา |
| ซ่อนเนื้อเพลง                                                 | ในตั้งค่า เลือก iPod แล้วปิดเนื้อเพลง<br>และข้อมูลพ็อดคาสท์                                                                                                    |

### การควบคุมพ็อดคาสท์และหนังสือเพลง

้หากคุณเริ่มเล่น ปุ่มควบคุมและข้อมูลเพิ่มเดิมจะปรากฏบนหน้าจอกำลังเล่นอยู่

้ปุ่มอีเมล, ปุ่มเล่นซ้ำใน 30 วินาที และปุ่มความเร็วเล่นเหล่านี้จะปรากฏขึ้นพร้อมกับ แถบเลื่อน คุณสามารถดูเวลาที่เล่น เวลาที่เหลือ และหมายเลขบทหรือตอนนั้น

ใช้แถบเลื่อนเพื่อข้ามไปช่วงใดๆ ตามช่วงเวลา คุณสามารถปรับระดับการเล่นเพลงจาก ความเร็วสูงไปถึงความเร็วพอเหมาะ โดยการใช้นิ้วเลื่อนไปมาตามแถบเลื่อน

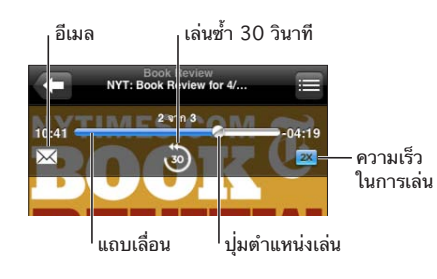

| การส่งลิงก์อีเมลของพ็อดคาสท์นี้ | แตะ 🖂                                                                                                    |
|---------------------------------|----------------------------------------------------------------------------------------------------|
| การข้ามไปที่อื่น                | ลากปุ่มตำแหน่งเล่นไปตามแถบเลื่อน<br>เลื่อนนิ้วไปตามแถบในการกำหนดความเร็วเล่นเพลง<br>การเล่นเพลงจะชำลง<br>หากคุณยิ่งเลื่อนนิ้วห่างออกไป |
| การเล่นซ้ำ 30 วินาที            | แตะ อ๊                                                                                                    |
| การตั้งค่าความเร็วในการเล่น     | แตะ ๅฺฺx แตะอีกครั้งในการเปลี่ยนความเร็ว<br>ஊ= เร็วขึ้น 2 เท่า<br>ஊ= เล่นด้วยความเร็วลดลงครึ่งหนึ่ง<br>ๅฺฺx= เล่นด้วยความเร็วปรกติ     |
| แสดงหรือซ่อนแถบควบคุม:          | แตะที่ตรงกลางของหน้าจอ                                                                                                    |
| ซ่อนข้อมูลพ็อดคาสท์             | ในตั้งค่า เลือก iPod แล้วปิดเนื้อเพลง<br>และข้อมูลพ็อดคาสท์                                                                            |

### การใช้การสั่งการด้วยเสียงสำหรับ iPod

คุณสามารถใช้การสั่งการด้วยเสียง (iPhone 3GS หรือใหม่กว่า) ในการบังคับการเล่นเพลงบน iPhone

หมายเหตุ: การสั่งการด้วยเสียงไม่มีให้บริการในทุกภาษา

้คุณยังสามารถกดปุ่มกลางของหูฟังบน iPhone ในการเรียกใช้การสั่งการด้วยเสียงขึ้นมา

| การควบคุมการเล่นเพลง                         | พูด "play" or "play music" หากต้องการหยุด พูด<br>"pause" หรือ "pause music" คุณสามารถพูด<br>"next song" หรือ "previous song" |
|----------------------------------------------|----------------------------------------------------------------------------------------------------|
| การเล่นอัลบั้ม ศิลปิน หรือเพลย์ลีสต์         | พูด "play" แล้วพูด "album" "artist" หรือ<br>"playlist" แล้วชื่อ                                                              |
| การสับเปลี่ยนเพลย์ลีสต์ปัจจุบัน              | พูด "shuffle"                                                                                                    |
| การหาข้อมูลเพิ่มเติมเกี่ยวกับเพลงที่เล่นอยู่ | พูด "what's playing" "what song is this"<br>"who sings this song" หรือ "who is this song<br>by"                              |
| การใช้ Genius เพื่อเล่นเพลงที่คล้ายกัน       | พูด "Genius" "play more like this" หรือ "play<br>more songs like this"                                                       |
| การยกเลิกการสั่งการด้วยเสียง                 | พูด "cancel" หรือ "stop"                                                                                                    |

### การเลือกหาปกอัลบั้มใน Cover Flow

เมื่อทำการเบราวส์เพลง คุณสามารถตะแคง iPhone ให้อยู่ในแนวนอน เพื่อดูเนื้อหา iTunes แบบ Cover Flow และเลือกหาเพลงในหน้าปกอัลบั้ม

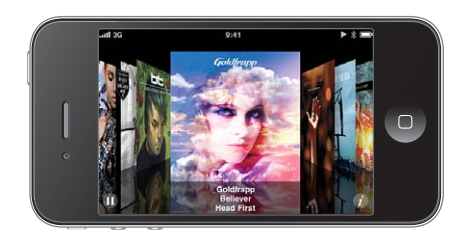

| การเลือกดูปกอัลบั้ม  | ลากไปทางซ้ายหรือขวา   |
|----------------------|-----------------------|
| การดูแทร์กของอัลบั้ม | แตะที่ปกอัลบั้มหรือ 🕖 |

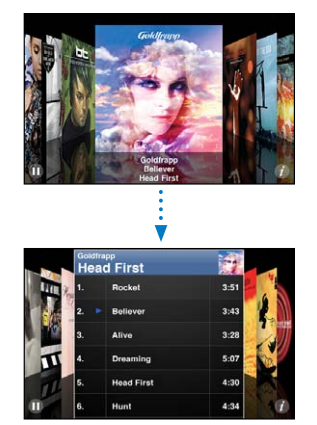

| การเล่นแทร็กใดๆ             | แตะที่แทร็ก ลากขึ้นหรือลง<br>เพื่อเลื่อนไปมาตามแทร็ก       |
|-----------------------------|------------------------------------------------------------|
| การกลับไปที่หน้าปก          | แตะที่แถบหัวเรื่อง หรือแตะ 🕖 อีกครั้ง                      |
| การเล่นหรือหยุดเพลงปัจจุบัน | แตะ ▶ หรือ II คุณยังสามารถใช้ปุ่มกลางบนหูฟัง<br>ของ iPhone |

การดูแทร็กทั้งหมดบนอัลบั้ม ดูแทร็กทั้งหมดในอัลบั้มที่มีเพลงปัจจุบันที่เล่นอยู่: แตะ ⊟ ในหน้าจอกำลังเล่นอยู่ แตะที่แทร็กในการเล่น แตะรูปภาพย่อปกอัลบั้มในการกลับไปที่หน้าจอกำลังเล่นอยู่

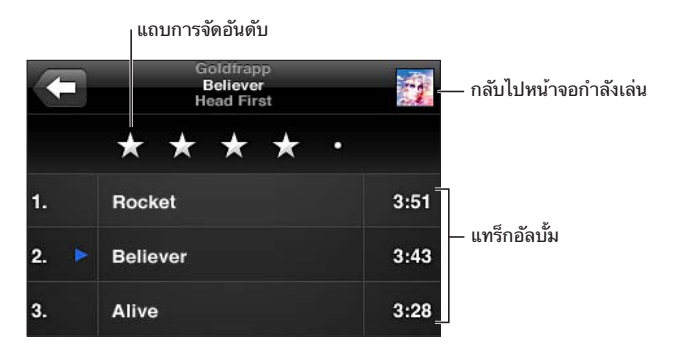

ในรายการแทร็ก คุณสามารถจัดอันดับเพลงต่างๆ ได้ คุณสามารถใช้การจัดอันดับใน การสร้างเพลย์ลีสต์อัจฉริยะใน iTunes ที่จะอัพเดตเพลงที่ได้รับการจัดอันดับต้นๆ โดยอัตโนมัติ

**จัดอันดับเพลง:** ลากนิ้วของคุณผ่านแถบจัดอันดับในการให้จำนวนดาวกับเพลงจากศูนย์ ดวงถึงห้าดวง

### ค้นหาเนื้อหาเสียง

คุณสามารถหาโดย ชื่อ ศิลปิน อัลบั้ม และผู้แต่งเพลงของเพลง พ็อดคาสท์ และเนื้อหาอื่นๆ ที่คุณได้เชื่อมข้อมูลแล้วที่iPhone

C Goldfrapp S Entân

ค้นหาเพลง: ป้อนข้อความในช่องค้นหาที่อยู่ด้านบนรายการเพลง เพลย์ลีสท์ ศิลปิน หรือเนื้อหาอื่นๆ ใน iPod (แตะแถบสถานะเพื่อเลื่อนขึ้นไปรายการด้านบนสุดและดูช่องค้นหา) ผลลัพธ์จากการค้นหาจะปรากฏโดยอัตโนมัติในขณะที่คุณกำลังพิมพ์อยู่ แตะค้นหา เพื่อเลิกใช้คีย์บอร์ดและดูรายการผลลัพธ์มากขึ้น

เนื้อหาเสียงจะรวมอยู่ในผลลัพธ์การค้นหาในหน้าจอโฮม โปรดดู "การค้นหา" ที่หน้า 45

### การใช้ Genius บน iPhone

Genius ค้นหาเพลงผ่านคลัง iTunes ที่คล้ายคลึงกัน เพลย์ลีสต์ Genius เป็นชุดรวมเพลง ที่เลือกมาเล่นให้เข้ากับเพลงที่คุณเลือกจากคลัง Genius Mix เป็นชุดรวมเพลงที่เลือกเพลง ที่มีเนื้อหาเดียวกัน Genius Mix จะมีการสร้างใหม่ทุกครั้ง เมื่อคุณเลือกฟัง ทำให้ชุดรวมเพลง นี้มีความสดและใหม่ตลอดเวลา

คุณสามารถสร้างเพลย์ลีสต์ Genius ใน iTunes และเชื่อมข้อมูลไปที่ iPhone คุณสามารถสร้างและบันทึกเพลย์ลีสต์ Genius ไปที่ iPhone โดยตรง

iTunes จะสร้าง Genius Mix ขึ้นมาโดยอัตโนมัติ iTunes จะสร้างชุดรวมเพลงที่หลากหลาย โดยขึ้นอยู่กับความหลากหลายของเพลงที่อยู่ในคลัง iTunes ด้วอย่างเช่น คุณสามารถสร้าง Genius Mix ที่เน้นเพลงแนว R&B หรือแนว Alternative Rock

ในการใช้ Genius บน iPhone เริ่มจากเปิด Genius ใน iTunes แล้วเชื่อมข้อมูล iPhone ไปที่ iTunes Genius Mix จะทำการเชื่อมข้อมูลอัตโนมัติ ยกเว้นคุณจะทำการ จัดการเพลงของคุณด้วยตนเอง และเลือกว่าชุดรวมเพลงไหนที่คุณต้องการเชื่อมไปที่ iTunes Genius เป็นบริการฟรีแต่ต้องใช้ Apple ID

เมื่อเชื่อมข้อมูล Genius Mix iTunes อาจเลือกเพลงและเชื่อมข้อมูลจากคลังที่คุณยังไม่ ได้เลือกให้เชื่อมข้อมูล

**เลือกหา Genius Mix:** แตะ Genius (ก่อนอื่นให้แตะอื่นๆ หากไม่เห็น Genius) จำนวน จุดที่อยู่ด้านล่างของหน้าจอแสดงจำนวนชุดรวมเพลงที่คุณทำการเชื่อมข้อมูลจาก iTunes และบอกว่าชุดรวมเพลงไหนที่คุณกำลังดูอยู่ ปัดซ้ายหรือขวาเพื่อเปิดใช้ชุดรวมเพลงอื่นๆ

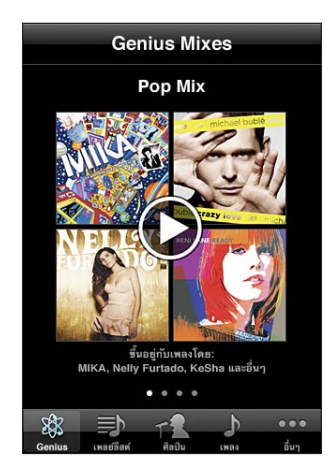

เล่น Genius Mix: แตะที่ชุดรวมเพลงนั้นๆ หรือแตะ ▶

สร้างเพลย์ลีสต์ Genius บน iPhone:

- 1 แตะเพลย์ลีสต์ (ก่อนอื่นให้แตะอื่นๆ หากไม่เห็นเพลย์ลีสต์) แล้วแตะเพลย์ลีสต์ Genius
- 2 แตะที่เพลงในรายการ Genius จะสร้างเพลย์ลีสต์พร้อมกับเพลงอื่นๆ เพิ่มเติมที่เข้ากับ เพลงที่เล่นอยู่

คุณสามารถสร้างเพลย์ลีสต์ Genius สำหรับเพลงที่คุณคิดว่าเข้ากับเพลงที่คุณเล่นอยู่ แตะปกอัลบั้มบนหน้าจอกำลังเล่นอยู่เพื่อแสดงแถบควบคุมเพิ่มเติม แล้วแตะ 🕸

**บันทึกเพลย์ลีสต์ Genius:** ในเพลย์ลีสต์ ให้แตะบันทึก เพลย์ลีสต์นั้นๆ จะถูกบันทึกลงใน เพลย์ลีสต์ โดยมีหัวเรื่องของเพลงที่คุณเลือก

คุณสามารถสร้างและบันทึกเพลย์ลีสต์ Genius ได้มากตามที่ต้องการ หากคุณบันทึกเพลย์ลีสต์ Genius ที่สร้างบน iPhone จะมีการเชื่อมข้อมูลไปที่ iTunes โดยอัตโนมัติในครั้งต่อไปที่คุณทำการเชื่อมต่อ

ร**ีเฟรชเพลย์ลีสต์ Genius:** ให้แตะ รีเฟรช ในเพลย์ลีสต์

้รีเฟรซเพลย์ลีสต์จะสร้างเพลย์ลีสต์ที่มีเพลงใหม่ๆ ที่เข้ากับเพลงที่คุณเลือก คุณสามารถรีเฟรชเพลย์ลีสต์ Genius ที่ไม่ว่าจะสร้างใน iTunes และถูกเชื่อมข้อมูลไปที่ iPhone หรือสร้างบน iPhone โดยตรง

สร้างเพลย์ลีสต์ Genius โดยการใช้เพลงใหม่ๆ: แตะเพลย์ลีสต์ แล้วแตะใหม่ และเลือกเพลง ลบเพลย์ลีสต์ Genius ที่บันทึกแล้ว: แตะเพลย์ลีสต์ Genius แล้วแตะลบ

เมื่อมีการเชื่อมข้อมูลของเพลย์ลีสต์อัจฉริยะกลับไปที่ iTunes จะไม่สามารถลบจาก iPhone ได้โดยตรง คุณสามารถใช้ iTunes เพื่อแก้ไขชื่อเพลย์ลีสต์ หยุดเชื่อมข้อมูล หรือลบเพลย์ลีสต์

### การสร้างเพลย์ลีสต์

คุณสามารถสร้างและแก้ไขเพลย์ลีสต์บน iPhone คุณสามารถแก้ไขเพลย์ลีสต์ที่เชื่อม ข้อมูลจาก iTunes ไปที่เครื่องคอมพิวเตอร์ของคุณ

#### สร้างเพลย์ลีสต์:

- 1 แตะเพลย์ลีสต์ (ก่อนอื่นให้แตะอื่นๆ หากไม่เห็นเพลย์ลีสต์) แล้วแตะ "เพิ่มเพลย์ลีสต์..."
- 2 พิมพ์ชื่อสำหรับเพลย์ลีสต์ของคุณ แล้วแตะบันทึก
- 3 เลือกหาเพลงโดยใช้ปุ่มต่างๆ ที่อยู่ด้านล่างหน้าจอ แตะเพลงหรือวิดีโอต่างๆ ที่ต้องการเพิ่มในเพลย์ลีสต์ แตะเพิ่มเพลงทั้งหมดที่อยู่ด้านบนของรายการเพลงเพื่อทำการ เพิ่มเพลงทั้งหมดในรายการ
- 4 เมื่อเสร็จแล้ว ให้แตะเสร็จ

เมื่อสร้างเพลย์ลีสต์และเชื่อมข้อมูล iPhone ไปที่เครื่องคอมพิวเตอร์ จะมีการเชื่อมข้อมูลไปที่คลัง iTunes โดยอัตโนมัติ

#### แก้ไขเพลย์ลีสต์:

- แตะเพลย์ลีสต์ (ก่อนอื่นให้แตะอื่นๆ หากไม่เห็นเพลย์ลีสต์) แล้วแตะเพลย์ลีสต์ที่คุณต้อง การแก้ไข
- 2 เลือกแก้ไข แล้วทำตามวิธีต่อไปนี้:
  - ในการย้ายเพลงให้สูงขึ้นหรือต่ำลงในรายการ ให้ลาก ≡ ที่อยู่ถัดจากเพลงนั้น
  - ในการลบเพลงออกจากเพลย์ลีสต์ ให้แตะ 

     ถัดจากเพลง แล้วแตะลบ การลบเพลงออก จากเพลย์ลีสต์จะไม่ลบเพลงเพลงนั้นๆ ออกจาก iPhone
  - ในการเพิ่มเพลง แตะ +

3 เมื่อเสร็จแล้ว ให้แตะเสร็จ

เมื่อแก้ไขเพลย์ลีสต์และเชื่อมข้อมูล iPhone ไปที่เครื่องคอมพิวเตอร์ จะมีการเชื่อมข้อมูลไปที่คลัง iTunes โดยอัตโนมัติ

**ลบเพลย์ลีสต์:** ในเพลย์ลีสต์ แตะไปที่เพลย์ลีสต์ที่คุณต้องการลบ แล้วแตะลบ (เลื่อนไปที่ ด้านบนสุดของรายการเพื่อดูปุ่มลบ) ยืนยันการลบ โดยการแตะที่ลบเพลย์ลีสต์ **แก้ไขเพลย์ลีสต์:** ในเพลย์ลีสต์ แตะไปที่เพลย์ลีสต์ที่คุณต้องการล้าง แล้วแตะล้าง (เลื่อน ไปที่ด้านบนสุดของรายการเพื่อดูปุ่มล้าง) ยืนยันการล้าง โดยการแตะที่ล้างเพลย์ลีสต์

### วิดีโอ

ด้วย iPhone คุณสามารถดูวิดีโอต่างๆ เช่น ภาพยนตร์ วิดีโอเพลง และวิดีโอพ็อดคาสท์ หากวิดีโอมีหลายบท คุณสามารถข้ามไปที่บทก่อนหรือหลัง หรือดึงเอารายการ แล้วเลือกบทที่ต้องการเล่น หากวิดีโอมีตัวเลือกภาษาอื่นๆ ให้เลือก คุณสามารถเลือกรับฟังภาษานั้นๆ หรือเลือกดูคำบรรยาย

### การเล่นวิ<mark>ดีโ</mark>อ

**เล่นวิดีโอ:** แตะวิดีโอ (ก่อนอื่นให้แตะอื่นๆ หากไม่เห็นวิดีโอ) แล้วแตะวิดีโอ **แสดงปุ่มเล่น:** แตะหน้าจอเพื่อให้แถบควบคุมปรากฏขึ้น แตะอีกครั้งเพื่อช่อนแถบควบคุม เหล่านั้น

**โหลดพ็อดคาสท์หรือทีวีโชว์เพิ่มเติม:** แตะวิดีโอ (ก่อนอื่นให้แตะอื่นๆ หากไม่เห็นวิดีโอ) แล้วแตะไปที่พ็อดคาสท์หรือทีวีโชว์เพื่อดูรายการตอนต่างๆ แตะ "โหลดตอนต่อไป" เพื่อดูรายการตอนต่อไปใน iTunes Store

### การควบคุมการเล่นวิดีโอ

ควรเล่นวิดีไ้อแบบจอกว้าง เพื่อให้เหมาะสมกับหน้าจอกว้าง

แถบเลื่อนให้คุณสามารถข้ามไปช่วงไหนของเพลงก็ได้ คุณสามารถปรับระดับการเล่นเพลง จากความเร็วสูง ไปถึงความเร็วพอเหมาะ โดยการใช้นิ้วเลื่อนไปมาตามแถบเลื่อน

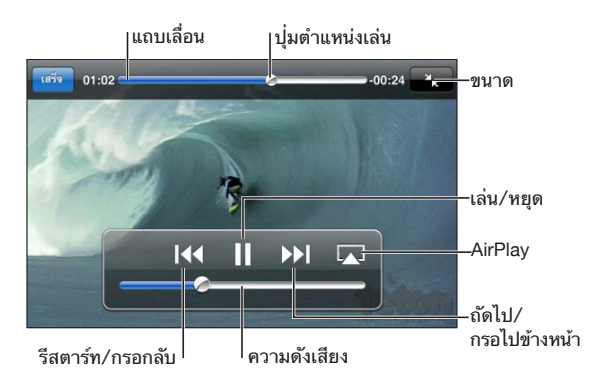

| การพักเล่นวิดีโอ                                                                                                    | แตะ II หรือปุ่มกลางของหูฟังบน<br>iPhone(iPhone 3GS)                                                                                                    |  |
|----------------------------------------------------------------------------------------------------|----------------------------------------------------------------------------------------------------|--|
| การเล่นเพลงต่อ                                                                                                    | แตะ ▶ หรือปุ่มกลางของหูฟังบน<br>iPhone(iPhone 3GS)                                                                                                    |  |
| การเพิ่มหรือลดความดัง                                                                                                    | ลากแถบความดัง คุณยังสามารถใช้ปุ่มความดังบน<br>หูฟังของ iPhone (iPhone 3GS หรือใหม่กว่า)                                                                                                    |  |
| เล่นวิดีโอบน Apple TV โดยใช้ AirPlay                                                                                                    | Tap ଢ และเลือก Apple TV หากไม่เห็น<br>ଢ หรือหากคุณไม่เห็นระบบ Apple TV<br>ที่คุณมองหาอยู่ ให้แน่ใจว่า iPhone อยู่บนเครือข่าย<br>ไร้สายเดียวกัน                                                                                                    |  |
| สลับจาก AirPlay กลับไปที่ iPhone                                                                                                    | แตะ \Lambda และเลือก iPhone จากรายการ                                                                                                    |  |
| การข้ามไปบทถัดไป (หากมี)                                                                                                    | แตะ ▶▶I หรือปุ่มกลางของหูฟังบน<br>iPhone(iPhone 3GS หรือใหม่กว่า) สองครั้งไวๆ                                                                                                    |  |
| การย้อนกลับไปบทก่อนหน้า (หากมี)                                                                                                    | แตะ I∢ หรือปุ่มกลางของหูฟังบน iPhone<br>(iPhone 3GS หรือใหม่กว่า) สามครั้งไวๆ                                                                                                    |  |
| การเริ่มการเล่บบทเฉพาะ (หากบี)                                                                                                    | แตะ 🖃 แล้วเลือกบทจากรายการ                                                                                                    |  |
| 11 1 36 30411 1 3661 KG LI 11616 M 10 (11 11104)                                                                                                    |                                                                                                    |  |
| การกรอกลับหรือไปข้างหน้า                                                                                                    | แตะ I∢ ค้างไว้ หรือ ▶                                                                                                    |  |
| การกรอกลับหรือไปข้างหน้า<br>การข้ามไปที่ช่วงใดช่วงหนึ่งของวิดีโอ                                                                                              | แตะ I∢ ค้างไว้ หรือ ≫I<br>ลากปุ่มตำแหน่งเล่นไปตามแถบเลื่อน<br>เลื่อนนิ้วไปตามแถบในการกำหนดความเร็วเล่นเพลง<br>การเล่นเพลงจะช้าลง<br>หากคุณยิ่งเลื่อนนิ้วห่างออกไป                                                                                                    |  |
| การกรอกลับหรือไปข้างหน้า<br>การข้ามไปที่ช่วงใดช่วงหนึ่งของวิดีโอ<br>การหยุดดูวิดีโอก่อนวิดีโอจะเล่นจบ                                                         | แตะ I∢ ค้างไว้ หรือ ≫I<br>ลากปุ่มตำแหน่งเล่นไปตามแถบเลื่อน<br>เลื่อนนิ้วไปตามแถบในการกำหนดความเร็วเล่นเพลง<br>การเล่นเพลงจะช้าลง<br>หากคุณยิ่งเลื่อนนิ้วห่างออกไป<br>แตะเสร็จ หรือกดปุ่มโฮม □                                                                                                    |  |
| การกรอกลับหรือไปข้างหน้า<br>การข้ามไปที่ช่วงใดช่วงหนึ่งของวิดีโอ<br>การหยุดดูวิดีโอก่อนวิดีโอจะเล่นจบ<br>การปรับขนาดวิดีโอให้เต็มหน้าจอ<br>หรือเข้ากับหน้าจอ  | <ul> <li>แตะ I ( ค้างไว้ หรือ )</li> <li>ลากปุ่มตำแหน่งเล่นไปตามแถบเลื่อน<br/>เลื่อนนิ้วไปตามแถบในการกำหนดความเร็วเล่นเพลง<br/>การเล่นเพลงจะข้าลง<br/>หากคุณยิ่งเลื่อนนิ้วท่างออกไป</li> <li>แตะเสร็จ หรือกดปุ่มโฮม ()</li> <li>แตะ เริ ในการปรับขนาดให้วิดีโอเต็มจอ<br/>แตะ เริ ในการปรับขนาดให้วิดีโอเร็บกับหน้าจอ<br/>คุณสามารถแตะวิดีโอสองครั้งในการเปลี่ยนขนาด<br/>ของวิดีโอให้รับเข้ากับหน้าจอหรือเต็มหน้าจอ</li> <li>เมื่อขยายขนาดวิดีโอให้เต็มหน้าจอ ภาพด้านข้าง<br/>หรือข้างบนอาจถูกตัดออกไป<br/>แต่หากลดขนาดให้เข้ากับจอ<br/>คุณอาจเห็นแถบสีดำอยู่ล้อมวิดีโอ</li> </ul>                                                                                                    |  |
| การกรอกลับหรือไปข้างหน้า<br>การทข้ามไปที่ช่วงใดช่วงหนึ่งของวิดีโอ<br>การหยุดดูวิดีโอก่อนวิดีโอจะเล่นจบ<br>การปรับขนาดวิดีโอให้เต็มหน้าจอ<br>หรือเข้ากับหน้าจอ | <ul> <li>แตะ I (4 ค้างไว้ หรือ )</li> <li>ลากปุ่มดำแหน่งเล่นไปตามแถบเลื่อน</li> <li>เลื่อนนิ้วไปตามแถบในการกำหนดความเร็วเล่นเพลง<br/>การเล่นเพลงจะข้าลง</li> <li>หากคุณยิ่งเลื่อนนิ้วห่างออกไป</li> <li>แตะเสร็จ หรือกดปุ่มโฮม □</li> <li>แตะ โ ในการปรับขนาดให้วิดีโอเต็มจอ</li> <li>แตะ โ ในการปรับขนาดให้วิดีโอเต็มจอ</li> <li>แตะ โ ในการปรับขนาดให้วิดีโอเต็มจอ</li> <li>แตะ โ ในการปรับขนาดให้วิดีโอเต็มจอ</li> <li>แตะ โ ในการปรับขนาดให้วิดีโอเต็มจอ</li> <li>แตะ โ ในการปรับขนาดให้วิดีโอเต็มจอ</li> <li>แตะ โ ในการปรับขนาดให้วิดีโอเต็มจอ</li> <li>แตะ โ ในการปรับขนาดให้วิดีโอเต็มจอ</li> <li>แตะ โ ในการปรับขนาดให้วิดีโอเต็มจอ</li> <li>แตะ โ ในการปรับขนาดให้เอ็กบรง</li> <li>แต่หากลุดขนาดวิดีโอให้เต็มหน้าจอ</li> <li>เมื่อขยายขนาดวิดีโอให้เข้ากับจอ</li> <li>คุณอาจเห็นแถบสีดำอยู่ล้อมวิดีโอ</li> <li>แตะ โ แล้วเลือกภาษาจากรายการเสียง</li> </ul> |  |

### **ค**้นหาวิดีโอ

คุณสามารถค้นหาชื่อของภาพยนตร์ ทีวีโชว์ และวิดีโอพ็อดคาสท์ที่คุณเชื่อมข้อมูลไปที่ iPhone

| Q Goldfrapp | $\otimes$ | ยกเลิก |
|-------------|-----------|--------|
|-------------|-----------|--------|

**ค้นหาวิดีโอ:** ป้อนสิ่งที่คุณต้องการหาในช่องค้นหาที่อยู่ด้านบนของรายการวิดีโอ

ผลลัพธ์จากการค้นหาจะปรากฏโดยอัตโนมัติในขณะที่คุณกำลังพิมพ์อยู่ แตะค้นหา เพื่อเลิกใช้คีย์บอร์ดและดูรายการผลลัพธ์มากขึ้น

เนื้อหาวิดีโอจะรวมอยู่ในผลลัพธ์การค้นหาในหน้าจอโฮม โปรดดู "การค้นหา" ที่หน้า 45

#### การดูหนังเช่าและทีวีโชว์เช่า

คุณสามารถเช่าภาพยนตร์จาก iTunes Store และดูบน iPhone คุณสามารถดาวน์โหลด หนังและทีวีโชว์ ซึ่งเช่ามาไปที่ iPhone โดยตรง หรือโอนหนังจาก iTunes บนคอมพิวเตอร์ของคุณไปยัง iPhone (หนังและทีวีโชว์ให้เช่าอาจไม่มีในทุกประเทศหรือ ภูมิภาค)

โปรดดู "การซื้อหรือเช่าวิดีโอ" ที่หน้า 169

ต้องดาวน์โหลดหนังหรือทีวีให้เสร็จก่อนที่คุณจะสามารถเริ่มดูได้ คุณสามารถหยุด ดาวน์โหลดและดาวน์โหลดต่อภายหลัง

หนังและทีวีโชว์ที่เช่ามาจะมีกำหนดเวลาของการเช่า และหากคุณเริ่มต้นดูหนังหรือทีวีโชว์ คุณก็จะมีช่วงเวลาจำกัดในการดูให้จบ จำนวนเวลาที่เหลือจะแสดงอยู่ใกล้กับชื่อเรื่อง เมื่อหมดเวลาเช่า รายการเช่านั้นๆ จะถูกลบออกไปอย่างอัตโนมัติ ก่อนจะเช่าหนังหรือทีวีโชว์ ให้ตรวจดูช่วงเวลาเช่าใน iTunes Store ก่อน

**ดูหนังหรือทีวีโชว์เช่า:** สำหรับ iPhone ให้เลือก iPod > วิดีโอ (ก่อนอื่นให้แตะอื่นๆ หากไม่เห็นวิดีโอ) แล้วเลือกหนังหรือทีวีโชว์

สำหรับ iPhone 3G และ iPhone 3GS คุณสามารถโอนหนังเช่าระหว่าง iPhone และเครื่องคอมพิวเตอร์ สำหรับ iPhone 4 คุณสามารถโอนหนังเช่าระหว่าง iPhone กับเครื่องคอมพิวเตอร์ของคุณ หากหนังนั้นๆ เช่าผ่าน iTunes บนเครื่องคอมพิวเตอร์ของคุณ หนังเช่าจาก iPhone 4 ไม่สามารถโอนไปยังคอมพิวเตอร์ ของคุณได้

#### โอนหนังเช่าระหว่าง iPhone กับคอมพิวเตอร์ของคุณ:

- 1 ต่อ iPhone เข้ากับเครื่องคอมพิวเตอร์ของคุณ
- 2 ใน iTunes ให้เลือก iPhone ในรายการอุปกรณ์ แล้วเลือก Movies
- 3 คลิก Move ถัดจากรายการที่คุณต้องการโอน แล้วคลิก Apply

เครื่องคอมพิวเตอร์ของคุณต้องเชื่อมต่อกับอินเทอร์เน็ต

### การดูวิดีโอบนทีวี

คุณสามารถชมวิดีโอบนทีวีของคุณโดยต่อ iPhone เข้ากับทีวีของคุณ หรือเครื่องรับสัญญาณ AV ของคุณด้วยสายเคเบิล AV หรือไม่ก็ คุณสามารถถ่ายทอด วิดีโอไปยังทีวีของคุณอย่างไร้สายโดยใช้ AirPlay และ Apple TV **ต่อโดยใช้สายเคเบิล AV:** ใช้สายเคเบิล AV แบบคอมโพเนนต์ของ Apple, สายเคเบิล AV แบบคอมโพสิตของ Apple หรือสายเคเบิลอื่นที่อนุญาตให้ใช้ได้และใช้ได้กับ iPhone คุณสามารถใช้เคเบิลเหล่านี้กับแท่นวาง Apple Universal ในการต่อ iPhone ไปที่ทีวี แท่นวางสากล (Universal Dock) ของ Apple ประกอบด้วยรีโมทที่ให้คุณบังคับการเล่น จากระยะไกล

ถ่ายทอดวิดีโอโดยใช้ AirPlay: เริ่มเล่นวิดีโอ แล้วแตะ เฉิ และเลือก Apple TV ของคุณจากรายการ หากไม่เห็น เฉิ หรือหากคุณไม่เห็น Apple TV ในรายการอุปกรณ์ AirPlay ให้แน่ใจว่าเครื่องนั้นอยู่บนเครือข่ายเดียวกันกับเครือข่ายของ iPhone ในการกลับไปเล่นที่ iPhone ให้แตะ เฉิ อีกครั้ง และเลือก iPhone จากรายการ

สายเคเบิลต่างๆ และแท่นวางของ Apple มีขายแยกต่างหากในหลายๆ ประเทศ ไปที่ www.apple.com/th/ipodstore (อาจไม่มีบริการในทุกประเทศหรือภูมิภาค) หรือสอบถามกับตัวแทนฝ่ายขายในท้องถิ่นของ Apple

### การเปลี่ยนรูปแบบวิดีโอสำหรับ iPhone

้คุณสามารถเพิ้มวิดีโอที่ไม่ได้ซื้อผ่าน iTunes Store ไปที่ iPhone เช่นวิดีโอที่สร้างจาก iMovie บน Mac หรือวิดีโอที่ดาวน์โหลดมาจากอินเทอร์เน็ต แล้วเพิ่มไปที่ iTunes ภายหลัง

หากคุณพยายามที่จะเพิ่มวิดีโอจาก iTunes ไปที่ iPhone และหากมีข้อความขึ้นมาว่า ไม่สามารถเล่นวิดีโอนั้นบน iPhone คุณสามารถเปลี่ยนรูปแบบวิดีโอได้

**เปลี่ยนรูปแบบวิดีโอให้ใช้งานได้กับ iPhone:** เลือกวิดีโอในคลัง iTunes และเลือก Advanced > "Create iPod or iPhone Version" แล้วเพิ่มวิดีโอที่เปลี่ยนรูปแบบ แล้วไปที่ iPhone

### การลบวิดีโอจาก iPhone

้คุณสามารถลบวิดีโอจาก iPhone เพื่อให้มีพื้นที่เก็บข้อมูลมากขึ้น

**ลบวิดีโอ:** ในรายการวิดีโอ ปัดซ้ายหรือขวาเหนือวิดีโอ แล้วแตะลบ

การลบวิดีโอออกจาก iPhone (นอกเหนือจากหนังเช่าหรือทีวีโชว์เช่า) จะไม่ลบวิดีโอนั้นออกจากคลังของ iTunes ซึ่งอาจจะปรากฏใน iPhone หากวิดีโอนั้นใน iTunes ยังคงถูกตั้งให้เชื่อมข้อมูล

ข้อสำคัญ: หากคุณลบหนังเช่าหรือทีวีโชว์เช่าออกจาก iPhone จะเป็นการลบออกอย่างถาวร และไม่สามารถโอนกลับไปยังคอมพิวเตอร์ของคุณได้

### การตั้งเวลาให้นอนพัก

คุณสามารถตั้งให้ iPhone หยุดเล่นเพลง หรือวิดีโอหลังจากช่วงเวลาหนึ่ง

**ตั้งเวลาให้นอนพัก:** จากหน้าจอโฮม ให้เลือก นาฬิกา > จับเวลาถอยหลัง แล้วแตะเลือกชั่วโมงและนาที แตะเมื่อหมดเวลา แล้วเลือกให้ iPod นอนพัก แล้วแตะตั้ง แล้วแตะเริ่ม เพื่อเริ่มการจับเวลา

เมื่อการจับเวลาเสร็จ iPhone จะหยุดเล่นเพลงหรือวิดีโอ แล้วปิดแอพพลิเคชันต่างๆ และล็อกตัวเอง

### การเปลี่ยนปุ่มเลือกหา

คุณสามารถเปลี่ยนปุ่มเลือกหาที่อยู่ด้านล่างหน้าจอให้เป็นปุ่มอื่นที่คุณใช้บ่อยครั้งได้ ตัวอย่างเช่น หากคุณฟังพ็อดคาสท์บ่อยๆ คุณสามารถเปลี่ยนปุ่มเพลงเป็นปุ่มพ็อดคาสท์ เ**ปลี่ยนปุ่มเลือกหา:** แตะอื่นๆ แล้วแตะแก้ไข แล้วลากปุ่มที่คุณต้องการเปลี่ยนไปทับปุ่มที่ ด้านล่างหน้าจอ

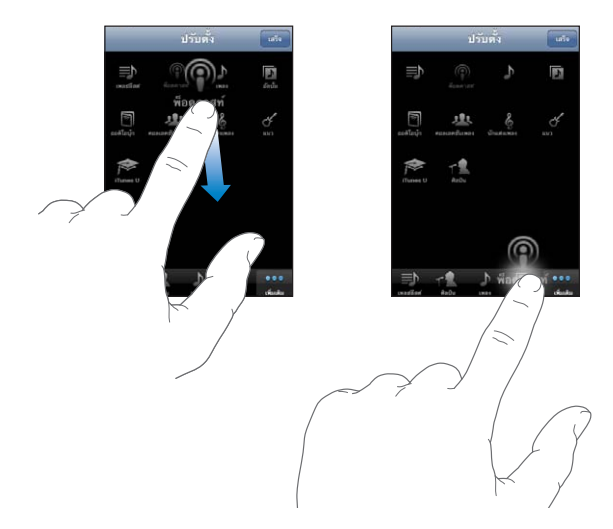

คุณสามารถลากหลายปุ่มไปที่ด้านล่างหน้าจอ ไปทางซ้ายหรือขวาเพื่อทำการจัดเรียง แตะเสร็จเมื่อคุณเสร็จ แตะอื่นๆ ได้ทุกครั้งตามต้องการในการเข้าใช้ปุ่มที่ถูกแทนที่ไป

### ข้อความ

9

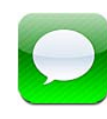

### การส่งและรับข้อความ

<mark>คำเตือน:</mark> สำหรับข้อมูลเกี่ยวกับความปลอดภัยในการขับขี่ โปรดดู **คู่มือผลิตภัณฑ์**ที่ support.apple.com/th\_TH/manuals/iphone

ข้อความให้คุณสามารถรับส่งข้อความกับทุกคนที่มีโทรศัพท์ที่สามารถรองรับ SMS ได้ ข้อความยังรองรับ MMS ทำให้คุณสามารถใช้ส่งรูปภาพ คลิปวิดีโอ (iPhone 3GS หรือใหม่กว่า) ข้อมูลรายชื่อ และวอยซ์เมโมไปที่อุปกรณ์อื่นที่รองรับ MMS ได้ คุณสามารถใส่ที่อยู่ได้หลายที่ และส่งข้อความไปถึงหลายๆ คนในคราวเดียว

**หมายเหตุ:** การรองรับ SMS หรือ MMS อาจไม่มีบริการในทุกประเทศหรือพื้นที่ อาจมีค่าธรรมเนียมเพิ่มเติมสำหรับการใช้ข้อความ ติดต่อผู้ให้บริการมือถือของคุณ สำหรับข้อมูลเพิ่มเติม

ไอคอนข้อความที่หน้าจอโฮม จะแสดงจำนวนข้อความที่ยังไม่ได้อ่าน

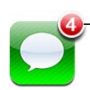

— จำนวนข้อความที่ยังไม่ได้อ่าน

คุณสามารถใช้ข้อความเมื่อใดก็ได้ที่อยู่ในระยะครอบคลุมเครือข่ายมือถือ หากคุณสามารถใช้โทรศัพท์ได้ คุณก็สามารถส่งข้อความได้เหมือนกัน ขึ้นอยู่กับแผนบริการมือถือของคุณ อาจมีค่าบริการการส่งและรับข้อความ

ส่งข้อความ: แตะ ⊠ แล้วป้อนหมายเลขโทรศัพท์หรือชื่อ หรือแตะ ⊕ และเลือกชื่อผู้ติดต่อจากรายการชื่อผู้ติดต่อของคุณ แตะช่องข้อความด้านบนคีย์บอร์ด พิมพ์ข้อความ และแตะส่ง หากไม่สามารถส่งข้อความ (ตัวอย่างเช่น อยู่นอกระยะเครือข่ายมือถือ) ป้ายกำกับเตือน จะปรากฏขึ้นบนไอคอนข้อความในหน้าจอโฮม หากมีข้อความในโฟลเดอร์ ป้ายกำกับเตือน จะปรากฏในโฟลเดอร์แทน

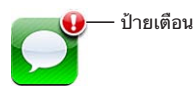

บทสนทนาข้อความจะมีการบันทึกไว้ที่รายการข้อความ บทสนทนาที่มีข้อความที่ยังไม่ได้ อ่านจะมีจุดสีน้ำเงิน 🔵 ถัดจากข้อความนั้นๆ แตะชื่อในรายการเพื่อดู หรือเพิ่มเข้าไปใน บทสนทนานั้น

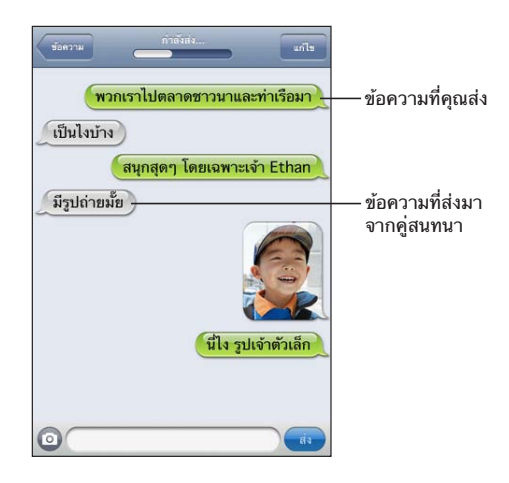

iPhone แสดงข้อความล่าสุดถึง 50 ข้อความในบทสนทนา ในการดูข้อความก่อนหน้านี้ ให้เลื่อนไปที่ด้านบนสุดหน้าจอ และแตะโหลดข้อความก่อนหน้า

**ส่งข้อความไปยังกลุ่มคน:** แตะ I แล้วใส่ผู้รับ หากคุณใส่หมายเลขโทรศัพท์ด้วยตนเอง (แทนที่จะเลือกจากรายชื่อ) ให้แตะรีเทิร์นก่อนทำการใส่หมายเลขอื่นอีก

การตอบกลับจากผู้รับจะส่งมาที่คุณเท่านั้น ไม่รวมคนอื่นๆ ในข้อความที่ส่งไป ตอบกลับข้อความหรือส่งข้อความไปที่คนอื่น (หรือกลุ่ม) ที่เคยส่งข้อความก่อนหน้านี้: แตะข้อความในรายการข้อความ แล้วพิมพ์ข้อความใหม่ในบทสนทนา แล้วแตะส่ง

### ส่งข้อความไปที่หมายเลขชื่นชอบหรือหมายเลขล่าสุด:

- 1 แตะโทรสัพท์จากหน้าจอโฮม แล้วแตะชื่นชอบหรือล่าสุด
- 2 แตะ 🔊 ที่อยู่ถัดจากชื่อหรือหมายเลข และแตะข้อความ
- 3 หากมีหมายเลขปรากฏขึ้นหลายหมายเลข แตะที่หมายเลขที่คุณต้องการ

หากมีบริการ MMS ใช้งาน ข้อความจะให้คุณเลือกใส่หัวเรื่องในข้อความ คุณสามารถเปิด หรือปิดคุณสมบัติในการตั้งค่าข้อความ ซึ่งโดยปรกติจะเปิดอยู่แล้ว

**ใส่หรือลบช่องหัวข้อเรื่อง:** ในตั้งค่า ให้เลือกข้อความ แล้วแตะแสดงหัวข้อเรื่อง

**หมายเหตุ:** ช่องหัวข้อเรื่องและค่าติดตั้งแสดงหัวข้อเรื่องจะไม่ปรากฏ หากผู้ให้บริการไม่รองรับ MMS

**เปิด/ปิดการนับตัวอักษร:** ในตั้งค่า ให้เลือกข้อความ แล้วแตะสวิตช์นับตัวอักษร จำนวนตัวอักษรจะรวมนับอักษรทั้งหมด—รวมทั้งช่องว่าง เครื่องหมายวรรคตอน และรีเทิร์น—และปรากฏขึ้นเมื่อคุณพิมพ์ข้อความเกินสองบรรทัด คุณอาจต้องนับตัวอักษร หากมีการคิดค่าธรรมเนียมบริการ

**หมายเหตุ:** การนับตัวอักษรจะไม่ปรากฏขึ้นหากคุณใส่ข้อความลงในช่องหัวข้อ หรือแนบรูปภาพหรือวิดีโอ

**เปิดหรือปิดข้อความ MMS:** ในตั้งค่า ให้เลือกข้อความ แล้วแตะข้อความ MMS คุณอาจต้องปิดการส่งข้อความ MMS หากต้องการป้องกันการก่อค่าธรรมเนียมในการรับ หรือส่งเอกสารแนบ

้หมายเหตุ: การตั้งค่าการส่งข้อความ MMS จะไม่ปรากฏ หากผู้ให้บริการมือถือไม่รองรับ

### การค้นหาข้อความ

้คุณสามารถค้นหาเนื้อหาในข้อความตามประเด็นจากรายการข้อความ (iPhone 3GS หรือใหม่กว่า)

**ค้นหารายการข้อความ:** แตะด้านบนของหน้าจอในการแสดงช่องค้นหา แล้วแตะช่องค้นหา เพื่อป้อนข้อความที่คุณต้องการหา

ข้อความจะรวมอยู่ในผลลัพธ์การค้นหาในหน้าจอโฮม โปรดดู "การค้นหา" ที่หน้า 45

### การแบ่งปันภาพและวิดีโอ

คุณสามารถถ่ายภาพหรือสร้างวิดีโอ (iPhone 3GS หรือใหม่กว่า) จากภายในข้อความ แล้วใส่รวมเข้าในบทสนทนาของคุณกับอุปกรณ์อื่นที่รองรับ MMS ได้ คุณสามารถบันทึก ภาพหรือวิดีโอที่คุณได้รับในข้อความไปที่อัลบั้มม้วนฟิล์ม

หากผู้ให้บริการมือถือของคุณไม่รองรับ MMS 💿 จะไม่ปรากฏขึ้นและคุณก็จะไม่สามารถ ส่งรูปภาพหรือวีดีโอได้

ส่งภาพถ่ายและวิดีโอ: แตะ ⊚ และแตะ "ถ่ายภาพหรือวิดีโอ" (iPhone 3GS หรือใหม่กว่า; สำหรับรุ่นโมเดลอันก่อน ให้แตะ "ถ่ายภาพ") หรือ "เลือกที่มีอยู่" และเลือกรายการจากอัลบั้มรูปภาพ และแตะเลือก

ขนาดของภาพหรือวิดีโอขึ้นอยู่กับผู้ให้บริการมือถือของคุณ หากจำเป็น iPhone จะบีบภาพหรือวิดีโอ ข้อมูลเพิ่มเติมเกี่ยวกับการถ่ายภาพและวิดีโอ โปรดดู บทที่ 12 "กล้อง" ที่หน้า 125

บันทึกภาพและวิดีโอที่แนบมาไปที่อัลบั้มม้วนฟิล์ม: แตะรูปภาพหรือวิดีโอในบทสนทนา แตะ ☞ แล้วแตะบันทึกภาพ หรือบันทึกวิดีโอ

**คัดลอกภาพหรือวิดีโอ:** แตะไฟล์ที่แนบมาค้างไว้ แล้วแตะคัดลอก คุณสามารถวางภาพ และวิดีโอไปที่ข้อความ Mail หรือข้อความ MMS
# การส่งวอยซ์เมโม

้คุณสามารถส่งวอยซ์เมโมในข้อความไปที่อุปกรณ์ที่สามารถใช้ MMS

**การส่งวอยซ์เมโม:** ในวอยซ์เมโม แตะ **≡** แตะวอยซ์เมโมที่คุณต้องการส่ง แล้วแตะแบ่งปัน และแตะ MMS ระบุที่อยู่ผู้รับข้อความแล้วแตะส่ง

### การแก้ไขบทุสนทนา

หากคุณต้องการเก็บบทสนทนาบางส่วนแต่ไม่ใช่ทั้งหมด คุณสามารถลบส่วนที่ไม่ต้องการ คุณสามารถลบบทสนทนาทั้งหมดจากรายการข้อความ

**แก้ไขบทสนทนา:** แตะแก้ไข แตะที่วงกลมที่อยู่ด้านซ้ายเพื่อเลือกส่วนของบทสนทนาที่คุณ ต้องการลบ แล้วแตะลบ เมื่อเสร็จแล้ว ให้แตะเสร็จ

**ล้างข้อความและไฟล์ทั้งหมดโดยไม่ลบบทสนทนา:** แตะแก้ไข แล้วแตะล้างทั้งหมด แตะล้างบทสนทนาเพื่อยืนยัน

**ส่งต่อบทสนทนา:** เลือกข้อความนั้นๆ แล้วแตะแก้ไข แตะวงกลมที่อยู่ด้านซ้ายของหน้าจอ เพื่อเลือกส่วนของบทสนทนาที่คุณต้องการรวมไว้ แล้วแตะส่งต่อ เลือกใส่ผู้รับอีกหนึ่งคน หรือมากกว่านั้น และแตะส่ง

**ลบข้อความ:** แตะแก้ไข แล้วแตะ 🖨 ถัดจากบทสนทนาและแตะลบ คุณสามารถปัดซ้ายหรือ ขวาผ่านบทสนทนานั้นๆ และแตะลบ

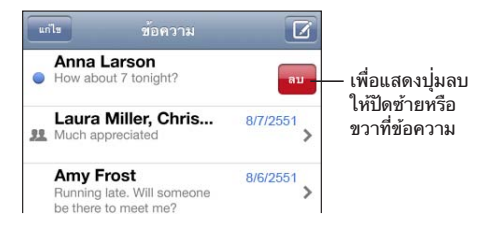

# การใช้ข้อมูลผู้ติดต่อและลิงก์

**โทรหา โทรหาแ**บบ FaceTime หรืออีเมลบุคคลที่คุณได้ส่งข้อความคุยกัน: แตะข้อความในรายการข้อความ และเลื่อนไปที่บนสุดของบทสนทนา (แตะแถบสถานะในการเลื่อนไปหน้าจอบนสุดอย่างรวดเร็ว)

- ในการโทรออกบุคคลนั้นๆ ให้แตะโทร
- ในการโทรหาบุคคลโดยใช้ FaceTime แตะ FaceTime
- ในการอีเมลบุคคลนั้นๆ ให้แตะข้อมูลรายชื่อ แล้วแตะที่อีเมล

**เปิดลิงก์ต่างๆ ในข้อความ:** แตะที่ลิงก์

ลิงก์อาจเปิดหน้าเว็บใน Safari โทรออกจากโทรศัพท์ เปิดข้อความที่มีอีเมลใส่ไว้แล้วใน Mail หรือแสดงสถานที่ในแผนที่ ในการกลับไปที่ข้อความให้กดปุ่มโฮม และแตะข้อความ เพิ่มคนที่คุณส่งข้อความไปหาในรายการผู้ดิดต่อ: แตะหมายเลขโทรศัพท์ในรายการ ข้อความ แล้วแตะ "เพิ่มในรายชื่อ" ส่งข้อมูลรายชื่อผู้ติดต่อ: ในรายชื่อ ให้แตะบุคคลที่คุณต้องการแบ่งปันข้อมูล แตะแบ่งปัน รายชื่อที่ด้านล่างของหน้าจอ แล้วแตะ MMS ระบุที่อยู่ผู้รับข้อความแล้วแตะส่ง บันทึกข้อมูลรายชื่อที่ได้รับ: แตะรายชื่อในบทสนทนา และแตะสร้างรายชื่อใหม่ หรือ "เพิ่มไปที่รายชื่อที่มีอยู่"

#### การจัดดูตัวอย่างก่อนและการเตือน

โดยปรกติแี้ล้ว iPhone จะแสดงตัวอย่างของข้อความใหม่ให้ดูก่อนหาก iPhone ล็อกอยู่หรือหากคุณกำลังใช้แอพฯ อื่นอยู่ คุณสามารถเปิดหรือปิดการดูตัวอย่างก่อนนี้ได้ ในตั้งค่า คุณยังสามารถเปิดใช้การเตือนสำหรับข้อความตัวอักษร

**เปิดหรือปิดดูตัวอย่างก่อน:** ในตั้งค่า ให้เลือกข้อความ แล้วแตะแสดงดูก่อน **เตือนซ้ำการดูตัวอย่างก่อน:** ในตั้งค่า ให้เลือกข้อความ แล้วแตะเตือนซ้ำ หากคุณไม่ ตอบรับดูตัวอย่างของข้อความใหม่ก่อนในครั้งแรก การดูตัวอย่างข้อความก่อนนั้นๆ จะปรากฏขึ้นอีก 2 ครั้ง

**ตั้งให้มีเสียงเตือนหรือไม่เมื่อคุณได้รับข้อความตัวอักษรหรือการดูตัวอย่างก่อน:** ในตั้งค่า ให้เลือกเสียง แล้วแตะข้อความใหม่ แตะเสียงเตือนที่คุณต้องการ หรือไม่มีหากคุณไม่ต้อง การเสียงเตือน

้ช้อสำคัญ: หากสวิตช์เปิด/ปิดเสียงปิดอยู่จะไม่มีเสียงเตือน

# ปฏิทิน

# 10

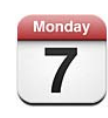

# เกี่ยวกับปฏิทิน

ปฏิทินให้การเข้ำดูปฏิทินและกิจกรรมต่างๆ ได้ทันที คุณสามารถดูปฏิทินส่วนตัว หรือปฏิทินอื่นๆ ในคราวเดียว คุณสามารถดูรายการกิจกรรมปฏิทิน ตามรายวัน รายเดือน หรือรายการสิ่งที่ต้องทำ คุณสามารถค้นหา หัวเรื่อง ผู้รับเชิญ สถานที่ของกิจกรรม และโน้ตในปฏิทินของคุณ หากคุณใส่วันเกิดในรายชื่อผู้ติดต่อของคุณ คุณสามารถดูวันเกิด เหล่านั้นในปฏิทิน

คุณสามารถเชื่อมข้อมูล iPhone กับปฏิทินบนเครื่องคอมพิวเตอร์ และบริการต่างๆ เช่น MobileMe, Microsoft Exchange, Yahoo! และ Google เป็นต้น คุณยังสามารถสร้าง แก้ไข หรือยกเลิกการนัดหมายบน iPhone แล้วค่อยเชื่อมข้อมูลกลับไปที่คอมพิวเตอร์ของ คุณหรือบัญชีปฏิทิน หากคุณมีบัญชี MobileMe, Microsoft Exchange, Google, Yahoo! หรือ CalDAV ปฏิทินของคุณสามารถเชื่อมไร้สายโดยไม่ต้องต่อ iPhone ไปที่เครื่องคอมพิวเตอร์ของคุณ ปฏิทินร่วมของ MobileME ที่คุณได้เข้าร่วมจากเครื่อง คอมพิวเตอร์ของคุณยังคงเชื่อมกับ iPhone

คุณสามารถสมัครเข้าปฏิทินที่ให้เฉพาะอ่านของ iCalendar (.ics) หรือนำไฟล์ .ics เข้าจากอีเมล หากคุณมีบัญชี Microsoft Exchange ในปฏิทินซึ่งมีการเปิดใช้อยู่ หรือบัญชีที่มีการรองรับ CalDAV คุณสามารถรับและตอบกลับการประชุมจากบุคคลใน องค์กรคุณ และเชิญคนอื่นๆ ไปที่การประชุมที่คุณเป็นคนจัดตั้ง

# การเชื่อมข้อมูลปฏิทิน

้คุณสามารถเชื่อมข้อมูลปฏิิทิน โดยวิธีการใดวิธีการหนึ่งต่อไปนี้:

 ใน iTunes ให้ใช้บานหน้าต่าง Info ของ iPhone เพื่อเชื่อมข้อมูลกับ iCal หรือ Microsoft Entourage บนเครื่อง Mac หรือ Microsoft Outlook 2003, 2007 หรือ 2010 บนเครื่อง PC เมื่อต่อ iPhone เข้ากับเครื่องคอมพิวเตอร์ โปรดดู "บานหน้าต่างการตั้งค่า iPhone ใน iTunes" ที่หน้า 58  ในตั้งค่าบน iPhone เปิดใช้ปฏิทินในบัญชี MobileMe หรือ Microsoft Exchange, Google หรือ Yahoo! ของคุณเพื่อเชื่อมข้อมูลปฏิทินของคุณแบบไร้สาย หรือติดตั้งค่าบัญชี CalDAV หากบริษัทหรือองค์กรของคุณรองรับการใช้บัญชีนั้นๆ โปรดดู "เพิ่มบัญชี Mail รายชื่อ และ ปฏิทิน" ที่หน้า 25

#### การดูปฏิทิน

้คุณสามารถิดูปฏิทินส่วนตัว หรือเลือกดูปฏิทินเฉพาะ หรือปฏิทินทั้งหมดในคราวเดียว

เลือกปฏิทินเพื่อดู: แตะปฏิทิน แล้วแตะปฏิทินที่คุณต้องการดู ในการเลือกหรือยกเลิกการ เลือกปฏิทินต่างๆ อย่างรวดเร็ว แตะแสดงปฏิทินทั้งหมด หรือซ่อนปฏิทินทั้งหมด ในการดู วันเกิดของผู้ติดต่อทั้งหมด แตะวันเกิดที่ด้านล่างของหน้าจอ แตะเสร็จเพื่อดูปฏิทินที่เลือก

กิจกรรมในทุกปฏิทินที่เลือกจะแสดงบนปฏิทินเดียวกันบน iPhone คุณสามารถดูรายการ กิจกรรมปฏิทินโดยเรียงเป็นรายวัน หรือรายเดือน

**การเปลี่ยนการดูกิจกรรม:** แตะรายการ วัน หรือ เดือน

- ดูแบบรายการ: การนัดหมายทั้งหมดและกิจกรรมทั้งหมดจะแสดงในรายการที่เลื่อนขึ้น ลงได้
- ดูแบบรายวัน: เลื่อนขึ้นหรือลงเพื่อดูกิจกรรมทั้งหมดในวันนั้นๆ แตะ ◀หรือ ▶เพื่อดูกิจกร รมของวันก่อนหน้าหรือวันถัดไป
- ดูแบบรายเดือน: แตะวันเพื่อดูกิจกรรมในวันนั้นๆ แตะ ◀หรือ ► เพื่อดูเดือนก่อนหน้าหรือ เดือนถัดไป

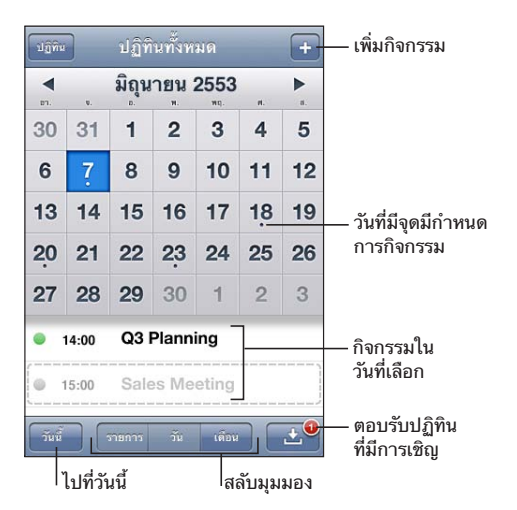

**ดูรายละเอียดกิจกรรม:** แตะที่กิจกรรม

ตั้งให้ iPhone ปรับเวลากิจกรรมสำหรับเขตเวลาที่ต้องการ:

- 1 ในตั้งค่า ให้เลือก "Mail รายชื่อ ปฏิทิน"
- 2 ให้แตะบริการเขตเวลาภายใต้ปฏิทิน แล้วเปิดบริการเขตเวลา
- 3 แตะเขตเวลา และหาเมืองหลักในเขตเวลาที่คุณต้องการ

เมื่อเปิดบริการเขตเวลา ปฏิทินจะแสดงวันที่และเวลากิจกรรมในเขตเวลาของเมืองที่คุณ เลือก เมื่อปิดบริการเขตเวลา ปฏิทินจะแสดงกิจกรรมในเขตเวลาที่คุณอยู่ ตามที่มีการกำหนดจากเวลาของเครือข่าย

### การค้นหาปฏิทิน

้คุณสามารถค้นหา๊ หัวเรื่อง ผู้รับเชิญ สถานที่ และโน้ตของกิจกรรมในปฏิทินของคุณ การค้นหาปฏิทินจะค้นหากิจกรรมในปฏิทินที่คุณกำลังดูอยู่เท่านั้น

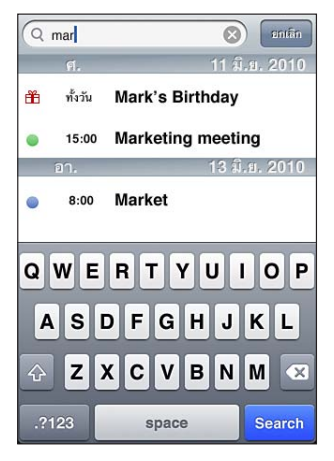

**ค้นหากิจกรรม:** ในมุมมองรายการ ให้ใส่ข้อความในช่องค้นหา ผลลัพธ์จากการค้นหาจะปรากฏโดยอัตโนมัติในขณะที่คุณกำลังพิมพ์อยู่ แตะค้นหาในการ ยกเลิกคีย์บอร์ดและดูผลลัพธ์เพิ่มเติม

กิจกรรมในปฏิทินจะรวมอยู่ในผลลัพธ์การค้นหาในหน้าจอโฮม โปรดดู "การค้นหา" ที่หน้า 45

# การเพิ่มและอัพเดตกิจกรรมใน iPhone

```
คุณสามารถสร้างหรือแก้ไขกิจกรรมปฏิทินไปที่ iPhone โดยตรง
```

หากคุณมีบัญชี Microsoft Exchange พร้อมกับเปิดใช้งานปฏิทิน หรือบัญชีที่รองรับ CalDAV คุณสามารถเชิญคนอื่นๆ เข้าร่วมกิจกรรมหรือประชุมของคุณ

เพิ่มกิจกรรม: แตะ + และใส่ข้อมูลกิจกรรม แล้วแตะเสร็จ

คุณสามารถใส่ข้อมูลต่างๆ ต่อไปนี้:

- หัวข้อ
- สถานที่
- ตั้งเวลาเริ่มและจบ (หรือเปิดทั้งวัน หากกิจกรรมเกิดทั้งวัน)
- ตั้งเวลาทำซ้ำ—ไม่ได้เลือก ทุกวัน ทุกอาทิตย์ ทุกสองอาทิตย์ ทุกเดือน หรือทุกปี
- ผู้รับเชิญ (หากรองรับจากเซิร์ฟเวอร์ปฏิทินของคุณ)

ตั้งเวลาเดือน—จาก 5 นาที ไปจนถึง 2 วันก่อนกิจกรรม
 เมื่อตั้งให้มีการเดือน ดัวเลือกการเดือนครั้งที่สองจะปรากฏขึ้น เมื่อถึงเวลาเดือน
 iPhone จะแสดงข้อความ คุณยังสามารถตั้ง iPhone ให้ส่งเสียงเตือน
 (โปรดดู "เสียงเดือน" ที่หน้า 116)

ข้อสำคัญ: ผู้ให้บริการบางรายไม่รองรับเวลาเครือข่ายในทุกสถานที่ หากคุณเดินทาง iPhone อาจไม่ทำการเตือน ณ เวลาท้องถิ่นที่ถูกต้อง ในการตั้งเวลาให้ถูกต้องด้วยตัวเอง โปรดดู "ตั้งวันและเวลา" ที่หน้า 200

ปฏิทิน

คุณสามารถเปลี่ยนปฏิทินเริ่มต้น โดยใช้การตั้งค่าปฏิทินเริ่มต้น โปรดดู "ปฏิทิน" ที่หน้า 206

• โน้ต

้คุณสามารถกำหนดกิจกรรมไปที่ปฏิทินสำหรับการอ่านเท่านั้น

สามารถสร้างกิจกรรม โดยการแตะที่วัน วันที่ หรือเวลาในข้อความ Mail โปรดดู "ใช้ลิงก์และข้อมูลที่พบ" ที่หน้า 80

**อัพเดตกิจกรรม:** แตะแก้ไข และแตะที่ข้อมูลกิจกรรม แตะเสร็จเมื่อเสร็จ การลบกิจกรรม: แตะที่กิจกรรม แตะแก้ไข แล้วเลื่อนลง และแตะลบกิจกรรม

#### การตอบกลับหมายเชิญประชุม

หากคุณมีบัญชี Microsoft Exchange หรือบัญชี MobileMe ที่เปิดใช้ปฏิทิน หรือบัญชีที่รองรับ CalDAV คุณสามารถรับและตอบกลับหมายเชิญประชุมจากบุคคลใน องค์กรของคุณ หากคุณได้รับหมายเชิญ การประชุมนั้นจะปรากฏบนปฏิทินของคุณพร้อม กับเส้นประรอบๆ รายการนั้น 🖭 จะปรากฏที่มุมล่างขวาของหน้าจอพร้อมกับป้ายกำกับ แสดงจำนวนหมายเชิญประชุมใหม่ที่คุณได้รับ จำนวนหมายเชิญประชุมใหม่ยังปรากฏบน ไอคอนปฏิทินบนหน้าจอโฮมด้วยเหมือนกัน

| ปฏิทิน                 | ปฏิทินทั้งหมด 🕇                       |                   |
|------------------------|---------------------------------------|-------------------|
| <b>∢</b> ว่            | นังจันทร์ 7 มิ.ย. 2010 ▶              |                   |
| ดลอดวัน                | 🖀 Erin's Birthday                     |                   |
| 8:00                   |                                       |                   |
| 9:00                   | Coffee with Kate                      |                   |
| 10:00                  | Team Briefing                         |                   |
| 11:00                  | 2nd floor conference room             |                   |
| 12:00                  | Lunch with Anna                       |                   |
| 13:00                  | Sales Meeting<br>Main Conference Room |                   |
| <u>11.00</u><br>วันนี้ | รายการ วัน เดือน 土 🏵                  | — จำนวนการเชิญประ |

#### ตอบกลับหมายเชิญในปฏิทิน:

1 แตะที่หมายประชุมในปฏิ๊ทิน หรือแตะ 🛃 เพื่อแสดงหน้าจอกิจกรรม และแตะที่หมายเชิญ

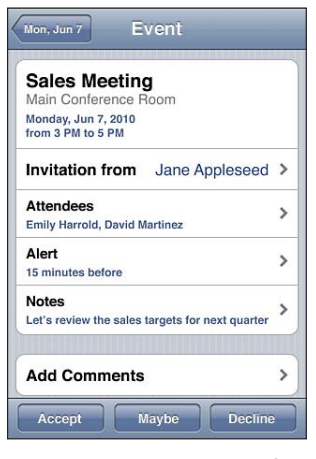

- แตะ "การเชิญจาก" เพื่อหาข้อมูลติดต่อสำหรับผู้จัดการประชุม แตะอีเมล เพื่อ ส่งข้อความกลับไปที่ผู้จัดการประชุม หากผู้จัดการประชุมอยู่ในรายชื่อผู้ติดต่อ คุณสามารถแตะเพื่อโทรออก หรือส่งข้อความ
- แตะผู้รับเชิญ เพื่อดูผู้เข้าร่วมประชุมอื่นๆ แตะที่ชื่อ เพื่อดูข้อมูลติดต่อผู้เข้าร่วมประชุม แตะอีเมล เพื่อส่งข้อความไปที่ผู้เข้าร่วมประชุมที่ต้องการ หากผู้รับเชิญอยู่ในรายชื่อ ผู้ติดต่อ คุณสามารถแตะเพื่อโทรออก หรือส่งข้อความ
- แตะเดือน เพื่อตั้งให้ iPhone ส่งเสียงเดือนก่อนการประชุม
- แตะใส่คำติชม เพื่อเพิ่มข้อติชมในอีเมลตอบกลับไปที่ผู้จัดการการประชุม ข้อติชมของคุณจะปรากฏในหน้าจอรายละเอียดก่อนการประชุม

ผู้จัดการการประชุมจะเป็นผู้จัดทำโน้ตทั้งหมด

2 แตะตอบรับ อาจจะ หรือปฏิเสธ

เมื่อคุณตอบรับ ตอบรับแบบลังเล หรือปฏิเสธการประชุม อีเมลตอบกลับพร้อมหมายเหตุจะ ส่งไปที่ผู้จัดการการประชุม

หากตอบรับหรือตอบรับแบบลังเล คุณสามารถเปลี่ยนการตอบรับในภายหลัง แตะใส่คำติชม หากคุณต้องการเปลี่ยนข้อติชม

หมายเชิญประชุมจะมีการส่งไปที่อีเมล ทำให้คุณสามารถเปิดการประชุมในหน้าจอ รายละเอียดจาก Mail

**เปิดหมายเชิญในอีเมล:** แตะที่หมายเชิญ

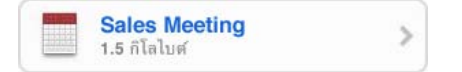

#### สมัครสมาชิกปฏิทิน

้คุณสามารถสมัครสมาชิกปฏิทินที่มีรูปแบบ CalDAV (.ics) บริการปฏิทินต่างๆ รองรับสมาชิกปฏิทินต่างๆ รวมทั้ง Yahoo!, Google และแอพพลิเคชัน iCal ของ Mas OS X

ปฏิทินที่สมัครสมาชิกจะให้อ่านได้อย่างเดียว คุณสามารถอ่านปฏิทินจากรายการปฏิทินที่ สมัครบน iPhone แต่คุณไม่สามารถแก้ไขหรือสร้างกิจกรรมใหม่

#### สมัครสมาชิกปฏิทิน

- 1 ในตั้งค่า ให้เลือก "Mail รายชื่อ ปฏิทิน" แล้วแตะเพิ่มบัญชีผู้ใช้
- 2 แตะอื่นๆ แล้วแตะเพิ่มสมัครปฏิทิน
- 3 ใส่ข้อมูลบัญชีของคุณ แล้วแตะถัดไปเพื่อทำการยืนยันบัญชี
- 4 แตะบันทึก

คุณสามารถสมัครสมาชิกปฏิทินiCal (หรือ .ics อื่นๆ) ที่ตีพิมพ์บนเว็บ โดยการแตะไปที่ลิงก์ ที่ปฏิทินที่คุณได้รับจากอีเมลหรือข้อความบน iPhone

# การนำไฟล์ปฏิทินเข้าจาก Mail

คุณสามารถเพิ่มกิจกรรมเข้าปฏิทินโดยนำไฟล์ปฏิทินเข้าจากข้อความอีเมล คุณสามารถนำไฟล์ปฏิทิน .ics มาตรฐานใดๆ เข้าได้

<mark>นำกิจกรรมเข้าจากไฟล์ปฏิทิน:</mark> ใน Mail ให้เปิดข้อความนั้นและแตะไฟล์ปฏิทิน หากรายการปฏิทินปรากฏขึ้น ให้แตะเพิ่มทั้งหมด เลือกปฏิทินที่คุณต้องการเพิ่มกิจกรรม เข้าไป และแตะเสร็จ

# เสียงเตือน

**ตั้งให้ปฏิทินเตือน:** ในตั้งค่า ให้เลือกเสียง แล้วเปิดปฏิทินเตือน หากการตั้งเตือนปฏิทินปิดอยู่ เมื่อกิจกรรมนั้นๆ กำลังจะเกิดขึ้น iPhone จะแสดงข้อความเตือน แต่ไม่ส่งเสียง

<mark>ข้อสำคัญ:</mark> หากสวิตช์เปิด/ปิดเสียงปิดอยู่ ปฏิทินจะไม่ส่งเสียงเตือน

**ส่งเสียงเตือนสำหรับการเชิญ:** ในตั้งค่าให้เลือก "Mailรายชื่อปฏิทิน" ให้แตะเตือนการเชิญ ใหม่ภายใต้ปฏิทินเพื่อเปิดใช้

# รูปภาพ

11

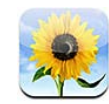

# เกี่ยวกับรูปภาพ

iPhone ให้คุณพกพาภาพและวิดีโอ โดยที่คุณสามารถแบ่งปันกับครอบครัว เพื่อน และเพื่อนร่วมงาน ดูรูปภาพของคุณบน iPhone หรือใช้ AirPlay เพื่อดูรูปเหล่านั้นบนทีวีด้วย Apple TV คุณสามารถเชื่อมข้อมูลรูปภาพและวิดีโอจาก คอมพิวเตอร์ของคุณ ดูรูปและวิดีโอที่ถ่ายจาก iPhone ใช้รูปเป็นวอลล์เปเปอร์ และกำหนดรูปให้รายชื่อผู้ติดต่อเมื่อพวกเขาโทรเข้ามา คุณยังสามารถส่งรูปภาพและวิดีโอ ในข้อความอีเมล ส่งรูปภาพและวิดีโอในข้อความ MMS อัพโหลดรูปภาพและวิดีโอไปที่ แกลเลอรี่ของ MobileMe และพิมพ์รูปภาพ

**หมายเหตุ:** คุณสมบัติเกี่ยวกับวิดีโอใช้ได้กับ iPhone 3GS หรือใหม่กว่า. MMS ใช้ได้ หากผู้ให้บริการมือถือรองรับ

# เชื่อมรูปภาพและวิดีโอไปที่เครื่องคอมพิวเตอร์

iTunes ้สามารถเชื่อมข้อมูลรูปภาพและวิดีโอไปที่แอพพลิเคชันต่อไปนี้:

- Mac: iPhoto 4.0.3 หรือใหม่กว่า (การเชื่อมข้อมูลวิดีโอต้องใช้ iPhoto 6.0.6 หรือใหม่กว่า) หรือ Aperture (เฉพาะรูปภาพเท่านั้น)
- PC: Adobe Photoshop Elements 8.0 หรือใหม่กว่า (รูปภาพเท่านั้น)

คุณสามารถเชื่อมข้อมูลรูปภาพและวิดีโอจากโฟลเดอร์ใดก็ได้บนเครื่องคอมพิวเตอร์ที่มี รูปภาพ โปรดดู "การเชื่อมข้อมูลกับ iTunes" ที่หน้า 57

iPhone รองรับไฟล์วิดีโอแบบ H.264 และ MPEG-4 พร้อมระบบเสียง AAC หากคุณประสบปัญหาในการเชื่อมข้อมูลวิดีโอไปที่ iPhone คุณอาจใช้ iTunes ในการสร้างวิดีโอเวอร์ชันเฉพาะ iPhone

#### สร้างวิดีโอเวอร์ชันเฉพาะiPhone:

- 1 คัดลอกวิดีโอไปที่คลัง iTunes ของคุณ
- 2 ใน iTunes เลือกหนังในรายการคลังและเลือกวิดีโอที่ต้องการเชื่อมข้อมูล

3 เลือก Advanced > Create iPod or iPhone Version

สำหรับข้อมูลเพิ่มเติม ไปที่support.apple.com/kb/HT1211

### การดูรูปภาพและวิดีโอ

รูปภาพและวิดีโอที่คุณถ่ายด้วย iPhone หรือที่เชื่อมมาจากคอมพิวเตอร์ของคุณ หรือบันทึกมาจากอีเมล หรือข้อความ MMS เหล่านี้สามารถดูได้ในรูปภาพ หากคุณต้องการเชื่อมข้อมูลผ่าน iPhoto เวอร์ชัน 8.0 (ที่มาพร้อมกับ iLife '09) หรือเวอร์ชันที่ใหม่กว่า คุณสามารถดูภาพตามกิจกรรมหรือหน้าของบุคคลในภาพ คุณสามารถดูสถานที่ที่คุณถ่ายรูปหรือวิดีโอ หากคุณแท็กข้อมูลสถานที่

#### ดูรูปภาพและวิดีโอ:

 ในรูปภาพ แตะอัลบั้มรูป แตะปุ่มที่อยู่ที่หน้าจอด้านล่างในการดูรูปภาพและวิดีโอตามอัลบั้ม กิจกรรม หน้าตา หรือสถานที่ หากมีข้อมูล

รูปภาพจะเรียงตามลำดับวันทำขึ้นมา หากแตะไปที่สถานที่ แผนที่จะแสดงสถานที่ที่คุณ แท็กในรูปภาพ แตะที่หมุด แล้วแตะ 📀 ในการดูรูปภาพและวิดีโอจากสถานที่นั้นๆ

2 แตะรูปภาพย่อในการดูรูปภาพและวิดีโอในการดูแบบเต็มหน้าจอ

**แสดงหรือซ่อนแถบควบคุม:** แตะรูปภาพหรือวิดีโอแบบเต็มจอเพื่อแสดงแถบควบคุม แตะอีกครั้งในการซ่อนแถบควบคุม

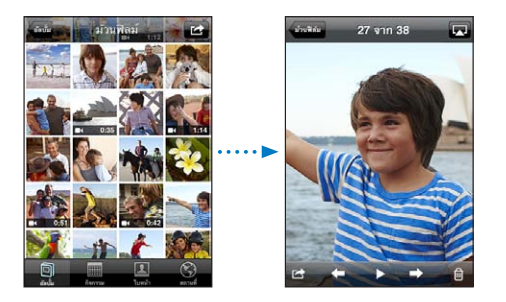

เล่นวิดีโอ: แตะ ▶ ที่ตรงกลางของหน้าจอ

ในการเล่นวิดีโออีกรอบ แตะ ▶ ที่ด้านล่างของหน้าจอ หากคุณไม่เห็น ▶ ที่หน้าจอในการเรียนใช้แถบควบคุม **ดูรูปภาพในแนวนอน:** ตะแคง iPhone ให้อยู่ในแนวนอน รูปภาพจะจัดตัวใหม่อัตโนมัติ หากเป็นรูปแบบจอกว้าง รูปนั้นๆ จะขยายไปให้รับกับหน้าจอ

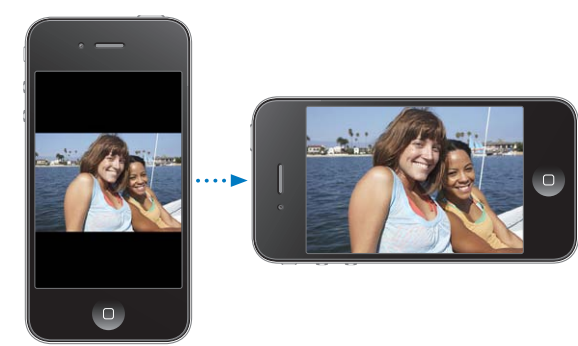

**ซูมเข้าไปที่ส่วนใดส่วนหนึ่งของรูปภาพ:** แตะสองครั้งในที่คุณต้องการซูมเข้า แตะสองครั้งอีกครั้ง หากต้องการซูมออก หรือคุณสามารถบีบนิ้วเข้าหรือออกในการซูมเข้า หรือออก

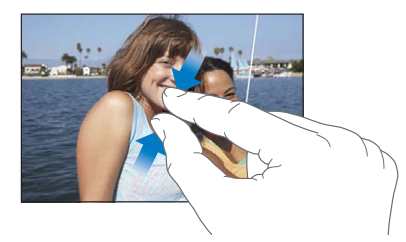

**ดูวิดีโอแบบเต็มจอ หรือรับหน้าจอ:** แตะสองครั้งที่หน้าจอในการจัดขนาดวิดีโอให้เต็มจอ แตะอีกครั้ง เพื่อปรับให้รับหน้าจอ

เลื่อนรูปภาพ: ลากรูปภาพไปซ้ายหรือขวา

**ดูภาพหรือวิดีโอก่อนหน้าหรือถัดไป:** เลื่อนภาพไปซ้ายหรือขวา หรือแตะที่หน้าจอเพื่อ แสดงแถบควบคุม แล้วแตะ ➡ หรือ ←

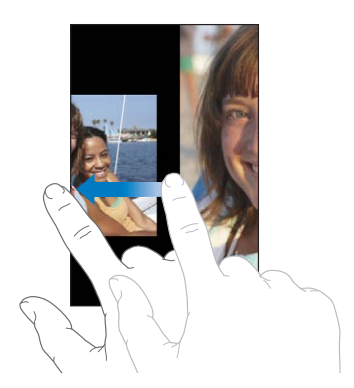

#### การลบรูปภาพและวิดีโอ

คุณสามารถิลบรูปภาพและวิดีโอจากม้วนฟิล์มของ iPhone

#### ลบภาพและวิดีโอ:

- 1 แตะ 🖻 ที่มุมบนขวาของหน้าจอ
- 2 แตะเพื่อเลือกรูปภาพและวิดีโอที่คุณต้องการลบ ปุ่มลบแสดงจำนวนรูปภาพหรือวิดีโอที่คุณเลือก
- 3 แตะลบ

# สไลด์โชว์

คุณสามารถดูอัลบั้มภาพแบบเลื่อน พร้อมเพลงเล่นอยู่ข้างหลัง **ดูอัลบั้มภาพแบบเลื่อน:** แตะอัลบั้ม แล้วแตะ ▶

วิดีโอจะเล่นโดยอัตโนมัติ เมื่อเล่นวิดีโอระหว่างการดูเลื่อน

**หยุดสไลด์โชว์:** แตะที่หน้าจอ

**ตั้งค่าติดตั้งสไลด์โชว์:** ในตั้งค่า ให้เลือกรูปภาพ แล้วทำตามตัวเลือกต่อไปนี้:

- ในการตั้งเวลาของแต่ละเลื่อนที่จะแสดง ให้แตะแสดงทีละภาพทุก แล้วเลือกเวลา
- ในการตั้งการเปลี่ยนจากภาพหนึ่งไปอีกภาพหนึ่ง ให้แตะเปลี่ยนทีละน้อย และเลือกประเภทของการเปลี่ยนเลื่อน
- ในการตั้งให้เลื่อนเล่นซ้ำหรือไม่ เลือกเปิด/ปิดทำซ้ำ
- ในการตั้งให้ภาพและวิดีโอแสดงสลับไปมา เปิดหรือปิดสลับเปลี่ยน

**เล่นเพลงระหว่างเล่นสไลด์โชว์:** ใน iPod ให้เล่นเพลง แล้วเลือกรูปภาพบนหน้าจอโฮม และเริ่มเล่นสไลด์โชว์

# การชมภาพ วิดีโอ และสไลด์โชว์บนทีวี

คุณสามารถชมภาพ วิดีโอ และสไลด์โชว์บนทีวีของคุณโดยต่อ iPhone เข้ากับทีวีของคุณ หรือเครื่องรับสัญญาณ AV ของคุณด้วยสายเคเบิล AV หรือไม่ก็ คุณสามารถถ่ายทอดภาพ และสไลด์โชว์ไปยังทีวีของคุณอย่างไร้สายโดยใช้ AirPlay และ Apple TV

ต่อโดยใช้สายเคเบิล AV: ใช้สายเคเบิล AV แบบคอมโพเนนต์ของ Apple, สายเคเบิล AV แบบคอมโพสิตของ Apple หรือสายเคเบิลอื่นที่อนุญาตให้ใช้ได้และใช้ได้กับ iPhone คุณ ยังสามารถใช้สายเคเบิลเหล่านี้กับแท่นวางสากล (Universal Dock) ของ Apple เพื่อต่อ iPhone เข้ากับทีวีหรือเครื่องรับสัญญาณ AV ของคุณ แท่นวางสากล (Universal Dock) ของ Apple ประกอบด้วยรีโมทที่ให้คุณบังคับการเล่นจากระยะไกล

ถ่ายทอดเนื้อหาโดยใช้ AirPlay: ดูรูปภาพหรือสไลด์โชว์ แล้วแตะ ⊾ และเลือก Apple TV ของคุณจากรายการ หากไม่เห็น ⊾ หรือหากคุณไม่เห็น Apple TV ในรายการอุปกรณ์ AirPlay ให้แน่ใจว่าเครื่องนั้นอยู่บนเครือข่ายเดียวกันกับเครือข่ายของ iPhone ในการกลับไปเล่นที่ iPhone ให้แตะ ⊾ อีกครั้ง และเลือก iPhone จากรายการ สายเคเบิลต่างๆ และแท่นวางของ Apple มีขายแยกต่างหากในหลายๆ ประเทศ ไปที่ www.apple.com/th/ipodstore (อาจไม่มีบริการในทุกประเทศหรือภูมิภาค) หรือสอบถามกับตัวแทนฝ่ายขายในท้องถิ่นของ Apple

# การแบ่งปันภาพและวิดีโอ

คุณสามารถส่งรูปภาพและวิดีโอในข้อความอีเมลและข้อความ MMS สามารถเพิ่มรูปภาพ และวิดีโอไปที่แกลเลอรี่ของ MobileMe หรือสามารถประกาศวิดีโอไปที่ YouTube คุณสามารถคัดลอกและวางรูปภาพและวิดีโอ บันทึกรูปภาพและวิดีโอจากอีเมลไปที่ แอพพลิเคชันรูปภาพ และบันทึกภาพจากหน้าเว็บไปที่แอพพลิเคชันรูปภาพ

# การส่งรูปภาพหรือวิดีโอในข้อความอีเมลหรือข้อความ MMS

ส่งรูปภาพหรือวิดีโอ (iPhone 3GS หรือใหม่กว่า) ในข้อความอีเมล:

- เลือกรูปภาพหรือวิดีโอ และแตะ 🖻 หากคุณไม่เห็น 🖻 ที่หน้าจอในการเรียกใช้แถบควบคุม
- แตะอีเมลรูปภาพ/วิดีโอ รูปภาพหรือวิดีโอนั้นจะปรากฏในหน้าต่างข้อความเมลใหม่
- 3 เขียนข้อความและแตะส่ง
- 4 หากส่งรูปภาพ คุณอาจจะถูกถามว่าคุณต้องการลดขนาดข้อความ โดยการลดขนาดรูปภาพ แตะขนาดที่คุณต้องการใช้

ส่งรูปภาพหลายๆ รูปหรือวิดีโอหลายๆ วิดีโอในครั้งเดียวกัน: เมื่อดูรูปภาพย่อในอัลบั้ม แตะ 🖻 แล้วแตะเลือกภาพหรือวิดีโอที่คุณต้องการส่ง แล้วแตะแบ่งปัน และแตะอีเมล ส่งภาพถ่ายและวิดีโอผ่าน MMS: เลือกรูปภาพหรือวิดีโอและแตะ 🖻 แล้วแตะ MMS

ขนาดของภาพหรือวิดีโอขึ้นอยู่กับผู้ให้บริการมือถือของคุณ หากจำเป็น iPhone จะบีบอัดรูปภาพหรือวิดีโอนั้น ข้อมูลเพิ่มเติมเกี่ยวกับการถ่ายภาพและถ่ายวิดีโอ โปรดดู บทที่ 12 "กล้อง" ที่หน้า 125

#### การคัดลอกและวางภาพถ่ายและวิดีโอ

คุณสามารถคัดลอกรูปภาพหรือวิดีโอจากรูปภาพ และวางลงในข้อความอีเมล หรือข้อความ MMS แอพพลิเคชันบริษัทบุคคลอื่นๆอาจรองรับการคัดลอก และวางภาพถ่ายและวิดีโอ

**คัดลอกภาพหรือวิดีโอ:** กดนิ้วค้างไว้ที่หน้าจอจนกว่าปุ่มคัดลอกจะปรากฏ แล้วแตะคัดลอก

#### คัดลอกภาพถ่ายและวิดีโอหลายๆ อัน:

- 1 แตะ 🖻 ที่มุมบนขวาของหน้าจอ
- 2 แตะเพื่อเลือกรูปภาพและวิดีโอที่คุณต้องการคัดลอก

ปุ่มคัดลอกแสดงจำนวนรูปภาพหรือวิดีโอที่คุณเลือก

3 แตะคัดลอก

**วางรูปภาพและวิดีโอ:** แตะไปที่ตำแหน่งที่คุณต้องการวางภาพหรือวิดีโอ แล้วแตะวาง

### การเพิ่มรูปภาพหรือวิดีโอไปที่แกลเลอรีของ MobileMe

หากคุณมีบั๊ญชี MobileMe คุณสามารถใส่รูปภาพและวิดีโอจาก iPhone โดยตรงไปที่ แกลเลอรีที่คุณเพิ่งสร้างขึ้น คุณยังสามารถใส่รูปภาพและวิดีโอไปที่แกลเลอรี MobileMe ของคนอื่นได้ด้วย หากบุคคลนั้นได้เปิดให้ความช่วยเหลือทางอีเมลไว้

ก่อนที่คุณสามารถเพิ่มรูปภาพหรือวิดีโอไปที่แกลเลอรีของบัญชี MobileMe คุณต้อง:

- ตั้งบัญชี MobileMe บน iPhone
- การตีพิมพ์แกลเลอรี MobileMe และให้สามารถเพิ่มภาพถ่ายผ่านอีเมล หรือ iPhone

สำหรับข้อมูลเพิ่มเติมในการสร้างแกลเลอรี และเพิ่มรูปภาพและวิดีโอเข้าไป โปรดดู Help ของ MobileMe

เพิ่มรูปภาพหรือวิดีโอไปยังแกลเลอรีของคุณ: เลือกรูปภาพหรือวิดีโอ และแตะ ₪ แล้วแตะ "ส่งไปที่ MobileMe" ใส่หัวเรื่องและรายละเอียดหากคุณต้องการ แล้วเลือกอัลบั้มนั้นเพื่อเพิ่มรูปภาพหรือวิดีโอเข้าไป และแตะประกาศ

หากคุณไม่เห็น 📾 ที่หน้าจอในการเรียนใช้ส่วนควบคุม

iPhone จะบอกคุณเมื่อรูปภาพหรือวิดีโอได้ประกาศเสร็จแล้ว และให้ตัวเลือกกับคุณว่า จะดูใน MobileMe หรืออีเมลลิงก์ให้กับเพื่อน

เพิ่มรูปภาพหรือวิดีโอไปที่แกลเลอรี่ของคนอื่น: เลือกรูปภาพหรือวิดีโอ และแตะ ๔ และแตะ "อีเมลรูปภาพ/วิดีโอ" ใส่อีเมลของอัลบั้ม และคลิกส่ง

#### การประกาศวิดีโอไปที่ YouTube

หากคุณมีบัญชี YouTube คุณสามารถประกาศวิดีโอจาก iPhone 3GS หรือใหม่กว่า โดยตรงไปยัง YouTube บางวิดีโออาจไม่สามารถโอนได้ ขึ้นอยู่กับความยาวของหนัง หรือปัจจัยอื่นๆ

ประกาศวิดีโอไปที่ YouTube:

- 1 ขณะดูวิดีโอ แตะ 🖻 แล้วแตะ "ส่งไปที่ YouTube"
- 2 ลงชื่อเข้าใช้ที่บัญชี YouTube
- 3 ใส่ข้อมูลในการประกาศ เช่น ชื่อ คำอธิบาย และแท็ก เป็นต้น
- 4 แตะประเภทในการเลือกประเภท
- 5 แตะประกาศ

#### บันทึกภาพและวิดีโอจากข้อความอี<sub>เ</sub>มล ข้อความ MMS และหน้าเว็บ

บันทึกรูปภาพจากข้อความอีเมลไปยังอัลบั้มม้วนฟิล์มของคุณ: แตะรูปภาพ แล้วแตะบันทึกภาพ หากยังไม่ได้ดาวน์โหลดรูปภาพ แตะที่การเตือนดาวน์โหลดก่อน บันทึกวิดีโอจากข้อความอีเมลไปยังอัลบั้มม้วนฟิล์มของคุณ: แตะที่ไฟล์แนบค้างไว้ แล้วแตะบันทึกวิดีโอ หากยังไม่ได้ดาวน์โหลดรูปภาพ แตะที่การเตือนดาวน์โหลดก่อน บันทึกรูปภาพจากหน้าเว็บไปยังอัลบั้มม้วนฟิล์มของคุณ: แตะรูปภาพค้างไว้ แล้วแตะบันทึกรูปภาพ

**บันทึกรูปภาพหรือวิดีโอจากข้อความ MMS ไปที่อัลบั้มม้วนฟิล์ม:** แตะรูปภาพในบทสนทนา แตะ 🖻 แล้วแตะบันทึกภาพ หรือบันทึกวิดีโอ หากคุณไม่เห็น 🖻 ที่หน้าจอในการเรียนใช้ส่วนควบคุม

้คุณสามารถดาวน์โหลดรูปภาพและวิดีโอในอัลบั้มม้วนฟิล์มของคุณไปยังแอพพลิเคชัน เกี่ยวกับรูปภาพของคอมพิวเตอร์ของคุณโดยต่อ iPhone เข้ากับคอมพิวเตอร์ของคุณ

# การพิมพ์ภาพต่างๆ

คุณสามารถใช้ AirPrint เพื่อพิมพ์รูปภาพจาก iPhone

พิมพ์ภาพ: แตะ 📾 แล้วแตะพิมพ์ แตะเลือกเครื่องพิมพ์เพื่อเลือกเครื่อง ตั้งจำนวนชุด แล้วแตะพิมพ์

พิมพ์หลายๆ รูป: ขณะดูอัลบั้มรูปภาพอยู่ ให้แตะ 📾 เลือกรูปภาพต่างๆ ที่คุณต้องการพิมพ์ แล้วแตะพิมพ์ แตะเลือกเครื่องพิมพ์เพื่อเลือกเครื่อง ตั้งจำนวนชุด แล้วแตะพิมพ์

้สำหรับข้อมูลเพิ่มเติม โปรดดู"การพิมพ์" ที่หน้า 43

# การใช้ภาพในรายชื่อผู้ติดต่อ

้คุณสามารถใช้ภาพในรายชื่อผู้ติดต่อ เมื่อบุคคลนั้นๆ โทรมา iPhone จะแสดงภาพ

#### ให้รูปภาพกับผู้ติดต่อ:

- 1 เลือกกล้องบนหน้าจอโฮม แล้วถ่ายภาพของบุคคลบางคน หรือเลือกรูปภาพใดๆ ที่มีอยู่แล้วบน iPhone และแตะ
- 2 แตะใช้ในรายชื่อ แล้วเลือกรายชื่อ
- 3 จัดวางและจัดขนาดของรูปภาพจนกว่ารูปอยู่ในสภาพที่คุณพอใจ ลากรูปเพื่อเลื่อน และหนีบนิ้วเข้าออกเพื่อชูมเข้าหรือออก
- 4 แตะตั้งรูปภาพ

คุณสามารถใช้รูปภาพไปที่ผู้ติดต่อในรายชื่อ โดยแตะแก้ไข แล้วแตะ "เพิ่มรูปภาพ"

# วอลล์เปเปอร์

คุณสามารถตั้งรูปภาพหรือภาพถ่ายให้เป็นวอลล์เปเปอร์สำหรับการล็อกหน้าจอ กรณีของ iPhone 3GS หรือใหม่กว่า คุณยังสามารถตั้งวอลล์เปเปอร์ให้กับหน้าจอโฮมของคุณ วอลล์เปเปอร์ล็อกหน้าจอจะแสดงระหว่างที่คุณกำลังใช้โทรศัพท์กับบุคคลที่คุณไม่มีรูปอยู่ ในรายชื่อ

#### ตั้งรูปภาพให้เป็นวอลล์เปเปอร์ (iPhone 3GS หรือใหม่กว่า):

- 1 เลือ<sup>ั</sup>กรูปภาพใดๆ และแตะ 🖻 แล้วแตะใช้เป็นวอลล์เปเปอร์
- 2 ลากภาพไปที่ตำแหน่งที่ต้องการหรือบีบนิ้วเข้าออกเพื่อชูมเข้าหรือออก จนกว่ารูปจะอยู่ใน แบบที่คุณต้องการ
- 3 แตะตั้ง แล้วเลือกว่าคุณต้องการใช้ภาพนั้นๆ เป็นวอลล์เปเปอร์สำหรับล็อกหน้าจอ หน้าจอโฮม หรือทั้งคู่

้คุณยังสามารถเลือกวอลล์เปเปอร์ที่มากับ iPhone โดยเลือกตั้งค่า > วอลล์เปเปอร์ จากหน้าจอโฮม โปรดดู "การเพิ่มวอลล์เปเปอร์" ที่หน้า 35

#### ตั้งรูปภาพให้เป็นวอลล์เปเปอร์ (iPhone 3G):

- 1 เลือ<sup>ั</sup>กรูปภาพใดๆ และแตะ 🖻 แล้วแตะใช้เป็นวอลล์เปเปอร์
- 2 ลากภาพไปที่ตำแหน่งที่ต้องการหรือบีบนิ้วเข้าออกเพื่อชูมเข้าหรือออก จนกว่ารูปจะอยู่ใน แบบที่คุณต้องการ
- 3 แตะตั้งวอลล์เปเปอร์

คุณยังสามารถเลือกวอลล์เปเปอร์ที่มากับ iPhone โดยเลือกตั้งค่า > วอลล์เปเปอร์ จากหน้าจอโฮม

# กล้อง

# 12

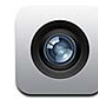

# เกี่ยวกับกล้อง

สำหรับ iPhone คุณได้กล้องถ่ายภาพนิ่งและกล้องถ่ายวิดีโออย่างเยี่ยมยอด (iPhone 3GS หรือใหม่กว่า) ไม่ว่าคุณจะไปแห่งหนใด iPhone 4 มีกล้องหลักที่ใช้ถ่ายภาพและถ่ายวิดีโอ แบบ HD มีแฟลชแบบ LED สำหรับรูปภาพและวิดีโอที่ถ่ายจากกล้องหลัก และมีกล้อง ด้านหน้าที่ให้คุณโทรออกผ่านจอภาพแบบ FaceTime และให้คุณถ่ายภาพหรือถ่ายวิดีโอ ตัวคุณเองได้

กล้องหลักาจะอยู่ด้านหลังของ iPhone คุณใช้หน้าจอในการบังคับกล้อง และในการดู รูปภาพหรือวิดีโอที่คุณกำลังถ่าย แตะเพื่อกำหนดจุดโฟกัสจะให้คุณแตะบริเวณใดๆ บน หน้าจอเพื่อกำหนดจุดโฟกัสที่วัตถุเฉพาะเจาะจง หรือบริเวณการถ่ายของคุณ และปรับ การรับแสงให้อย่างอัตโนมัติ คุณสมบัติในการโฟกัสแบบมาโคร (ประมาณ 10 ซม.) และเลนส์ซูมดิจิตอลขนาด 5x ให้คุณถ่ายภาพใกล้ได้อย่างเยี่ยมยอด (คุณสมบัติเกี่ยวกับ วิดีโอและคุณสมบัติแตะเพื่อกำหนดจุดโฟกัสมีให้ใช้เฉพาะกับ iPhone 3GS หรือใหม่กว่า)

หากบริการที่ตั้งเปิดใช้งานอยู่ รูปภาพและวิดีโอ (iPhone 3GS หรือใหม่กว่า) จะติดข้อมูลที่ตั้งไปด้วย—ซึ่งรวมถึงจุดพิกัดทางภูมิศาสตร์ของที่ตั้งปัจจุบันที่ได้รับจาก GPS, Wi-Fi หรือข้อมูลเสาเครือข่ายมือถือ คุณสามารถใช้ข้อมูลที่ตั้งกับบางแอพฯ และ บางเว็บไซต์ที่มีการแบ่งปันรูปภาพในการติดตามหาที่ตั้งที่คุณถ่ายรูปไว้และในการระบุ ที่ตั้งนั้นได้ ตัวอย่างเช่น แอพฯ รูปภาพจะจัดระเบียบรูปภาพตามสถานที่ต่างๆ เป็นต้น

หมายเหตุ: หากบริการหาที่ตั้งปิด เมื่อเปิดใช้กล้อง คุณจะต้องเปิดใช้ก่อน หากไม่ต้องการ ให้มีข้อมูลเกี่ยวกับตำแหน่งในรูปภาพหรือวิดีโอ คุณสามารถใช้กล้องได้โดยไม่ต้องเปิด บริการหาที่ตั้ง โปรดดู "การบริการหาที่ตั้ง" ที่หน้า 196

#### การถ่ายรูปและอัดวิดีโอ

การถ่ายรูปและอัดวิดีโอด้วย iPhone ง่ายนิดเดียวเพียงแค่ชี้ไปที่เป้าหมายแล้วแตะ

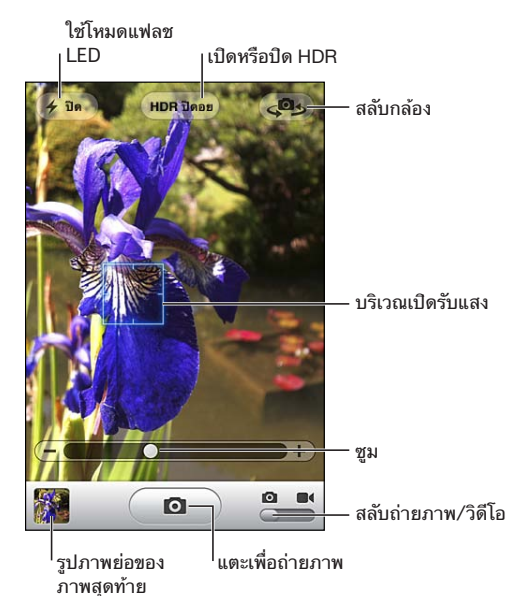

ถ่ายภาพ: เล็ง iPhone และแตะ 💿 ให้แน่ใจว่าสวิตช์กล้องถ่ายภาพ/วิดีโอ ได้ตั้งเป็น 🖸

เมื่อคุณเริ่มถ่ายภาพหรือเริ่มอัดวิดีโอ iPhone จะมีเสียงชัตเตอร์บอก คุณสามารถใช้ปุ่ม ความดังด้านข้างของ iPhone ในการบังคับความดังของเสียงชัตเตอร์ คุณจะไม่ได้ยินเสียง หากคุณตั้งสวิตช์เปิด/ปิดเสียงไปที่ปิดเสียง โปรดดู "เสียงและสวิตช์เปิด/ปิดเสียง" ที่หน้า 192

พมายเหตุ: ในบางภูมิภาค อาจจะยังมีเสียงของกล้อง แม้ว่าจะปิดสวิตช์ให้เงียบ

สำหรับ iPhone 4 คุณสามารถเปิดใช้ HDR เพื่อถ่ายภาพแบบ HDR (ช่วงแสงกว้างขึ้น) HDR ทำการซ้อนภาพจากการเปิดรับแสงที่ต่างกันสามระดับให้เป็นภาพเดียวกัน ในการให้ได้ผลลัพธ์ที่ดีที่สุด ทั้ง iPhone และวัตถุควรจะอยู่นิ่ง

**เปิดหรือปิดใช้ HDR:** แตะปุ่ม HDR ที่ด้านบนสุดของหน้าจอ ปุ่มระบุว่า HDR เปิดหรือปิดอยู่ (โดยปรกติแล้ว HDR ปิดอยู่)

หมายเหตุ: หาก HDR เปิดใช้อยู่ แฟลชจะถูกปิด

สำหรับ HDR คุณสามารถบันทึกรูปภาพทั้งแบบเปิดรับแสงธรรมดาและแบบ HDR ลงใน ม้วนฟิล์ม หรือจะบันทึกเฉพาะแบบ HDR เพียงอย่างเดียว โดยปรกติแล้วจะบันทึกทั้งสองแบบ เลือกว่าจะบันทึกรูปภาพทั้งแบบเปิดรับแสงธรรมดาและแบบ HDR หรือไม่: ในตั้งค่า ให้เลือกรูปภาพ แล้วเปิดหรือปิดใช้เก็บภาพแบบธรรมดา หากปิดใช้ค่าติดตั้งนี้ จะบันทึกรูปภาพเฉพาะแบบ HDR หากคุณบันทึกทั้งสองแบบ ₪ н¤ จะปรากฏที่มุมบนซ้ายของรูปภาพแบบ HDR เวลาที่คุณ ดูรูปภาพเหล่านั้นในม้วนฟิล์ม (หากแถบควบคุมปรากฏอยู่)

กรอบสี่เหลี่ยมบนหน้าจอแสดงบริเวณโฟกัสของกล้องและบริเวณที่กล้องเปิดรับแสง

แตะหน้าจอเพื่อเรียกแถบควบคุมกล้องขึ้นมา

เปลี่ยนบริเวณโฟกัสและตั้งการเปิดรับแสง: แตะบริเวณใดๆ เพื่อให้จุดโฟกัสกับกล้อง และปรับเปิดรับแสงสำหรับบริเวณที่เลือกนั้น

**ซูมเข้าและออก:** แตะหน้าจอ ให้ลากแถบเลื่อนที่ด้านล่างของหน้าจอเพื่อซูมเข้าหรือซูมออก (กล้องหลักในโหมดกล้องเท่านั้น)

**ตั้งโหมดของแฟลช LED:** แตะปุ่มแฟลชที่อยู่มุมบนซ้ายของหน้าจอ แล้วแตะปิด อัตโนมัติ หรือเปิด

สลับระหว่างกล้องด้านหน้าและกล้องหลักด้านหลัง: แตะ 🕮 ที่มุมบนขวาของหน้าจอ ตรวจดูภาพหรือวิดีโอที่เพิ่งถ่าย: แตะไปที่รูปภาพย่อของภาพที่เพิ่งถ่ายซึ่งอยู่ที่มุมล่างซ้าย ของหน้าจอ

ใช้ลูกศรชี้ขวาและซ้ายที่อยู่ด้านล่างหน้าจอในการดูรูปและวิดีโออื่นๆ ในม้วนฟิล์ม หรือปัดซ้ายหรือขวา แตะเสร็จ เพื่อกลับไปที่โหมดกล้องหรือโหมดวิดีโอ หากคุณไม่เห็นแถบควบคุม แตะที่หน้าจอเพื่อเรียกแถบควบคุม

**ลบรูปภาพหรือวิดีโอ:** แตะ 🖩 หากคุณไม่เห็น 🖩 ที่หน้าจอในการเรียนใช้แถบควบคุม ถ่ายหน้าจอทั้งหมด: กดและปล่อยปุ่มเปิด/ปิด หรือนอนพัก/ตื่น และปุ่มโฮมอย่างเร็วๆ พร้อมๆ กัน แสงแฟลชจากหน้าจอจะบอกให้คุณรู้ว่ามีการถ่ายภาพหน้าจอแล้ว ภาพถ่ายทั้งหน้าจอจะเพิ่มไปที่อัลบั้มม้วนฟิล์ม

# การดูและแบ่งปันภาพถ่ายและวิดีโอ

รูปภาพและวิดีโอที่ถ่ายจากกล้องจะบันทึกไปที่อัลบั้มม้วนฟิล์มบน iPhone คุณสามารถดู อัลบั้มม้วนฟิล์มจากกล้องหรือรูปภาพ

**ดูภาพถ่ายและวิดีโอในอัลบั้มม้วนฟิล์ม:** ในกล้อง ให้แตะไปที่รูปภาพย่อ ที่เพิ่งถ่ายที่มุม ล่างช้ายของหน้าจอ ในรูปภาพ ให้แตะอัลบั้มม้วนฟิล์ม แตะปุ่มช้ายหรือขวา หรือปัดช้าย หรือขวาเพื่อพลิกดูภาพหรือวิดีโอ

เมื่อดูภาพถ่ายหรือวิดีโอในอัลบั้มม้วนฟิล์ม ให้แตะหน้าจอเพื่อให้แถบควบคุมปรากฏขึ้นมา หากคุณบันทึกรูปภาพทั้งแบบธรรมดาและแบบ HDR 및 н¤ จะปรากฏที่มุมบนซ้ายของรูปภาพแบบ HDR (หากแถบควบคุมปรากฏอยู่)

สำหรับข้อมูลเพิ่มเติ่มเกี่ยวกัยการดูและแบ่งปันภาพถ่ายและวิดีโอ โปรดดู:

- "การดูรูปภาพและวิดีโอ" ที่หน้า 118
- "การแบ่งปันภาพและวิดีโอ" ที่หน้า 121

#### การตัดต่อวิดีโอ

คุณสามารถตัดต่อภาพนิ่งต่างๆ ตั้งแต่ต้นจนจบของวิดีโอที่คุณอัด หรือวิดีโออื่นๆ ในอัลบั้มม้วนฟิล์ม คุณสามารถแทนที่วิดีโอต้นฉบับ หรือบันทึกที่ตัดต่อแล้วเป็นคลิปวิดีโอใหม่

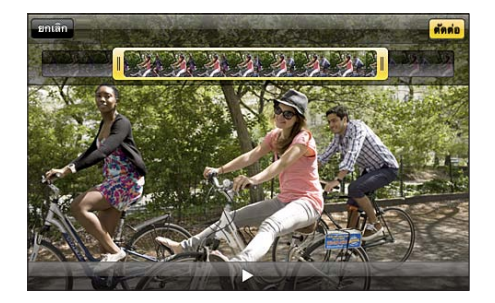

#### ตัดต่อฺวิดีโอ:

- 1 ขณะที่กำลังดูวิดีโอ ให้แตะที่หน้าจอเพื่อเรียกแถบควบคุม
- 2 ลากปลายข้างใดข้างหนึ่งของกรอบเฟรมภาพนิ่งที่อยู่ด้านบนของวิดีโอ แล้วแตะตัดต่อ
- 3 แตะตัดต้นฉบับ หรือ "บันทึกเป็นคลิปใหม่"

<mark>ข้อสำคัญ:</mark> หากคุณเลือกตัดต่อต้นฉบับ เฟรมที่โดนตัดออกไปจะถูกลบออกไปโดยถาวร จากวิดีโอต้นฉบับ หากคุณเลือก "บันทึกเป็นคลิปใหม่" คลิปวิดีโอใหม่จะบันทึกไปที่อัลบั้ม ม้วนฟิล์มโดยไม่มีผลกระทบใดๆ กับวิดีโอต้นฉบับ

# การอัพโหลดรูปภาพและวิดีโอไปที่คอมพิวเตอร์ของคุณ

้คุณสามารถอัพโหล<sup>ื</sup>ดรูปภาพและวิดีโอที่ถ่ายจากกล้องไปที่แอพพลิเคชันต่<sup>1</sup>งๆ ที่ใช้งาน รูปภาพบนคอมพิวเตอร์ของคุณได้ เช่น iPhoto บน Mac เป็นต้น

อัพโหลดรูปภาพและวิดีโอไปที่คอมพิวเตอร์ของคุณ: ต่อ iPhone กับคอมพิวเตอร์ของคุณ

- Mac: เลือกรูปถ่ายและวิดีโอที่คุณต้องการ และคลิกปุ่ม Import หรือปุ่ม Downlaod ใน iPhoto หรือแอพพลิเคชันอื่นๆ ที่ใช้งานรูปภาพบนเครื่องคอมพิวเตอร์ของคุณ
- PC: ปฏิบัติตามคำสั่งที่มากับแอพพลิเคชันรูปภาพของคุณ

หากต้องการลบภาพหรือวิดีโอออกจาก iPhone เมื่อคุณอัพโหลดไปที่คอมพิวเตอร์แล้ว ภาพทั้งหมดจะถูกลบออกจากอัลบั้มม้วนฟิล์ม คุณสามารถใช้บานหน้าต่างค่าติดตั้ง Photos ใน iTunes ในการเชื่อมข้อมูลรูปภาพและวิดีโอ (วิดีโอสามารถเชื่อมข้อมูลผ่าน Macs เท่านั้น) ไปที่แอพฯ รูปภาพบน iPhone โปรดดู "บานหน้าต่างการตั้งค่า iPhone ใน iTunes" ที่หน้า 58

# YouTube

13

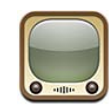

#### การหาและดูวิดีโอ

YouTube แสดงเวิดีโอขนาดสั้นที่ส่งมาจากคนทั่วโลก ในการใช้คุณสมบัติบางอย่างบน iPhone คุณต้องลงชื่อเข้าใช้บัญชี YouTube เมื่อมีคำขอให้ลงชื่อ สำหรับข้อมูลเกี่ยวกับข้อกำหนด และวิธีการเปิดบัญชี YouTube ไปที่ www.youtube.com

#### หมายเหตุ: YouTube อาจไม่มีบริการในทุกภาษาและสถานที่

**เลือกหาดูวิดีโอ:** แตะคัดสรร ดูมากที่สุด หรือชื่นชอบ หรือแตะอื่นๆ เพื่อเลือกหาโดยล่าสุด อันดับยอดนิยม ประวัติการใช้งาน การสมัครสมาชิก หรือเพลย์ลีสต์

- คัดสรร: รายการวิดีโอที่เลือกสรรโดยพนักงาน YouTube
- ดูมากที่สุด: รายการวิดีโอที่มียอดชมสูงสุดโดยผู้ชมของ YouTube แตะทั้งหมด สำหรับวิดีโอที่มีคนดูมากที่สุดตลอดกาล หรือวันนี้ หรือสับดาห์นี้ สำหรับวิดีโอที่มีคนดู มากที่สุดของวันหรือของสัปดาห์
- ชื่นชอบ: รายการวิดีโอที่คุณเพิ่มในชื่นชอบ เมื่อลงชื่อเข้าใช้ไปที่บัญชี YouTube รายการชื่นชอบจะปรากฏ และวิดีโอชื่นชอบใดๆ สามารถเชื่อมข้อมูลไปที่บัญชีของคุณได้
- ล่าสุด: รายการวิดีโอล่าสุดที่เพิ่งส่งมาที่ YouTube
- อันดับยอดนิยม: รายการวิดีโอที่มีการจัดอันดับสูงโดยผู้ชม YouTube ในการจัดอันดับวิดีโอไปที่ www.youtube.com
- ประวัติการใช้งาน: รายการวิดีโอที่คุณดูล่าสุด
- การสมัครสมาชิก: รายการวิดีโอจากบัญชี YouTube ที่คุณได้สมัครสมาชิกไว้ คุณต้องลงชื่อเข้าใช้ไปที่บัญชี YouTube ในการใช้คุณสมบัตินี้
- เพลย์ลีสต์: วิดีโอที่คุณเพิ่มในเพลย์ลีสต์ คุณต้องลงชื่อเข้าใช้ไปที่บัญชี YouTube ในการใช้คุณสมบัตินี้

คุณสามารถเปลี่ยนปุ่มเลือกหาที่อยู่ด้านล่างหน้าจอให้เป็นปุ่มอื่นที่คุณใช้บ่อยครั้งได้ โปรดดู "การเปลี่ยนปุ่มเลือกหา" ที่หน้า 133

#### ค้นหาวิดีโอ:

1 แตะค้นหา (ก่อนอื่นให้แตะอื่นๆ หากไม่เห็นค้นหา) แล้วแตะช่องค้นหาของ YouTube

2 พิมพ์คำ หรือข้อความที่อธิบายถึงสิ่งที่คุณกำลังหา แล้วแตะค้นหา

YouTube จะแสดงผลลัพธ์ตามชื่อเรื่องวิดีโอ คำอธิบาย แท็ก และชื่อผู้ใช้ รายการวิดีโอที่ ้มีจะแสดงชื่อเรื่อง ลำดับ จำนวนเข้าดู ความยาว และชื่อบัญชีที่โพสต์วิ้ดีโอเข้ามา **เล่นวิดีโอ:** แตะที่วิดีโอ

้วิดีโอเริ่มดาวน์โหลดไปที่ iPhone และแถบแสดงความคืบหน้าจะปรากฏขึ้น เมื่อวิดีโอ ้ดาวน์โหลดอย่างเพียงพอแล้ว วิดีโอก็จะเริ่มเล่น คุณยังสามารถแตะ ▶ เพื่อเริ่มเล่นวิดีโอ

การควบคุมการเล่นวิดีโอ เมื่อวิดีโอเริ่มเล่น แถบควบคุมจะหายไปเพื่อที่จะไม่บังวิดีโอ แสดงหรือซ่อนแถบควบคุมวิดีโอ: แตะที่หน้าจอ

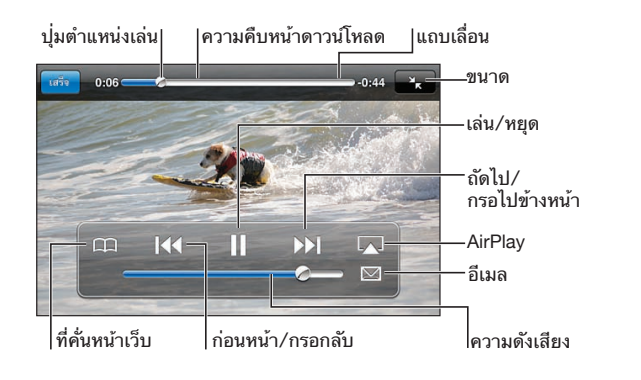

| การเล่นหรือพักวิดีโอ                        | แตะ ▶ หรือ II คุณยังสามารถกดปุ่มกลางของหูฟัง<br>บน iPhone (iPhone 3GS หรือใหม่กว่า)                                                                           |
|---------------------------------------------|----------------------------------------------------------------------------------------------------|
| การปรับความดัง                              | ลากแถบความดัง หรือใช้ปุ่มความดังด้านข้างของ<br>iPhone คุณยังสามารถใช้ปุ่มความดังบนหูฟังของ<br>iPhone (iPhone 3GS หรือใหม่กว่า)                                |
| เล่นวิดีโอบน Apple TV โดยใช้ AirPlay        | Tap ଢ และเลือก Apple TV หากไม่เห็น ଢ<br>หรือหากคุณไม่เห็น Apple TV ที่คุณมองหาอยู่<br>ให้แน่ใจว่าเครื่องนั้นอยู่บนเครือข่ายเดียวกันกับ<br>เครือข่ายของ iPhone |
| สลับจาก AirPlay กลับไปที่ iPhone            | แตะ 承 และเลือก iPhone จากรายการ                                                                                                    |
| เริ่มเล่นวิดีโอใหม่                         | แดะ 🖊                                                                                                    |
| การเข้าไปที่วิดีโอถัดไปหรือก่อนหน้าในรายการ | แตะ I∢ สองครั้งเพื่อข้ามไปที่วิดีโอก่อนหน้านั้น<br>แตะ ▶) เพื่อข้ามไปที่วิดีโอถัดไป                                                                           |
| การกรอกลับหรือไปข้างหน้า                    | แตะ I∢ ค้างไว้ หรือ ▶▶I                                                                                                    |
| การข้ามไปที่ช่วงใดช่วงหนึ่งของวิดีโอ        | ลากปุ่มตำแหน่งเล่นไปตามแถบเลื่อน                                                                                                    |

| การหยุดดูวิดีโอก่อนวิดีโอจะเล่นจบ                    | แตะเสร็จ หรือกดปุ่มโฮม 🗋                                                                       |
|------------------------------------------------------|------------------------------------------------------------------------------------------------|
| การสลับระหว่างปรับขนาดให้เต็มจอหรือเข้ากับ<br>หน้าจอ | แตะสองครั้งที่วิดีโอ คุณสามารถแตะ 🕓<br>ในการปรับขนาดให้วิดีโอเต็มจอ Ҡ<br>เพื่อให้เข้ากับหน้าจอ |
| การเพิ่มวิดีโอไปที่ชื่นชอบโดยใช้แถบควบคุมวิดีโอ      | เริ่มเล่นวิดีโอ และแตะ 🎮                                                                       |
| อีเมลลิงก์ไปที่วิดีโอ โดยใช้แถบควบคุมวิดีโอ          | เริ่มเล่นวิดีโอ และแตะ 🖂                                                                       |

# การจัดการวิดีโอ

แตะ 🔊 ที่อยู่ถัดจากวิดีโอ เพื่อดูวิดีโอที่เกี่ยวข้องและการควบคุมการจัดการวิดีโอที่มากขึ้น

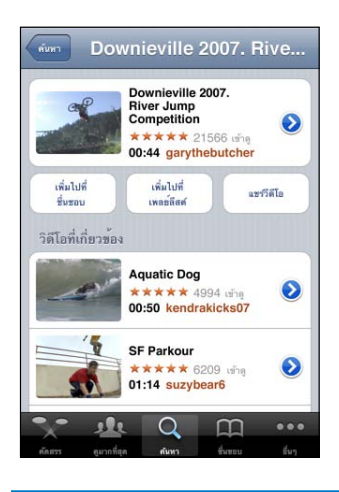

| การเพิ่มวิดีโอไปที่ชื่นชอบ         | แตะ "เพิ่มไปที่ชื่นชอบ"                                                                          |
|------------------------------------|--------------------------------------------------------------------------------------------------|
| การเพิ่มวิดีโอไปที่เพลย์ลีสต์      | แตะ "เพิ่มไปที่เพลย์ลีสต์"<br>แล้วเลือกเพลย์ลีสต์ที่มีอยู่ หรือแตะ 🕂<br>เพื่อสร้างเพลย์ลีสต์ใหม่ |
| การอีเมลลิงก์ไปที่วิดีโอ           | แตะแบ่งปันวิดีโอ                                                                                 |
| การเลือกหาและดูวิดีโอที่เกี่ยวข้อง | แตะวิดีโอในรายการวิดีโอเกี่ยวข้องเพื่อดู หรือ<br>แตะ 🕟 ที่อยู่ถัดจากวิดีโอสำหรับข้อมูลเพิ่มเติม  |

# การรับทราบข้อมูลเพิ่มเติม

แตะ 💿 ที่อยู่ถัดจากวิดีโอ เพื่อดูคำติชมของวิดีโอนั้นๆ คำอธิบาย วันที่เพิ่ม และข้อมูลอื่นๆ

| ช้อมูล                                                                                     | วิดีโออื่นๆ                                                            |
|--------------------------------------------------------------------------------------------|------------------------------------------------------------------------|
| Check out this year<br>competition at the D<br>Downieville Mountai<br>competition splash f | 's crazy river jump<br>ownieville Classic<br>in bike river jump<br>fun |
| เพื่ม 10 สิงหา                                                                             | คม 2007                                                                |
| ประเภท Entertair                                                                           | nment                                                                  |
| นทีก Downieville, Mountain, bike, river,<br>jump, competition, splash, fun                 |                                                                        |
| ลำดับ คำ                                                                                   | ดิชม หรือ ประกาศ                                                       |
| 20000020                                                                                   | 4 . Soudu                                                              |
|                                                                                            |                                                                        |
|                                                                                            |                                                                        |

| การจัดลำดับวิดีโอ หรือเพิ่มคำติชม     | ในหน้าจอข้อมูลเพิ่มเติม ให้แตะ "ลำดับ คำติชม<br>หรือ ประกาศ" แล้วเลือก "ลำดับหรือคำติชม"<br>คุณต้องลงชื่อเข้าใช้ไปที่บัญชี YouTube<br>ในการใช้คุณสมบัตินี้                  |
|---------------------------------------|----------------------------------------------------------------------------------------------------|
| การดูวิดีโอเพิ่มเติมจากบัญชีนี้       | ในหน้าจอข้อมูลเพิ่มเติม ให้แตะวิดีโออื่นๆ                                                                                                    |
| การสมัครสมาชิกสำหรับบัญชี YouTube นี้ | ในหน้าจอข้อมูลเพิ่มเติม แตะวิดีโออื่นๆ แล้วแตะ<br>"สมัครไปที่< <b>บัญชี</b> >" ที่ด้านล่างของรายการวิดีโอ<br>คุณต้องลงชื่อเข้าใช้ไปที่บัญชี YouTube<br>ในการใช้คุณสมบัตินี้ |

# การใช้คุณสมบัติบัญชี YouTube

หากคุณมีบั้ญชี YouTube คุณสามารถเข้าใช้คุณสมบัติต่างๆ เช่น การสมัครสมาชิก คำติชม และ ลำดับ และเพลย์ลีสต์ เป็นต้น ในการสร้างบัญชี YouTube ไปที่ www.youtube.com

**แสดงชื่นชอบที่คุณเพิ่มไปที่บัญชีของคุณ:** ในชื่นชอบ แตะลงชื่อเข้าใช้ แล้วใส่ชื่อผู้ใช้และ รหัสผ่านเพื่อดูบัญชีชื่นชอบ รายการชื่นชอบที่คุณเพิ่มไปที่ iPhone สามารถรวมกับบัญชี ชื่นชอบของคุณเมื่อลงชื่อเข้าใช้

ลบชื่นชอบ: ในชื่นชอบ แตะแก้ไข แตะ 😑 ถัดจากวิดีโอ แล้วแตะลบ

**แสดงการสมัครสมาชิกที่คุณเพิ่มไปที่บัญชีของคุณ:** ในการสมัครสมาชิก แตะลงชื่อเข้าใช้ แล้วใส่ชื่อผู้ใช้และรหัสผ่านเพื่อดูการสมัครสมาชิกของบัญชีของคุณ แตะบัญชีที่อยู่ในรายการ เพื่อดูวิดีโอทั้งหมดของบัญชีนั้น

**การเลิกสมัครจากบัญชี YouTube:** ในการสมัครสมาชิก ให้แตะบัญชีในรายการ แล้วแตะเลิกสมัคร  ดูเพลย์ลีสต์: ในเพลย์ลีสต์ ให้แตะเพลย์ลีสต์เพื่อดูรายการวิดีโอที่คุณเพิ่มเข้าไป แตะวิดีโอใดๆ ในเพลย์ลีสต์เพื่อเริ่มเล่นวิดีโอจากตำแหน่งนั้นในเพลย์ลีสต์
 แก้ไขเพลย์ลีสต์: ในเพลย์ลีสต์ ให้แตะแก้ไข แล้วปฏิบัติตามหนึ่งในรายการต่อไปนี้:
 ในการลบเพลย์ลีสต์ทั้งหมด แตะ 

 ถัดจากเพลย์ลีสต์ แล้วแตะลบ

- เหมาเวลบเพลยลลดทางทุมด แตะ 😑 เตงาานเพลยลลด แลวแตะลา
- ในการสร้างเพลย์ลีสต์ใหม่ แตะ + แล้วใส่ชื่อสำหรับเพลย์ลีสต์นั้น

เพิ่มวิดีโอไปที่เพลย์ลีสต์: แตะ () ที่ข้างวิดีโอ แล้วแตะ "เพิ่มไปที่เพลย์ลีสต์" แล้วเลือกเพลย์ลีสต์

#### ลบวิดีโอออกจากเพลย์ลีสต์:

- 1 ในเพลย์ลีสต์ ให้แตะเพลย์ลีสต์ที่ต้องการลบ แล้วแตะแก้ไข
- 2 แตะ 😑 ถัดจากเพลย์ลีสต์ แล้วแตะลบ

# การเปลี่ยนปุ่มเลือกหา

คุณสามารถเปลี่ย<sup>ุ้</sup>นปุ่มคัดสรร ดูมากที่สุด ที่คั่นหน้าเว็บ และค้นหา ซึ่งอยู่ด้านล่างของหน้าจอ ด้วยปุ่มที่ใช้บ่อยมากกว่าได้ ตัวอย่างเช่น หากคุณดูวิดีโอยอดนิยมสูงบ่อยๆ แต่ไม่ดูวิดีโอคัดสรร คุณสามารถเปลี่ยนปุ่มคัดสรรให้เป็นยอดนิยม

**เปลี่ยนปุ่มเลือกหา:** แตะอื่นๆ แล้วแตะแก้ไข แล้วลากปุ่มที่คุณต้องการเปลี่ยนไปทับปุ่มที่ ด้านล่างหน้าจอ

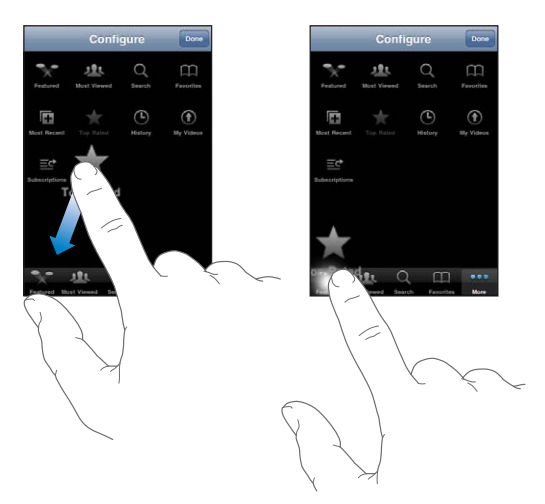

คุณสามารถลากหลายปุ่มไปที่ด้านล่างหน้าจอ ไปทางซ้ายหรือขวาเพื่อทำการจัดเรียง เมื่อเสร็จแล้ว ให้แตะเสร็จ

เมื่อคุณกำลังเลือกหาวิดีโอ ให้แตะอื่นๆ เพื่อเข้าใช้ปุ่มเลือกหาที่มองไม่เห็น

# การส่งวิดีโอไปที่ YouTube

หากคุณมีบัญชี YouTube คุณสามารถส่งวิดีโอไปยัง YouTube (iPhone 3GS หรือใหม่กว่า) ได้โดยตรง โปรดดู "การประกาศวิดีโอไปที่ YouTube" ที่หน้า 122

# 14

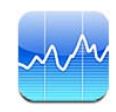

# การดูราคาหุ้น

้หุ้นช่วยให้คุณดูข้อมูลราคาล่าสุดสำหรับกลุ่มหุ้น กองทุน หรือดัชนีหุ้นที่คุณเลือก

ราคาหุ้นจะมีการอัพเดตทุกครั้งที่คุณเปิดใช้หุ้นขณะเชื่อมต่อกับอินเทอร์เน็ต อาจมีการช้าประมาณ 20 นาทีหรือมากกว่านั้น ขึ้นอยู่กับบริการการรายงาน

#### เพิ่มหุ้น ดัชนีหุ้น หรือกองทุนไปที่ผู้อ่านหุ้น:

- 1 ແຫະ 🕑 ແລ້ວແຫະ 🕂
- 2 ใส่สัญลักษณ์หุ้น ชื่อบริษัท ดัชนี หรือชื่อกองทุน แล้วแตะค้นหา
- 3 เลือกรายการจากผลลัพธ์ และแตะเสร็จ

**ดูกราฟในแนวนอน:** ตะแคง iPhone ให้อยู่ในแนวนอน ปัดไปซ้ายหรือขวาเพื่อดูกราฟอื่นๆ **แสดงสภาพความเคลื่อนไหวของหุ้น กองทุน และดัชนีหุ้นเป็นช่วงๆ :** แตะหุ้น กองทุน หรือดัชนีหุ้นที่อยู่ในรายการ แล้วแตะ 1ว. 1ส. 1ด. 3ด. 6ด. 1ป. หรือ 2ป. กราฟจะมีการปรับให้แสดงความเคลื่อนไหวใน 1 วัน 1 อาทิตย์ 1 เดือน 3 เดือน หรือ 6 เดือน หรือ 1 ปี หรือ 2 ปี

เมื่อดูกราฟในแนวนอน คุณสามารถแตะกราฟเพื่อดูค่าในช่วงเวลาเฉพาะ

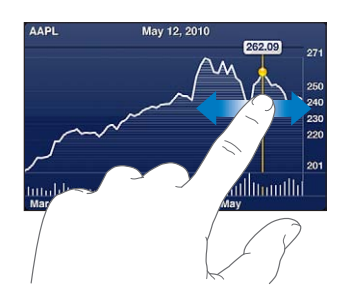

ใช้นิ้วสองนิ้วแตะเพื่อเปลี่ยนช่วงเวลา

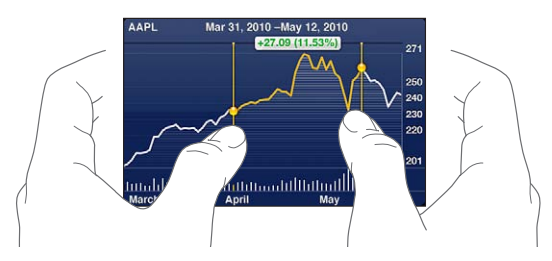

ลบหุ้น: แตะ 🕖 และแตะ 😑 ถัดจากหุ้น แล้วแตะลบ

ี<mark>เปลี่ยนลำดับของรายการ:</mark> แตะ Ø แล้วลาก **≡** ที่อยู่ถัดจากหุ้นไปในตำแหน่งใหม่ ในรายการ

เป<mark>ลี่ยนแสดงค่าเปลี่ยนแปลงแบบเปอร์เซ็นต์ ราคา หรือมูลค่าตลาด:</mark> แตะไปที่ค่าต่างๆ ด้านขวาของหน้าจอ แตะอีกครั้งในการเปลี่ยนไปอีกมุมมองหนึ่ง หรือแตะ Ø แล้วแตะ % ราคา หรือมูลค่าตลาด แล้วแตะเสร็จ

# การรับทราบข้อมูลเพิ่มเติม

**การดูผลสรุป กราฟ หรือข่าวเกี่ยวกับหุ้น กองทุน หรือดัชนีหุ้น:** เลือกหุ้น กองทุน หรือดัชนีหุ้นในรายการ แล้วปัดหน้าที่อยู่ด้านล่างในการดูผลสรุป กราฟ และข่าวล่าสุด

ในหน้าข่าว คุณสามารถเลื่อนขึ้นหรือลงในการอ่านหัวข้อข่าว หรือแตะหัวข้อข่าวเพื่อดูข่าวใน Safari

**โปรดดูข้อมูลเพิ่มเติมที่ Yahoo.com:** เลือก หุ้น กองทุน และดัชนีหุ้นในรายการ แล้วแตะ **ช**!

# แผนที

# 15

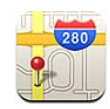

<mark>คำเตือน:</mark> สำหรับข้อมูลสำคัญในการขับขี่และควบคุมยานพาหนะอย่างปลอดภัย โปรดดู **คู่มือผลิตภัณฑ์**ที่ support.apple.com/th\_TH/manuals/iphone

แผนที่จัดเตรียม แผนที่ถนน ภาพดาวเทียม มุมมองแบบผสม และมุมมองถนนจริงของสถานที่ต่างๆ ทั่วโลก คุณสามารถหาข้อมูลการจราจร และเส้นทางขับรถแบบละเอียด บริการขนส่งมวลชน หรือเส้นทางการเดินเท้า ค้นหาและติดตามที่ตั้งปัจจุบัน (โดยประมาณ) ของคุณ และใช้ที่ตั้งปัจจุบันในการขอรับ เส้นทางการขับขี่จากที่หนึ่งไปอีกที่หนึ่ง เข็มทิศที่มากับเครื่องให้คุณหาทิศทางที่คุณกำลัง มุ่งหน้าไป (iPhone 3GS หรือใหม่กว่า)

ข้อสำคัญ: แผนที่ เส้นทาง และแอพพลิเคชันเกี่ยวกับตำแหน่งจะขึ้นอยู่กับบริการข้อมูล บริการข้อมูลเหล่านี้อาจเปลี่ยนแปลงได้ และไม่มีให้บริการในทุกภาคพื้น ซึ่งอาจทำให้ผลลัพธ์ของแผนที่ เส้นทาง หรือข้อมูลตำแหน่งไม่พร้อมให้บริการ ไม่ถูกต้อง หรือไม่สมบูรณ์ โปรดเปรียบเทียบข้อมูลที่ได้จาก iPhone กับสิ่งรอบข้างตัวของคุณ และปฏิบัติตามป้ายต่างๆ เพื่อแก้ปัญหาความแตกต่างใดๆ

หากบริการหาที่ตั้งปิด เมื่อเปิดใช้แผนที่ คุณจะต้องเปิดใช้แอพพลิเคชันก่อน คุณสามารถ ใช้แผนที่โดยไม่จำเป็นต้องเปิดบริการหาที่ตั้ง โปรดดู "การบริการหาที่ตั้ง" ที่หน้า 196

#### การหาและดูสถานที่

คุณสามารถค้นห<sup>้</sup>าที่ตั้ง ใช้ข้อมูลที่ตั้งปัจจุบัน ใช้หมุดในการบอกที่ตั้ง และใช้ข้อมูลจากดาวเทียมและมุมมองถนนของ Google

# การค้นหาที่ตั้ง

้คุณสามารถค้นหาที่ตั้งได้หลายวิธี ไม่ว่าจะเป็นที่อยู่ ทางแยก พื้นที่ สถานที่สังเกต ที่ค้นหน้าเว็บ รายชื่อ หรือรหัสไปรษณีย์

#### หาสถานที่และดูแผนที่:

1 แตะช่องค้นหาเพื่อเปิดคีย์บอร์ด

- 2 พิมพ์ที่อยู่หรือข้อมูลการค้นหาอื่นๆ
- 3 แตะค้นหา

หมุดปักจะบ่งชี้สถานที่ แตะไปที่หมุด เพื่อดูชื่อหรือคำอธิบายของสถานที่นั้นๆ

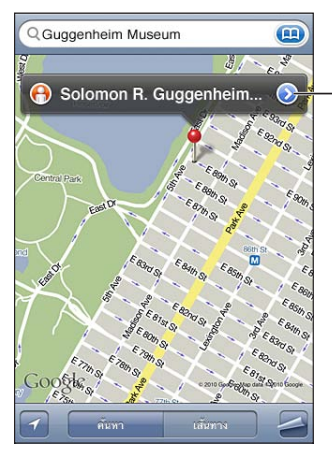

-แตะ 🕑 เพื่อขอข้อมูลเกี่ยวกับ สถานที่ตั้ง เส้นทาง เพิ่มข้อมูล ที่อยู่นี้ไปที่ที่ค้นหน้าเว็บ หรือรายชื่อผู้ติดต่อ หรือส่งอีเมลที่เชื่อมโยง ไปที่ Google Maps

ที่ตั้งอาจให้ข้อมูลสถานที่ที่น่าสนใจที่เพิ่มเติมโดยผู้ใช้ Google My Maps ("เนื้อหาที่สร้าง ขึ้นโดยผู้ใช้") และลิงก์ผู้สนับสนุนที่จะแสดงเป็นไอคอนลักษณะพิเศษ (ตัวอย่างเช่น ตุ)

| การซูมเข้าไปที่ส่วนหนึ่งของแผนที่   | หนีบนิ้วเข้าสองนิ้วที่แผนที่ หรือแตะสองครั้งที่ส่วนที่<br>คุณต้องการซูมเข้า<br>แตะอีกสองครั้งเพื่อซูมเข้าให้ใกล้มากกว่าเดิม |
|-------------------------------------|----------------------------------------------------------------------------------------------------|
| การชูมออก                           | หนีบนิ้วไปที่แผนที่ หรือแตะที่แผนที่ด้วยสองนิ้ว<br>แตะด้วยสองนิ้วอีกครั้งในการซูมออกอีก                                     |
| การเลื่อนไปมาตามส่วนต่างๆ ของแผนที่ | ลากขึ้น ลง ซ้าย หรือขวา                                                                                                    |

**ดูที่ตั้งของที่อยู่ของชื่อผู้ติดต่อ:** แตะ 📻 ในช่องค้นหา แล้วแตะรายชื่อ และเลือกผู้ติดต่อ ในการบ่งชี้ที่อยู่แบบนี้ ผู้ติดต่อต้องมีที่อยู่อย่างน้อยที่หนึ่ง หากมีมากกว่าหนึ่งที่อยู่ละก็ คุณต้องเลือกที่อยู่ที่คุณต้องการระบุ คุณสามารถค้นหาสถานที่ โดยการแตะที่อยู่โดยตรงในรายชื่อ

# ค้นหาที่ตั้งปัจจุบันของคุณ

ค้นหาและติดตามที่ตั้งปัจจุบั้น (โดยประมาณ) ของคุณ

#### ค้นหาที่ตั้งปัจจุบันของคุณ แล้วเปิดใช้โหมดติดตาม: แตะ 🗹

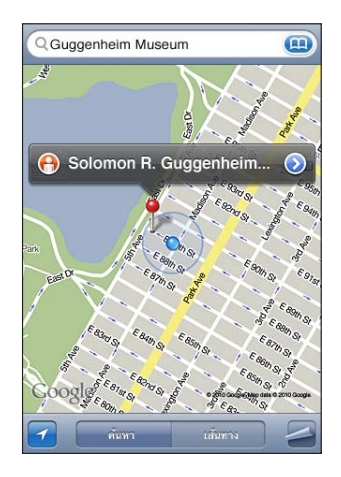

ที่ตั้งปัจจุบันจะแสดงโดยปุ่มสีน้ำเงิน หากไม่สามารถระบุตำแหน่งอย่างแน่ชัด จะมีวงกลมสีน้ำเงินรอบๆ ปุ่มนั้น ขนาดของวงกลมนั้น ขึ้นอยู่กับความแน่ชัดของตำแหน่ง นั้นๆ วงกลมยิ่งเล็ก ตำแหน่งยิ่งชัดเจน

ขณะที่คุณเคลื่อนไปมา iPhone จะอัพเดตตำแหน่ง พร้อมปรับแผนที่เพื่อที่จุดบ่งชี้สถานที่ จะอยู่ที่กลางหน้าจอเสมอ หากแตะที่ 🖬 อีกครั้ง จนกระทั่งไม่มีไฮไลท์หรือคุณลากแผนที่ ไปมา iPhone จะยังคงอัพเดตที่ตั้งต่อไป แต่จะไม่มีเน้นที่ตั้งปัจจุบันอีกต่อไป ซึ่งอาจทำให้ ข้อมูลที่ตั้งตกหน้าจอ

iPhone ใช้บริการหาที่ตั้งในการระบุสถานที่ของคุณ บริการหาที่ตั้งใช้ข้อมูลจาก เครือข่ายข้อมูลมือถือเครือข่าย Wi-Fi (หากเปิด Wi-Fi)และ GPS (อาจไม่มีให้บริการในทุกพื้นที่) หากแอพฯ กำลังใช้บริการหาที่ตั้งอยู่ ≁ จะปรากฏในแถบสถานะ (บริการหาที่ตั้งไม่มีบริการในประเทศหรือภูมิภาค)

หากบริการหาที่ตั้งปิดอยู่ คุณจะถูกถามเพื่อให้เปิดใช้ คุณไม่สามารถหา และติดตาม ที่ตั้งปัจจุบัน หากบริการหาที่ตั้งปิดอยู่ โปรดดู "การบริการหาที่ตั้ง" ที่หน้า 196

ในการถนอมอายุแบตเตอรี่ ให้ปิดบริการหาที่ตั้งหากไม่ได้ใช้ ในตั้งค่า ให้เลือกทั่วไป > บริหารหาที่ตั้ง

**ขอข้อมูลเกี่ยวกับที่ตั้งปัจจุบันของคุณ:** แตะที่ปุ่มสีน้ำเงิน แล้วแตะ 🔊 iPhone จะแสดงที่ อยู่ที่ตั้งปัจจุบันของคุณหากมี คุณสามารถใช้ข้อมูลเพื่อ:

- หาเส้นทาง
- เพิ่มที่อยู่ไปให้รายชื่อ
- ส่งข้อมูลที่ตั้งผ่านอีเมล หรือ MMS
- คั่นหน้าเว็บสถานที่ตั้ง

**แสดงทิศทางที่คุณกำลังมุ่งหน้าไป (iPhone 3GS หรือใหม่กว่า):** แตะ **๔** อีกครั้ง (ไอคอนจะเปลี่ยนเป็น **ଢ**) แผนที่จะใช้เข็มทิศที่มากับเครื่องในการกำหนดเส้นทางที่คุณ กำลังมุ่งหน้าไป มุมแหลมจะแสดงความเที่ยงตรงในการอ่านทิศทางของเข็มทิศ— ยิ่งมุมองศาน้อยเท่าไร ความเที่ยงตรงก็มากขึ้น

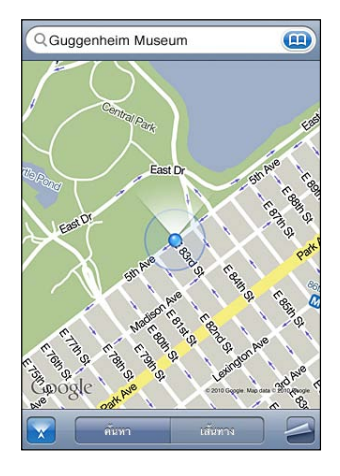

แผนที่ใช้ทิศเหนือจริงในการระบุทิศทางที่คุณมุ่งหน้าราวกับว่าคุณมีแม่เหล็กเหนือติดอยู่ที่ เข็มทิศ หากต้องปรับความเที่ยงตรงของเข็มทิศ iPhone จะให้คุณเคลื่อนโทรศัพท์ในรูปเลข 8 หากมีการรบกวนเกิดขึ้น คุณอาจต้องเคลื่อนออก ห่างจากแหล่งแทรกแซงนั้นๆ โปรดดู บทที่ 20 "เข็มทิศ" ที่หน้า 157

# การบอกที่ตั้งด้วยหมุดปัก

หมุดปักให้คุณกำหนดที่ตั้งด้วยมือ กำหนดสถานที่: แตะตำแหน่งที่ต้องการในแผนที่ค้างไว้ หมุดปักจะปรากฏเมื่อคุณแตะแผนที่ เคลื่อนหมุดปัก: แตะหมุดปักค้างไว้ แล้วลากหมุดปักไปที่สถานที่ใหม่ หรือแตะสถานที่ใหม่ค้างไว้ จนกว่าที่หมุดปักใหม่จะแสดงขึ้นมาแทนที่หมุดปักก่อนหน้า

<mark>มุมมองแบบดาวเทียมและมุมมองแบบถนน</mark> คุณสามารถดูข้อมูลดาวเทียมในแผนที่ หรือรวมข้อมูลดาวเทียมและมุมมองถนน คุณสามารถใช้มุมมองถนนของ Google ในการดูข้อมูลที่ตั้ง

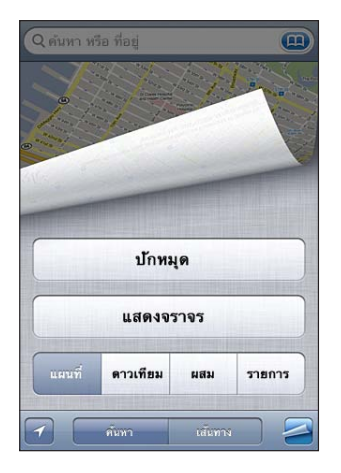

**ดูมุมมองแบบดาวเทียมหรือแบบผสม:** แตะ 🖪 แล้วแตะดาวเทียมหรือผสม เพื่อมุมมองแบบดาวเทียม หรือมุมมองผสมทั้งแบบถนนและดาวเทียม

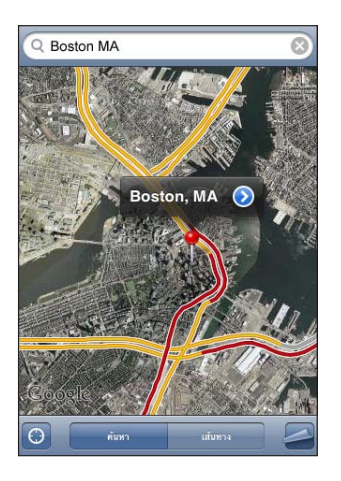

การกลับไปดูแผนที่ ให้แตะแผนที่

ดูมุมมองถนนของ Google ในการดูข้อมูลที่ตั้ง: แตะ 👩

ปั๊ดช้ายหรือขวาในการห<sup>ั</sup>มุนดูแบบ 3<sup>°</sup>60°<sup>°</sup> (แผนที่กลมๆ เล็กๆ แสดงตำแหน่งดูในปัจจุบัน) แตะลูกศรในการเลื่อนไปตามถนน ในการกลับไปดูแผนที่ แตะที่แผนที่กลมๆ เล็กๆ ที่มุมขวาล่าง

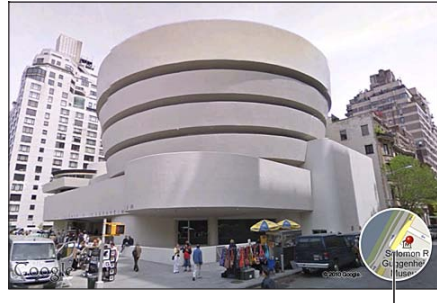

แตะเพื่อกลับไปดูแผนที่

การดูมุมมองถนนไม่มีให้บริการในทุกพื้นที่

#### การหาเส้นทาง

คุณสามารถหาเส้นทางแบบทีละขั้นสำหรับขับรถ ใช้บริการขนส่งมวลชน หรือเดินไปที่จุด ปลายทาง

#### หาเส้นทาง:

- 1 แตะเส้นทาง
- 2 ใส่สถานที่เริ่มต้นและปลายทางในช่องจุดเริ่มต้นและปลายทาง โดยปรกติ iPhone เริ่มต้น ด้วยสถานที่ปัจจุบันโดยประมาณ (หากมี) แตะ (m) ในช่องใดก็ได้ ในการเลือกสถานที่ใน ที่คั่นหน้าเว็บ (ซึ่งรวมถึงที่ตั้งปัจจุบันโดยประมาณ และสถานที่ที่มีหมุดปัก) ล่าสุด หรือ รายชื่อ หาก (m) ไม่แสดงให้ลบเนื้อหาในช่องค้นหา

ตัวอย่างเช่น หากมีที่อยู่เพื่อนในรายการผู้ติดต่อ แตะรายชื่อ และแตะชื่อเพื่อนแทนที่จะ พิมพ์ที่อยู่

ในการหาเส้นทางกลับ แตะ 🗘

 แตะเส้นทาง (หากคุณใส่สถานที่ด้วยตนเอง) แล้วเลือกเส้นทางการขับรถ (ฅ) บริการขนส่งมวลชน(ฅ) หรือเดิน(ҡ)

ตัวเลือกการเดินทางแตกต่างกันออกไปตามเส้นทาง

4 ทำตามวิธีใดวิธีหนึ่งต่อไปนี้:

 ในการดูเส้นทางทั้งหมดแบบรายการ แตะ 🖪 แล้วแตะรายการ แตะรายการไหนก็ได้ใน รายการเพื่อดูแผนที่แสดงขั้นการเดินทางนั้นๆ แตะเส้นทางโดยรวม เพื่อกลับไปดูหน้าจอ เส้นทางโดยรวมหลัก

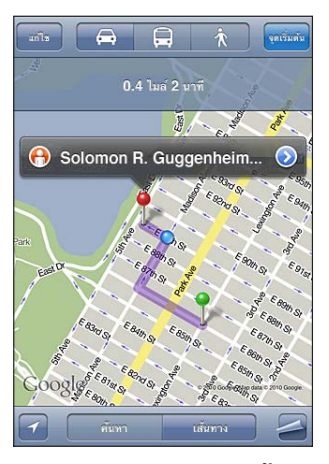

 ในการดูเส้นทางทีละขั้น แตะจุดเริ่มต้น แล้วแตะ ➡ เพื่อดูขั้นต่อเดินทางต่อไป แตะ ⇐ เพื่อย้อนกลับ

หากขับรถหรือเดิน ระยะทางโดยประมาณและเวลาเดินทางจะปรากฏที่หน้าจอข้างบน หากมีข้อมูลการบริการจราจร เวลาการขับรถจะมีการปรับให้เหมาะสม

หากใช้บริการขนส่งมวลชน หน้าจอเส้นทางโดยรวมหลัก จะแสดงแต่ละขั้นการเดินทาง และประเภทการเดินทาง ซึ่งรวมไปถึงสถานที่ที่ต้องเดินไป ในหน้าจอบนสุดจะแสดงเวลา ของรถเมล์หรือรถไฟที่จุดต่อเริ่มแรก เวลาขาเข้าโดยประมาณ และค่าโดยสารทั้งหมด แตะ ⊙ เพื่อตั้งเวลาออกเดินทางและเวลาที่เดินทางไปถึง แล้วเลือกตารางเวลารถสำห รับการเดินทาง แตะไอคอนที่จุดต่อรถเพื่อดูเวลาขาออกของรถเมล์หรือรถไฟ และดูลิงก์ ที่ไปยังเว็บไซต์และรายละเอียดติดต่อของผู้บริการนั้นๆ เมื่อแตะจุดเริ่มต้น และขั้นต่างๆ ข้ามผ่านแต่ละขั้น ข้อมูลรายละเอียดในแต่ละขั้นเดินทางจะปรากฏขึ้นที่ด้านบนของหน้าจอ

นอกจากนี้ คุณยังสามารถหาเส้นทางโดยการหาสถานที่บนแผนที่ แตะที่หมุดที่ชี้สถานที่นั้นๆ แล้วแตะ 📀 แล้วแตะทิศทางไปยังที่อยู่นี้ หรือทิศทางจากที่อยู่นี้

สลับจุดเริ่มต้นและปลายทางสำหรับเส้นทางย้อนกลับ: แตะ 🗘

หากคุณไม่เห็น 🗘 ให้แตะแก้ไข

ดูเส้นทางที่ดูล่าสุด: แตะ 📻 ในช่องค้นหา แล้วแตะล่าสุด

#### แสดงสภาพการจราจร

หากมีข้อมูล คุณสามารถแสดงสภาพการจราจรของถนนสายหลักและไฮเวย์ต่างๆ บนแผนที่

แสดงหรือซ่อนสภาพการจราจร: แตะ 🖪 แล้วแตะแสดงจราจร หรือซ่อนจราจร

การดูการจราจรบนทางด่วนจะมีการลงรหัสสี ตามความคล่องตัวของระบบการจราจร:

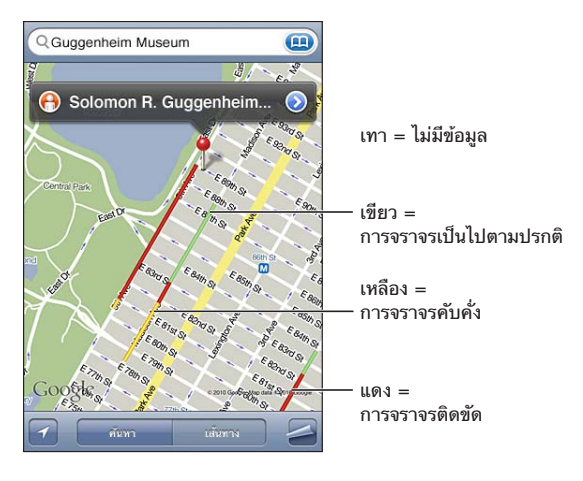

หากคุณไม่เห็นสภาพการจราจร คุณอาจต้องซูมแผนที่ออกไปที่ เพื่อขยายดูถนนสายหลัก ไม่มีบริการสภาพการจราจรสำหรับพื้นที่ทั้งหมด

# 

#### ค้นหาธุรกิจในพื้นที่:

- 1 ค้นหาสถานที่ เช่น เมือง รัฐ หรือประเทศ หรือที่อยู่ หรือเลื่อนหาสถานที่ต่างๆ บนแผนที่
- 2 พิมพ์ประเภทของธุรกิจที่คุณต้องการในช่องข้อความ และแตะค้นหา

หมุดปักแสดงสถานที่ที่ตรงกันในพื้นที่ เช่น หากคุณใส่เมืองของคุณ แล้วพิมพ์ "ภาพยนตร์" และแตะ ค้นหา หมุดจะปักตำแหน่งต่างๆของโรงหนังในเมืองของคุณ แตะที่หมุดที่ปักที่ธุรกิจเพื่อดูชื่อและคำอธิบาย หาประเภทธุรกิจก่อนการหาสถานที่: พิมพ์แบบนี้:

- restaurants san francisco ca
- · apple inc new york

**ติดต่อธุรกิจหรือหาเส้นทาง:** แตะที่หมุดที่ชี้ธุรกิจ แล้วแตะ 🔊 ที่อยู่ถัดจากชื่อ จากนั้นแล้ว คุณสามารถทำตามวิธีต่อไปนี้:

- แตะหมายเลขในการโทรออก อีเมลเพื่อส่งอีเมล หรือที่อยู่เว็บที่เยี่ยมชม
- สำหรับเส้นทาง แตะทิศทางไปยังที่อยู่นี้ หรือทิศทางจากที่อยู่นี้
- หากต้องการเพิ่มธุรกิจไปที่รายการรายชื่อ แตะ "เพิ่มรายชื่อ" ที่ด้านล่างของหน้าจอ แล้วแตะ "สร้างรายชื่อใหม่" หรือ "เพิ่มไปที่รายชื่อที่มีอยู่เดิม"
- แบ่งปันที่ตั้งของธุรกิจ โดยอีเมลหรือข้อความ

**ดูรายการธุรกิจที่พบจากการค้นหา:** จากหน้าจอแผนที่ แตะรายการ
แตะที่ธุรกิจในการดูสถานที่ตั้ง หรือแตะ 💿 ที่อยู่ถัดจากธุรกิจเพื่อดูข้อมูลของธุรกิจ

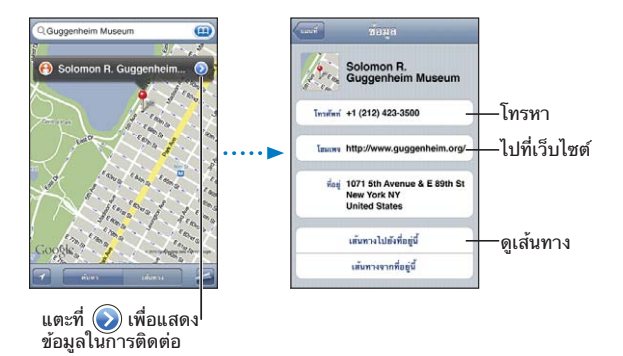

### แบ่งปันข้อมูลที่ตั้ง

้คุณสามารถเพิ่มที่ตั้งที่คุณพบในรายการรายชื่อ คุณสามารถส่งลิงก์ไปที่แผนที่ของ Google ผ่านอีเมล หรือ MMS

เพิ่มที่อยู่ในรายชื่อผู้ติดต่อ: หาสถานที่ แตะที่หมุดที่บอกจุดนั้นๆ แตะ ⊚ ที่อยู่ถัดจากชื่อหรือคำอธิบาย แตะ "เพิ่มไปที่รายชื่อ" แล้วแตะ "สร้างรายชื่อใหม่" หรือ "เพิ่มลงในรายชื่อที่มีอยู่เดิม"

การอีเมลลิงก์ที่ตั้งไปที่แผนที่ Google: หาสถานที่ แตะที่หมุดที่บอกจุดนั้นๆ แตะ ⊚ ที่อยู่ถัดจากชื่อหรือคำอธิบาย แตะแบ่งปันที่ตั้งที่อยู่ด้านล่างของหน้าจอ แล้วแตะอีเมล การส่งลิงก์ที่อยู่ไปที่แผนที่ Google ผ่าน MMS: หาสถานที่ แตะที่หมุดที่บอกจุดนั้นๆ แตะ ⊚ ที่อยู่ถัดจากชื่อหรือคำอธิบาย แตะแบ่งปันที่ตั้งที่อยู่ด้านล่างของหน้าจอ แล้วแตะ MMS

### การคั่นหน้าเว็บสถานที่

คุณสามารถคั่นหน้าเว็บสถานที่ต่างๆ ได้ เพื่อใช้ในการหาอีกครั้งภายหลัง คั่นหน้าเว็บสถานที่: หาสถานที่ แตะไปที่หมุดบอกจุดนั้นๆ แล้วแตะ ⊚ ที่อยู่ถัดจากชื่อหรือคำอธิบาย แล้วแตะ "เพิ่มไปที่ที่คั่นหน้าเว็บ" ที่ด้านล่างของหน้าจอ ดูสถานที่ที่คั่นหน้าเว็บ หรือสถานที่ที่ดูล่าสุด: แตะ ஹ ในช่องค้นหา แล้วแตะล่าสุด

### สภาพอากาศ

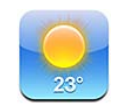

การดูสรุปสภาพอากาศโดยรวม แตะสภาพอากาศบนหน้าจอโฮมเพื่อเรียกดูอุณหภูมิปัจจุบัน และพยากรณ์อากาศล่วงหน้า หกวันของเมืองต่างๆ รอบโลก

อุณหภูมิสูงสุดและต่ำสุดของวันนี้

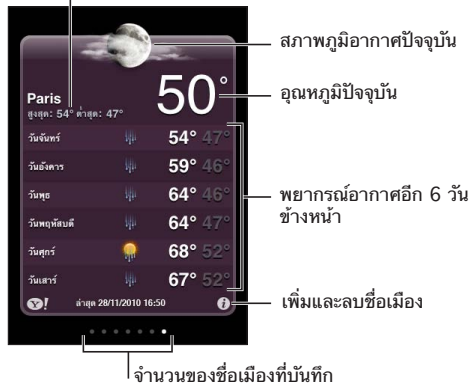

หากกระดานสภาพอากาศเป็นสีน้ำเงินอ่อน แปลว่าเป็นเวลากลางวันในเมืองนั้นๆ —ระหว่างเวลา 6:00 a.m. จนถึง 6:00 p.m. หากเป็นสีม่วงเข้ม แปลว่าเป็นกลางคืนในเมืองนั้น—ระหว่างเว่ลา 6:00 p.m. จนถึง 6:00 a.m.

### เพิ่มเมือง:

- 1 แตะ 🛛 แล้วแตะ 🕂
- 2 ใส่ชื่อเมืองหรือรหัสไปรษณีย์ แล้วแตะค้นหา
- 3 เลือกเมืองในรายการค้นหา

เปลี่ยนไปเมืองอื่น: เลื่อนซ้ายหรือขวา หรือแตะไปที่ด้านซ้ายหรือขวาของแถวจุด จำนวนจุด ที่อยู่ด้านล่างกระดานสภาพอากาศแสดงถึงจำนวนเมืองที่มีอยู่

้จัดเรียงเมือง: แตะ 🛿 แล้วลาก ☰ ที่อยู่ถัดจากเมืองไปที่ตำแหน่งใหม่ในรายการ ลบเมือง: แตะ 🕖 และแตะ 😑 ถัดจากเมือง แล้วแตะลบ แสดงอุณหภูมิแบบฟาเรนด์ไฮท์ หรือเซลเซียส: แตะ Ø แล้วแตะ °F หรือ °C

<mark>เรียกใช้ข้อมูลสภาพอากาศเพิ่มเติม</mark> คุณสามารถดูรายงานสภาพอากาศ ข่าวหรือเว็บไซต์ที่เกี่ยวกับเมืองต่างๆ อย่างละเอียด และข้อมูลอื่นๆ อีกมากมาย ดูข้อมูลเกี่ยวกับเมืองที่ Yahoo.com: แตะ 🚱!

# โน้ต

# 17

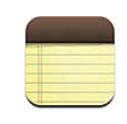

### เกี่ยวกับโน้ต

คุณสามารถสร้างโน้ตบน iPhone หรือเชื่อมโน้ตไปที่แอพพลิเคชันบนคอมพิวเตอร์หรือ บัญชีออนไลน์ของคุณ คุณสามารถค้นหาข้อความในรายการโน้ต

### การเชื่อมข้อมูลโน้ต

้คุณสามารถเชื่อมข้้อมูลโน้ต โดยวิธีการใดวิธีการหนึ่งต่อไปนี้:

 ใน iTunes ให้ใช้บานหน้าต่างการตั้งค่าของ iPhone เพื่อเชื่อมข้อมูลกับ Mail บน Mac หรือ Microsoft Outlook 2003, 2007 หรือ 2010 บนเครื่อง PC เมื่อต่อ iPhone เข้ากับเครื่องคอมพิวเตอร์

โปรดดู "บานหน้าต่างการตั้งค่า iPhone ใน iTunes" ที่หน้า 58

 ในตั้งค่า ให้เปิดโน้ตในบัญชี MobileMe, Google, Yahoo!, AOL หรือบัญชี IMAP อื่นๆ เพื่อเชื่อมข้อมูลโน้ตของคุณอย่างไร้สาย (iPhone 3GS หรือใหม่กว่า) กับบัญชีเหล่านั้น โปรดดู "เพิ่มบัญชี Mail รายชื่อ และ ปฏิทิน" ที่หน้า 25

### การเขียนและอ่านโน้ต

เมื่อเชื่อมข้อมูลโน้ตกับแอพพลิเคชันบนเครื่องคอมพิวเตอร์หรือบัญชีออนไลน์ หน้าจอบัญชีจะแสดงบัญชีแต่ละอัน พร้อมกับปุ่มที่แสดงโน้ตทั้งหมดในรายการเดียว ดู**โน้ตทั้งหมด:** แตะโน้ตทั้งหมด การดูโน้ตจากบัญชีเฉพาะ: แตะชื่อบัญชี:

| บัญชีผู้ใช่ | í t |
|-------------|-----|
| โน้ตทั้งหมด | >   |
| Gmail       | >   |
| MobileMe    | >   |
| Yahoo!      | >   |
|             |     |
|             |     |
|             |     |
|             |     |
|             |     |

เปลี่ยนฟอนต์ที่ใช้แสดงโน้ต: ในตั้งค่า เลือกโน้ต แล้วเลือกฟอนต์ที่คุณต้องการใช้

โน้ตจัดเรียงตามวันที่แก้ไขล่าสุดโดยโน้ตที่แก้ไขครั้งล่าสุดที่สุดจะเรียงอยู่ด้านบนสุด คุณสามารถดูคำต้นแรกๆ ของแต่ละโน้ตในรายการ ตะแคง iPhone เพื่อดูโน้ตแบบแนวนอน และใช้คีย์บอร์ดที่ใหญ่ขึ้น

เพิ่มโน้ต: แตะ + แล้วพิมพ์โน้ต และแตะเสร็จ

โน้ตใหม่จะเพิ่มเข้าไปที่บัญชีผู้ใช้เริ่มต้นที่กำหนดไว้ในค่าติดตั้งของโน้ต โปรดดู "โน้ต" ที่หน้า 213

อ่านโน้ต: แตะที่โน้ต แตะ ➡ หรือ ⇐ เพื่อดูโน้ตก่อนหน้านั้นหรือถัดไป แก้ไขโน้ต: แตะที่ใดก็ได้ในโน้ตเพื่อเปิดใช้คีย์บอร์ด ลบโน้ต: แตะโน้ต แล้วแตะ ๒

### การค้นหาโน้ต

คุณสามารถค้นหาข้อความในโน้ต

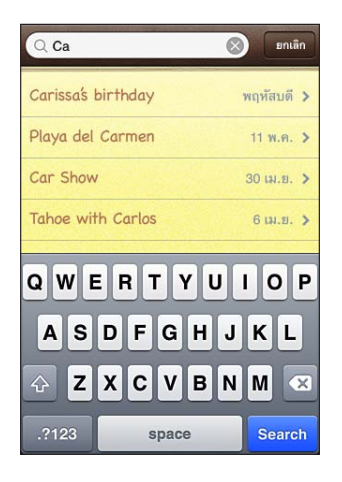

### ค้นหาโน้ต:

- 1 แตะแถบสถานะ เพื่อเลื่อนไปที่ช่องค้นหาที่อยู่ด้านบนของรายการโน้ตอย่างรวดเร็ว
- 2 ใส่ข้อความในช่องค้นหา

ผลลัพธ์จากการค้นหาจะปรากฏโดยอัตโนมัติในขณะที่คุณกำลังพิมพ์อยู่ แตะค้นหาเพื่อเลิก ใช้คีย์บอร์ดและดูรายการผลลัพธ์มากขึ้น

โน้ตจะรวมอยู่ในผลลัพธ์การค้นหาในหน้าจอโฮม โปรดดู "การค้นหา" ที่หน้า 45

### การอีเมลโน้ต

<mark>อีเมลโน้ต:</mark> แตะที่โน้ต แล้วแตะ ⊠ ในการอีเมลโน้ต iPhone ต้องทำการติดตั้งอีเมล โปรดดู "การติดตั้งบัญชีอีเมล" ที่หน้า 77

## นาฬิกา

18

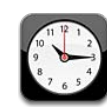

### นาฬิกาต่างๆ ทั่วโลก

้คุณสามารถเพิ่มน<sup>้</sup>าฬิกาในการแสดงเวลาของเมืองสำคัญต่างๆ และเขตเวลาต่างๆ รอบโลก

**ดูนาฬิกา:** แตะที่นาฬิกาโลก

หากหน้าปัดนาฬิกาเป็นสีขาว แสดงว่าเป็นกลางวันในเมืองนั้น หากหน้าปัดเป็นสีดำ แสดงว่าเป็นเวลากลางคืน หากคุณมีนาฬิกามากกว่า 4 เรือน ปัดนิ้วเพื่อเลื่อนไปดูนาฬิกาอื่น

### เพิ่มนาฬิกา:

- 1 แตะที่นาฬิกาโลก
- 2 แตะ + แล้วพิมพ์ชื่อเมือง
   ชื่อเมืองต่างๆ ที่ตรงกับที่คุณพิมพ์จะปรากฏขึ้นด้านล่าง
- 3 แตะที่เมืองเพื่อเพิ่มนาฬิกาของเมืองนั้นๆ หากคุณไม่เห็นเมืองที่คุณหาอยู่ ลองเมืองหลักๆ ในเขตเวลาเดียวกัน ลบนาฬิกา: แตะนาฬิกาโลก และแตะแก้ไข แล้วแตะ ● ถัดจากนาฬิกา และแตะลบ จัดเรียงนาฬิกา: แตะนาฬิกาโลก และแตะแก้ไข แล้วลาก ≡ ที่อยู่ถัดจากนาฬิกาไปใน ตำแหน่งใหม่ในรายการ

### การปลุก

้คุณสามารถตั้งการปลุกได้หลายอัน ตั้งแต่ละเรือนให้เตือนซ้ำตามวันที่คุณกำหนด หรือดังเพียงครั้งเดียว

ตั้งการปลุก:

- 1 แตะการปลุก และแตะ 🕂
- 2 ปรับค่าติดตั้งใดๆ ต่อไปนี้:
  - ในการตั้งการปลุกให้ปลุกซ้ำในวันที่เจาะจง แตะทำซ้ำ และเลือกวันที่ต้องการ
  - ในการเลือกเสียงเรียกเข้าเมื่อการปลุกดัง แตะเสียง
  - ในการให้การปลุกให้ตัวเลือกเพื่องีบ เปิดหรือปิดเลื่อนปลุก หากเปิดเลื่อนปลุก และแตะเลื่อนปลุกเมื่อการปลุกร้อง การปลุกจะหยุดร้องและจะดังอีกใน 10 นาทีต่อไป
  - ในการให้รายละเอียดเกี่ยวกับการปลุก ให้แตะหัวข้อ iPhone จะแสดงหัวข้อเมื่อการ ปลุกส่งเสียงปลุก

หากมีการตั้งนาฬิกาและเปิดใช้อย่างน้อยหนึ่งอัน 🕘 จะปรากฏในแถบสถานะบน iPhone ที่ด้านบนหน้าจอ

ข้อสำคัญ: ผู้ให้บริการมือถือบางรายไม่รองรับเวลาเครือข่ายในทุกสถานที่ หากคุณกำลังเดินทางอยู่ iPhone อาจเตือน ณ เวลาที่ไม่ตรงกับเวลาในท้องถิ่น โปรดดู "ตั้งวันและเวลา" ที่หน้า 200

**เปิดหรือปิดการปลุก:** แตะการปลุก และเปิดหรือปิดการปลุกใดๆ หากการปลุกปิด จะไม่มีการส่งเสียงเตือนใดๆ จนกว่าจะเปิดอีกครั้ง

หากตั้งการปลุกให้ส่งเสียงครั้งเดียว การปลุกจะถูกปิดอัตโนมัติหลังจากร้องปลุกแล้ว คุณสามารถเปิดอีกครั้งเพื่อเปิดใช้งาน

เป**ลี่ยนค่าติดตั้งสำหรับการปลุก:** แตะการปลุก และแตะแก้ไข แล้วแตะ 🔊 ถัดจากการปลุกที่คุณต้องการแก้ไข

**ลบการปลุก:** แตะการปลุกและแตะแก้ใข แล้วแตะ 😑 ถัดจากการปลุกและแตะลบ

### นาฬิกาจับเวลา

### ใช้จับเวลาในกิจกรรม:

- 1 แตะนาฬิกาจับเวลา
- 2 แตะเริ่มเพื่อเริ่มจับเวลา
  - ในการบันทึกรอบเวลา แตะรอบหลังจากแต่ละรอบ
  - ในการหยุดจับเวลา แตะหยุด แตะเริ่มเพื่อจับเวลาต่อจากคราวที่แล้ว
  - ในการรีเซ็ทนาฬิกาจับเวลา แตะรีเซ็ทขณะพักหยุดจับเวลา

หากคุณเริ่มจับเวลาและสลับไปที่แอพฯ อื่น นาฬิกาจับเวลาจะยังคงทำงานจับเวลาอยู่

### นาฬิกาจับเวลาถอยหลัง

**ตั้งนาฬิกาจับเวลาถอยหลัง:** แตะจับเวลาถอยหลัง แล้วปัดนิ้วขึ้นลงเพื่อตั้งจำนวนชั่วโมง และนาที แตะเริ่ม เพื่อเริ่มจับเวลาถอยหลัง

**เลือกเสียง:** แตะตั้งเวลาถอยหลัง

**ตั้งเวลาให้นอนพัก:** ตั้งนาฬิกาจับเวลาถอยหลัง แล้วแตะตั้งเวลาถอยหลัง และเลือกให้ iPod นอนพัก

เมื่อตั้งเวลาให้นอนพัก iPhone จะหยุดเล่นเพลงหรือวิดีโอเมื่อหมดเวลา

หากคุณเริ่มจับเวลา และสลับไปใช้แอพพลิเคชันอื่นของ iPhone นาฬิกาจับเวลายังคงทำงานอยู่

# เครื่องคิดเลข

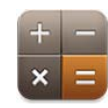

### การใช้เครื่องคิดเลข

แตะตัวเลขและฟังก์ชันในเครื่องคิดเลขเหมือนกับคุณใช้เครื่องคิดเลขธรรมดา เมื่อแตะปุ่มเครื่องหมายบวก ลบ คูณ หรือหาร จะมี่กรอบสีขาวปรากฏขึ้นรอบๆ ปุ่ม เพื่อให้คุณรู้ว่ากำลังใช้การทำงานอะไรอยู่ ตะแคง iPhone เพื่อใช้เครื่องคิดเลขแบบ วิทยาศาสตร์

# ฟังก์ชันหน่วยความจำตามมาตรฐาน C: แตะเพื่อล้างดัวเลขที่แสดงบนหน้าจอ

- MC: แตะเพื่อล้างหน่วยความจำ
- M+: แตะเพื่อบวกตัวเลขที่แสดงอยู่ให้เข้ากับตัวเลขที่อยู่ในหน่วยความจำ หากไม่มีตัวเลขในหน่วยความจำ แตะเพื่อเก็บตัวเลขในหน่วยความจำ
- M-: แตะเพื่อลบตัวเลขที่แสดงอยู่หักจากตัวเลขที่อยู่ในหน่วยความจำ
- MR: แตะเพื่อแทนที่ตัวเลขที่แสดงอยู่ด้วยตัวเลขในหน่วยความทรงจำ หากปุ่มมีกรอบสีขาวอยู่รอบ แปลว่ามี้ตัวเลขอยู่ในหน่วยความจำ ้ตัวเลขที่เก็บจะคงอยู่ในหน่วยความจำ เมื่อคุณเปลี่ยนระหว่างเครื่องคิดเลขธรรมดา และแบบวิทยาศาสตร์

<mark>แป้นตัวเลขคำนวณวิทยาศาสตร์</mark> ตะแคง iPhone ไปที่แนวนอน เพื่อเรียกใช้เครื่องคิดเลขแบบวิทยาศาสตร์

| Deg        |                       |                       |      |    |    |    | 0  |
|------------|-----------------------|-----------------------|------|----|----|----|----|
| 2nd        | (                     | )                     | %    | mc | m+ | m- | mr |
| 1/x        | <b>X</b> <sup>2</sup> | <b>X</b> <sup>3</sup> | у×   | С  | *_ | ÷  | ×  |
| <b>x</b> ! | $\checkmark$          | ∛у                    | log  | 7  | 8  | 9  | -  |
| sin        | cos                   | tan                   | In   | 4  | 5  | 6  | +  |
| sinh       | cosh                  | tanh                  | ex   | 1  | 2  | 3  |    |
| Rad        | Π                     | EE                    | Rand | 0  |    | -  | =  |

| 2nd | เปลี่ยนปุ่มตรีโกณมิติ (sin, cos, tan, sinh, cosh และ tanh) ไปเป็นคุณสมบัติตรงข้าม<br>(sin¹, cos¹, tan¹, sinh¹, cosh¹ และ tanh¹) ซึ่งจะเปลี่ยน ln เป็น log2 และ e× to 2×<br>แตะ 2nd อีกครั้งเพื่อเปลี่ยนกลับฟังก์ชันเดิม |
|-----|----------------------------------------------------------------------------------------------------|
|     |                                                                                                    |

| (                     | วงเล็บเปิดสำหรับ expression Expressions สามารถซ้อนได้                                                                                                    |
|-----------------------|----------------------------------------------------------------------------------------------------|
| )                     | วงเล็บปิดของ expression                                                                                                    |
| %                     | คำนวณเปอร์เซ็นต์ เพิ่มราคา และลบส่วนลด ในการคำนวณเปอร์เซ็นต์<br>ใช้กับปุ่มเครื่องหมายคูณ (x) ตัวอย่างเช่น ในการคำนวณ 8% ของ 500 ให้ใส่<br>500 x 8 % =<br>ซึ่งผลลัพธ์คือ 40<br>ในการเพิ่มราคาหรือลดส่วนลด ใช้เครื่องหมายบวก (+) หรือลบ (-) ตัวอย่างเช่น<br>ในการหาค่าราคาของสินค้าราคา \$500 ด้วยภาษีสินค้าที่ 8% ให้ใส่<br>500 + 8 % =<br>ซึ่งผลลัพธ์คือ 540 |
| 1/x                   | ให้ผลลัพธ์เป็นตัวเลขทีมีหน่วยเป็นจุดทศนิยม                                                                                                    |
| <b>X</b> <sup>2</sup> | ค่ายกกำลังสอง                                                                                                    |
| <b>X</b> <sup>3</sup> | ค่ายกกำลังสาม                                                                                                    |
| Ух                    | แตะระหว่างสองค่า เพื่อหาค่ายกกำลังของค่าแรกด้วยกำลังที่กำหนดของค่าที่สอง<br>ตัวอย่างเช่น ในการคำนวน 3 ยกกำลัง⁴ ให้ใส่<br>3 y× 4 =<br>ซึ่งผลลัพธ์คือ 81                                                                                                    |
| x!                    | การคำนวณค่าแฟกทอเรียล                                                                                                    |
| $\checkmark$          | การคำนวณค่ารากที่สอง                                                                                                    |
| х√у                   | ใช้ระหว่างสองค่าในการคำนวณค่ารากที่ x ของ y ตัวอย่างเช่น ในการคำนวณ ⁴ √81<br>แล้วกดเอ็นเทอร์<br>81 ×√y 4 =<br>ซึ่งผลลัพธ์คือ 3                                                                                                    |
| log                   | การให้ผลลัพธ์เป็นค่าล็อคฐาน 10                                                                                                    |

| sin        | การคำนวณหาค่า sine                                                                                |
|------------|---------------------------------------------------------------------------------------------------|
| sin⁻¹      | การคำนวณหาค่า arc sine (สามารถใช้ได้เมื่อแตะปุ่ม 2nd)                                             |
| cos        | การคำนวณหาค่า cosine                                                                              |
| COS-1      | การคำนวณหาค่า arc cosine (สามารถใช้ได้เมื่อแตะปุ่ม 2nd)                                           |
| tan        | การคำนวณหาค่า tangent                                                                             |
| tan-1      | การคำนวณหาค่า arc tangent (สามารถใช้ได้เมื่อแตะปุ่ม 2nd)                                          |
| ln         | การคำนวณหาค่าล็อคธรรมชาติ                                                                         |
| log2       | การคำนวณเลขฐาน 2 (สามารถใช้ได้เมื่อแตะปุ่ม 2nd)                                                   |
| sinh       | การคำนวณหาค่า hyperbolic sine                                                                     |
| sinh¹      | การคำนวณหาค่า inverse hyperbolic sine (สามารถใช้ได้เมื่อแตะปุ่ม 2nd)                              |
| cosh       | การคำนวณหาค่า hyperbolic cosine                                                                   |
| cosh⁻¹     | การคำนวณหาค่า inverse hyperbolic cosine (สามารถใช้ได้เมื่อแตะปุ่ม 2nd)                            |
| tanh       | การคำนวณหาค่า hyperbolic tangent                                                                  |
| tanh¹      | การคำนวณหาค่า inverse hyperbolic tangent (สามารถใช้ได้เมื่อแตะปุ่ม 2nd)                           |
| e×         | แตะหลังจากใส่ค่าที่จะใช้เป็นค่ายกกำลังของค่าคงที่ "e" (2.718281828459045)                         |
| <b>2</b> × | การคำนวณค่ายกกำลังที่แสดงของเลขฐาน 2 ตัวอย่างเช่น 10.2 × = 1024<br>(สามารถใช้ได้เมื่อแตะปุ่ม 2nd) |
| Rad        | เปลี่ยนโหมดของฟังก์ชันตรีโกณมิติให้ใช้หน่วยเรเดียน                                                |
| Deg        | เปลี่ยนโหมดของฟังก์ชันตรีโกณมิติให้ใช้หน่วยองศา                                                   |
| π          | ใส่ค่าของ π (3.141592653589793)                                                                   |
| EE         | ตัวทำงานที่คูณตัวเลขที่แสดงอยู่ด้วยค่ายกกำลัง 10 ที่มีค่ายกกำลังด้วยตัวเลขที่คุณใส่<br>เข้าถัดไป  |
| Rand       | การให้ผลลัพธ์ตัวเลขสุ่มระหว่าง 0 และ 1                                                            |

# เข็มทิศ

# 20

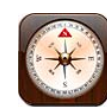

### การตั้งค่าเข็มทิศ

เข็มทิศที่ให้มา (iPhone 3GS หรือใหม่กว่า) จะแสดงทิศทางที่คุณหันหน้าไปพร้อมกับ จุดพิกัดภูมิศาสตร์ของที่ตั้งปัจจุบันของคุณ คุณสามารถเลือกแม่เหล็กขั้วโลกเหนือ หรือให้ เข็มทิศปรับเปลี่ยนแนวโคจรเพื่อแสดงทิศเหนือจริง

ข้อสำคัญ: ความเที่ยงตรงของเข็มทิศดิจิตอลอาจมีผลกระทบมาจากสนามแม่เหล็ก หรือ สิ่งรบกวนอื่นๆจากสิ่งแวดล้อม ซึ่งรวมถึงการรบกวนจากความใกล้ไกลของแม่เหล็กที่อยู่ ในหูฟังประเภท Earbuds ของ iPhone เข็มทิศควรใช้ในการบอกทิศทางพื้นฐานเท่านั้น และไม่ควรใช้ในการบ่งบอกสถานที่ ระยะใกล้ไกล ระยะทาง หรือทิศทางอย่างแม่นยำ

เข็มทิศต้องมีการปรับเทียบความเที่ยงตรงในครั้งแรกก่อนการใช้ และควรปรับเทียบ ความเที่ยงตรงเป็นระยะๆ หลังจากนั้น iPhone จะเตือนคุณเมื่อจำเป็นต้องปรับเทียบ ความเที่ยงตรง

หมายเหตุ: หากบริการหาที่ตั้งปิด เมื่อเปิดใช้เข็มทิศ คุณจะต้องเปิดใช้ก่อน คุณสามารถ ใช้เข็มทิศโดยไม่จำเป็นต้องเปิดบริการหาที่ตั้ง โปรดดู "การบริการหาที่ตั้ง" ที่หน้า 196 **ปรับเทียบความแม่นยำของ iPhone:** เคลื่อน iPhone ให้เป็นรูปเลข 8 คุณอาจต้อง เคลื่อนที่ออกจากแหล่งส่งคลื่นรบกวน

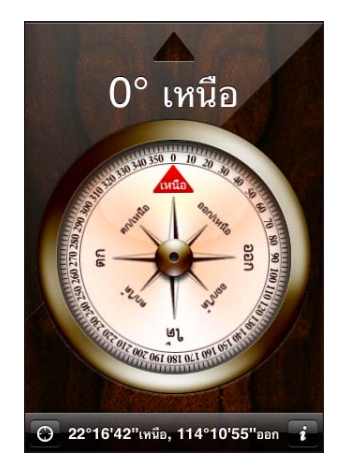

ดูทิศทางที่คุณหันหน้าไป: ถือ iPhone ขนานกับพื้น เข็มจะหมุนชี้ไปทิศเหนือ ทิศทางปัจจุบันจะแสดงที่หน้าจอ จุดพิกัดของที่อยู่ปัจจุบันจะแสดงอยู่ข้างล่างของหน้าจอ เปลี่ยนระหว่างทิศเหนือจริงกับทิศเหนือสนามแม่เหล็ก: แตะ Ø และแตะค่าติดตั้งที่คุณต้องการ

### เข็มทิศและแผนที่

ไอคอนเข็มทิศให้คุณช่วยหาสถานที่อยู่ปัจจุบันของคุณในแผนที่ แผนที่ก็ใช้เข็มทิศที่มากับ เครื่องเพื่อแสดงทิศทางที่คุณหันหน้าไป

**ดูที่ตั้งปัจจุบันในแผนที่:** แตะ **๔** ที่ด้านล่างหน้าจอของเข็มทิศ แผนที่จะเปิดและซี้ที่ตั้ง ปัจจุบันด้วยจุดกระพริบสีน้ำเงิน

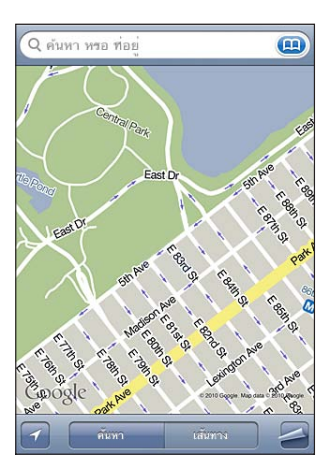

**แสดงทิศทางที่คุณหันหน้าไป:** ในแผนที่ แตะ **⊿** สองครั้ง ไอคอนจะเปลี่ยนเป็น **⊾** มุมแหลมจะแสดงความเที่ยงตรงในการอ่านทิศทางของเข็มทิศ—ยิ่งมุมองศาน้อยเท่าไร ความเที่ยงตรงก็มากขึ้น

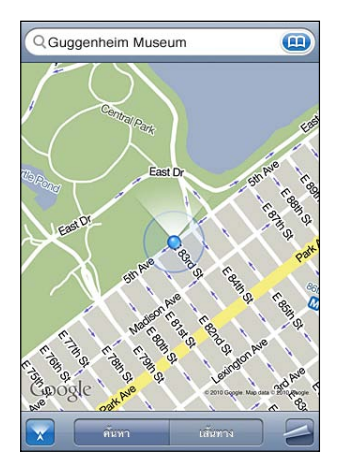

โปรดดู "การหาและดูสถานที่" ที่หน้า 137

## วอยซ์เมโม

# 21

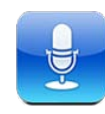

### การอัดวอยซ์เมโม

วอยซ์เมโมให้คุณใช้ iPhone ประหนึ่งกับเป็นที่อัดเสียง โดยใช้ไมโครโฟนที่มากับเครื่อง iPhone ไมค์ของหูฟังบูลทูธ หรือไมค์เสริมอื่นๆ ที่สามารถใช้กับ iPhone

หมายเหตุ: ไมโครโฟนเสริมต้องได้รับการออกแบบให้ใช้กับที่เสียบหูฟัง iPhone หรือช่องต่อแท่นวาง ซึ่งรวมไปถึงหูฟังของ Apple และอุปกรณ์เสริมของบริษัทบุคคลอื่นๆ ต่างๆ ที่มีโลโก้ "Made for iPhone" หรือ "Works with iPhone" จาก Apple

คุณสามารถปรับเสียงการอัด โดยเลื่อนไมโครโฟนให้ใกล้หรือไกลจากสิ่งที่คุณต้องการอัด เพื่อประสิทธิภาพการอัดที่มีคุณภาพ เสียงดังที่สุดควรอยู่ระหว่าง –3dB และ 0 dB

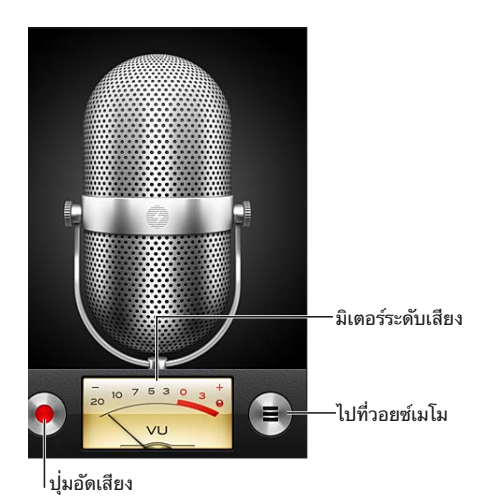

อัดวอยซ์เมโม:

- 1 แตะ 🛑 อีกครั้งเพื่อการหยุดอัด คุณยังสามารถกดปุ่มกลางของหูฟังบน iPhone
- 2 แตะ II เพื่อพัก หรือ 🔳 เพื่อหยุดอัด คุณยังสามารถใช้ปุ่มกลางบนหูฟังของ iPhone

การอัดเสียงโดยใช้ไมโครโฟนที่มากับเครื่องเป็นแบบโมโน แต่คุณสามารถอัดเสียงแบบ สเตอริโอได้โดยใช้ไมโครโฟนเสริมสเตอริโอ

เมื่อเริ่มการอัดเสียง iPhone จะส่งเสียงชัตเตอร์ จะไม่มีเสียงดัง หากคุณตั้งสวิตช์นอนพัก/ ตื่นให้เป็นแบบเงียบ โปรดดู "เสียงและสวิตช์เปิด/ปิดเสียง" ที่หน้า 192

**หมายเหตุ:** ในบางภูมิภาค เสียงประกอบสำหรับวอยซ์เมโมยังคงดัง ถึงแม้ว่าสวิตช์นอนพัก/ตื่นอยู่ในสภาพเงียบ

ในการใช้แอพฯ อื่นๆ ระหว่างการอัดวอยซ์เมโม คุณสามารถล็อก iPhone หรือกดปุ่มโฮม 🔘 เล่นวอยซ์เมโมที่เพิ่งอัด: แตะ ▶

### การฟังวอยซ์เมโม

| สำโหง                  | วอยซ์เมโม        | เสรีจ         |                   |
|------------------------|------------------|---------------|-------------------|
| Mem<br>30/9/25         | <b>5</b> 2 15:16 | 12 วินาที 📀   |                   |
| <b>Idea</b><br>30/9/25 | 52 15:14         | 10 วินาที 📀   |                   |
| Meet<br>30/9/25        | ng<br>52 13:10   | 6 วินาที 💽    |                   |
|                        |                  |               | — ปุ่มตำแหน่งเล่น |
|                        |                  |               | —แถบเลื่อน        |
| 0:00                   |                  | -0:00         |                   |
|                        | แบ่งบัน          | ลบ            |                   |
|                        | แบ่งปัน          | <sub>ສບ</sub> |                   |

เล่นวอยซ์เมโมที่อัดไว้ก่อนหน้า:

1 แตะ 🔳

เมโมจะแสดงในรายการตามวันเวลาที่อัด โดยเมโมล่าสุดอยู่อันดับแรก

2 แตะเมโม แล้วแตะ ▶

แตะ 🛚 เพื่อพัก แล้วแตะ 🕨 อีกครั้งเพื่อเล่นต่อ

ข้ามไปที่ช่วงใดช่วงหนึ่งของวอยซ์เมโม: ลากปุ่มตำแหน่งเล่นไปตามแถบเลื่อน ฟังผ่านลำโพงภายใน: แตะลำโพง

### การจัดการวอยซ์เมโม

**ลบวอยซ์เมโม:** แตะเมโมนั้นๆ แล้วแตะลบ

**ดูข้อมูลเพิ่มเติม:** แตะ ⊚ ถัดจากเมโม หน้าจอข้อมูลจะแสดงข้อมูลเกี่ยวกับความยาว เวลาและวันที่อัด และการทำงานเพิ่มเติมสำหรับการตัดต่อและการแบ่งปัน

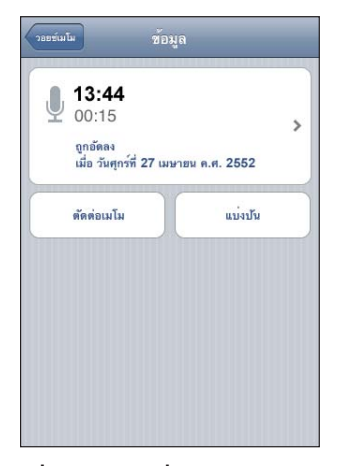

เพิ่มหัวข้อไปที่วอยซ์เมโม: ที่หน้าจอข้อมูล ให้แตะ > แล้วเลือกหัวข้อจากรายการบน หน้าจอหัวข้อ ในการสร้างหัวข้อส่วนตัว เลือก ตามต้องการ ที่ด้านล่างของหน้าจอ แล้วพิมพชื่อหัวข้อ

### การตัดต่อวอยซ์เมโม

คุณสามารถตัดต่อส่วนต้นหรือส่วนปลายของวอยซ์เมโมในการกำจัดช่วงว่าง หรือเสียงรบกวนที่คุณไม่ต้องการ

### ตัดต่อวอยซ์เมโม:

- 1 ในหน้าจอวอยซ์เมโม แตะ 🕟 ที่อยู่ถัดจากวอยซ์เมโมที่คุณต้องการตัดต่อ
- 2 แตะตัดต่อเมโม
- 3 ใช้ตัวบอกเวลาเป็นตัวช่วย แล้วลากจุดขอบทั้งสองข้าง เพื่อปรับจุดเริ่มต้นและจุดท้ายของ วอยซ์เมโม การฟังการแก้ไขก่อน ให้แตะ ►

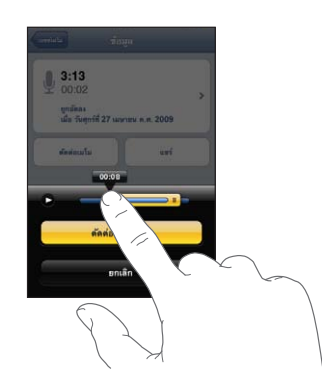

4 แตะตัดต่อวอยซ์เมโม

้ช้อสำคัญ: ดัดต่อวอยซ์เมโมของคุณจะไม่สามารถยกเลิกในภายหลัง

### การแบ่งปันวอยซ์เมโม

คุณสามารถแนบวอยซ์เมโมในอีเมล หรือข้อความ MMS

### แบ่งปันวอยซ์เมโม:

- เลือกวอยซ์เมโมบนหน้าจอของวอยซ์เมโม แล้วแตะแบ่งปัน คุณสามารถแตะแบ่งปันบนหน้าจอข้อมูลของวอยซ์เมโม
- 2 เลือกอีเมลในการเปิดข้อความใหม่ใน Mail ที่มีเมโมแนบมาด้วย หรือเลือก MMS ในการเปิดข้อความใหม่ในข้อความ

ข้อความจะปรากฏขึ้น หากไฟล์ที่ส่งใหญ่เกินไป

### การเชื่อมข้อมูลวอยซ์เมโม

iTunes จะทำการเชื่อมข้อมูลวอยซ์เมโมไปที่คลัง iTunes โดยอัตโนมัติ เมื่อต่อ iPhone ไปที่คอมพิวเตอร์ของคุณ ทำให้คุณสามารถฟังวอยซ์เมโมบนเครื่องคอมพิวเตอร์ และเป็นการสำรองข้อมูลหากคุณลบวอยซ์เมโมเหล่านั้นออกจาก iPhone

วอยซ์เมโมจะถูกเชื่อมไปยังเพลย์ลีสต์ Voice Memos หากไม่มี iTunes จะสร้างเพลย์ลีสต์นั้นขึ้นมา เมื่อทำการเชื่อมข้อมูลวอยซ์เมโมไปที่ iTunes เมโมทั้งหมดจะอยู่ที่แอพพลิเคชันวอยซ์เมโม จนกว่าจะลบทิ้ง หากลบวอยซ์เมโมบน iPhone จะไม่ลบเมโมนั้นๆ จากเพลย์ลีสต์วอยซ์เมโมใน iTunes อย่างไรก็ตาม หากลบวอยซ์เมโมจาก iTunes เมโมนั้นจะลบออกจาก iPhone เมื่อเชื่อมข้อมูลกับ iTunes ในครั้งต่อไป

คุณสามารถเชื่อมข้อมูลเพลย์ลีสต์ Voice Memos ใน iTunes ไปที่แอพฯ iPod บน iPhone ผ่านบานหน้าต่าง Music ใน iTunes

### เชื่อมข้อมูลเพลย์ลีสต์ Voice Memos ไปที่ iPhone:

- 1 ต่อ iPhone เข้ากับเครื่องคอมพิวเตอร์ของคุณ
- 2 ใน iTunes ให้เลือก iPhone ในรายการอุปกรณ์
- 3 เลือกเพลงที่ด้านบนสุดของหน้าจอ
- 4 เลือกช่องทำเครื่องหมาย "Include voice memos" แล้วคลิก Apply

## iTunes Store

# 22

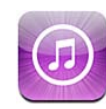

### เกี่ยวกับ iTunes Store

คุณสามารถค้นหา เลือกดู ลองตัวอย่าง ซื้อ และดาวน์โหลดเพลง เสียงเรียกเข้า หนังสือเพลง ทีวีโชว์ หนัง และวิดีโอเพลงจาก iTunes Store ไปที่ iPhone ได้โดยตรง คุณสามารถฟังเสียงหรือดูพ็อดคาสท์ที่เป็นวิดีโอจาก iTunes Store ได้โดยการถ่ายทอด ข้อมูลเหล่านั้นจากอินเทอร์เน็ต หรือไม่ก็ดาวน์โหลดข้อมูลเหล่านั้นโดยตรงไปที่ iPhone และคุณสามารถเฝ้าติดตามศิลปินและเพื่อนๆ ที่คุณชื่นชอบเพื่อติดตามว่าพวกเขาฟังเพลง อะไรกันอยู่และพูดคุยอะไรกันบ้าง สามารถติดตามว่าเมื่อใหร่ที่ศิลปินที่ชื่นชอบของคุณจะ ออกทัวร์ใกล้ๆ คุณ และใครจะไปชมบ้าง และอื่นๆ

**หมายเหตุ:** iTunes Store อาจไม่มีบริการในทุกประเทศหรือภูมิภาค และเนื้อหาใน iTunes Store จะแตกต่างไปตามประเทศหรือภูมิภาค

ในการใช้ iTunes Store ต้องเชื่อมต่อ iPhone กับอินเทอร์เน็ต โปรดดู "การเชื่อมต่ออินเทอร์เน็ต" ที่หน้า 22

ในการซื้อรายการหรือเขียนวิจารณ์ คุณต้องใช้ Apple ID โดยปรกติแล้ว iPhone รับเอาข้อมูล Apple ID ของคุณจาก iTunes หากคุณไม่มี Apple ID หรือหากคุณต้องการซื้อโดยใช้ Apple ID อื่น ให้ไปที่ตั้งค่า > Store โปรดดู "Store" ที่หน้า 213

้คุณไม่จำเป็นต้องใช้ Apple ID เพื่อเล่นหรือดาวน์โหลดพ็อดคาสท์

### การหาเพลง วิดีโอ และอื่นๆ

**เลือกดูเนื้อหา:** แตะประเภทเนื้อหาที่ด้ำนล่างของหน้าจอ เช่น Music หรือ Videos เป็นต้น หรือแตะ More เพื่อเลือกหาเนื้อหาอื่น เลือกหมวดหมู่ที่จัดให้—ตัวอย่างเช่น New Releases หรือ Genres (ประเภทอาจแตกต่างกันไป)

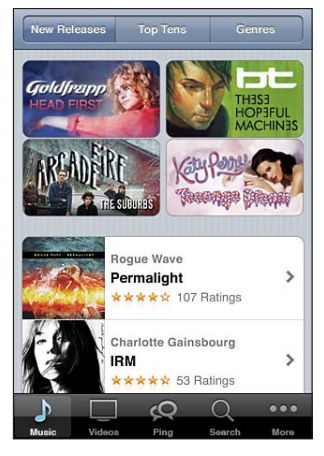

**ค้นหาเนื้อหา:** แตะ Search (ก่อนอื่นแตะ More หากไม่เห็น Search) แตะช่องค้นหา และใส่คำหรือหลายคำ แล้วแตะ Search ผลลัพธ์จะถูกแบ่งตามประเภท เช่น ภาพยนตร์ อัลบั้ม หรือพ็อดคาสท์ เป็นต้น

| Q gold              | Ifrapp                                      |                     |        |
|---------------------|---------------------------------------------|---------------------|--------|
| Top R<br>แตะเพื่อดุ | esults<br>เด้วอย่าง แตะสอง                  | เครั้งเพื่อดูอัลบั้ | и      |
| -                   | Goldfrapp<br>Ooh La La<br>Supernature       | I                   | \$0.99 |
| A.                  | Goldfrapp<br>Strict Machine<br>Black Cherry |                     | \$0.99 |
| Album               | IS                                          |                     |        |
| -72                 | Goldfrapp<br>Supernature                    |                     | >      |
| The second          | Goldfrapp<br>Black Cherry                   |                     | >      |
|                     | See All Album                               | S                   | >      |
| 1                   |                                             | 2 0                 |        |
| Music               | Videos Pin                                  | g Search            | More   |

แตะรายการ เพื่อดูรายละเอียดในหน้าจอข้อมูลของรายการนั้น

คุณสามารถอ่านความคิดเห็นต่างๆ สามารถเขียนความคิดเห็นของคุณเอง หรืออีเมลลิงก์ ที่เกี่ยวกับรายการนั้นๆ ไปให้เพื่อน คุณยังสามารถซื้อ ดาวน์โหลด หรือเช่ารายการต่างๆ ขึ้นอยู่กับแต่ละรายการนั้น ทมายเหตุ: หากคุณเข้าเชื่อมเครือข่าย Wi-Fi ของ Starbucks ใน Starbucks บางสาขา (มีให้บริการเฉพาะสหรัฐอเมริกาเท่านั้น) ไอคอน Starbucks จะปรากฏที่ด้านล่างหน้าจอ คุณสามารถฟังตัวอย่างเพลงและสามารถซื้อเพลง ซึ่งกำลังเล่น อยู่ขณะนั้นหรือเพลงอื่นๆ จากชุดรวมเพลงคัดสรรของ Starbucks

<mark>สำรวจคำแนะนำของศิลปินและเพื่อน:</mark> แตะ Ping (ก่อนอื่นแตะ More หากไม่เห็น Ping) เพื่อควานหาข่าวจากศิลปินที่คุณชื่นชอบ หรือเพื่อนๆ ของคุณดื่นเด้นกับเพลงอะไรอยู่ สำหรับรายละเอียด โปรดดู หมวดต่อไปนี้ "การเฝ้าติดตามศิลปินและเพื่อนๆ"

### การเฝ้าติดตามศิลปินและเพื่อนๆ

ใช้ Ping จาก iTunes เพื่อต่อโยงกับแฟนเพล**์งที่หลงใหลอย่างมากสุดๆ ในระดับโลก** เฝ้าติดตามศิลปินที่ชื่นชอบเพื่อรับทราบเกี่ยวกับผลงานใหม่ๆ หรือคอนเสิร์ตและทัวร์ที่จะ จัดขึ้น รับทราบมุมมองของคนวงในเกี่ยวกับรูปภาพและวิดีโอ และรับทราบเกี่ยวกับแรง บันดาลใจทำเพลงของพวกเขา อ่านคำติชมของเพื่อนๆ เกี่ยวกับเพลงที่พวกเขาฟังอยู่ และ ดูว่าพวกเขาซื้ออะไรและจะไปชมคอนเสิร์ตใดบ้าง ท้ายสุดก็ใช้แสดงความชอบต่อเพลงของ คุณเอง และแสดงความคิดเห็นกับบุคคลที่คุณเฝ้าติดตามของคุณเหล่านั้น

ในการสร้างและสำรวจการต่อโยงทางเพลง คุณจำเป็นต้องสร้างโปรไฟล์

**สร้างโปรไฟล์ Ping ใน iTunes:** เปิดแอพพลิเคชัน iTunes บน Mac หรือ PC ของคุณ ให้คลิก Ping และทำตามคำสั่งบนหน้าจอ

ี<mark>สำรวจ Ping ใน iTunes บน iPhone:</mark> เปิดแอพๆ iTunes แตะ Ping (ก่อนอื่นแตะ More หากไม่เห็น Ping) แล้ว:

- แตะ Activity เพื่อดูความล่าสุดจากบุคคลที่คุณเฝ้าตาม หรือความล่าสุดของพวกเขา เองเหล่านั้น อัพเดตรวมถึงรายการซื้อ การวิจารณ์ เช่น คำติชม และ รายการแสดงอื่นๆ เป็นต้น
- แตะ People เพื่อดูบุคคลที่คุณเฝ้าติดตามและบุคคลที่เฝ้าติดตามคุณ หรือเพื่อค้นหาศิลปินหรือเพื่อน
- แตะ My Profile เพื่อทบทวนข้อมูลโปรไฟล์ของคุณ

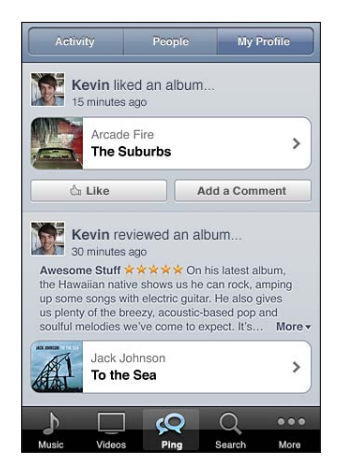

เฝ้าติดตามศิลปิน: แตะ Follow บนหน้าโปรไฟล์ของพวกเขา

• **โดยการค้นหา:** แตะ People ป้อนชื่อของศิลปินในช่องค้นหาที่ด้านบนสุดของหน้า แล้วแตะ Search แตะศิลปินนั้นในรายการผลค้นหา แล้วแตะ Follow

ขณะเลือกชม: แตะ Profile ที่ด้านล่างสุดของหน้าอัลบั้มใดๆ แล้วแตะ Follow
 เฝ้าติดตามเพื่อน: เลือกกลุ่มเพื่อนกลุ่มแรกเมื่อคุณติดดั้งโปรไฟล์ของคุณผ่าน iTunes
 บนเครื่อง Mac หรือ PC ของคุณ หลังจากนั้น คุณสามารถเลือกเฝ้าติดตามคนอื่นๆ โดยใช้
 Ping บน iPhone

- โดยการค้นหา: แตะ People ป้อนชื่อของเพื่อนของคุณในช่องค้นหา แล้วแตะ Search แตะชื่อของเพื่อนของคุณในรายการที่ตรงกัน แล้วแตะ Follow
- ในระหว่างสำรวจ Ping: แตะชื่อของบุคคล แล้วแตะ Follow

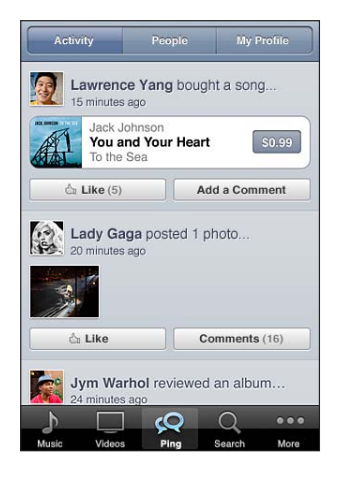

หากคุณเฝ้าติดตามใครๆ พวกเขาจะไม่เฝ้าติดตามคุณโดยอัตโนมัติ ในโปรไฟล์ของคุณ คุณสามารถเลือกอนุมัติหรือปฏิเสธคำขอการเฝ้าติดตามทุกครั้งที่ขอเข้ามา หรือให้สะดวก ขึ้นก็สามารถตอบรับผู้ขอเฝ้าติดตามใหม่ทั้งหมดได้โดยไม่ต้องเซ็คดูก่อน (โดยปรกติ)

แบ่งปันความดิดของคุณ: ในระหว่างที่คุณเลือกหาอัลบั้มและเพลง ให้แตะ Post เพื่อติชมชิ้นเพลง หรือแตะ Like เพียงเพื่อบอกว่าคุณชอบ เพื่อนๆ ของคุณจะเห็นความคิด ของคุณในเนื้อหาสรุปเกี่ยวกับ Activity ของ Ping ใน iTunes แบ่งปันแผนการของคอนเสิร์ต: แตะ Concerts บนหน้าจอโปรไฟล์ของคุณเพื่อดูคอนเสิร์ต ที่จะจัดขึ้นโดยศิลปินที่คุณติดตาม และดูว่าเพื่อนคุณใครบ้างที่จะไปชมคอนเสิร์ต แตะ Tickets เพื่อซื้อตั้วของคุณเอง หรือแตะ I'm Going เพื่อให้คนอื่นๆ รู้ว่าคุณจะไปด้วยเหมือนกัน (ไม่มีบริการในทุกประเทศหรือภูมิภาค)

### ซื้อเสียงเรียกเข้า

คุณสามารถฟังตัวอย่างและซื้อเสียงเรียกเข้าจาก iTunes Store และดาวน์โหลดเสียงไปที่ iPhone

หมายเหตุ: เสียงเรียกเข้าอาจไม่มีบริการในทุกประเทศหรือภูมิภาค

**เลือกหาเสียงเรียกเข้า:** แตะ Ringtones (ก่อนอื่นแตะ More หากไม่เห็น Ringtones) หรือใช้ Search เพื่อค้นหาเพลงเฉพาะใน iTunes Store **เลือกฟังด้วอย่างเสียงเรียกเข้า:** แตะรายการนั้นๆ เพื่อฟังด้วอย่าง แตะสองครั้งที่รายการนั้นๆ สำหรับข้อมูลเพิ่มเติม

### ชื้อและดาวน์โหลดเสียงเรียกเข้า:

- 1 แตะที่ราคา แล้วแตะ Buy Now
- 2 ลงชื่อเข้าใช้โดยใช้ Apple ID ของคุณหากถาม แล้วแตะ OK

เมื่อคุณซื้อเสียงเรียกเข้า คุณสามารถเลือกใช้เป็นเสียงเรียกเข้าเริ่มต้น หรือให้เป็นเสียงเรียกเข้าของผู้ติดต่อ

หากคุณไม่มี Apple ID ให้แตะสร้าง Apple ID ใหม่เพื่อติดตั้งขึ้น

รายการซื้อต่างๆ ของคุณจะชาร์จเข้ากับ Apple ID ของคุณ กรณีที่ซื้อเพิ่มเติมภายใน สิบห้านาที คุณไม่ต้องป้อนรหัสผ่านของคุณอีกครั้ง

คุณสามารถเปลี่ยนเสียงเรียกเข้าเริ่มต้น หรือให้เป็นเสียงเรียกเข้าของแต่ละผู้ติดต่อได้ใน ตั้งค่า > เสียง โปรดดู "เสียงและสวิตช์เปิด/ปิดเสียง" ที่หน้า 192

เสียงเรียกเข้าที่คุณซื้อบน iPhone จะเชื่อมข้อมูลไปที่คลัง iTunes เมื่อต่อ iPhone ไปที่เครื่องคอมพิวเตอร์ คุณสามารถเชื่อมข้อมูลเสียงเรียกเข้าไปที่ iPhone ได้มากกว่าหนึ่งเครื่อง หากเครื่องเหล่านั้นเชื่อมข้อมูลผ่าน Apple ID ที่คุณใช้ซื้อเสียง เรียกเข้าเหล่านั้น คุณไม่สามารถแก้ไขเสียงเรียกเข้าที่คุณซื้อจาก iTuns Store

คุณสามารถสร้างเสียงเรียกเข้าตามต้องการสำหรับคุณใน Garage Band สำหรับข้อมูลเพิ่มเติม โปรดดู Help ของ Garage Band

### การซื้อเพลงหรือหนังสือเสียง

เมื่อคุณพบเพลง อัลบั้ม หรือหนังสือเสียงที่ชอบบน iTunes Store คุณสามารถซื้อ และดาวน์โหลดไปที่ iPhone คุณสามารถลองตัวอย่างรายการก่อนซื้อเพื่อให้แน่ใจว่าคุณ ชอบจริงๆ

ฟังตัวอย่างเพลงหรือหนังสือเสียงก่อน: แตะรายการ

### ซื้อและดาวน์โหลดเพลง อัลบั้ม หรือหนังสือเสียง:

- 1 แตะที่ราคา แล้วแตะ Buy Now
- 2 ลงชื่อเข้าใช้โดยใช้ Apple ID ของคุณหากถาม แล้วแตะ OK หากคุณไม่มี Apple ID ให้แตะสร้าง Apple ID ใหม่เพื่อติดตั้งขึ้น

รายการซื้อต่างๆ ของคุณจะชาร์จเข้ากับ Apple ID ของคุณ กรณีที่ซื้อเพิ่มเติมภายใน สิบห้านาที คุณไม่ต้องป้อนรหัสผ่านของคุณอีกครั้ง

การเตือนจะปรากฏขึ้น หากว่าคุณซื้อเพลงที่เคยซื้อแล้วไม่ว่าจะเพียงเพลงเดียวหรือหลาย เพลงจากอัลบั้มนั้น แตะ Buy หากคุณต้องการซื้อเพลงทั้งหมดในอัลบั้ม ซึ่งรวมถึงเพลงที่ เคยซื้อก่อนหน้านี้ หรือแตะยกเลิกหากต้องการซื้อเพลงทีเหลือทีละเพลง

บางอัลบั้มอาจรวมเพลงโบนัสที่จะมีการดาวน์โหลดเข้าคลัง iTunes ของคุณบนคอมพิวเตอร์ของคุณไม่ใช่ทุกเพลงโบนัสจะถูกดาวน์โหลดไปที่iPhone โดยตรง

เมื่อคุณซื้อรายการใด รายการนั้นจะเริ่มการดาวน์โหลดและปรากฏขึ้นในหน้าจอ Downloads โปรดดู "การเช็คสถานะดาวน์โหลด" ที่หน้า 171

ีเพลงที่ซื้อแล้วจะถูกเพิ่มไปที่เพลย์ลีสต์ซื้อแล้วบน iPhone หากคุณลบเพลย์ลีสต์ซื้อแล้ว iTunes จะสร้างขึ้นมาใหม่เมื่อคุณซื้อสินค้าจาก iTunes Store

คุณสามารถแลกใช้บัตรของขวัญ ฉลากของขวัญ หรือรหัสโปรโมชั่นส่วนลดอื่นๆ เหล่านี้ของ iTunes Store เพื่อทำการซื้อ ขณะที่คุณลงชื่อเข้าใช้ระบบอยู่ ยอดเครดิต ร้านค้าคงเหลือของคุณจะปรากฏพร้อมกับข้อมูล Apple ID ของคุณที่ด้านล่างสุดของหน้าจอ iTunes Store เป็นส่วนใหญ่

**ใส่รหัสแลกของขวัญ:** แตะ Music (ก่อนอื่นแตะ More หากไม่เห็น Music) แล้วแตะ Redeem ที่ด้านล่างของหน้าจอและทำตามคำสั่งบนหน้าจอ

### การซื้อหรือเช่าวิดีโอ

iTunes Store ให้คุณซื้อและดาวน์โหลดหนัง ทีวีโชว์ หรือวิดีโอเพลงที่ชื่นชอบ (อาจ ไม่มีบริการในทุกประเทศหรือภูมิภาค) หนังและทีวีโชว์บางเรื่องยังสามารถเช่าได้ในช่วง ระยะเวลาจำกัด วิดีโออาจมีให้ในรูปแบบความละเอียดมาตรฐาน (SD หรือ 480p) หรือความละเอียดสูง (HD หรือ 720p) หรือทั้งสองแบบ

**ดูตัวอย่างวิดีโอก่อน:** แตะดูตัวอย่างก่อน

### ชื้อหรือเช่าวิดีโอ:

- 1 แตะ Buy หรือ Rent
- 2 ลงชื่อเข้าใช้โดยใช้ Apple ID ของคุณหากถาม แล้วแตะ OK

หากคุณไม่มี Apple ID ให้แตะสร้าง Apple ID ใหม่เพื่อสร้างขึ้นมา รายการซื้อของคุณจะชาร์จเข้า Apple ID ของคุณ กรณีรายการซื้อเพิ่มเติมภายใน 15 นาทีถัดไป คุณไม่ต้องป้อนรหัสผ่านของคุณอีกครั้ง

เมื่อคุณซื้อรายการใด รายการนั้นจะเริ่มการดาวน์โหลดและปรากฏขึ้นในหน้าจอ Downloads โปรดดู "การเช็คสถานะดาวน์โหลด" ที่หน้า 171

หนังเช่าและทีวีเช่าจะไม่เริ่มเล่นจนกว่าจะดาวน์โหลดเสร็จก่อน โปรดดู "การดูหนังเช่าและทีวีโชว์เช่า" ที่หน้า 103 เมื่อการดาวน์โหลดเสร็จสมบูรณ์แล้ว วิดีโอที่ซื้อมาจะเพิ่มไปที่เพลย์ลีสต์ซื้อบน iPhone เนื้อหาที่ซื้อจะเชื่อมไปที่เพลย์ลีสต์ Purchased ของ iPhone ของคุณใน iTunes ในครั้งหน้าเมื่อคุณต่อ iPhone เข้ากับคอมพิวเตอร์ของคุณ โปรดดู "การเชื่อมข้อมูลสินค้าที่ซื้อแล้ว" ที่หน้า 171

**หมายเหตุ:** หากคุณซื้อวิดีโอแบบ HD video บน iPhone 3G หรือ iPhone 3GS วิดีโอจะดาวน์โหลดไปที่ iPhone ในรูปแบบ SD

ในการดูหรือเชื่อมข้อมูลวิดีโอสำหรับเพลย์ลีสต์ Purchased ใน iTunes บนเครื่องคอมพิวเตอร์ของคุณ คุณต้องลงชื่อเข้าใช้ Apple ID

**เชื่อมข้อมูลวิดีโอที่ซื้อไปที่ iTunes:** ต่อ iPhone เข้ากับเครื่องคอมพิวเตอร์ของคุณ ใน iTunes ให้เลือก iPhone ในรายการอุปกรณ์ คลิกปุ่มที่เหมาะสม (Movies, TV Shows หรือ Music สำหรับวิดีโอเพลง) เลือกรายการที่คุณต้องการเชื่อมข้อมูล แล้วคลิก Sync

หากคุณซื้อวิดีโอแบบ HD คุณสามารถเลือกเชื่อมข้อมูลวิดีโอแบบ SD หรือแบบ HD แบบใดก็ได้ คุณอาจต้องการเชื่อมข้อมูลวิดีโอแบบ HD ให้เป็นแบบ SD เพื่อให้การดาวน์โหลดเร็วขึ้น หรือเพื่อให้ประหยัดเนื้อที่ของ iPhone

**เลือกรูปแบบ SD หรือ HD:** ใน iTunes ให้กด Ctrl แล้วคลิก หรือคลิกขวาไปที่วิดีโอที่มี สัญลักษณ์ "HD-SD" และเลือก Standard Definition หรือ High Definition จากเมนู Version

คุณสามารถแลกใช้บัตรของขวัญ ฉลากของขวัญ หรือรหัสโปรโมชั่นส่วนลดอื่นๆ เหล่านี้ของ iTunes Store เพื่อทำการซื้อ ขณะที่คุณลงชื่อเข้าใช้ระบบอยู่ ยอดเครดิต ร้านค้าคงเหลือของคุณจะปรากฏพร้อมกับข้อมูล Apple ID ของคุณที่ด้านล่างสุดของหน้าจอ iTunes Store เป็นส่วนใหญ่

**ใส่รหัสแลกของขวัญ:** แตะ Music (ก่อนอื่นแตะ More หากไม่เห็น Music) แล้วแตะ Redeem ที่ด้านล่างของหน้าจอและทำตามคำสั่งบนหน้าจอ

### การถ่ายทอดหรือดาวน์โหลดพ็อดคาสท์

คุณสามารถฟังพ็อดคาสท์ที่เป็นเสียงหรือดูพ็อดคาสท์ที่เป็นวิดีโอ ซึ่งถ่ายทอดผ่านอินเทอร์เน็ตจาก iTunes Store คุณสามารถดาวน์โหลดพ็อดคาสท์เสียง และวิดีโอไปที่ iPhone พ็อดคาสท์ที่คุณดาวน์โหลดไปที่ iPhone จะมีการเชื่อมข้อมูลไปที่คลัง iTunes ของคุณ เมื่อคุณต่อ iPhone เข้ากับคอมพิวเตอร์ของ คุณ

แตะ Podcasts (ก่อนอื่นให้แตะ More หากไม่เห็น Podcasts) แล้วแตะไปที่พ็อดคาสท์ใน iTunes Store ในการดูว่ามีตอนอะไรบ้าง ให้แตะที่พ็อดคาสท์นั้นๆ พ็อดคาสท์แบบวิดีโอจะมีไอคอน ᄆ ระบุไว้

ถ่ายทอดพ็อดคาสท์: แตะไปที่หัวเรื่องพ็อดคาสท์

**ดาวน์โหลดพ็อดคาสท์:** แตะที่ปุ่ม Free แล้วแตะ Download พ็อคคาสท์ที่ดาวน์โหลดจะ แสดงในรายการพ็อดคาสท์ใน iPod ฟังหรือดูพ็อดคาสท์ที่คุณได้ดาวน์โหลด: ใน iPod ให้แตะพ็อดคาสท์

(ก่อนอื่นให้แตะอื่นๆ หากไม่เห็นพ็อดคาสท์) แล้วแตะพ็อดคาสท์ พ็อดคาสท์แบบวิดีโอจะ ปรากฏในรายการวิดีโอของคุณด้วยเหมือนกัน

รับเอาตอนต่อๆ ไปของพ็อดคาสท์ที่คุณได้ดาวน์โหลดมา: ในรายการพ็อดคาสท์ที่อยู่ใน iPod ให้แตะพ็อดคาสท์ แล้วแตะโหลดตอนต่อไป

**ลบพ็อดคาสท์:** ในรายการพ็อดคาสท์ที่อยู่ใน iPod ให้ปัดซ้ายหรือขวาผ่านพ็อดคาสท์นั้นๆ แล้วแตะลบ

### การเช็คสถานะดาวน์โหลด

คุณสามารถเช็คสถานะโดยไปที่หน้าจอ Downloads เพื่อดูสถานะของรายการที่กำลัง ดาวน์โหลดว่าอยู่ระหว่างการดาวน์โหลด หรือรออยู่ที่จะดาวน์โหลด รวมถึงรายการซื้อที่ คุณจองไว้ล่วงหน้า

**ดูสถานะของรายการที่กำลังดาวน์โหลด:** แตะDownloads (ก่อนอื่นแตะMore หากไม่เห็น Downloads)

ในการพักดาวน์โหลด ให้แตะ 🛽

หากการดาวน์โหลดไม่เสร็จสมบูรณ์ iPhone จะเริ่มดาวน์โหลดอีกครั้งเมื่อเชื่อมต่อกับ อินเทอร์เน็ต หรือไม่ก็ หากคุณเปิด iTunes บนเครื่องคอมพิวเตอร์ของคุณ iTunes จะดาวน์โหลดไปยังคลัง iTunes ของคุณให้เสร็จ (หากเครื่องคอมพิวเตอร์ของคุณต่อกับ อินเทอร์เน็ต และได้ลงชื่อเข้าใช้โดยใช้ Apple ID อันเดียวกัน)

**ดูสถานะของรายการที่มีการจองล่วงหน้า:** แตะ Downloads (ก่อนอื่นแตะ More หากไม่เห็น Downloads)

รายการจองล่วงหน้าจะปรากฏในรายการจนกว่ารายการนั้นจะออกจำหน่าย แตะที่รายการ นั้นสำหรับข้อมูลวันวางจำหน่าย ทันทีที่รายการนั้นพร้อมให้ดาวน์โหลด 💽 จะปรากฏถัด จากรายการดาวน์โหลดนั้น

ดาวน์โหลดรายการสั่งจอง: แตะรายการนั้น แล้วแตะ 🕔

รายการสั่งจองจะไม่มีการดาวน์โหลดโดยอัตโนมัติเมื่อถึงวันออกจำหน่าย ให้กลับไปที่หน้าจอ Downloads เพื่อเริ่มการดาวน์โหลด

### การเชื่อมข้อมูลสินค้าที่ซื้อแล้ว

iTunes จะทำการเชื่อมข้อมูลโดยอัตโนมัติ หลังจากคุณได้ชื้อหรือดาวน์โหลดลงบน iPhone ไปที่คลัง iTunes ของคุณ เมื่อคุณต่อ iPhone ไปที่คอมพิวเตอร์ของคุณ อย่างนี้จะช่วยให้คุณสามารถเข้าใช้รายการดาวน์โหลดต่างๆ บนคอมพิวเตอร์ของคุณ และเป็นการสำรองข้อมูลไว้หากคุณลบเนื้อหาที่คุณซื้อออกจาก iPhone เนื้อหาที่ซื้อจะมีการเชื่อมข้อมูลไปที่เพลย์ลีสต์ "ซื้อบน <ชื่อของ iPhone>" หากไม่มีเพลย์ลิสต์นั้น iTunes จะสร้างเพลย์ลีสต์ขึ้นมาใหม่ iTunes ยังจะคัดลอกรายการซื้อต่างๆ ไปที่เพลย์ลีสต์ชื้อ ซึ่ง iTunes ใช้สำหรับรายการซื้อต่างๆ ที่คุณซื้อบนเครื่องคอมพิวเตอร์ของคุณ หากมีเพลย์ลีสต์นั้นๆ และมีการเชื่อมข้อมูลกับ iPhone

พ็อดคาสท์ที่ดาวน์โหลดแล้วจะเชื่อมข้อมูลไปที่รายการพ็อดคาสท์ในคลัง iTunes ของคุณ

### การเปลี่ยนปุ่มเลือกหา

คุณสามารถแทนปุ่ม Music, Podcasts, Videos และ Search ที่อยู่ด้านล่างของหน้าจอ ด้วยปุ่มที่ใช้บ่อยๆ ตัวอย่างเช่น หากคุณดาวน์โหลดหนังสือเพลงบ่อยๆ และไม่ดูวิดีโอมากนัก คุณอาจเปลี่ยนปุ่ม Videos เป็น Audiobooks

<mark>เปลี่ยนปุ่มเลือกหา:</mark> แตะ More แตะ Edit แล้วลากปุ่มไปที่ด้านล่างของหน้าจอไปทับปุ่มที่ คุณต้องการแทนที่

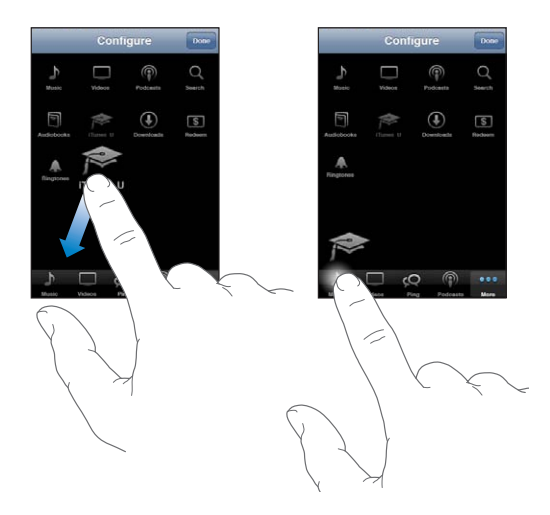

คุณสามารถลากหลายปุ่มไปที่ด้านล่างหน้าจอ ไปทางซ้ายหรือขวาเพื่อทำการจัดเรียง เมื่อเสร็จแล้ว ให้แตะเสร็จ

เมื่อคุณกำลังเลือกหา ให้แตะ More เพื่อเข้าใช้ปุ่มเลือกหาที่ไม่เห็น

### การดูรายละเอียดบัญชีผู้ใช้

ในการดูข้อมูล iTunes Store สำหรับ Apple ID ของคุณบน iPhone แตะ Apple ID ของคุณ (ที่ด้านล่างของหน้าจอ iTunes Store เป็นส่วนใหญ่) หรือไปที่ตั้งค่า > Store แล้วแตะดู Apple ID คุณต้องลงชื่อเข้าใช้เพื่อดูข้อมูลบัญชีผู้ใช้ของคุณ โปรดดู "Store" ที่หน้า 213

### การยืนยันรายการดาวน์โหลด

คุณสามารถใช้ iTunes บนคอมพิวเตอร์ของคุณเพื่อยืนยันตรวจสอบว่า เพลง วิดีโอ แอพฯ และรายการอื่นๆ เหล่านี้ที่คุณชื่อจาก iTunes Store หรือ App Store อยู่ในคลัง iTunes ของคุณ หากการดาวน์โหลดเกิดการติดขัด คุณควรจะทำการตรวจสอบ

### ตรวจสอบการซื้อ:

- 1 ให้แน่ใจว่าคอมพิวเตอร์ของคุณเชื่อมต่อกับอินเทอร์เน็ต
- 2 ใน iTunes ให้เลือก Store > Check for Available Downloads
- 3 ใส่ Apple ID และรหัสผ่านของคุณ แล้วคลิก Check

รายการซื้อที่ยังไม่อยู่บนคอมพิวเตอร์ของคุณจะมีการดาวน์โหลด

เพลย์ลีสต์ Purchased จะแสดงรายการซื้อทั้งหมดของคุณ อย่างไรก็ตาม รายการซื้ออาจไม่ถูกต้องเนื่องจากคุณสามารถเพิ่มและลบรายการต่างๆ ได้ ในการดูรายการซื้อทั้งหมดของคุณ ให้ลงชื่อเข้าใช้ Apple ID ของคุณ แล้วเลือก Store > ดูบัญชีผู้ใช้ของฉัน และคลิก Purchase History

## App Store

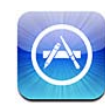

### เกี่ยวกับ App Store

คุณสามารถค้นห่า เลือกดู แสดงความคิดเห็น ซื้อ และดาวน์โหลดแอพพลิเคชันต่างๆ จาก App Store ไปที่ iPhone ได้โดยตรง แอพฯ ที่คุณดาวน์โหลดและติดตั้งจาก App Store ไปที่ iPhone จะมีการแบ็กอัพไปที่คลัง iTunes ของคุณในครั้งต่อไปที่มีการเชื่อมข้อมูล iPhone กับคอมพิวเตอร์ของคุณ หากคุณเชื่อมข้อมูล iPhone คุณยังสามารถติดตั้งแอพฯ ที่คุณได้ซื้อหรือดาวน์โหลดจาก iTunes Store ไปบนคอมพิวเตอร์ของคุณ

หมายเหตุ: App Store อาจไม่มีบริการในทุกประเทศหรือภูมิภาค และเนื้อหาใน App Store อาจแตกต่างกันตามแต่ละประเทศหรือภูมิภาค

ในการเลือกชม App Store ต้องให้ iPhone ต่อกับอินเทอร์เน็ต โปรดดู "การเชื่อมต่ออินเทอร์เน็ต" ที่หน้า 22 ในการดาวน์โหลดแอพฯ คุณจำเป็นต้องใช้ Apple ID ด้วย (อาจไม่มีให้ในทุกประเทศหรือภูมิภาค) โดยปรกติแล้ว iPhone ได้รับค่าติดตั้งของ Apple ID ของคุณจาก iTunes หากคุณไม่มี Apple ID หรือหากคุณต้องการซื้อโดยใช้ Apple ID อื่น ให้ไปที่ตั้งค่า > Store โปรดดู "Store" ที่หน้า 213

### การเลือกดูและค้นหา

เลือกดูรายการ<sup>ี</sup>คัดสรรเพื่อดูแอพฯ ที่น่าสนใจหรือที่แนะนำใหม่ๆ หรือเลือกดูผ่าน Top 25 เพื่อดูแอพฯ ยอดนิยม หากคุณต้องการหาแอพฯ เฉพาะเจาะจง ให้ใช้ Search **เลือกดูแอพฯ :** แตะ Featured, Categories หรือ Top 25 แล้วเลือกประเภท หรือเลือกหมวดเรียบเรียงที่อยู่ด้านบนหน้าจอเพื่อเลือกหาตามรายการต่างๆ เช่น New, What's Hot, Genius, Top Paid หรือ Top Free เป็นต้น

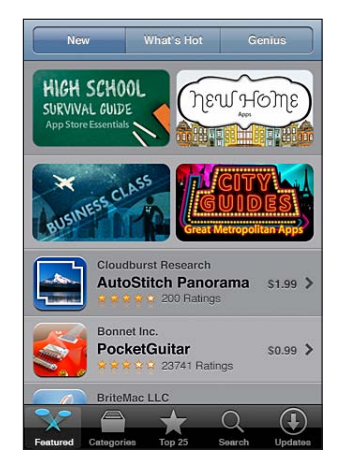

**เลือกหาโดยใช้ Genius:** แตะ Genius เพื่อดูรายการแอพฯ ที่แนะนำ ซึ่งจะขึ้นอยู่กับรายการแอพฯ ต่างๆ ที่คุณมีอยู่ ในการเปิดใช้ Genius ให้ทำตามคำสั่งบนหน้าจอ Genius เป็นบริการฟรีแต่ต้องใช้ Apple ID

ค้นหาแอพๆ : แตะ Search แตะช่องค้นหาและใส่คำที่ต้องการค้นหา แล้วแตะ Search

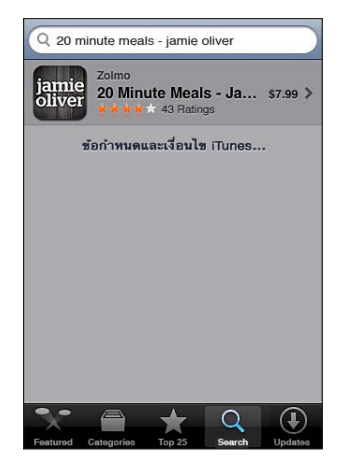

### หน้าจอรายละเอียด

แตะแอพฯ ใดๆ ในรายการเพื่อดูข้อมูลรายละเอียด เช่น ราคาของแอพฯ ภาพถ่ายหน้าจอตัวอย่าง และเรตติ้ง เป็นต้น

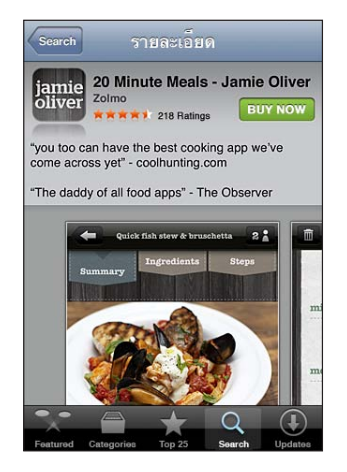

หากคุณได้ติดตั้งแอพฯ แล้ว "Installed" จะปรากฏแทนราคาบนหน้าจอรายละเอียดนั้น

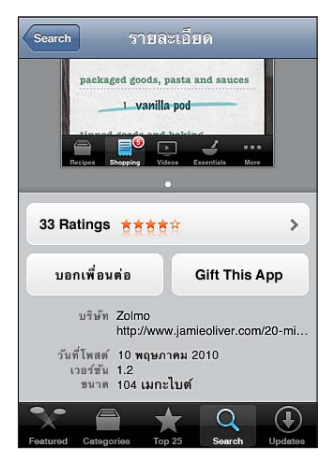

**ดูหน้าจอตัวอย่าง:** เลื่อนไปด้านล่างของหน้าจอรายละเอียด ปัดหน้าจอไปซ้ายหรือขวาเพื่อ ดูภาพหน้าจอตัวอย่างเพิ่มเติม แตะสองครั้งเพื่อซูมเข้า

**ดูข้อมูลเรตติ้งและอ่านคำวิจารณ์:** แตะ Ratings ที่อยู่ใกล้กับปุ่มในหน้าจอรายละเอียด อีเมลลิงก์ไปที่หน้าจอรายละเอียดของแอพฯ ใน iTunes: แตะ "บอกเพื่อนต่อ" ที่อยู่ด้าน ล่างของหน้าจอรายละเอียด

รายงานปัญหา: แตะ "รายงานปัญหา" ที่อยู่ด้านล่างหน้าจอรายละเอียด เลือกปัญหาจากรายการที่แสดงอยู่ หรือพิมพ์ข้อติชม และแตะรายงาน

**ส่งแอพฯ ให้เป็นของขวัญ:** แตะ "Gift This App" ใกล้ด้านล่างของหน้าจอรายละเอียด แล้วทำตามคำสั่งบนหน้าจอ

### การดาวน์โหลดแอพฯ

เมื่อคุณพบแอพฯ ที่ต้องการใน App Store คุณสามารถซื้อหรือดาวน์โหลดไปที่ iPhone หากเป็นแอพฯ ฟรี คุณสามารถดาวน์โหลดแอพฯ ได้โดยไม่เสียค่าใช้จ่าย

เมื่อดาวน์โหลดแอพฯ แล้ว จะมีการติดตั้งทันทีบน iPhone

### ชื้อและดาวน์โหลดแอพฯ :

- 1 แตะที่ราคา (หรือแตะ Free) แล้วแตะ Buy Now
- 2 ลงชื่อเข้าใช้โดยใช้ Apple ID ของคุณหากถาม แล้วแตะ OK

หากคุณไม่มี Apple ID ให้แตะสร้าง Apple ID ใหม่เพื่อติดตั้งขึ้น รายการดาวน์โหลดที่ซื้อจะชาร์จเข้า Apple ID ของคุณ กรณีรายการดาวน์โหลดเพิ่มเติม ภายใน 15 นาทีถัดไป คุณไม่ต้องป้อนรหัสผ่านของคุณอีกครั้ง

แอพฯ จำนวนหนึ่งให้คุณทำการซื้อผ่านภายในตัวแอพฯ ได้เลย คุณสามารถจำกัดการซื้อแอพฯ ภายในได้ที่ตั้งค่า โปรดดู "การจำกัด" ที่หน้า 198

แอพฯ บางตัวใช้การแจ้ง Push เพื่อการเตือนสำหรับข้อมูลใหม่ๆ ถึงแม้ว่าแอพฯ นั้นไม่ได้ทำงานอยู่ การแจ้งจะแตกต่างกันไปตามแต่ละแอพฯ แต่อาจรวมไปถึงข้อความ เสียงเตือน และป้ายกำกับพร้อมตัวเลขบนไอคอนแอพฯ บนหน้าจอโฮม โปรดดู "การแจ้ง" ที่หน้า 191

คุณสามารถแลกใช้บัตรของขวัญ ฉลากของขวัญ หรือรหัสโปรโมชั่นส่วนลดอื่นๆ เหล่านี้ของ iTunes Store เพื่อทำการซื้อ ขณะที่คุณลงชื่อเข้าใช้ระบบอยู่ ยอดเครดิตร้านค้าคงเหลือ ของคุณจะปรากฏพร้อมกับข้อมูล Apple ID ของคุณที่ด้านล่างสุดของหน้าจอ App Store เป็นส่วนใหญ่

**ใส่รหัสแลกของขวัญ:** แตะ Redeem ที่อยู่ด้านล่างของหน้าจอ Featured แล้วปฏิบัติตามคำสั่งบนหน้าจอ

**ดูสถานะการดาวน์โหลดแอพฯ :** หลังจากคุณเริ่มต้นการดาวน์โหลดแอพฯ ไอคอนของแอพฯ นั้นๆ จะแสดงที่หน้าจอโฮม และจะมีแถบแสดงความคืบหน้า

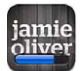

หากการดาวน์โหลดไม่เสร็จสมบูรณ์ iPhone จะเริ่มดาวน์โหลดอีกครั้งเมื่อเชื่อมต่อกับ อินเทอร์เน็ต หรือไม่ก็ หากคุณเปิด iTunes บนเครื่องคอมพิวเตอร์ของคุณ iTunes จะดาวน์โหลดไปยังคลัง iTunes ของคุณให้เสร็จ (หากเครื่องคอมพิวเตอร์ของคุณต่อกับ อินเทอร์เน็ต และได้ลงชื่อเข้าใช้โดยใช้ Apple ID อันเดียวกัน)

### การลบแอพฯ

คุณสามารถลบแอพฯ ที่คุณติดตั้งจาก App Store ได้ หากคุณลบแอพฯ ข้อมูลที่เกี่ยวข้องกับแอพฯ ใน iPhone จะไม่สามารถเข้าใช้ได้ ยกเว็นว่าคุณจะติดตั้งแอพฯ ใหม่อีกครั้ง และกู้ข้อมูลจากแบ็กอัพกลับคืนมา คุณสามารถติดตั้งแอพฯ ใหม่อีกครั้ง และกู้ข้อมูลของแอพฯ กลับมาได้ตราบใด ที่คุณได้ทำแบ็กอัพของ iPhone กับ iTunes บนเครื่องคอมพิวเตอร์ของคุณ (หากคุณพยายามที่จะลบแอพฯ ที่ยังไม่ได้แบ็กอัพไว้ที่เครื่องคอมพิวเตอร์ จะมีการเตือนปรากฏขึ้น) ในการเรียกใช้ข้อมูลของแอพฯ คุณต้องกู้คืน iPhone จากแบ็กอัพที่มีข้อมูลนั้นๆ โปรดดู "การกู้คืนจากแบ็กอัพ" ที่หน้า 250

### ลบแอพฯ จาก App Store:

- 1 แตะไอคอนของแอพฯ ใดๆ บนหน้าจอโฮมค้างไว้จนกว่าไอคอนเหล่านั้นๆ จะกระดุกกระดิก
- 2 แตะ 🐼 ที่มุมของแอพฯ ที่คุณต้องการลบ
- 3 แตะลบ แล้วกดปุ่มโฮม 🔾

หากคุณไม่เห็น 🐼 ปรากฏบนไอคอนของแอพฯ นั้น อาจเป็นไปได้ว่าแอพฯ นั้นไม่ได้ซื้อมาจาก App Store หรือไม่ก็การลบแอพฯ ถูกจำกัดไว้ โปรดดู "การจำกัด" ที่หน้า 198

หากคุณลบแอพฯ ใดๆ จะไม่สามารถเข้าหาข้อมูลของแอพฯ ผ่านทางส่วนติดต่อกับผู้ใช้ โดยใช้กราฟิกของ iPhone แต่ข้อมูลนั้นไม่ได้ถูกลบทิ้งออกจาก iPhone สำหรับข้อมูลใน การลบเนื้อหาและค่าติดตั้งทั้งหมด โปลลล "ความหรื้อนอนๆ ก่อจิล ชั้นชั้นแนน" ถึงแร้ว 202

โปรดดู "การลบเนื้อหาและค่าติดตั้งทั้งหมด" ที่หน้า 202

้คุณสามารถดาวน์โหลดแอพฯ ใดๆ ที่คุณได้ซื้อจาก App Store ใหม่อีกครั้งโดยไม่เสีย ค่าใช้จ่ายใดๆ

### เอาแอพฯ ที่ลบไปกลับคืนมา:

- สำหรับ iPhone: ทำการซื้อแอพฯ นั้นอีกครั้ง (คุณจะไม่เสียค่าใช้จ่ายใดๆ )
- ใน iTunes: ให้ต่อ iPhone ไปที่เครื่องคอมพิวเตอร์ของคุณ แล้วเลือก iPhone ในรายการอุปกรณ์ คลิก Apps และเลือกช่องเช็คเลือกที่อยู่ข้างแอพฯ นั้นๆ แล้วคลิก Apply

### การเขียนความคิดเห็น

้คุณสามารถเขียนและส่งความคิดเห็นของคุณเกี่ยวกับแอพฯ บน iPhone ได้โดยตรง

### เขียนความคิดเห็น:

- 1 แตะ Ratings ที่อยู่ใกล้กับปุ่มในหน้าจอรายละเอียด
- 2 ในหน้าจอการวิจารณ์ ให้แตะ "เขียนวิจารณ์"
- 3 เลือกจำนวนดาว (1-5) สำหรับเหรดดิ้งของคุณให้แอพฯ และใส่ชื่อเล่นของคุณ หัวข้อคำวิจารณ์ และคำติชมการวิจารณ์ (ไม่บังคับ) หากคุณเคยเขียนการวิจารณ์มาก่อน แล้ว จะมีชื่อเล่นปรากฏในช่องชื่อเล่นนั้น ไม่เช่นนั้นแล้วคุณจะถูกถามให้สร้างชื่อเล่นของ ผู้วิจารณ์
- 4 แตะส่ง

คุณต้องลงชื่อเข้าบัญชีของ Apple และได้ดาวน์โหลดรายการนั้นๆ แล้วจึงจะสามารถส่งการวิจารณ์ได้

### การอัพเดตแอพฯ

เมื่อไรก็ตามที่คุณเข้าใช้ App Store จะมีการตรวจอัพเดตข้อมูลใหม่ๆ ของแอพฯ ที่คุณได้ติดตั้งไว้แล้ว App Store ยังตรวจสอบอัพเดตทุกอาทิตย์อย่างอัตโนมัติด้วย ไอคอนของ App Store จะแสดงจำนวนทั้งหมดของอัพเดตต่างๆ ของแอพฯ ที่พร้อมให้ใช้

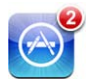

หากมีอัพเดตใหม่พร้อมให้และคุณเข้าใช้ App Store หน้าจอ Updates จะแสดงขึ้นมาทันที อัพเดตของแอพฯ จะถูกดาวน์โหลดและติดตั้งอย่างอัตโนมัติหากคุณเลือกที่จะทำอัพเดต เหล่านั้น

การอัพเกรดเวอร์ชันใหม่ๆ ของแอพฯ นั้นสามารถซื้อได้ หรือสามารถดาวน์โหลดผ่าน App Store บน iPhone หรือผ่าน iTunes Store บนเครื่องคอมพิวเตอร์ของคุณ

อัพเดตแอพฯ :

- 1 แตะ Updates ที่ด้านล่างของหน้าจอ
- 2 แตะที่แอพฯ เพื่อดูข้อมูลรายละเอียดเกี่ยวกับอัพเดต
- 3 ແທະ Update

อัพเดตแอพฯ ทั้งหมด: แตะ Updates ที่ด้านล่างของหน้าจอ แล้วแตะ Update All

หากคุณพยายามอัพเดตแอพฯ ที่ชื้อด้วยบัญชีของ Apple บัญชีอื่น คุณจะถูกถามให้ใส่ ID ของบัญชีและรหัสผ่านเพื่อดาวน์โหลดอัพเดตนั้นๆ

### การเชื่อมข้อมูลแอพฯ ที่ซื้อแล้ว

หากคุณต่อ iPhone เข้ากับคอมพิวเตอร์ของคุณ iTunes จะเชื่อมข้อมูลแอพฯ ที่คุณดาวน์โหลดหรือซื้อบน iPhone ไปที่คลัง iTunes ของคุณ อย่างนี้จะทำให้คุณเข้าใช้ รายการดาวน์โหลดต่างๆ บนคอมพิวเตอร์ของคุณได้ และเป็นแบ็กอัพให้คุณหากคุณลบ แอพฯ ออกจาก iPhone

แอพฯ ที่ดาวน์โหลดจะถูกแบ็กอัพในครั้งต่อไปเมื่อคุณเชื่อมข้อมูลกับ iTunes หลังจากนั้น เฉพาะข้อมูลของแอพฯ เท่านั้นจะถูกแบ็กอัพเมื่อคุณเชื่อมข้อมูลกับ iTunes

แอพฯ ต่างๆ จะเชื่อมข้อมูลไปที่รายการแอพฯ ในคลัง iTunes ของคุณ iTunes จะสร้าง รายการนั้นหากไม่มีรายการเดิมใดๆ อยู่

## Game Center

# 24

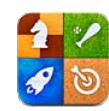

### เกี่ยวกับ Game Center

คุณสามารถสืบค้นหาเกมใหม่ๆ และแบ่งปันประสบการณ์เล่นเกมของคุณกับเพื่อนๆ ทั่วโลกใน Game Center (iPhone 3GS หรือใหม่กว่า) ใช้เชิญเพื่อนๆ หรือขอเรียก การแข่งขันกับคู่แข่งอื่นๆ ที่คู่ควร ใช้เช็คดูใครบ้างอยู่ในอันดับผู้เล่นสุดเยี่ยมยอด ใช้เก็บแต้มโบนัสโดยเล่นเกมบรรลุผลสำเร็จเฉพาะบางอย่าง

**หมายเหตุ:** Game Center อาจไม่มีบริการในทุกประเทศหรือภูมิภาค และเกมต่างๆ อาจแตกต่างกันตามแต่ละประเทศหรือแต่ละภูมิภาค

ในการใช้ Game Center คุณต้องมีการเชื่อมต่ออินเทอร์เน็ตและ Apple ID หากคุณมีบัญชี iTunes Store, MobileMe หรือบัญชีอื่นๆ ของ Apple คุณสามารถใช้ Apple ID เหล่านั้นกับ Game Center ได้ หากคุณยังไม่มีบัญชีของ Apple คุณสามารถสร้างบัญชีใหม่จาก Game Center ตามคำอธิบายด้านล่าง

### การตั้งค่า Game Center

ในครั้งแรกสุดเมื่อคุณเปิดใช้ Game Center คุณจะถูกถามว่าให้เปิดใช้การแจ้งแบบ Push หรือไม่ (ในครั้งแรก อาจถามหากคุณต้องการเปิดใช้การแจ้ง) การแจ้งอาจประกอบด้วยการเตือน ส่งเสียง ป้ายกำกับบนไอคอนเหล่านี้ ซึ่งช่วยให้คุณ ทราบเกี่ยวกับกิจกรรมต่างๆ จาก Game Center ถึงแม้ว่าคุณไม่ได้ใช้งาน Game Center

อยู่ ตัวอย่างเช่น คุณอาจจะได้รับการเตือนว่าเพื่อนคนหนึ่งได้เชิญคุณเข้าเล่นเกม เป็นต้น

### อนุญาตการแจ้ง: แตะตกลง

หากคุณแตะไม่อนุญาต คุณจะไม่ได้รับการแจ้งจาก Game Center คุณสามารถเปิดใช้ การแจ้งได้ภายหลังหากคุณต้องการ และคุณสามารถระบุประเภทของการแจ้งที่ต้องการ รับได้อีกด้วย

**เปิดหรือปิดการแจ้ง:** ในตั้งค่า ให้เลือกการแจ้ง การปิดการแจ้งจะปิดการแจ้งทั้งหมดจาก แอพฯ ทั้งหมด
ระบุการแจ้งที่คุณต้องการจาก Game Center: ในตั้งค่า ให้เลือกการแจ้ง > Game Center แล้วกำหนดค่าติดตั้งเสียง การเตือน หรือป้ายกำกับ หาก Game Center ไม่ปรากฏให้เปิดใช้งานการแจ้ง

#### ติดตั้งข้อมูลเกี่ยวกับ Game Center สำหรับ Apple ID ของคุณ:

- ป้อน Apple ID และรหัสผ่านของคุณ แล้วแตะลงชื่อเข้าใช้ คุณอาจถามให้ป้อนข้อมูลเพิ่มเติม หากคุณไม่มี Apple ID คุณสามารถสร้างขึ้นโดยแตะ สร้างบัญชีผู้ใช้ใหม่
- 2 แตะตกลงเพื่อตอบรับข้อตกลงและเงื่อนไขของ Game Center
- 3 ใส่ชื่อเล่น—ชื่อที่ผู้อื่นจะเห็นและรู้จักคุณ
- 4 กำหนดค่าติดตั้งของ Game Center ของคุณ:
  - ในการอนุญาตให้ผู้ใช้อื่นๆ เชิญคุณเข้าเล่นเกม ให้ปล่อยเปิดอนุญาตการเชิญเล่นเกมไว้ หรือมิฉะนั้นก็ให้แตะปิดการใช้งาน
  - ในการอนุญาตให้ผู้ใช้อื่นๆ ค้นหาคุณผ่านทางอีเมลของคุณ ให้ปล่อยเปิดค้นหาฉันโดยอีเมลไว้ หรือมิฉะนั้นก็ให้แตะปิดการใช้งาน
  - ยืนยันอีเมลของบัญชีของคุณ หากคุณไม่ต้องการใช้อีเมลจากบัญชีของ Apple ที่คุณใช้ในการลงชื่อเข้าใช้ คุณสามารถใส่อีเมลอื่นๆ ได้ ในการรับรองอีเมลนี้ว่าเป็นของ คุณ คุณจำเป็นต้องตอบอีเมลที่ส่งไปยังที่อยู่นั้นกลับ
  - ในการเพิ่มอีเมลที่ให้บุคคลสามารถใช้ติดต่อคุณใน Game Center ให้แตะเพิ่มอีเมลอื่น
- 5 เมื่อกำหนดค่าบัญชีของคุณแล้วให้แตะถัดไป

#### เปลี่ยนค่าติดตั้งของ Game Center สำหรับ Apple ID ของคุณ:

- 1 แตะฉันที่ด้านล่างของหน้าจอ แล้วแตะป้ายบัญชีของคุณ
- 2 แตะดูบัญชี
- 3 เปลี่ยนค่าต่างๆ ของคุณ แล้วแตะเสร็จ

#### ลงชื่อเข้าใช้โดยใช้ Apple ID อื่น:

- 1 แตะฉัน แล้วแตะป้ายบัญชีที่ด้านล่างของหน้าจอ
- 2 แตะออกจากระบบ
- 3 ป้อน Apple ID และรหัสผ่านใหม่ แล้วแตะลงชื่อเข้าใช้

## เกมต่างๆ

#### การซื้อและการดาวน์โหลดเกมต่างๆ

เกมต่างๆ สำหรับ Game Center หาได้จาก App Store หากคุณไม่ป้อนข้อมูล บัตรเครดิตสำหรับ Apple ID ของคุณ คุณจะต้องป้อนข้อมูลนั้นก่อนที่คุณจะสามารถ ซื้อหรือดาวน์โหลดเกม

ซื้อและดาวน์โหลดเกมต่างๆ : แตะเกม แล้วแตะค้นหาเกมจาก Game Center

บริเวณส่วนของ Game Center ใน App Store จะแสดงเกมต่างๆ ที่ใช้งานได้กับ Game Center คุณสามารถเลือกดูบริเวณส่วนนี้ และสามารถซื้อและดาวน์โหลดเกมต่างๆ จากบริเวณส่วนนี้แบบเดียวกันกับที่คุณทำกับแอพฯ อื่นๆ ใน App Store โปรดดู บทที่ 23 "App Store" ที่หน้า 174

หากคุณต้องการซื้อเกมที่เพื่อนคุณมี ให้แตะเกมเหล่านั้นบนหน้าจอข้อมูลของเพื่อนของ คุณเพื่อไปยังเกมนั้นใน App Store โดยตรง

#### การเล่นเกมต่างๆ

หน้าจอเกมจะแสดงเกมต่างๆ ที่คุณดาวน์โหลดจาก iTunes Store ในแต่ละเกมนั้นจะ แสดงจำนวนผลสำเร็จของคุณ และอันดับของคุณเทียบจากจำนวนผู้เล่นเกมนั้นทั้งหมด

**รับเอาข้อมูลเกี่ยวกับเกม:** แตะเกม แล้วแตะที่ตัวเกม หากมี คุณสามารถแสดงกระดานแต้มนำของเกม สามารถดูผลสำเร็จของคุณสำหรับเกมนั้น และสามารถควานหาดูว่าใครที่เพิ่งเล่นเกมนั้น

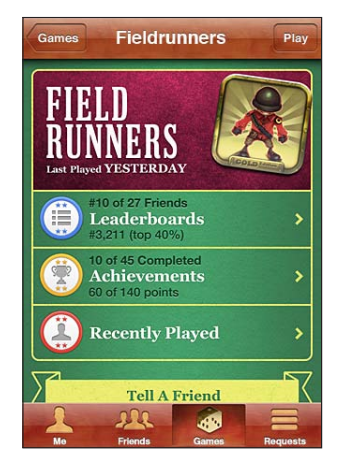

**เล่นเกม:** แตะเกม เลือกเกม แล้วแตะเล่น

ขึ้นอยู่กับเกม หน้าจอโฮมอาจแสดงวิธีเล่นหรือข้อมูลอื่นๆ และให้คุณดูกระดานแต้มนำ ดูผลสำเร็จ ตั้งตัวเลือกต่างๆ ของเกม และให้เริ่มเล่นเกมทั้งแบบคนเดียวหรือหลายคน ในการเล่นแข่งกับผู้อื่น คุณสามารถเชิญเพื่อนหรือไม่ก็ใช้จับคู่แข่งอัตโนมัติเพื่อให้ Game Center ควานหาผู้เล่นอื่นๆ ให้คุณ สำหรับข้อมูลเกี่ยวกับการเป็นเพื่อนใน Game Center โปรดดู "เพื่อนๆ" ที่หน้า 185

หน้าจอฉันจะสรุปข้อมูลเกี่ยวกับเพื่อนๆ ของคุณ เกมต่างๆ ของคุณ และความสำเร็จต่างๆ ของคุณ

เชิญเพื่อนเข้าเล่นเกมแบบหลายคนจากหน้าจอเพื่อนๆ :

- 1 แตะเพื่อนๆ ที่ด้านล่างของหน้าจอ
- 2 เลือกเพื่อน
- 3 เลือกเกม แล้วแตะเล่น

หากเกมอนุญาตหรือต้องการผู้เล่นเพิ่ม คุณสามารถเลือกผู้เล่นเพื่อเชิญได้ แล้วแตะถัดไป

- 4 ใส่การเชิญและส่งออกไป แล้วรออีกฝ่ายเหล่านั้นตอบรับกลับมา
- 5 เริ่มเล่นเกม

หากเพื่อนผู้นั้นไม่พร้อม หรือไม่ตอบการเชิญของคุณกลับมา คุณสามารถแตะจับคู่แข่ง อัตโนมัติเพื่อให้ Game Center ควานหาผู้เล่นอื่นให้คุณ หรือแตะเชิญเพื่อนเพื่อพยายาม เชิญเพื่อนคนอื่นๆ

ผู้เล่นอื่นอาจเชิญคุณเข้าเล่นเกม

**ตอบการเชิญกลับเพื่อเล่นเกม:** แตะตอบรับหรือปฏิเสธในการเตือนที่ปรากฏขึ้น

คุณยังสามารถปิดใช้เกมเล่นหลายคนได้ในการจำกัด โปรดดู "การจำกัด" ที่หน้า 198 คุณสามารถกันผู้เล่นอื่นๆ ไม่ให้เชิญคุณเข้าเล่นเกมได้โดยปิดใช้งานอนุญาตเชิญเล่นเกม ในค่าติดตั้ง Game Center โปรดดู "ข้อมูลบัญชีและสถานะของคุณ" ที่หน้า 187 กลับไปที่ Game Center: แตะปุ่มโฮม แล้วแตะ Game Center บนหน้าจอโฮม สำหรับ iPhone 3GS หรือใหม่กว่า คุณยังสามารถกดปุ่มโฮมสองครั้งไวๆ และเลือก Game Center จากแอพฯ ต่างๆ ล่าสุดของคุณ

#### กระดานแต้มนำ

บางเกมจัดกระดานแต้มนำให้หลายกระดานเพื่อแสดงอันดับของผู้เล่นต่างๆ ของเกม เหล่านั้นพร้อมกับแต้มและเวลาของพวกเขา หรือมาตรการวัดความสำเร็จอื่นๆ ของผู้เล่นต่างๆ

**ดูกระดานแต้มนำของเกม:** แตะเกม แล้วเลือกเกม แล้วแตะกระดานแต้มนำ คุณยังอาจสามารถดูกระดานแต้มนำจากภายในเกม

หากเกมมีหลายระดับความแตกต่าง (เช่น ง่าย ปานกลาง และยาก) หน้าจอประเภทจะให้ คุณเลือกกระดานแต้มนำสำหรับเกมแบบทั่วไป หรือสำหรับเกมตามประเภทที่ให้มา กระดานแต้มนำแสดงอันดับต่างๆ ของเพื่อนๆ ของคุณ หรือของผู้เล่นทั้งหมด คุณอาจ สามารถดูสภาพของกระดานแต้มนำสำหรับช่วงเวลาเฉพาะได้ เช่น วันนี้ สัปดาห์นี้ หรือทั้งหมด เป็นต้น

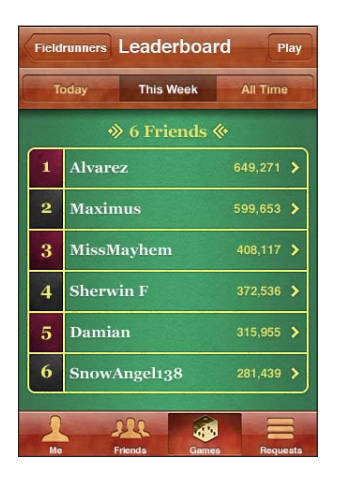

ตะแคง iPhone ในการดูกระดานแต้มนำแนวนอน เริ่มการเล่นเกมจากกระดานแต้มนำ: แตะเล่นที่มุมบนขวา

#### ความสำเร็จ

บางเกมให้รางวัลคุณด้วยแต้มโบนัสสำหรับผลสำเร็จเฉพาะบางอย่าง ดูผลสำเร็จที่เป็นไปได้: แตะเกม ให้เลือกเกม แล้วแตะความสำเร็จ

สำหรับแต่ละความสำเร็จ Game Center จะแสดงจำนวนแต้มโบนัสที่ให้ และแสดงว่า คุณได้ทำความสำเร็จนั้นเสร็จหรือไม่ จำนวนแต้มทั้งหมดที่ได้สำหรับความสำเร็จต่างๆ ของคุณแสดงอยู่ด้านบนสุด คุณสามารถเก็บเอาแต้มโบนัสสำหรับความสำเร็จเฉพาะนั้นได้ เพียงครั้งเดียว

คุณยังอาจสามารถดูความสำเร็จจากภายในเกมได้

## เพิ่งเล่นล่าสุด

บางเกมให้คุณ่ดูว่าเพื่อนของคุณคนใดเพิ่งจะเล่นเกม

**ดูว่าใครที่เพิ่งเล่นเกม:** แตะเกม แตะไปที่ตัวเกม แล้วแตะเพิ่งเล่น

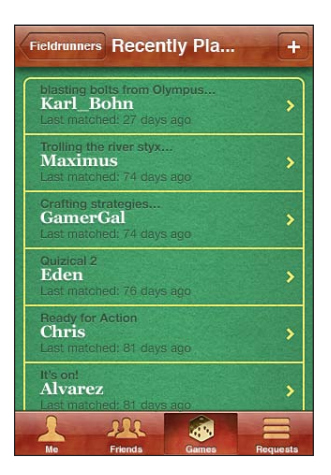

รับเอาข้อมูลเกี่ยวกับผู้เล่น: แตะชื่อของผู้เล่นในรายการ

## เพื่อนๆ

Game Center ให้คุณติดต่อกับผู้เล่นต่างๆ รอบโลก คุณเพิ่มเพื่อนๆ ไปที่ Game Center โดยการเรียกขอหรือรับคำขอจากผู้เล่นอื่น

เพิ่มเพื่อนไปที่ Game Center:

- 1 แตะเพื่อนหรือคำขอ
- 3 ใส่ข้อความสำหรับคำขอของคุณ แล้วแตะส่ง

ในการเป็นเพื่อน บุคคลนั้นต้องตอบรับคำขอของคุณ

ผู้เล่นอื่นอาจส่งคำขอถึงคุณ หากคุณได้รับการเตือน คุณสามารถตอบรับคำขอนั้นจากการ เตือน หรือปิดการเตือนนั้นแล้วตอบคำขอกลับภายหลังได้จากหน้าจอคำขอ ป้ายกำกับบน ปุ่มคำขอระบุจำนวนคำขอกับเพื่อนที่ยังไม่เข้าดู

**ตอบคำขอกับเพื่อนกลับ:** แตะคำขอ แตะชื่อของบุคคลที่เรียกขอมา แล้วแตะตอบรับ เพิกเฉย หรือรายงานปัญหา เมื่อผู้เล่นตอบรับคำขอของอีกผู้เล่นหนึ่ง ทั้งคู่จะกลายเป็นเพื่อนกัน ชื่อของเพื่อนต่างๆ จะปรากฏบนหน้าจอเพื่อนๆ

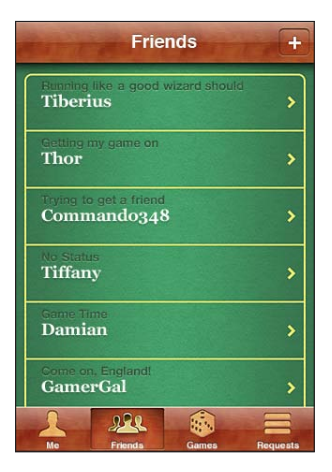

รับเอาข้อมูลเกี่ยวกับเพื่อน: แตะชื่อของเพื่อน

**ค้นหาเพื่อน:** แตะแถบสถานะในการเลื่อนไปบนสุดของหน้าจอ แล้วแตะช่องค้นหา และเริ่มพิมพ์ เพื่อนๆ ที่ตรงกับการค้นหาของคุณจะปรากฏขณะคุณพิมพ์

หน้าข้อมูลของเพื่อนจะแสดงจำนวนเพื่อนๆ (รวมทั้งคุณด้วย) ที่บุคคลนี้มี แสดงจำนวนเกม ที่ไม่เหมือนกันที่เพื่อนของคุณคนนี้ได้เล่นมา และแสดงจำนวนผลสำเร็จที่เพื่อนของคุณได้ ทำเสร็จ หน้าจอข้อมูลยังอาจจะแสดง:

- เกมต่างๆ ที่คุณได้เล่นด้วยกัน
- เกมต่างๆ ที่คุณมีเหมือนกัน
- เกมอื่นๆ ที่เพื่อนคุณมี

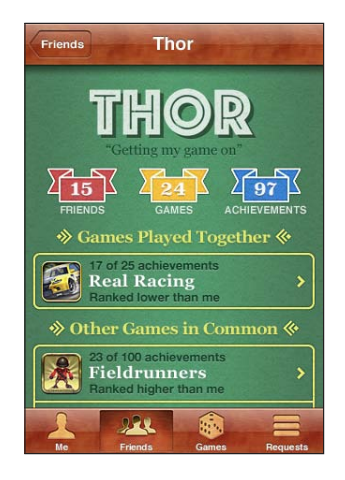

คุณสามารถแตะที่ตัวเกมใดๆ ในรายการเพื่อดูอันดับของคุณและอันดับของเพื่อนของคุณ บนกระดานแต้มนำทั่วไป และเพื่อดูผลสำเร็จของคุณและของเพื่อนคุณสำหรับเกมนั้นๆ **เชิญเพื่อนเพื่อเล่นเกม:** แตะเพื่อนๆ แตะชื่อของเพื่อน แตะที่ตัวเกม แล้วแตะเล่น โปรดดู "การเล่นเกมต่างๆ" ที่หน้า 182 **ลบเพื่อน:** แตะเพื่อนๆ แตะชื่อของเพื่อน แตะเลิกเพื่อนและแตะลบ

หากผู้เล่นก้าวร้าวหรือแสดงพฤติกรรมอันไม่เหมาะสม คุณสามารถรายงานปัญหาได้ รายงานปัญหาของเพื่อน: แตะเพื่อนๆ แตะชื่อของเพื่อน แล้วแตะ "รายงานปัญหา" อธิบายปัญหา แล้วแตะรายงานเพื่อส่งรายงาน

หากคุณปิดใช้เกมเล่นหลายคนในตั้งค่า คุณจะไม่สามารถส่งหรือรับการเชิญเข้าเล่นเกม โปรดดู "การจำกัด" ที่หน้า 198

## ข้อมูลบัญชีและสถานะของคุณ

หน้าจ<sup>ื</sup>่อฉันจะสรุปข้อมูลเกี่ยวกับเพื่อนๆ ของคุณ เกมต่างๆ ของคุณ และความสำเร็จต่างๆ ของคุณ

| Me                           |  |  |  |
|------------------------------|--|--|--|
| JASON77                      |  |  |  |
| FRIENDS GAMES ACHIEVEMENTS   |  |  |  |
| Ready to play again?         |  |  |  |
| Account;jasonrussell1@me,com |  |  |  |
| He Friends Games Bequests    |  |  |  |

ช่องข้อความตรงกลางหน้าจอให้คุณใส่ข้อความสถานะปัจจุบันของคุณ สถานะของคุณจะ ปรากฏพร้อมกับชื่อเล่นในหน้าจอเพื่อนๆ ของผู้เล่นอื่นๆ

**เปลี่ยนสถานะของคุณ:** แตะช่องสถานะและใช้คีย์บอร์ดในการใส่หรือปรับเปลี่ยนสถานะ ของคุณ

**ดูข้อมูลบัญชีของคุณ:** แตะป้ายบัญชี แล้วแตะดูบัญชี คุณสามารถเปลี่ยนหรือปรับเปลี่ยนค่าติดตั้งต่อไปนี้:

- ชื่อเล่น
- อนุญาตเชิญเล่นเกม
- ค้นหาฉันทางอีเมล
- อีเมลของคุณสำหรับ Game Center
- อีเมลอื่นๆ

เมื่อเสร็จแล้ว ให้แตะเสร็จ

คุณยังสามารถออกจากระบบและลงชื่อเข้าใช้ด้วยบัญชีอื่นได้ หรือสร้างบัญชีใหม่ ออกจากระบบ: แตะป้ายบัญชี แล้วแตะออกจากระบบ

ในการลงชื่อเข้าใช้ด้วยบัญชีอื่น ให้ใส่ชื่อผู้ใช้และรหัสผ่าน แล้วแตะลงชื่อเข้าใช้ ในการสร้างบัญชีใหม่ ให้แตะสร้างบัญชีใหม่และปฏิบัติตามคำสั่งบนหน้าจอ

## ตั้งค่า

# 25

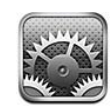

การตั้งค่าให้คุณจัดเปลี่ยนแอพพลิเคชันของ iPhone ในแบบฉบับของคุณเอง ตั้งวันและเวลา กำหนดการเชื่อมต่อเครือข่าย และใส่ข้อมูลที่ต้องการอื่นๆ สำหรับ iPhone

## โหมดเครื่องบิน

โหมดเครื่องบินจะปิดคุณสมบัติการทำงานไร้สายของ iPhone เพื่อหลีกเลี่ยงการรบกวน การทำงานกับการขับเครื่องบินและอุปกรณ์อิเล็กทรอนิกส์อื่นๆ

#### เปิดโหมดเครื่องบิน: แตะตั้งค่า และเปิดโหมดเครื่องบิน

เมื่อเปิดโหมดเครื่องบิน → จะปรากฏในแถบสถานะที่บนสุดของหน้าจอ iPhoneจะไม่ส่งสัญญาณโทรศัพท์ สัญญาญวิทยุ Wi-Fiหรือบูลทูธ และการตอบรับ GPS จะปิดลง พร้อมปิดการใช้คุณสมบัติบางอย่างของ iPhone คุณจะไม่สามารถ:

- โทรออกหรือรับสาย
- การโทรออกและรับสายผ่านจอภาพแบบ FaceTime
- รับ Visual Voicemail
- ส่งหรือรับอีเมล
- ท่องอินเทอร์เน็ต
- เชื่อมข้อมูลผู้ติดต่อ ปฏิทิน หรือที่คั่นหน้าเว็บ (เฉพาะ MobileMe เท่านั้น) กับ MobileMe หรือ Microsoft Exchange
- ส่งหรือรับข้อความ หรือข้อความ MMS
- ถ่ายทอดวิดีโอจาก YouTube
- ตรวจราคาหุ้น
- รับแผนที่ของสถานที่ต่างๆ
- รับรายงานพยากรณ์อากาศ
- ใช้ iTunes Store หรือ App Store
- ใช้ Game Center

หากได้รับการอนุญาตจากนักบิน และไม่ขัดต่อกฎหมายและระเบียบข้อบังคับ คุณสามารถใช้ iPhone ในการ:

- ฟังเพลงหรือดูวิดีโอ
- ฟัง Visual Voicemail ที่รับก่อนหน้า
- ตรวจปฏิทินของคุณ
- ถ่ายหรือดูภาพหรือวิดีโอ (iPhone 4 หรือใหม่กว่า)
- ได้ยินการปลุก
- ใช้นาฬิกาจับเวลาหรือจับเวลาถอยหลัง
- ใช้เครื่องคิดเลข
- จดโน้ต
- อัดวอยซ์เมโม
- ใช้เข็มทิศ
- อ่านข้อความและอีเมลที่เก็บบน iPhone

หากมี Wi-Fi ให้ใช้และได้รับอนุญาตจากนักบิน และไม่ขัดต่อกฎหมายและข้อบังคับ คุณสามารถเปิด Wi-Fi กลับมาใช้ และ:

- การโทรออกและรับสายผ่านจอภาพแบบ FaceTime
- ส่งและรับอีเมล
- ท่องอินเทอร์เน็ต
- เชื่อมข้อมูลผู้ติดต่อ ปฏิทิน และที่คั่นหน้าเว็บ (เฉพาะ MobileMe เท่านั้น) กับ MobileMe และ Microsoft Exchange
- ถ่ายทอดวิดีโอจาก YouTube
- ตรวจราคาหุ้น
- รับแผนที่ของสถานที่ต่างๆ
- รับรายงานพยากรณ์อากาศ
- ใช้ iTunes Store หรือ App Store
- ใช้ Game Center

คุณอาจได้รับอนุญาตให้เปิดบูลทูธและใช้อุปกรณ์บูลทูธของ iPhone

#### Wi-Fi

การตั้ง Wi-Fi กำหนดว่าจะให้ iPhone ใช้เครือข่าย Wi-Fi ท้องถิ่นในการเชื่อมต่อ อินเทอร์เน็ตหรือไม่ หากไม่มีเครือข่าย Wi-Fi หรือคุณปิด Wi-Fi แล้ว iPhone จะเชื่อมต่อ อินเทอร์เน็ตผ่านเครือข่ายข้อมูลมือถือถ้ามี คุณสามารถใช้ Mail, Safari, YouTube หุ้น แผนที่ สภาพอากาศ, iTunes Store, และ App Store ผ่านข้อมูลเครือข่ายมือถือ

เปิด/ปิด Wi-Fi: เลือก Wi-Fi และเปิดหรือปิด Wi-Fi

**เข้าใช้เครือข่าย Wi-Fi:** เลือก Wi-Fi แล้วรอสักครู่ขณะที่ iPhone ค้นหาเครือข่ายในระยะ แล้วเลือกเครือข่ายที่ต้องการ หากจำเป็น ให้ใส่รหัสผ่านและแตะเชื่อม (เครือข่ายที่ต้องใช้ รหัสผ่านจะปรากฏไอคอนล็อก 🔒 อยู่)

หากคุณเชื่อมเครือข่าย Wi-Fi ด้วยตนเองครั้งหนึ่ง iPhone จะทำการเข้าใช้เครือข่ายนั้นๆ โดยอัตโนมัติถ้าพบอยู่ในระยะ หากมีมากกว่าหนึ่งเครือข่ายที่เคยใช้อยู่ในระยะ iPhone จะทำการเข้าใช้เครือข่ายล่าสุด

เมื่อ iPhone เชื่อมต่อกับเครือข่าย Wi-Fi จะมีไอคอน Wi-Fi 중 ในแถบสถานะที่อยู่ข้างบน หน้าจอและจะแสดงความแรงของสัญญาณ ขีดยิ่งมากสัญญาณยิ่งแรง

**ตั้งให้ iPhone ถามว่าต้องการเข้าใช้เครือข่ายใหม่หรือไม่:** เลือก Wi-Fi และเปิดหรือปิด "ถามก่อนเชื่อมเครือข่าย"

เมื่อคุณพยายามที่จะเข้าใช้อินเทอร์เน็ต โดยการใช้ Safari หรือ Mail และคุณไม่อยู่ในระยะของเครือข่าย Wi-Fi ที่คุณเคยใช้ก่อนหน้านี้ ตัวเลือกนี้จะบอกให้ iPhone หาเครือข่ายอีกอันหนึ่ง iPhone แสดงรายการเครือข่าย Wi-Fi ที่มีให้บริการ ที่คุณสามารถเลือกใช้ (เครือข่ายที่ให้ใส่รหัสผ่านจะแสดงไอคอนล็อก ♠) หากปิด "ถามก่อนเชื่อมเครือข่าย" คุณต้องทำการเชื่อมต่อเครือข่ายด้วยตนเองในการเชื่อม อินเทอร์เน็ต หากเครือข่ายที่ใช้ก่อนหน้าหรือเครือข่ายข้อมูลมือถือไม่พร้อมให้บริการ **ลีมเครือข่ายเพื่อทำให้ iPhone ไม่เข้าใช้เครือข่ายนั้นๆ โดยอัตโนมัติ:** เลือก Wi-Fi และแตะ ที่อยู่ถัดจากเครือข่ายที่คุณเข้าใช้ก่อนหน้านี้ แล้วแตะ "เลิกใช้เครือข่ายนี้" **เข้าใช้เครือข่าย Wi-Fi ประเภทบิด:** ในการเข้าใช้เครือข่าย Wi-Fi ที่ไม่แสดงอยู่ในรายการ ให้เลือก Wi-Fi > อื่นๆ และใส่ชื่อเครือข่ายที่ต้องการ หากเครือข่ายนั้นช้องใช้รหัสผ่าน ให้แตะความปลอดภัย แตะประเภทของความปลอดภัยที่เครือข่ายนั้นใช้ และใส่รหัสผ่าน คุณต้องรู้ชื่อเครือข่าย รหัสผ่าน และประเภทของความปลอดภัยเพื่อเชื่อมต่อเครือข่าย ประเภทปิด

บางเครือข่าย Wi-Fi อาจต้องใส่หรือกำหนดค่าเพิ่มเติม เช่น หมายเลข Client หรือ หมายเลข IP เป็นต้น โปรดถามผู้ดูแลเครือข่ายว่าต้องใช้การตั้งค่าไหน ปรับค่าติดตั้งสำหรับเชื่อมต่อเครือข่าย Wi-Fi: เลือก Wi-Fi แล้วแตะ ๗ ที่อยู่ถัดจากเครือข่าย

#### VPN

้ค่าติดตั้งนี้ปรากฏเมื่อคุณได้กำหนด VPN บน iPhone อนุญาตให้คุณเปิดหรือปิด VPN โปรดดู "เครือข่าย" ที่หน้า 194

#### การแจ้ง

ค่าติดตั้งนี้จะปรากฏเมื่อคุณเปิดใช้แอพพลิเคชัน (เช่น Game Center) ซึ่งใช้บริการการแจ้ง Push ของ Apple การแจ้ง Push จะเตือนคุณว่ามีข้อมูลใหม่มาแม้ว่าขณะนั้นแอพฯ ไม่ได้ทำงานอยู่ การแจ้ง จะแตกต่างกันไปตามแต่ละแอพฯ แต่อาจรวมไปถึงข้อความเตือน เสียงเตือน และป้ายกำกับพร้อมตัวเลขบนไอคอนแอพฯ บนหน้าจอโฮม

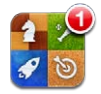

คุณสามารถปิดใช้การแจ้งหากคุณไม่ต้องการรับแจ้ง หรือหากคุณต้องการถนอมอายุการ ใช้งานของแบตเตอรี่

เปิดหรือปิดการแจ้ง: แตะการแจ้ง และเลือกเปิดหรือปิด

**เปิดหรือปิด เสียง การเตือน หรือป้ายกำกับสำหรับแอพฯ :** แตะการแจ้ง ให้เลือกแอพฯ จากรายการ แล้วเลือกประเภทของการแจ้งที่คุณต้องการเปิดหรือปิด

## ผู้ให้บริการ

้ค่ำติดตั้งนี้จะปรากฏเมื่อคุณอยู่นอกเครือข่ายของผู้ให้บริการของคุณ และเครือข่ายของ ผู้บริการอื่นมีให้คุณใช้สำหรับ โทร Visual Voicemail และการเชื่อมต่อเครือข่ายข้อมูล มือถืออินเทอร์เน็ต คุณสามารถโทรออกผ่านผู้ให้บริการที่มีสัญญาโรมมิ่งกับผู้ให้บริการ ของคุณเท่านั้น อาจมีค่าธรรมเนียมเพิ่มเติม ผู้ให้บริการของคุณจะคิดค่าบริการในการ โรมมิ่งผ่านเครือข่ายนั้นๆ

้สำหรับข้อมูลเพิ่มเติมเกี่ยวกับการใช้มือถือนอกเครือข่าย และการเปิดใช้โรมมิ่ง โปรดติดต่อผู้ให้บริการหรือไปที่เว็บไซต์ของผู้ให้บริการ

**เลือกผู้ให้บริการ:** เลือกผู้ให้บริการ และเลือกเครือข่ายที่คุณต้องการใช้

เมื่อเลือกเครือข่ายแล้ว iPhone จะใช้เฉพาะเครือข่ายนั้น หากเครือข่ายไม่พร้อมใช้ "ไม่พบบริการ" จะปรากฏบนหน้าจอ iPhone และคุณจะไม่สามารถโทรออกหรือรับสาย หรือใช้ Visual Voicemail ไม่ได้ หรือเชื่อมต่ออินเทอร์เน็ตผ่านเครือข่ายข้อมูลมือถือไม่ได้ ตั้งค่าติดตั้งเครือข่ายเพื่อให้ iPhone เลือกเครือข่ายให้คุณโดยอัตโนมัติ

## เสียงและสวิตช์เปิด/ปิดเสียง

**สลับระหว่างโหมดเปิดเสียงและปิดเสียง:** เลื่อนสวิตช์เปิด/ปิดเสียง ที่อยู่ด้านข้างของ iPhone

เมื่อตั้งให้เสียงเงียบ iPhone จะไม่เล่นเสียงเรียกเข้า เสียงเตือน หรือเสียงกำกับต่างๆ อย่างไรก็ตาม การปลุกที่ตั้งไว้ยังคงมีการเตือน

**หมายเหตุ:** ในบางภูมิภาค อาจจะมีเสียงกำกับสำหรับกล้องและวอยซ์เมโม ถึงแม้ว่าสวิตช์เปิด/ปิดเสียงจะปิดอยู่

**ตั้งให้ iPhone สั่นเมื่อมีสายเข้าหรือไม่:** เลือกเสียง ในการตั้งให้ iPhone สั่นในโหมดเงียบหรือไม่ เปิดหรือปิดสั่นๆ ที่อยู่ภายใต้เงียบ & ในการตั้งให้ iPhone สั่นในโหมดเปิดเสียงหรือไม่ เปิดหรือปิดสั่นๆ ที่อยู่ภายใต้เสียงโทรศัพท์≜ **ปรับความดังของเสียงเรียกเข้าหรือเสียงเตือน:** เลือกเสียง และลากแถบเลื่อน หรือไม่ก็ หากเปิดใช้ "ปรับเปลี่ยนด้วยปุ่ม" ให้ใช้ปุ่มความดังด้านข้างของ iPhone หากเล่นเพลงหรือวิดีโออยู่ หรือหากคุณกำลังใช้โทรศัพท์อยู่ ปุ่มความดังจะไม่เปลี่ยน ความดังของเสียงเรียกเข้าและเสียงเตือน

อนุญาตให้ปุ่มความดังเปลี่ยนความดังของเสียงเรียกเข้าหรือเสียงเตือน: เลือกเสียงและเปิดใช้ "ปรับเปลี่ยนด้วยปุ่ม"

**ตั้งเสียงเรียกเข้า:** เลือกเสียง > เสียงเรียกเข้า

**ตั้งการเตือนและเสียงกำกับต่างๆ :** เลือกเสียง แล้วเปิดหรือปิด รายการเสียงนั้นๆ ภายใต้เสียงโทรศัพท์ ▲ เมื่อสวิตช์เปิด/ปิดเสียง ตั้งอยู่ที่เปิดเสียง iPhone จะเล่นเสียงเพื่อการเตือน และเสียงกำกับที่เปิดใช้อยู่

คุณสามารถตั้งให้ iPhone เล่นเสียงเมื่อใดก็ตามที่คุณ:

- ได้รับสายเรียกเข้า
- ได้รับข้อความ
- ได้รับวอยซ์เมล
- ได้รับอีเมล
- ส่งอีเมล
- มีนัดหมายที่คุณได้ตั้งเตือนไว้
- ล็อก iPhone
- พิมพ์โดยใช้คีย์บอร์ด

#### ความสว่าง

การตั้งความสว่างหน้าจอมีผลต่ออายุการใช้งานของแบตเตอรี่ หรี่ไฟที่หน้าจอช่วยยืดการ ใช้งานแบตเตอรี่ ก่อนที่ต้องชาร์จ iPhone อีกรอบ หรือใช้ปรับสว่างอัตโนมัติ

ปรับความสว่างหน้าจอ: เลือกความสว่าง และลากแถบเลื่อน

**ตั้งให้ iPhone ปรับความสว่างหน้าจอโดยอัตโนมัติหรือไม่:** เลือกความสว่าง และเปิดหรือ ปิดปรับสว่างอัตโนมัติ หากเปิดใช้ปรับสว่างอัตโนมัติiPhone จะปรับความสว่างหน้าจอให้ เหมาะสมกับสภาพแสงปัจจุบัน โดยใช้เซ็นเซอร์ตรวจจับแสงที่มากับเครื่อง

## วอลลู์เปเปอร์

ค่าติดตั้งวอลล์เปเปอร์ให้คุณสามารถตั้งรูปภาพหรือภาพถ่ายให้เป็นวอลล์เปเปอร์สำหรับ การล็อกหน้าจอ สำหรับ iPhone 3GS หรือใหม่กว่า คุณยังสามารถตั้งวอลล์เปเปอร์ สำหรับหน้าจอโฮมได้ โปรดดู "การเพิ่มวอลล์เปเปอร์" ที่หน้า 35

## ทั่วไป

้ค่าติดตั้งทั่วไปที่รวมถึงเครือข่าย การแบ่งปัน การรักษาความปลอดภับ และค่าติดตั้งต่างๆ ของ iOS ต่างๆ คุณสามารถค้นหาข้อมูลเกี่ยวกับ iPhone ของคุณ และรีเซ็ทค่าติดตั้งต่างๆ ของ iPhone

## เกี่ยวกับ

เลือกทั่วไป > เกี่ยวกับ เพื่อดูข้อมูลเกี่ยวกับ iPhone ซึ่งรวมถึง:

- ชื่อของเครือข่ายบริการโทรศัพท์
- จำนวนเพลง วิดีโอ รูปภาพ และแอพฯ
- ความจุทั้งหมด
- พื้นที่ว่างที่พร้อมใช้งาน
- เวอร์ชันของซอฟต์แวร์
- ผู้ให้บริการ
- โมเดลและหมายเลขประจำเครื่อง
- หมายเลขที่อยู่ Wi-Fi และบลูทูธ
- หมายเลข IMEI (International Mobile Equipment Identity) และ ICCID (Integrated Circuit Card Identifier หรือ Smart Card)
- เวอร์ชันโมเด็มเฟิร์มแวร์ล่าสุดของเครื่องส่งสัญญาณมือถือ
- ข้อมูลทางกฎหมาย
- ข้อมูลข้อบังคับ

## การใช้งาน

**แสดงเปอร์เซ็นของแบตเตอรี่ (iPhone 3GS หรือใหม่กว่า):** เลือกทั่วไป > การใช้ และเปิดเปอร์เซ็นต์ใช้งานแบตเตอรี่

**ดูข้อมูลการใช้งาน:** เลือกการใช้งาน > การใช้ คุณจะพบว่า คุณสามารถดู:

- ในการใช้ คุณสามารถดูระยะเวลาที่ iPhone ตื่นและใช้งานหลังจากการชาร์จครั้งล่าสุด iPhone จะตื่น เมื่อคุณใช้งาน ซึ่งรวมถึงการโทรออกและรับสาย ใช้อีเมล ส่งและรับข้อความ ฟังเพลง เบราวส์เว็บ หรือใช้คุณสมบัติอื่นๆ ของ iPhone iPhone จะตื่น เมื่อทำงานเบื้องหลัง เช่นเรียกข้อมูลอีเมล
- ในเปิดเครื่องรอรับสาย คุณสามารถดูระยะเวลาของ iPhone ตั้งแต่ได้เปิดเครื่องหลังจาก การชาร์จครั้งล่าสุด ซึ่งรวมถึงเวลาที่ iPhone หลับอยู่
- ระยะเวลาการใช้โทรศัพท์ปัจจุบัน และระยะเวลาการใช้ตลอดชีพ
- จำนวนของข้อมูลที่ส่งและรับผ่านเครือข่ายข้อมูลมือถือ

**รีเซ็ทประวัติการใช้งานของคุณ:** แตะทั่วไป > การใช้ และแตะรีเซ็ทประวัติใช้ เพื่อล้างข้อมูลและเวลาที่สะสมมา สถิติสำหรับช่วงเวลาที่ iPhone ได้ปลดล็อกและอยู่ใน โหมดเปิดเครื่องรอรับสายจะไม่ถูกรีเซ็ท

#### เครือข่าย

ใช้ค่าติดตั้งเครือข่ายในการกำหนดค่าเชื่อมต่อ VPN (Virtual Private Network) ค่าติดตั้งการเข้าใช้ Wi-Fi หรือเปิด/ปิดการโรมมิ่งข้อมูล

**เปิดหรือปิด 3G:** เลือกทั่วไป > เครือข่าย แล้วเปิดหรือปิด 3G

การใช้ 3G ในการโหลดข้อมูลอินเทอร์เน็ตอาจเร็วกว่าในบางกรณี แต่จะเป็นการลด ประสิทธิภาพการทำงานของแบตเตอรี่ หากคุณใช้โทรศัพท์มาก คุณอาจต้องปิด 3G เพื่อยืดประสิทธิภาพการทำงานของแบตเตอรี่ เปิด/ปิดข้อมูลมือถือ: เลือกทั่วไป > เครือข่าย แล้วเปิดหรือปิดข้อมูลมือถือ หากปิดข้อมุลมือถือ คุณจะไม่สามารถเข้าใช้อินเทอร์เน็ตได้ เว้นแต่คุณจะต่อเข้ากับเครือข่าย Wi-Fi โดยปรกติ ข้อมูลมือถือจะเปิดใช้งานอยู่เสมอ เปิด/ปิดการโรมมิ่งข้อมูล: เลือกทั่วไป > เครือข่าย แล้วเปิดหรือปิดการโรมมิ่งข้อมูล หากคุณไม่อยู่ในพื้นที่บริการของผู้ให้บริการมือถือของคุณ การเปิดการโรมมิ่งข้อมูลจะ เข้าใช้อินเทอร์เน็ตและ Visual Voicemail ผ่านทางเครือข่ายข้อมูลมือถือ ตัวอย่างเช่น เมื่อคุณเดินทาง คุณสามารถปิดการโรมมิ่งข้อมูลเพื่อหลีกเลี่ยงค่าบริการโรมมิ่ง โดยปรกติ การโรมมิ่งข้อมูลปิดอยู่แล้ว

**เปิดหรือปิดการแบ่งปันอินเทอร์เน็ต:** เลือกทั่วไป > เครือข่าย > การแชร์อินเทอร์เน็ต แล้วเปิดหรือปิดการแบ่งปันอินเทอร์เน็ต

การแบ่งปันอินเทอร์เน็ต (ไม่มีบริการในทุกประเทศหรือภูมิภาค) ให้คุณแบ่งปันอินเทอร์เน็ตของ iPhone กับคอมพิวเตอร์ผ่าน USB หรือบลูทูธ ทำตามคำแนะนำบนหน้าจอเพื่อติดตั้งให้เสร็จสิ้น อาจมีค่าธรรมเนียมเพิ่มเดิม โปรดดู "การใช้ iPhone ให้เป็นโมเด็ม" ที่หน้า 24

เพิ่มการกำหนดค่า VPN ใหม่: เลือกทั่วไป > เครือข่าย > VPN > เพิ่มการกำหนดค่า VPN VPN ที่ใช้ภายในองค์กรของคุณ ให้คุณสื่อสารข้อมูลส่วนตัวอย่างปลอดภัยผ่านเครือข่าย ที่ไม่ส่วนตัว คุณอาจต้องกำหนดค่า VPN ตัวอย่างเช่น ในการเข้าอีเมลที่ทำงานบน iPhone

iPhone สามารถเชื่อมต่อ VPN ที่ใช้ L2TP, PPTP หรือโปรโตคอล IPSec ของ Cisco VPN ทำงานได้กับการเชื่อมต่อทั้งเครือข่าย Wi-Fi และเครือข่ายข้อมูลมือถือ

โปรดถามผู้ดูแลเครือข่ายของคุณว่าต้องใช้ค่าติดตั้งไหน หากคุณได้ตั้งค่า VPN บนเครื่องคอมพิวเตอร์ของคุณไว้ โดยส่วนใหญ่แล้วคุณสามารถใช้ค่าติดตั้ง VPN เดียวกันสำหรับ iPhone

เมื่อคุณได้ใส่ค่าติดตั้ง VPN จะมีสวิตช์ VPN ปรากฏขึ้นที่บนสุดของเมนูตั้งค่า ซึ่งทำให้คุณ สามารถเลือกเปิดหรือปิด VPN ได้

VPN อาจสามารถติดตั้งได้อย่างอัตโนมัติโดยใช้โปรไฟล์การกำหนดค่า โปรดดู "การเชื่อมต่ออินเทอร์เน็ต" ที่หน้า 22

ี เป**ลี่ยนการกำหนดค่า VPN:** เลือกทั่วไป > เครือข่าย > VPN และแตะการกำหนดค่าที่ คุณต้องการอัพเดต

เปิดหรือปิด VPN: เลือก VPN แล้วแตะเปิดหรือปิด VPN

**ลบการกำหนดค่า VPN:** เลือกทั่วไป > เครือข่าย > VPN แตะลูกศรสีน้ำเงินที่ด้านขวา ของชื่อการกำหนดค่า และแตะลบ VPN ที่อยู่ด้านล่างของหน้าจอการกำหนดค่า

#### บลูทูธ

iPhone สามารถเชื่อมต่อไร้สายกับอุปกรณ์บูลทูธต่างๆ เช่น ชุดหูฟัง หูฟัง และอุปกรณ์ เสริมบนรถสำหรับการรับฟังเพลงและการพูดคุยอย่างอิสระ โปรดดู "ใช้อุปกรณ์บูลทูธในการโทรออก" ที่หน้า 70

คุณยังสามารถเชื่อมต่อคีย์บอร์ดไร้สายของ Apple ผ่านบูลทูธ โปรดดู "ใช้คีย์บอร์ดไร้สายของ Apple" ที่หน้า 43

**เปิดหรือปิดบลูทูธ:** เลือกทั่วไป > บลูทูธ และเปิดหรือปิดบลูทูธ

## การบริการหาที่ตั้ง

การบริการหาที่ตั้งให้คุณใช้แอพฯ เช่น แผนที่ กล้อง เข็มทิศ และแอพฯ ที่ใช้บริการหาที่ตั้ง ของบุคคลอื่นๆ เป็นต้น เพื่อเก็บและใช้ข้อมูลระบุที่ตั้งของคุณ ข้อมูลที่ตั้งที่ Apple รวบรวม ไม่ได้เป็นการรวบรวมข้อมูลที่จะสามารถบ่งชี้ว่าได้ว่าเป็นคุณ ที่ตั้งโดยประมาณของคุณจะ ขึ้นอยู่กับข้อมูลที่ได้จากข้อมูลเครือข่ายมือถือ เครือข่าย Wi-Fi ท้องถิ่น (หากคุณเปิดใช้ Wi-Fi) และ GPS (ไม่มีให้บริการในทุกภาคพื้น)

หากแอพฯ กำลังใช้บริการหาที่ตั้งอยู่ イ จะปรากฏในแถบสถานะ

แต่ละแอพฯ ที่ใช้บริการหาที่ตั้งจะปรากฏในหน้าจอค่าติดตั้งบริการหาที่ตั้ง ซึ่งจะแสดงว่า บริการหาที่ตั้งของแอพฯ นั้นๆ ปิดหรือเปิดใช้อยู่ ≁ จะปรากฏสำหรับแต่ละแอพฯ ที่ได้เรียกขอที่ตั้งของคุณภายใน 24 ขั่วโมงที่ผ่านมา หากคุณไม่ต้องการใช้คุณสมบัตินี้ คุณสามารถปิดบริการหาที่ตั้งสำหรับบางแอพฯ หรือแอพฯ ทั้งหมด หากคุณปิดใช้บริการหาที่ตั้ง คุณจะถูกถามให้เปิดใช้อีกครั้งเมื่อแอพฯ พยายามจะใช้ คุณสมบัตินี้ในภายหลัง

**เปิดหรือปิดบริการหาที่ตั้งสำหรับแอพฯ ทั้งหมด:** เลือกทั่วไป > บริการหาที่ตั้ง และเปิดหรือปิดบริการหาที่ตั้ง

**เปิดหรือปิดบริการหาที่ตั้งสำหรับบางแอพฯ :** เปิดหรือปิดบริการหาที่ตั้งสำหรับแต่ละ แอพฯ :

หากคุณมีแอพฯ ของบุคคลอื่นๆ บน iPhone ที่ใช้บริการหาที่ตั้ง ให้ทบทวนเงื่อนไขและ นโยบายความเป็นส่วนตัวเพื่อให้เข้าใจว่า แอพฯ นั้นใช้ข้อมูลที่ตั้งของคุณอย่างไร

ในการถนอมอายุแบตเตอรี่ ให้ปิดบริการหาที่ตั้งหากไม่ได้ใช้

## ปุ่มโฮม

้ค่ำติดตั้งปุ่มโฮม (iPhone 3G เท่านั้น) ให้คุณระบุว่า อะไรจะเกิดขึ้นหากคุณ คลิกสองครั้งที่ปุ่มโฮม ค่าติดตั้ง "การค้นหาโดย Spotlight" ที่อธิบายด้านล่าง จะสามารถใช้ผ่านปุ่มโฮมบน iPhone 3G

**ตั้งว่ากิจกรรมอะไรจะเกิดขึ้น เมื่อกดปุ่มโฮมสองครั้ง:** เลือกทั่วไป > ปุ่มโฮม และตั้งการทำงาน คุณสามารถตั้งการกดปุ่มโฮมสองครั้งให้ไปที่:

- หน้าจอโฮม
- หน้าจอค้นหา
- หมายเลขโทรชื่นชอบ
- แอพฯ กล้อง
- แอพฯ iPod

**ตั้งให้กดปุ่มโฮมสองครั้งแล้วแสดงแถบควบคุม iPod ขณะเล่นเพลง:** เลือกทั่วไป > ปุ่มโฮม แล้วแตะสวิตข์เพื่อเปิดหรือปิดแถบควบคุม iPod คุณสมบัตินี้จะแทนที่เป็น การทำงานของการกดปุ่มโฮมสองครั้ง และยังคงทำงานถึงแม้ว่าหน้าจอจะปิดอยู่ หรือ iPhone ล็อกอยู่

## การค้นหาโดย Spotlight

้ค่าติดตั้งผลลัพธ์การ<sup>์</sup>ค้นหาโดย Spotlight ให้คุณระบุบริเวณของเนื้อหาที่ค้นจากค้นหา และเรียงลำดับผลลัพธ์ใหม่

#### ดั้งบริเวณเนื้อหาใดที่จะค้นโดยค้นหา:

- เลือกทั่วไป > ค้นหาโดย Spotlight (สำหรับ iPhone 3G ให้เลือกทั่วไป > โฮม > ค้นหาโดย Spotlight)
- 2 แตะรายการเพื่อเลือกหรือเลิกเลือกรายการนั้น

ประเภทของการค้นหาทั้งหมดจะเลือกไว้โดยปรกติ

#### ตั้งลำดับของประเภทของผลลัพธ์ค้นหา:

- 1 เลือกทั่วไป > ค้นหาโดย Spotlight (สำหรับ iPhone 3G ให้เลือกทั่วไป > โฮม > ค้นหาโดย Spotlight)
- 2 แตะ 🗮 ถัดจากรายการ แล้วลากขึ้นหรือลง

## การตั้งล็อกอัตโนมัติ

การล็อก iPhone จะปิดหน้าจอ เพื่อถนอมแบตเตอรี่ของคุณ และป้องกันการใช้งานที่ไม่ ได้ตั้งใจกับ iPhoneคุณยังคงสามารถรับสายและข้อความ และคุณสามารถปรับความดัง และใช้ปุ่มไมค์บนหูฟังของ iPhone ขณะฟังเพลงหรือขณะใช้โทรศัพท์

**ตั้งช่วงเวลาก่อนจะล็อก** iPhone: เลือกทั่วไป > ตั้งล็อกอัตโนมัติ แล้วเลือกเวลา

## การล็อกรหัสผ่าน

โดยปรกติ iPhone จะไม่ถามรหัสผ่านในการปลดล็อก

สำหรับ iPhone 3GS หรือใหม่กว่า การตั้งรหัสผ่านเป็นการเปิดใช้การปกป้องข้อมูล โปรดดู "คุณสมบัติการรักษาความปลอดภัย" ที่หน้า 52

ี<mark>ข้อสำคัญ:</mark> สำหรับ iPhone 3GS คุณต้องลงซอฟต์แวร์ iOS เพื่อเปิดใช้การปกป้องข้อมูล โปรดดู "ลงซอฟต์แวร์ iPhone" ที่หน้า 249

**ตั้งรหัสผ่าน:** เลือกทั่วไป > ล็อกรหัสผ่าน และใส่รหัสตัวเลข 4 ตัว แล้วใส่รหัสผ่านนั้นอีก ครั้งเพื่อยืนยัน แล้ว iPhone จะให้คุณใส่รหัสผ่านเพื่อปลดล็อก หรือแสดงค่าติดตั้งของ ล็อกรหัสผ่าน

**ปิดการล็อกรหัสผ่าน:** เลือกทั่วไป > ล็อกรหัสผ่าน ใส่รหัสผ่านของคุณ และแตะปิดรหัสผ่าน แล้วใส่รหัสผ่านของคุณอีกครั้ง

**เปลี่ยนรหัสผ่าน:** เลือกทั่วไป > ล็อกรหัสผ่าน แล้วใส่รหัสผ่านของคุณ และแตะเปลี่ยนรหัสผ่าน ใส่รหัสผ่านของคุณอีกครั้ง แล้วใส่รหัสผ่านใหม่ แล้วใส่รหัสผ่านใหม่อีกครั้ง

หากคุณลืมรหัสผ่าน คุณต้องลงซอฟต์แวร์ของ iPhone ใหม่ โปรดดู "การอัพเดตและการลงซอฟต์แวร์ใน iPhone" ที่หน้า 249

**ตั้งช่วงเวลาก่อนต้องการรหัสผ่าน:** เลือกทั่วไป > ล็อกรหัสผ่าน และใส่รหัสผ่านของคุณ แตะต้องมีรหัสผ่าน แล้วเลือกระยะเวลาที่ iPhone จะล็อกก่อนที่คุณต้องใส่รหัสผ่านเพื่อ ปลดล็อก **เปิดหรือปิดรทัสผ่านง่าย:** เลือกทั่วไป > ล็อกรทัสผ่าน และเปิดหรือปิดรทัสผ่านง่าย รหัสผ่านง่ายเป็นรหัสผสมตัวเลขสี่ตัว ในการเพิ่มการรักษาความปลอดภัย ให้ปิด ล็อกรทัสผ่านง่ายและใช้รหัสผ่านที่ยาวมากขึ้น โดยผสมระหว่างตัวเลข ตัวอักษร เครื่องหมายวรรคตอน และตัวอักษรพิเศษต่างๆ

**เปิดหรือปิดการโทรออกด้วยเสียง (iPhone 3GS หรือใหม่กว่า):** เลือกทั่วไป > ล็อกรหัสผ่าน และเปิดหรือปิดการโทรออกด้วยเสียง

**ลบข้อมูลทั้งหมดหลังจากที่ใส่รหัสผิด 10 ครั้ง:** เลือกทั่วไป > ล็อกรหัสผ่าน ใส่รหัสผ่านของคุณ และแตะลบข้อมูลเพื่อเปิดใช้งาน

หลังจากใส่รหัสผ่านผิดครั้งที่ 10 ค่าติดตั้งของคุณจะถูกรีเซ็ทใหม่เป็นค่าเริ่มต้น และข้อมูลและสื่อบันเทิงต่างๆ ของคุณจะถูกลบ:

- สำหรับ iPhone 3GS หรือใหม่กว่า: โดยการลบกุญแจเข้ารหัสที่ทำต่อข้อมูล (ซึ่งเป็นการเข้ารหัสแบบ AES ชนิด 256-บิต)
- สำหรับ iPhone 3G: โดยการเขียนข้อมูลทับ

<mark>ข้อสำคัญ:</mark> คุณไม่สามารถใช้ iPhone ในขณะที่มีการเขียนทับข้อมูล ซึ่งอาจใช้เวลานาน ถึงสองชั่วโมงหรือมากกว่า ขึ้นอยู่กับรุ่นและความจุของ iPhone (สำหรับ iPhone 3GS หรือใหม่กว่า กุญแจเข้ารหัสจะถูกลบออกโดยทันที)

#### การจำก**ัด**

คุณสามารถตั้งการจำกัดสำหรับการใช้งานบางแอพฯ และสำหรับเนื้อหาของ iPod บน iPhone ตัวอย่างเช่น ผู้ปกครองสามารถจำกัดเพลงที่มีเนื้อหาที่ไม่เหมาะสมไม่ให้เห็นใน เพลย์ลีสต์ หรือปิดการเข้าใช้ YouTube อย่างสิ้นเชิง

#### เปิดการจำกัด:

- 1 เลือกทั่วไป > การจำกัด แล้วแตะเปิดใช้การจำกัด
- 2 ใส่รหัสผ่านตัวเลข 4 ตัว
- 3 ใส่รหัสผ่านอีกรอบ

**ปิดข้อจำกัด:** เลือกทั่วไป > การจำกัด แล้วใส่รหัสผ่าน แตะปิดการใช้ข้อจำกัด แล้วใส่รหัสผ่านอีกรอบ

ข้อสำคัญ: หากคุณลืมรหัสผ่านของคุณ คุณต้องทำการกู้ซอฟต์แวร์ของ iPhone กลับคืนจาก iTunes โปรดดู "การอัพเดตและการลงซอฟต์แวร์ใน iPhone" ที่หน้า 249 ตั้งการจำกัดสำหรับแอพฯ : ตั้งการจำกัดที่คุณต้องการโดยแตะเปิดหรือปิด แต่ละข้อจำกัด โดยปรกติแล้ว รายการควบคุมทั้งหมดจะเปิดอยู่ (ไม่มีข้อจำกัด) แตะรายการเพื่อปิดและจำกัดการใช้

| Safari         | Safari จะปิดและไอคอนจะถูกลบออกจากหน้าจอโฮม คุณไม่สามารถใช้<br>Safari ในการท่องเว็บหรือเข้าใช้คลิปเว็บได้ แอพฯ ของบุคคลอื่นๆ<br>อาจอนุญาตให้ท่องเว็บได้ถึงแม้วา Safari จะไม่ให้ก็ตาม |
|----------------|----------------------------------------------------------------------------------------------------|
|                | YouTube จะถูกปิด และไอคอนของมันจะถูกลบออกจากหน้าจอโฮม                                                                                                    |
| YouTube        |                                                                                                    |
|                | กล้องจะปิดและไอคอนจะถูกลบออกจากหน้าจอโฮม คุณไม่สามารถถ่ายภาพ                                                                                                    |
| กล้อง          |                                                                                                    |
|                | คุณไม่สามารถโทรออกผ่านจอภาพหรือรับสายโทรแบบ FaceTime (iPhone 4<br>เท่านั้น)                                                                                                    |
| FaceTime       |                                                                                                    |
|                | iTunes Store จะปิดและไอคอนจะถูกลบออกจากหน้าจอโฮม<br>คุณไม่สามารถลองตัวอย่าง ไม่สามารถชื่อ หรือไม่สามารถดาวน์โหลดเนื้อหาได้                                                          |
| iTunes         |                                                                                                    |
|                | App Store จะปิดและไอคอนจะถูกลบออกจากหน้าจอโฮม<br>คุณไม่สามารถติดตั้งแอพฯ บน iPhone                                                                                                  |
| การติดตั้งแอพฯ |                                                                                                    |
|                | คุณไม่สามารถลบแอพฯ ออกจาก iPhone🐼 จะไม่ปรากฏบนไอคอนของแอพฯ<br>หากคุณปรับแต่งหน้าจอโฮม                                                                                               |
| การลบแอพฯ      |                                                                                                    |
| 1              | ค่าติดตั้งบริการหาที่ตั้งและค่าติดตั้งของ "ค้นหา iPhone ของฉัน" (ของบัญชี<br>MobileMe ใน "Mail รายชื่อ ปฏิทิน") จะถูกล็อกไว้และไม่สามารถเปลี่ยนได้                                  |
| สถานที่        |                                                                                                    |
|                | ค่าติดตั้งปัจจุบันของ "Mail รายชื่อ ปฏิทิน" จะถูกล็อกไว้และคุณไม่สามารถเพิ่ม<br>ดัดแปลงแก้ไข หรือลบบัญชีผู้ใช้ใดๆ                                                                   |
| บัญชี          |                                                                                                    |
| ور<br>م        | a                                                                                                    |

**จำกัดการซื้อภายในแอพฯ :** ปิดการซื้อแอพฯ ภายใน หากเปิดใช้ คุณสมบัตินี้จะช่วยให้ คุณชื้อเนื้อหาอื่นเพิ่มเติมหรือความสามารถอื่นเพิ่มเติมภายในแอพฯ ที่ดาวน์โหลดมาจาก App Store

**ตั้งการจำกัดเนื้อหา:** แตะการจัดประเภทเรตโดย แล้วเลือกประเทศจากรายการ คุณสามารถตั้งการจำกัดโดยใช้ระบบการเรตติ้งของประเทศนั้นๆ สำหรับประเภทของเนื้อหาต่อไปนี้:

- เพลงและพ็อดคาสท์
- ภาพยนตร์
- ทีวีโชว์
- แอพๆ

ตัวอย่างเช่น ในสหรัฐอเมริกา จะอนุญาตเฉพาะภาพยนตร์ที่ประเภทเรต PG หรือต่ำกว่า ให้แตะภาพยนตร์ แล้วเลือก PG จากรายการ เป็นต้น

เนื้อหาที่คุณจำกัดจะไม่ปรากฏบน iPhone

หมายเหตุ: ไม่ทุกประเทศหรือภูมิภาคที่มีระบบเรตติ้ง

จำก**ัดเกมเล่นหลายคน:** ปิดเกมเล่นหลายคน

หากปิดใช้เกมเล่นหลายคน คุณจะไม่สามารถเรียกขอแข่งขัน ส่งหรือรับการเชิญเล่นเกม หรือเพิ่มเพื่อนจาก Game Center

จำก**ัดการเพิ่มเพื่อน:** ปิดการเพิ่มเพื่อน

หากปิดใช้การเพิ่มเพื่อน คุณจะไม่สามารถสร้างหรือรับคำขอกับเพื่อนใน Game Center หากเกมเล่นหลายคนเปิดอยู่ คุณสามารถเล่นกับเพื่อนๆ เดิมที่มีอยู่ได้

## ตั้งวันและเวลา

ค่าติดตั้งเหล่านี้มีผลเฉพาะเวลาที่แสดงในแถบสถานะที่อยู่บนสุดของหน้าจอ และในนาฬิกาโลกและปฏิทิน

ตั้งให้ iPhone แสดงเวลาแบบ 24 ชั่วโมงหรือ 12 ชั่วโมงหรือไม่: เลือกทั่วไป > วันที่และเวลา แล้วเปิดหรือปิด 24 นาฬิกา (24 นาฬิกาไม่มีบริการในทุกประเทศ หรือภูมิภาค)

**ตั้งให้ iPhone อัพเดตวันและเวลาอย่างอัตโนมัติหรือไม่:** เลือกทั่วไป > วันที่และเวลา และเปิดหรือปิดตั้งค่าอัตโนมัติ

หาก iPhone ตั้งให้อัพเดตเวลาโดยอัตโนมัติอยู่แล้ว จะมีการปรับเวลาอัตโนมัติผ่าน เครือข่ายข้อมูลมือถือ และอัพเดตให้ตรงกับเขตเวลาที่คุณอยู่

ผู้ให้บริการมือถือบางรายไม่รองรับเวลาเครือข่ายในทุกสถานที่ หากคุณเดินทาง iPhone อาจไม่สามารถปรับเวลาเป็นเวลาท้องถิ่นโดยอัตโนมัติ

**ตั้งวันและเวลาด้วยตนเอง:** เลือกทั่วไป > วันและเวลา แล้วปิดตั้งค่าอัตโนมัติ แตะเขตเวลา และใส่ชื่อของเมืองหลักในเขตเวลาของคุณ แตะปุ่ม "วันที่และเวลา" และแตะ "ตั้งวันที่และเวลา" และป้อนวันที่และเวลา

#### การ**ใช้คีย**์บอร์ด

**เปิดหรือปิดตัวพิมพ์ใหญ่อัตโนมัติ:** เลือกทั่วไป > คีย์บอร์ด และเปิดหรือปิดตัวพิมพ์ใหญ่ อัตโนมัติ

โดยปรกติ iPhone จะใช้ตัวพิมพ์ใหญ่กับคำ หลังจากที่คุณใส่จุดหลังจากจบประโยคหรือ ใส่ตัวอักษรรีเทิร์น

**เปิดหรือปิดเสนอคำอัตโนมัติ:** เลือกทั่วไป > คีย์บอร์ด และเปิดหรือปิดเสนอคำอัตโนมัติ โดยปรกติ หากคีย์บอร์ดเริ่มต้นของภาษาที่คุณเลือกมีพจนานุกรม iPhone จะแนะนำการ แก้ไขหรือเติมเต็มคำขณะที่คุณพิมพ์

**เปิดหรือปิดตรวจการสะกดคำ:** เลือกทั่วไป > คีย์บอร์ด และเปิดหรือปิดตรวจการสะกดคำ การสะกดคำจะขีดเส้นใต้คำที่สะกดผิดในข้อความขณะที่คุณพิมพ์ แตะคำที่ขีดเส้นใต้เพื่อดู คำแก้ไขที่แนะนำ การตรวจการสะกดคำโดยปรกติจะเปิดไว้อยู่

## **ตั้งให้มีการเปิดใช้ตัวพิมพ์ใหญ่หรือไม่:** เลือกทั่วไป > คีย์บอร์ด

และเปิดหรือปิดใช้คีย์ Caps Lock

หากมีการเปิดใช้คีย์ Caps Lock และคุณแตะสองครั้งที่คีย์ Shift ☆ บนคีย์บอร์ด ตัวอักษรทั้งหมดที่คุณพิมพ์จะเป็นตัวพิมพ์ใหญ่ คีย์ Shift จะเป็นสีน้ำเงินเมื่อเปิดใช้ caps lock อยู่

**ปิด/เปิดคีย์ลัด "." :** เลือกทั่วไป > คีย์บอร์ด และเปิดหรือปิดคีย์ลัด "." เปิดหรือปิดคีย์ลัด คีย์ลัด "." ให้คุณแตะที่คีย์สเปซสองครั้งในการใส่จุดแล้วตามด้วยหนึ่งช่องว่างขณะที่คุณ พิมพ์ โดยปรกติจะเปิดอยู่แล้ว

#### เพิ่มคียบอร์ดนานาชาติ:

1 เลือกทั่วไป > คีย์บอร์ด > คีย์บอร์ดนานาชาติ

จำนวนของคีย์บอร์ดที่คุณเลือกใช้จะแสดงข้างหน้าลูกศรชี้ขวา

2 แตะ "เพิ่มคีย์บอร์ดใหม่..." แล้วเลือกคีย์บอร์ด

คุณสามารถเพิ่มจำนวนคีย์บอร์ดกี่อันก็ได้ตามที่คุณต้องการ หากต้องการข้อมูลเพิ่มเติม เกี่ยวกับคีย์บอร์ดนานาชาติ โปรดดู "คีย์บอร์ดนานาชาติ" ที่หน้า 39

**แก้ไขรายการคีย์บอร์ดของคุณ:** เลือกทั่วไป > คึย์บอร์ด > คีย์บอร์ดนานาชาติ แล้วแตะแก้ไข และทำตามคำแนะนำต่อไปนี้:

- ในการลบคีย์บอร์ด แตะ 😑 แล้วแตะลบ
- ในการจัดเรียงลำดับใหม่ ให้ลาก ≡ ที่อยู่ถัดจากคีย์บอร์ด แล้วย้ายไปที่ตำแหน่งใหม่ ในรายการ

**เปลี่ยนรูปแบบคีย์บอร์ด:** ในตั้งค่า ให้เลือกทั่วไป > คีย์บอร์ด > คีย์บอร์ดนานาชาติ แล้วเลือกคีย์บอร์ด คุณสามารถเลือกได้ต่างกันทั้งสำหรับคีย์บอร์ดซอฟต์แวร์หน้าจอและ คีย์บอร์ดฮาร์ดแวร์เสริมสำหรับแต่ละภาษา

คีย์บอร์ดซอฟต์แวร์หน้าจอจะกำหนดรูปแบบของคีย์บอร์ดบนหน้าจอของ iPhone คีย์บอร์ดฮาร์ดแวร์เสริมจะกำหนดรูปแบบของคีย์บอร์ดไร้สายของ Apple ที่ต่อกับ iPhone

ค่าติดตั้งแก้ไขพจนานุกรมของผู้ใช้จะปรากฏขึ้นหากคุณเปิดใช้คีย์บอร์ดต่อไปนี้:

- จีน สมัยใหม่ (พินยิน)
- จีน ดั้งเดิม (พินยิน)
- จีน ดั้งเดิม (จู้ยิน)
- ญี่ปุ่น (โรมะจิ)
- ญี่ปุ่น (10 คีย์)

เพิ่มคำลงในพจนานุกรม: ในตั้งค่า ให้เลือกทั่วไป > คีย์บอร์ด > แก้ไขพจนานุกรมผู้ใช้แตะ + แตะช่องคำและป้อนคำ แล้วแตะช่องโยะมิ พินยิน หรือจู้ยิน และป้อนอักษรเหล่านั้นเข้า คุณสามารถให้มีการป้อนหลายแบบของแต่ละคำ ซึ่งขึ้นอยู่กับคีย์บอร์ดที่คุณเปิดใช้

โปรดดู "คีย์บอร์ดนานาชาติ" ที่หน้า 39

## การเลือกใช้ภาษา

ใช้ค่าติดตั้งนานาชาติเพื่อตั้งภาษาสำหรับ iPhone เลือกเปิดหรือปิดคีย์บอร์ดสำหรับ ภาษาต่างๆ และตั้งวันและเวลา และรูปแบบหมายเลขโทรศัพท์ที่เหมาะสมในพื่นที่ของคุณ **ตั้งภาษาสำหรับ iPhone:** เลือกทั่วไป > นานาชาติ > ภาษา เลือกภาษาที่คุณต้องการใช้ แล้วแตะเสร็จ

**ตั้งภาษาในการสั่งการด้วยเสียงสำหรับ iPhone:** เลือกทั่วไป > นานาชาติ > การสั่งการด้วยเสียง แล้วเลือกภาษาที่คุณต้องการใช้ (iPhone 3GS หรือใหม่กว่า)

#### เพิ่มคียบอร์ดนานาชาติ:

1 เลือกทั่วไป > นานาชาติ > คีย์บอร์ด

้จำนวนของคีย์บอร์ดที่คุณเลือกใช้จะแสดงถัดจากลูกศรชี้ขวา

2 แตะ "เพิ่มคีย์บอร์ดใหม่..." แล้วเลือกคีย์บอร์ด

คุณสามารถเพิ่มจำนวนคีย์บอร์ดกี่อันก็ได้ตามที่คุณต้องการ หากต้องการข้อมูลเพิ่มเติม เกี่ยวกับคีย์บอร์ดนานาชาติ โปรดดู "คีย์บอร์ดนานาชาติ" ที่หน้า 39

**แก้ไขรายการคีย์บอร์ดของคุณ:** เลือกทั่วไป > นานาชาติ > คีย์บอร์ด แล้วแตะแก้ไข และทำตามคำแนะนำต่อไปนี**้:** 

- ในการลบคีย์บอร์ด แตะ 😑 แล้วแตะลบ
- ในการจัดเรียงลำดับใหม่ ให้ลาก ≡ ที่อยู่ถัดจากคีย์บอร์ด แล้วย้ายไปที่ตำแหน่งใหม่ ในรายการ

**เปลี่ยนรูปแบบของคีย์บอร์ด:** ในตั้งค่า ให้เลือกทั่วไป > นานาชาติ > คีย์บอร์ด และเลือกคีย์บอร์ด คุณสามารถเลือกได้ต่างกันทั้งสำหรับคีย์บอร์ดซอฟต์แวร์หน้าจอและ คีย์บอร์ดฮาร์ดแวร์เสริมสำหรับแต่ละภาษา

คีย์บอร์ดซอฟต์แวร์หน้าจอจะกำหนดรูปแบบของคีย์บอร์ดบนหน้าจอของ iPhone ค<sub>ีย์</sub>บอร์ดฮาร์ดแวร์เสริมจะกำหนดรูปแบบของคีย์บอร์ดไร้สายของ Apple ที่ต่อกับ iPhone

**ตั้งวัน เวลา และรูปแบบหมายเลขโทรศัพท์:** เลือกทั่วไป > นานาชาติ > รูปแบบภูมิภาค และเลือกพื้นที่ของคุณ

รูปแบบภูมิภาคจะกำหนดภาษาที่ใช้ในวันและเดือนที่แสดงในแอพฯ ที่มากับ iPhone **ตั้งรูปแบบปฏิทิน:** เลือกทั่วไป > นานาชาติ > ปฏิทิน และเลือกรูปแบบ

## ผู้พิการ

ในการเปิดใช้คุณสมบัติผู้พิการ (iPhone 3GS หรือใหม่กว่า) ให้เลือกผู้พิการ และเลือกคุณสมบัติที่คุณต้องการ โปรดดู บทที่ 29 "ผู้พิการ" ที่หน้า 230

## โปรไฟล์

้ค่าติดตั้งนี้ปรากฏขึ้นหากคุณติดตั้งโปรไฟล์บน iPhone แตะโปรไฟล์เพื่อดูข้อมูลเกี่ยวกับ โปรไฟล์เหล่านั้นที่คุณได้ติดตั้ง

#### การรีเซ็ท iPhone

**รีเซ็ทค่าติดตั้งทั้งหมด:** เลือกทั่วไป > รีเซ็ท และแตะรีเซ็ทค่าติดตั้งทั้งหมด ค่าติดตั้งและการปรับแต่งทั้งหมดของคุณจะถูกรีเซ็ท ข้อมูล (เช่น รายชื่อผู้ติดต่อและปฏิทิน) หรือสื่อบันเทิง (เช่น เพลงและวิดีโอ) จะไม่มีผลกระทบ

บทที่ 25 ตั้งค่า

**ลบเนื้อหาและค่าติดตั้งทั้งหมด:** ต่อ iPhone ไปที่เครื่องคอมพิวเตอร์ของคุณหรือที่ตัวชาร์จ เลือกทั่วไป > รีเซ็ท และแตะ "ลบข้อมูลและค่าติดตั้งทั้งหมด" อย่างนี้จะรีเซ็ทค่าติดตั้งทั้งหมดให้กลับไปสู่ค่าเริ่มต้นและจะลบข้อมูลและสื่อบันเทิงของคุณ ทั้งหมด:

- สำหรับ iPhone 3GS หรือใหม่กว่า: โดยการลบกุญแจเข้ารหัสที่ทำต่อข้อมูล (ซึ่งเป็นการเข้ารหัสแบบ AES ชนิด 256-บิต)
- สำหรับ iPhone 3G: โดยการเขียนข้อมูลทับ

<mark>ข้อสำคัญ:</mark> คุณไม่สามารถใช้ iPhone ในขณะที่มีการเขียนทับข้อมูล ซึ่งอาจใช้เวลานาน ถึงสองชั่วโมงหรือมากกว่า ขึ้นอยู่กับรุ่นและความจุของ iPhone (สำหรับ iPhone 3GS หรือใหม่กว่า กุญแจเข้ารหัสจะถูกลบออกโดยทันที)

รีเซ็ทค่าติดตั้งเครือข่าย: เลือกทั่วไป > รีเซ็ท และแตะรีเซ็ทค่าติดตั้งเครือข่าย เมื่อคุณรีเซ็ทค่าติดตั้งเครือข่าย รายการเครือข่ายของคุณที่ใช้ก่อนหน้าและค่าติดตั้ง VPN ที่ไม่ได้มาจากโปรไฟล์กำหนดค่าจะถูกลบทิ้งไป การปิด Wi-Fi แล้วเปิดกลับมาใช้ใหม่จะ เป็นการทำให้คุณเลิกการเชื่อมต่อจากเครือข่ายใดๆ ที่คุณเข้าใช้อยู่ ค่าติดตั้ง Wi-Fi และ "ถามก่อนเชื่อมเครือข่าย" จะเปิดอยู่โดยปรกติ

ในการลบค่าติดตั้ง VPN ที่ติดตั้งจากโปรไฟล์กำหนดค่า ให้เลือกตั้งค่า > ทั่วไป > โปรไฟล์ แล้วเลือกโปรไฟล์ และแตะลบ

**รีเซ็ทพจนานุกรมของคีย์บอร์ด:** เลือกทั่วไป > รีเซ็ท และแตะรีเซ็ทพจนานุกรมคีย์บอร์ด คุณเพิ่มคำเข้าในพจนานุกรมโดยปฏิเสธุคำที่ iPhone แนะนำระหว่างพิมพ์

แตะที่คำเพื่อปฏิเสธคำเสนอแนะ แล๊ะเพิ่มคำนั้นในพจนานุกรมของคีย์บอร์ด การรีเซ็ทพจนานุกรมของคีย์บอร์ดจะลบคำทั้งหมดที่คุณได้เพิ่มเข้าไป

**รีเซ็ทการจัดเรียงหน้าจอโฮม:** เลือกทั่วไป > รีเซ็ท และแตะรีเซ็ทการเรียงไอคอนของ หน้าจอโฮม

รีเซ็ทการเตือนบริการหาที่ตั้ง: เลือกทั่วไป > รีเซ็ท และแตะรีเซ็ทการเตือนบริการหาที่ตั้ง การเตือนบริการหาที่ตั้งจะเรียกขอโดยแอพฯ (ตัวอย่างเช่น กล้อง เข็มทิศ และ แผนที่) ในการใช้บริการหาที่ตั้ง iPhone จะแสดงการเตือนบริการหาที่ตั้งสำหรับแอพฯ ในครั้งแรกที่แอพฯ เรียกขอใช้บริการหาที่ตั้ง หากคุณแตะยกเลิกต่อการตอบกลับคำขอนั้น คำขอนั้นจะไม่ปรากฏอีกต่อไป ในการรีเซ็ทการเตือนบริการหาที่ตั้ง เพื่อที่คุณจะได้รับ การร้องขอจากแอพฯ อีกครั้ง แตะรีเซ็ทการเตือนบริการหาที่ตั้ง

## Mail รายชื่อ ปฏิทิน

ใช้ค่าติดตั้งของ Mail รายชื่อ ปฏิทินเหล่านี้ในการเปิดบัญชี และเปิดใช้การบริการเฉพาะ อย่างของบัญชี (เช่น เมล รายชื่อ ปฏิทิน ที่ค้นหน้าเว็บ และโน้ต เป้นต้น) สำหรับ iPhone:

- Microsoft Exchange (เมล รายชื่อ และปฏิทิน)
- MobileMe (เมล รายชื่อ ปฏิทิน ที่คั่นหน้าเว็บ โน้ต และ "ค้นหา iPhone ของฉัน")
- Google (ເมล ปฏิทิน และโน้ต)
- Yahoo! (เมล ปฏิทิน และโน้ต)
- AOL (เมล และโน้ต)
- ระบบเมลประเภท POP และประเภท IMAP อื่นๆ

บทที่ 25 ตั้งค่า

- บัญชี LDAP หรือบัญชี CardDAV สำหรับรายชื่อผู้ติดต่อ
- บัญชี CalDAV หรือบัญชี iCalendar (.ics) สำหรับปฏิทิน

#### บัญชี

บริเวิณส่วนของบัญชีให้คุณตั้งบัญชีบน iPhone ค่าติดตั้งเฉพาะที่แสดงอยู่จะขึ้นอยู่กับ ประเภทของบัญชีที่คุณกำลังจะตั้ง ผู้ให้บริการมือถือหรือผู้ดูและระบบสามารถให้ข้อมูลที่ คุณจำเป็นต้องป้อนเข้าได้

สำหรับข้อมูลเพิ่มเติม โปรดดู:

- "เพิ่มบัญชี Mail รายชื่อ และ ปฏิทิน" ที่หน้า 25
- "การเพิ่มรายชื่อผู้ติดต่อ" ที่หน้า 214
- "สมัครสมาชิกปฏิทิน" ที่หน้า 116

**เปลี่ยนค่าติดตั้งของบัญชี:** เลือก "Mail รายชื่อ ปฏิทิน" เลือกบัญชี แล้วเปลี่ยนแปลง ค่าตามที่คุณต้องการ

การเปลี่ยนแปลงที่คุณทำต่อค่าติดตั้งของบัญชีบน iPhone จะไม่ถูกเชื่อมข้อมูลกับเครื่อง คอมพิวเตอร์ของคุณ ดังนั้นคุณสามารถกำหนดบัญชีของคุณให้ทำงานกับ iPhone โดยไม่มีผลกระทบกับค่าติดตั้งของบัญชีบนเครื่องคอมพิวเตอร์ของคุณ

**หยุดใช้บริการของบัญชี:** เลือก "Mail รายชื่อ ปฏิทิน" เลือกบัญชี แล้วปิดบริการของบัญชี (เช่น Mail รายชื่อ ปฏิทิน)

หากปิดใช้บริการของบัญชี iPhone จะไม่แสดงหรือเชื่อมข้อมูลกับบัญชีนั้นจนกว่าคุณจะ เปิดกลับมาใช้อีกครั้ง

**ปรับค่าติดตั้งขั้นสูง:** เลือก "Mail รายชื่อ ปฏิทิน" เลือกที่บัญชี แล้วทำตามหนึ่งในวิธีการ ดังต่อไปนี้:

 ในการตั้งว่าฉบับร่าง ข้อความที่ส่ง หรือข้อความที่ลบ ที่เก็บใน iPhone หรือในเชิร์ฟเวอร์อีเมลระยะไกล (บัญชี IMAP เท่านั้น), แตะขั้นสูง เพื่อเลือกกล่องเมลฉบับร่าง, กล่องเมลที่ส่ง หรือกล่องเมลที่ลบ

หากคุณเก็บข้อความไว้บน iPhone คุณสามารถเห็นข้อความเหล่านั้นถึงแม้ว่า iPhone ไม่ได้ต่อกับอินเทอร์เน็ต

- ในการตั้งค่าระยะเวลาก่อนการลบข้อความจากออกจาก Mail อย่างถาวรบน iPhone ให้แตะขั้นสูง และแตะลบ แล้วเลือกระยะเวลา: ไม่เคย หรือ หลังจาก 1 วัน 1 อาทิตย์ หรือหนึ่งเดือน
- ในการปรับค่าติดตั้งของเซิร์ฟเวอร์สำหรับอีเมล แตะชื่อเครื่อง ชื่อผู้ใช้ หรือรหัสผ่านเหล่า นี้ภายใต้เซิร์ฟเวอร์เมลขาเข้าหรือเซิร์ฟเวอร์เมลขาออก โปรดถามผู้ดูแลระบบเครือข่าย หรือผู้ให้บริการอินเทอร์เน็ตสำหรับค่าติดตั้งที่ถูกต้อง
- ในการปรับค่าติดตั้งของ SSL และรหัสผ่าน ให้แตะขั้นสูง โปรดถามผู้ดูแลระบบเครือข่าย หรือผู้ให้บริการอินเทอร์เน็ตสำหรับค่าติดตั้งที่ถูกต้อง

**ลบบัญชีออกจาก iPhone:** เลือก "Mail รายชื่อ ปฏิทิน" เลือกบัญชี แล้วเลื่อนหน้าจอลง และแตะลบบัญชี การลบบัญชีนั้นหมายความว่า คุณไม่สามารถเข้าใช้บัญชีนั้นๆ ด้วย iPhone ของคุณ อีเมลทั้งหมด และข้อมูลรายชื่อผู้ติดต่อ ปฏิทิน และที่ค้นหน้าเว็บเหล่านี้ที่เชื่อมกับบัญชีนี้ จะถูกลบออกจาก iPhone อย่างไรก็ตาม การลบบัญชีจะไม่ลบบัญชีและข้อมูลที่เกี่ยวข้อง ต่างๆ ของบัญชีออกจากเครื่องคอมพิวเตอร์ของคุณ

#### การเรียกส่งข้อมูลใหม่

ค่าติดตั้งนี้ให้คุณเลื้อกเปิดหรือปิด Push สำหรับ MobileMe, Microsoft Exchange, Yahoo! และบัญชีประเภท Push อื่นๆ บน iPhone บัญชี Push จะส่งข้อมูลใหม่ไปที่ iPhone เมื่อข้อมูลใหม่ปรากฏบนเซิร์ฟเวอร์ (อาจมีการล่าช้า) คุณอาจต้องการปิด Push ในการชะลอการส่งอีเมลและข้อมูลอื่นๆ เพื่อการถนอมอายุการใช้งานของแบตเตอรี่

หากปิดใช้ Push และสำหรับบัญชีที่ไม่รองรับ Push คูณยังสามารถเรียกข้อมูลใหม่ได้— หมายความว่า iPhone สามารถตรวจข้อมูลจากเซิร์ฟเวอร์ และดูว่ามีข้อมูลใหม่หรือไม่ ใช้ค่าติดตั้งเรียกข้อมูลใหม่ในการกำหนดว่าควรมีการตรวจดูข้อมูลบ่อยแค่ไหน อย่าทำการเรียกข้อมูลบ่อยๆ มากเกินไปเพื่ออายุการใช้งานที่ยั่งยืนของแบตเตอรี่

**เปิด Push:** เลือก "Mail รายชื่อ ปฏิทิน " > เรียกข้อมูลใหม่ แล้วแตะเปิดใช้ Push **ตั้งช่วงเวลาในการเรียกข้อมูลใหม่:** เลือก "Mail รายชื่อ ปฏิทิน" > เรียกข้อมูลใหม่ แล้วเลือกความถี่ในการเรียกข้อมูลใหม่สำหรับบัญชีทั้งหมด

ในการถนอมอายุการใช้งานของแบตเตอรี่ ให้เรียกข้อมูลให้ถี่น้อยๆ

การตั้งค่า Push ให้ปิด (หรือการตั้งค่าเรียกข้อมูลใหม่ให้เป็นแบบตามสั่งบนหน้าจอเรียก ข้อมูลใหม่) จะเป็นการทับค่าติดตั้งของแต่ละบัญชี

#### Mail

้ค่าติดตั้งของ Mail จะมีผลกับบัญชีทั้งหมดที่คุณตั้งไว้บน iPhone ยกเว้นว่ามีการระบุไว้ เป็นอย่างอื่น

ในการเปิดหรือปิดเสียงเตือนสำหรับเมลใหม่หรือเมลที่ส่ง ให้ใช้ค่าติดตั้งเสียง **ตั้งจำนวนข้อความแสดงบน iPhone:** เลือก "Mail รายชื่อ ปฏิทิน" > แสดง แล้วเลือกค่าติดตั้งค่า

เลือกที่จะดูข้อความล่าสุดจำนวน 25, 50, 75, 100 หรือ 200 ในการดาวน์โหลด ข้อความเพิ่มเติมเมื่ออยู่ใน Mail ให้เลื่อนลงไปล่างสุดของกล่องเมลเข้าของคุณ และแตะโหลดข้อความอื่นๆ

้**หมายเหตุ:** สำหรับบัญชี Microsoft Exchange เลือก "Mail รายชื่อ ปฏิทิน" และเลือกบัญชี Exchange แตะ "จำนวนวันเมลในการเชื่อม" และเลือกจำนวนวันของเมล ที่คุณต้องการเชื่อมต่อกับเซิร์ฟเวอร์

**ตั้งดูจำนวนบรรทัดของแต่ละข้อความที่แสดงในรายการข้อความ:** เลือก "Mail รายชื่อ ปฏิทิน" > เรียกดู แล้วเลือกค่าติดตั้ง

คุณสามารถเลือกดูข้อความได้มากถึง 5 บรรทัดของแต่ละข้อความ อย่างนี้ คุณสามารถ สแกนรายการข้อความในกล่องเมล และเข้าใจว่าแต่ละข้อความนั้นเกี่ยวข้องกับอะไร **ตั้งค่าขนาดฟอนต์ขั้นต่ำสำหรับข้อความ:** เลือก "Mail รายชื่อ ปฏิทิน" > ฟอนต์ > แล้วเลือกเล็ก กลาง ใหญ่ ใหญ่พิเศษ หรือมหึมา **ตั้งค่าให้ iPhone แสดงถึงและสำเนาในรายการข้อความหรือไม่:** เลือก "Mail รายชื่อ ปฏิทิน" แล้วเปิดหรือปิดแสดงถึง/สำเนา

หากเปิดแสดงถึง/สำเนา 📷 หรือ \sub ที่ถัดจากแต่ละข้อความในรายการ จะเป็นการระบุว่า ข้อความนั้นส่งโดยตรงจากคุณหรือไม่ หรือให้คุณรับสำเนาข้อความหรือไม่

**ตั้งให้ iPhone ยืนยันว่าคุณต้องการลบข้อความหรือไม่:** เลือก "Mail รายชื่อ ปฏิทิน" และในค่าติดตั้งของ Mail ให้เปิดหรือปิดถามก่อนจะลบ

**ตั้ง iPhone ให้โหลดรูปภาพจากที่อื่นอย่างอัตโนมัติหรือไม่:** เลือก "Mail รายชื่อ ปฏิทิน" แล้วเปิดหรือปิด "โหลดรูปภาพจากที่อื่น"

**ตั้งข้อความเมลใท้จัดเรียงตามประเด็นหรือไม่:** เลือก "Mail รายชื่อ ปฏิทิน" แล้วเปิดหรือ ปิดจัดเรียงตามประเด็น

**ตั้งให้ iPhone ส่งสำเนาของทุกๆ ข้อความที่คุณส่งให้คุณหรือไม่:** เลือก "Mail รายชื่อ ปฏิทิน" แล้วเปิดหรือปิดสำเนาลับตัวเองเสมอ

**เพิ่มข้อลายเซ็นไปที่ข้อความของคุณ:** เลือก "Mail รายชื่อ ปฏิทิน" > ลายเซ็น แล้วพิมพ์ลายเซ็น

คุณสามารถตั้งให้ iPhone เพิ่มลายเซ็น—เช่น คำพูดโปรด หรือชื่อ ตำแหน่ง และหมายเลขโทรศัพท์เหล่านี้ของคุณ—ไปที่ด้านล่างของทุกข้อความที่คุณส่งออกไป **ตั้งบัญชีอีเมลเริ่มต้น:** เลือก "Mail รายชื่อ ปฏิทิน" > บัญชีผู้ใช้เริ่มต้น แล้วเลือกบัญชี ค่าติดตั้งนี้จะกำหนดว่า ข้อความอีเมลจะส่งไปที่บัญชีไหนของคุณเวลาที่คุณสร้างข้อความ จากแอพฯ อื่นของ iPhone —ตัวอย่าง หากคุณส่งรูปภาพจากรูปภาพ หรือแตะอีเมลของ สถานที่ธุรกิจในแผนที่ เป็นต้น ในการส่งข้อความจากบัญชีอื่น แตะช่องจากในข้อความ และเลือกบัญชีอื่น

#### รายชื่อ

**ตั้งการจัดเรียงผู้ติดต่อ:** เลือก "Mail รายชื่อ ปฏิทิน" แล้วแตะลำดับเรียงภายใต้รายชื่อ และทำตามวิธีต่อไปนี้:

- ในการเรียงตามชื่อก่อน แตะชื่อ, นามสกุล
- ในการเรียงตามนามสกุลก่อน แตะนามสกุล, ชื่อ

**ตั้งการแสดงผู้ติดต่อ:** เลือก "Mail รายชื่อ ปฏิทิน" แล้วแตะลำดับแสดงภายใต้รายชื่อ และทำตามวิธีต่อไปนี้:

- ในการแสดงชื่อก่อน แตะชื่อ, นามสกุล
- ในการแสดงนามสกุลก่อน แตะนามสกุล, ชื่อ

<mark>นำเข้ารายชื่อผู้ติดต่อจากการ์ดซิม</mark> เลือก "Mail รายชื่อ ปฏิทิน" แล้วแตะนำเข้ารายชื่อซิม ข้อมูลผู้ติดต่อบนการ์ดซิมจะถูกนำเข้าไปที่ iPhone หากคุณมีรายชื่อที่เปิดใช้ทั้งบัญชี MobileMe, Microsoft Exchange หรือ CardDAV คุณจะถูกถามให้เลือกบัญชีที่คุณ ต้องเพิ่มรายชื่อซิมเข้าไป

#### ปฏิทิน

**ตั้งให้ส่งเสียงเตือนหากคุณได้รับการเชิญประชุม:** เลือก "Mail รายชื่อ ปฏิทิน" และแตะ "เตือนการเชิญใหม่" ภายใต้ปฏิทินในการเปิดใช้งาน **ตั้งระยะเวลาในการแสดงกิจกรรมของปกิทินของคุณในอดีตบน iPhone:** เลือก "Mail รายชื่อ ปฏิทิน" > เชื่อมข้อมูล แล้วเลือกระยะเวลา

เปิดการรองรับเขตเวลา: เลือก "Mail รายชื่อ ปฏิทิน" > บริการเขตเวลา แล้วเปิดใช้บริการเขตเวลา การเลือกเขตเวลาสำหรับปฏิทินโดยแตะเขตเวลาและใส่ชื่อเมืองหลัก เมื่อเปิดบริการเขตเวลา ปฏิทินจะแสดงวันที่และเวลากิจกรรมในเขตเวลาของเมืองที่คุณ เลือก เมื่อปิดบริการเขตเวลา ปฏิทินจะแสดงกิจกรรมในเขตเวลาที่คุณอยู่ ตามที่กำหนดจากเวลาของเครือข่าย

**ตั้งค่าปฏิทินเริ่มต้น:** เลือก "Mail รายชื่อ ปฏิทิน" และแตะปฏิทินเริ่มต้นภายใต้ปฏิทิน เพื่อเลือกปฏิทินเริ่มต้นสำหรับกิจกรรมใหม่ ค่าติดตั้งนี้จะแสดงเมื่อมีการเชื่อมข้อมูลอย่าง น้อยหนึ่งปฏิทินไปที่ iPhone

ข้อสำคัญ: ผู้ให้บริการบางรายไม่รองรับเวลาเครือข่ายในทุกสถานที่ หากคุณเดินทาง iPhone อาจไม่แสดงกิจกรรมหรือเสียงเตือน ณ เวลาที่ถูกต้อง ในการตั้งเวลาให้ถูกต้อง ด้วยตัวเอง โปรดดู "ตั้งวันและเวลา" ที่หน้า 200

#### โน้ต

้ค่าติดตั้งบัญชีเริ่มต้นจะปรากฏขึ้นหากคุณตั้งให้อย่างน้อยหนึ่งบัญชีทำการเชื่อมข้อมูลโน้ต **ตั้งว่าจะให้บัญชีใดทำการเชื่อมข้อมูลโน้ตใหม่:** เลือก "Mail รายชื่อ ปฏิทิน" และแตะบัญชี ผู้ใช้เริ่มต้นภายในโน้ต แล้วเลือกบัญชี

## โทรศัพท์

ใช้ค่าติดตั้งโทรศัพท์เพื่อโอนสายเรียกเข้า เปิดหรือปิดการพักสาย เปลี่ยนรหัสผ่านของคุณ และอื่นๆ อีกมากมาย อาจมีค่าธรรมเนียมเพิ่มเติม ติดต่อผู้ให้บริการมือถือสำหรับราคา ค่าธรรมเนียมและความพร้อมในการบริการ

#### FaceTime

ค่าติดตั้ง FaceTime จะปรากฏบน iPhone 4 เท่านั้น

**เปิดใช้หรือปิดใช้ FaceTime:** เปิดหรือปิด FaceTime: หากเปิด FaceTime อยู่ หมายเลขโทรศัพท์ของคุณจะแบ่งปันกับคู่สนทนาที่คุณคุยอยู่

#### การโอนสาย

คุณสามารถตั้งให้ iPhone โอนสายเรียกเข้าไปอีกหมายเลขหนึ่ง ตัวอย่างเช่น คุณอาจลา พักร้อนและต้องการให้สายเรียกเข้าทั้งหมดไปที่อื่น หากคุณไปในที่ที่ไม่มีสัญญาณมือถือ คุณอาจต้องโอนสายไปที่ที่คุณสามารถรับสายได้

#### ตั้งให้ iPhone โอนสาย:

- 1 เลือกโทรศัพท์ > โอนสาย และเปิดใช้โอนสาย
- 2 ให้ใส่หมายเลขโทรศัพท์ที่คุณต้องการให้โอนไปบนหน้าจอ "โอนไปที่"

หากเปิดใช้การโอนสาย ไอคอนโอนสาย (ᠬ) จะปรากฏบนแถบสถานะที่ด้านบนสุด ของหน้าจอ คุณต้องอยู่ในระยะของสัญญาณมือถือ เมื่อตั้งให้ iPhone โอนสาย ไม่เช่นนั้นสายจะไม่มีการโอน สายโทรแบบ FaceTime ไม่สามารถโอนได้

#### การพักสาย

**การเปิดและปิดการพักสาย:** เลือกโทรศัพท์ > พักสาย แล้วเปิดหรือปิดพักสาย หากคุณปิดการพักสาย และหากมีใครโทรเข้ามาตอนที่ใช้โทรศัพท์อยู่ สายจะไปที่วอยซ์เมลทันที

#### การแสดงหมายเลขโทรของฉัน

**การแสดงหรือซ่อนหมายเลขโทรของฉัน:** เลือกโทรศัพท์ > แสดงหมายเลขโทรของฉัน แล้วเปิดหรือปิดแสดงหมายเลขโทรของฉัน

หากปิดแสดงหมายเลขโทรของฉัน คนที่คุณโทรหาจะไม่เห็นชื่อและเบอร์โทรศัพท์ของคุณ ในโทรศัพท์ของเขา

## การใช้ iPhone กับเครื่อง Teletype (TTY)

ในบางประเทศหรือภูมิภาค ผู้พิการทางสายตาหรือรับฟังจะใช้เครื่อง Teletype (TTY) ในการสื่อสารโดยการพิมพ์หรืออ่านข้อความ คุณสามารถใช้ iPhone กับเครื่อง TTY หากคุณมีเคเบิลสำหรับเครื่อง TTY ของ iPhone มีแยกขายต่างหากในหลายประเทศ ไปที่ www.apple.com/th/ipodstore (ไม่มีบริการในทุกประเทศหรือภูมิภาค) หรือสอบถามกับตัวแทนฝ่ายขายในท้องถิ่นของ Apple

**ต่อ iPhone กับเครื่อง TTY:** เลือกโทรศัพท์ แล้วเปิดใช้ TTY แล้วต่อ iPhone ไปที่เครื่อง TTY ของคุณโดยใช้ตัวต่อ TTY ของ iPhone

สำหรับข้อมูลเพิ่มเติมเกี่ยวกับการใช้เครื่อง TTY โปรดดูเอกสารที่มากับเครื่อง สำหรับข้อมูลเกี่ยวกับคุณสมบัติผู้พิการของ iPhone ไปที่ บทที่ 29 "ผู้พิการ" ที่หน้า 230

## การโทรจากต่างประเทศ

**ตั้งให้ iPhone ทำการเพิ่มเติมรหัสประเทศที่ถูกต้องเมื่อโทรออกจากต่างแดน:** ในตั้งค่า ให้แตะโทรศัพท์ แล้วเปิดช่วยเหลือโทรต่างประเทศ ซึ่งจะช่วยให้คุณโทรไปที่ประเทศที่คุณ อยู่ โดยใช้หมายเลขที่อยู่ในรายชื่อผู้ติดต่อและชื่นชอบ โดยไม่มีการเพิ่มรหัสประเทศด้วย ดัวคุณเอง ช่วยเหลือโทรต่างประเทศใช้งานได้เฉพาะโทรศัพท์หมายเลขของอเมริกาเท่านั้น สำหรับข้อมูลเพิ่มเติม โปรดดู"การใช้ iPhone ในต่างแดน" ที่หน้า 75

## การเปลี่ยนรหัสผ่านวอยซ์เมลของคุณ

รหัสผ่านวอยซ์เมลช่วยป้องกันผู้อื่นจากการเข้าใช้วอยซ์เมลของคุณ คุณเพียงแค่ใส่ รหัสผ่านเมื่อโทรออกในการตรวจข้อความจากโทรศัพท์อื่น คุณไม่จำเป็นต้องใส่รหัสผ่าน เมื่อใช้วอยซ์เมลบน iPhone

**เปลี่ยนรหัสผ่านวอยซ์เมลของคุณ:** เลือกโทรศัพท์ > เปลี่ยนรหัสผ่านวอยซ์เมล

#### การล็อกซิมการ์ด

คุณสามารถล็อกซิมการ์ด เพื่อไม่ให้ใช้ซิมการ์ดได้ หากไม่มีหมายเลข PIN คุณต้องใส่ตัวเลข PIN ทุกครั้งที่ปิด iPhone และเปิดใหม่อีกครั้ง ผู้ให้บริการบางรายอาจ ต้องให้ใส่หมายเลขซิมและ PIN ในการใช้ iPhone ข้อสำคัญ: หากใส่ PIN ไม่ถูกต้องสามครั้ง คุณต้องใส่ Personal Unlocking Key (PUK) เพื่อใช้งานซิมการ์ดอีกรอบ อ้างอิงเอกสารซิมการ์ด หรือติดต่อผู้ให้บริการ มือถือของคุณ เครือข่ายมือถือบางค่ายอาจไม่ยอมรับการโทรฉุกเฉินจาก iPhone หากมีการล็อกซิมการ์ด

#### เปิดหรือปิดหมายเลขซิมและ PIN:

- 1 เลือกโทรศัพท์ > ซิม PIN แล้วเปิดหรือปิดซิม PIN
- 2 การใส่ PIN ของคุณในการยืนยัน ใช้หมายเลข PIN ที่กำหนดให้จากผู้ให้บริการ หรือหมายเลข PIN เดิมที่มากับเครื่องของผู้ให้บริการ

#### เปลี่ยนหมายเลข PIN จากซิมการ์ด:

- 1 เลือกโทรศัพท์ > ซิม PIN
- 2 เปิดซิม PIN แล้วแตะเปลี่ยน PIN
- 3 ใส่รหัส PIN ปัจจุบัน แล้วใส่รหัส PIN ใหม่
- 4 ใส่รหัส PIN ใหม่อีกครั้งเพื่อยืนยัน แล้วแตะเสร็จ

## การเข้าใช้บริการของผู้ให้บริการของคุณ

้ขึ้นอยู่กับผู้ให้บริการ คุณอาจไม่สามารถเข้าใช้้บริการบางอย่างของผู้ให้บริการโดยตรงจาก iPhone ตัวอย่างเช่น คุณอาจสามารถตรวจสอบค่าบริการของคุณ โทรขอความช่วยเหลือหาหมายเลข หรือดูจำนวนนาทีที่คุณเหลือ เป็นต้น

**เข้าใช้บริการของผู้ให้บริการ:** เลือกโทรศัพท์ แล้วเลื่อนลงไปข้างล่าง และแตะปุ่มสำหรับ บริการของผู้ให้บริการของคุณ

เมื่อคุณขอข้อมูลเช่นค่าบริการ ผู้ให้บริการของคุณอาจให้ข้อมูลในรูปแบบข้อความ โปรดติดต่อผู้ให้บริการเพื่อดูว่ามีการคิดค่าบริการเหล่านี้หรือไม่

## Safari

้ค่าติดตั้ง Safari ให้คุณเลือกการค้นหาข้อมูลทางอินเทอร์เน็ต ให้ตั้งตัวเลือกการรักษา ความปลอดภัย และการแก้ไขปัญหาสำหรับผู้พัฒนาโปรแกรม

## ทั่วไป

**เลือกการบริการค้นหาข้อมูล:** เลือก Safari > ตัวค้นหา และเลือกการบริการค้นหาข้อมูล ที่คุณต้องการ

คุณสามารถตั้งให้ Safari กรอกข้อมูลต่างๆ โดยอัตโนมัติ โดยใช้ข้อมูลจากรายชื่อ ชื่อและรหัสผ่านที่ใส่ก่อนหน้า หรือทั้งสองอย่าง

เปิดใช้ป้อนอัตโนมัติ: เลือก Safari > ป้อนอัตโนมัติ แล้วทำดังต่อไปนี้:

 ในการใช้ข้อมูลจากรายชื่อ เปิดข้อมูลรายชื่อ แล้วเลือกข้อมูลของฉัน และเลือกรายชื่อที่ต้องการใช้

Safari ใช้ข้อมูลจากรายชื่อในการกรอกแบบฟอร์มของเว็บ

ในการใช้ข้อมูลชื่อและรหัสผ่าน เปิดชื่อและรหัสผ่าน

เมื่อเปิดใช้คุณสมบัตินี้ Safari จะจำชื่อและรหัสผ่านของเว็บไซต์ที่คุณชม และกรอกแบบฟอร์มให้อัตโนมัติ เมื่อเปิดดูอีกครั้ง

ในการลบข้อมูลการป้อนอัตโนมัติ แตะล้างทั้งหมด

## การตั้งค่าความปลอดภัย

โดยปรกติ Safari จะมีการตั้งค่าให้แสดงคุณสมบัติของเว็บ เช่น ภาพยนตร์ ภาพเคลื่อนไหว และแอพฯ ของเว็บ เป็นต้น คุณอานต้องการเปลี่ยนค่าติดตั้ง ความปลอดภัยในการช่วยป้องกัน iPhone จากการคุกคามความปลอดภัยบนอินเทอร์เน็ต

เปลี่ยนค่าติดตั้งการรักษาความปลอดภัย: เลือก Safari แล้วทำตามวิธีต่อไปนี้:

- ในการให้เตือนหากเข้าไปยังเว็บไซต์หลอกลวงให้เปิดคำเตือนการหลอกลวง
   คำเตือนการหลอกลวงจะปกป้องคุณจากอันตรายที่อาจเกิดขึ้นจากการไปที่เว็บไซต์
   หลอกหลวง เมื่อคุณไปที่เว็บไซต์ทีน่าสงสัย Safari จะให้คำเตือนแก่คุณและจะไม่ทำ
   การโหลดหน้าเว็บนั้น
- ในการเปิดใช้หรือปิด JavaScript เปิดหรือปิด JavaScript

JavaScript ให้เว็บโปรแกรมเมอร์ควบคุมรายการต่างๆ ของหน้าเว็บ—เช่น หน้าที่ใช้ JavaScript อาจแสดงวันที่และเวลาปัจจุบัน หรือให้เปิดหน้าที่มาจากลิงก์ขึ้นในอีก หน้าต่างหนึ่ง เป็นต้น

- ในการกั้นหรืออนุญาตป์อปอัพ เปิดหรือปิดกั้นป็อปอัพ การกั้นป๊อปอัพจะหยุดเฉพาะ ป๊อปอัพที่ปรากฏเมื่อเปิดหรือปิดหน้าโดยพิมพ์ที่อยู่เว็บนั้นๆ ไม่ใช้การกั้นป๊อปอัพที่เปิด เมื่อคุณแตะที่ลิงก์
- ในการตั้งให้ Safari ยอมรับ Cookie ให้แตะยอมรับ Cookie และเลือกไม่รับ "รับจากเว็บที่ดูมา" หรือรับตลอดเวลา

Cookie คือชิ้น<sup>์</sup>ข้อมูลที่เว็บไซต์ใส่บน iPhone เพื่อที่เว็บไซต์จะจำคุณได้ หากมาชมอีกครั้ง ทำให้หน้าเว็บสามารถให้ข้อมูลเฉพาะตามที่คุณต้องการ บางหน้าอาจทำงานไม่ถูกต้อง หากไม่ให้ iPhone ยอมรับ Cookie ก่อน

- ในการล้างฐานข้อมูลแตะฐานข้อมูล แล้วแตะแก้ไข แตะ 

   ถัดจากฐานข้อมูล แล้วแตะลบ
   เว็บแอพฯ บางอย่างใช้ฐานข้อมูลในการเก็บข้อมูลของแอพฯ บน iPhone
- การล้างข้อมูลประวัติการใช้ของหน้าเว็บที่คุณได้เยี่ยมชม แตะล้างประวัติการใช้
- ในการล้าง Cookie จาก Safari แตะล้าง Cookie
- ในการล้าง Cache ของเบราว์เซอร์ แตะล้าง Cache

Cache ของเบราว์เซอร์เก็บข้อมูลของหน้าต่างๆ ทำให้การเปิดหน้านั้นๆ เร็วขึ้น เมื่อคุณเยี่ยมชมครั้งหน้า หากหน้าที่คุณเปิดไม่แสดงข้อมูลใหม่ๆ การล้าง Cache อาจเป็นทางออกหนึ่ง

## ผู้พัฒนาซอฟต์แวร์

ห<sup>ู้</sup>น้าจอการแก้ปัญหาสามารถช่วยให้คุณแก้ไขปัญหาความผิดพลาดของหน้าเว็บ หากเปิดใช้ หน้าจอจะปรากฏโดยอัตโนมัติเมื่อมีข้อผิดพลาดของหน้าเว็บเกิดขึ้น

**เปิดหรือปิดหน้าจอแก้ปัญหา:** เลือก Safari > นักพัฒนาซอฟต์แวร์ และเลื่อนเปิดหรือปิด หน้าจอแก้ปัญหา

#### ข้อความ

ใช้ค่าติดตั้งข้อความในการปรับเปลี่ยนค่าติดตั้งของข้อความ SMS และ MMS

หมายเหตุ: ค่าติดตั้งข้อความ MMS และค่าติดตั้งช่องแสดงหัวข้อเรื่องจะไม่ปรากฏ หากผู้ให้บริการของคณไม่รองรับบริการ MMS

เลือกว่าต้องการดูข้อความบางส่วนจากหน้าจอโฮม: เลือกข้อความ แล้วเลือกเปิดหรือปิด การแสดงดก่อน

**เลือกว่าต้องการเตือนข้อความซ้ำหรือไม่:** เลือกข้อความ แล้วเลือกเปิดหรือปิดการเตือน ้ข้อความซ้ำ หากคุณเพิกเฉยต่อการเตือนของข้อความ จะมีการเตือนอีกสองครั้ง

เปิดหรือปิดข้อความ MMS: เลือกข้อความ แล้วเลือกเปิดหรือปิดข้อความ MMS หากปิดข้อความ MMS คณจะไม่สามารถรับไฟล์แนบ MMS เช่น รปภาพหรือเสียง เป็นต้น

ึกลุ่มข้อความ (ไม่มีบริการในทุกประเทศและภูมิภาค) จะคงสภาพประเด็นของกลุ่ม เมื่อส่งข้อความไปที่ผ้รับหลายๆ คน

**เปิดหรือปิดกลุ่มข้อความ:** เลือกข้อความ แล้วเลือกเปิดหรือปิดกลุ่มข้อความ **แสดงหัวเรื่องในข้อความที่คณส่งหรือรับ:** เลือกข้อความและเปิดช่องแสดงหัวข้อเรื่อง **แสดงจำนวนตัวอักษรในข้อความที่คุณส่งหรือรับ:** เลือกข้อความ และเปิดจำนวนตัวอักษร ้จำนวนตัวอักษรจะรวมนับอักษรทั้งหมด—รวมทั้งช่องว่าง เครื่องหมายวรรคตอน และรีเทิร์น—และปรากฏขึ้นเมื่อคณพิมพ์ข้อความเกินสองบรรทัด

#### iPod

ใช้ค่าติดตั้ง iPod ในการปรับเปลี่ยนค่าติดตั้งการเล่นเพลงและวิดีโอบน iPod ของคุณ

**เพลง** ค่าติดตั้งเพลงจะมีผลต่อเพลง พ็อดคาสท์ และหนังสือเสียง

้เ**ปิดหรือปิดเขย่าเพื่อสับเปลี่ยนเพลง:** เลือก iPod แล้วเปิดหรือปิดเขย่าเพื่อสับเปลี่ยนเพลง หากเปิดใช้งานเขย่าเพื่อสับเปลี่ยนอยู่ คุณสามารถเขย่า iPhone เพื่อสับเปลี่ยนและเปลี่ยน เพลงที่เล่นอย่ขณะนั้นอย่างทันที

ตั้งให้ iTunes เล่นเพลงในระดับเสียงที่เท่ากัน: ใน iTunes ให้เลือก iTunes > Preferences หากใช้เครื่อง Mac หรือ Edit > Preferences หากใช้เครื่อง PC แล้วคลิก Playback และเลือก Sound Check

ตั้ง iPhone ให้ใช้ค่าติดตั้งความดังของ iTunes (Sound Check): เลือก iPod แล้วเปิด Sound Check

้ใช้ Equalizer ในการตกแต่งเสียงเฉพาะบน iPhone: เลือก iPod > EQ และเลือกค่าติดตั้ง **ตั้งความดังสูงสุดของเพลงและวิดีโอ:** เลือก iPod > ความดังสูงสุด และลากแถบเลื่อนใน การปรับความดังสูงสุด

แตะกำหนดความดังสงสดในการให้รหัสเพื่อป้องกันการเปลี่ยนของค่าติดตั้งนี้

การกำหนดความดังสูงสุดจะจำกัดเฉพาะเสียงเพลง (รวมทั้งพ็อตคาสท์และหนังสือเสียง) และวิดีโอ (รวมถึงหนังเช่าและทีวีโชว์เช่า) และเฉพาะเมื่อหูฟังหรือลำโพงต่ออยู่กับขั้วต่อ ชุดหูฟังของ iPhone เท่านั้น

<mark>คำเตือน:</mark> สำหรับข้อมูลเกี่ยวกับการหลีกเลี่ยงการสูญเสียการรับฟัง โปรดดู **คู่มือผลิตภัณฑ์** ที่ support.apple.com/th\_TH/manuals/iphone

**แสดงเนื้อเพลงและข้อมูลพ็อดคาสท์:** เลือก iPod แล้วเปิดเนื้อเพลงและข้อมูลพ็อดคาสท์

#### ว**ิดีโ**อ

ค่าติดตั้งวิดีโอมีผลเฉพาะกับเนื้อหาของวิดีโอ ซึ่งรวมถึงหนังเช่าและทีวีโชว์ คุณสามารถ ตั้งว่าจะกลับมาเริ่มเล่นวิดีโอที่ไหน เปิดหรือปิดคำบรรยาย และตั้งให้ iPhone เล่นวิดีโอ บนทีวีของคุณ

**ตั้งตำแหน่งเล่นวิดีโอใหม่อีกครั้ง:** เลือก iPod > เริ่มเล่น แล้วเลือกว่าคุณต้องการให้หนัง ที่ดูค้างไว้เริ่มเล่นใหม่ตั้งแต่ต้น หรือเริ่มต้นที่คุณดูค้างไว้เมื่อคราวก่อน

**เปิดหรือปิดคำบรรยายภาพ:** เลือก iPod และเปิดหรือปิดคำบรรยายภาพ

**หมายเหตุ:** ไม่มีคำบรรยายใต้ภาพสำหรับวิดีโอทุกๆ เรื่อง

## ตั้งค่า TV Out

ใช้ค่าติดตั้งเหล่านี้ในการบังคับให้ iPhone เล่นวิดีโอบนทีวีอย่างไร

**เปิดหรือปิดการดูแบบจอกว้าง:** เลือก iPod และเปิดหรือปิดการดูแบบจอกว้าง **ตั้งสัญญาณทีวีให้เป็นแบบ NTSC หรือ PAL:** เลือก iPod > สัญญาณทีวี และเลือก NTSC หรือ PAL

NTSC และ PAL เป็นสัญญาณออกอากาศมาตรฐานของทีวี iPhone จะแสดงสัญญาณ NTSC 480p/PAL 576p หากต่อกับทีวีผ่านสายเคเบิล AV แบบคอมโพเนนต์ หรือจะแสดงสัญญาณ NTSC 480i/PAL 576i โดยใช้สายเคเบิล AV แบบคอมโพสิต ทีวีของคุณอาจใช้ NTSC หรือ PAL แต่ก็ขึ้นอยู่กับว่าคุณซื้อทีวีนั้นมาจากไหน หากคุณไม่มั่นใจว่าจะใช้อะไร ตรวจเอกสารที่มากับทีวีของคุณ

้สำหรับข้อมูลเกี่ยวกับการใช้ iPhone ในการเล่นวิดีโอบนทีวี โปรดดู "การดูวิดีโอบนทีวี" ที่หน้า 103

## รูปภาพ

## สไลด์โขว์

ใช้ค่าติดตั้งของสไลด์โขว์เพื่อระบุลักณะการแสดงรูปภาพของคุณ

**ตั้งระยะเวลาในการเล่นสไลด์โชว์แต่ละครั้ง:** เลือกรูปภาพ > แสดงทีละภาพทุก และเลือกระยะเวลา

**ตั้งลักษณะการเปลี่ยนระหว่างภาพ:** เลือกรูปภาพ > ลักษณะการเปลี่ยนระหว่างภาพ และเลือกการเปลี่ยนรูป **ตั้งให้มีการเล่นสไลด์โชว์ซ้ำหรือไม่:** เลือกรูปภาพ และเปิดหรือปิดซ้ำ **ตั้งให้รูปภาพปรากฏแบบไม่เป็นลำดับหรือเป็นลำดับ:** เลือกรูปภาพและเปิดหรือปิดสับเปลี่ยน

#### HDR

้ค่าติดตั้ง HDR (iPhone 4 เท่านั้น) ให้คุณเลือกได้ว่าจะบันทึกรูปภาพแบบเปิดรับแสง ธรรมดานอกเหนือจากแบบ HDR หากเปิดใช้งาน HDR โปรดดู "การถ่ายรูปและอัดวิดีโอ" ที่หน้า 126

เลือกว่าจะบันทึกรูปภาพทั้งแบบเปิดรับแสงธรรมดาและแบบ HDR หรือไม่: ในตั้งค่า ให้เลือกรูปภาพ แล้วเปิดหรือปิดใช้เก็บภาพแบบธรรมดา หากปิดใช้ค่าติดตั้งนี้ จะบันทึกภาพเฉพาะแบบ HDR เท่านั้น

หากคุณบันทึกภาพทั้งสองแบบ 🕞 нอล จะปรากฏบนหัวมุมบนซ้ายของภาพแบบ HDR หากแถบควบคุมปรากฏอยู่

#### โน้ต

ใช้ค่าติดตั้งโน้ตเพื่อเปลี่ยนฟอนต์ที่ใช้แสดงโน้ตของคุณ และเพื่อตั้งบัญชีผู้ใช้เริ่มต้นให้กับ โน้ตที่คุณเพิ่มเข้า iPhone

เปลี่ยนฟอนต์: เลือกโน้ต แล้วเลือกฟอนต์ที่คุณต้องการใช้

**ตั้งบัญขีผู้ใช้เริ่มต้นให้กับโน้ตใหม่:** เลือกโน้ต และแตะบัญชีผู้ใช้เริ่มต้น แล้วเลือกบัญชีผู้ใช้ หรือแตะใน iPhone ของฉันหากคุณไม่ต้องการให้โน้ตที่คุณเพิ่มเข้าใน iPhone เชื่อมข้อมูลกับบัญชีผู้ใช้

#### Store

ใช้ค่าติดตั้ง Store เพื่อเปลี่ยนหรือสร้าง Apple ID โดยปรกติแล้ว Apple ID ที่คุณลงชื่อ เข้าใช้ขณะที่คุณเชื่อมข้อมูล iPhone กับเครื่องคอมพิวเตอร์ของคุณจะปรากฏในค่าติดตั้ง Store คุณสามารถเปลี่ยน Apple ID ใน iPhone เพื่อซื้อเพลงหรือแอพฯ โดยใช้ Apple ID อื่น หากคุณไม่มี Apple ID คุณสามารถสร้างขึ้นจากค่าติดตั้ง Store

**ลงชื่อเข้าใช้:** เลือก Store และแตะลงชื่อเข้าใช้ แล้วป้อน Apple ID และรหัสผ่านของคุณ

**ดูข้อมูลบัญชีของคุณ:** เลือก Store และแตะดู Apple ID แล้วป้อนรหัสผ่านของคุณ และปฏิบัติตามคำสั่งบนหน้าจอ

**ลงชื่อเข้าใช้ด้วย Apple ID อื่น:** เลือก Store และแตะออกจากระบบ แล้วแตะลงชื่อเข้าใช้ และป้อน Apple ID และรหัสผ่าน

**สร้าง Apple ID ใหม่:** เลือก Store และแตะสร้าง Apple ID ใหม่ แล้วปฏิบัติตามคำสั่ง บนหน้าจอ

#### Nike + iPod

ใช้ค่าติดตั้งของ Nike + iPod ในการเปิดใช้และปรับค่าติดตั้งสำหรับแอพฯ Nike + iPod (iPhone 3GS หรือใหม่กว่า) โปรดดู บทที่ 27, "Nike + iPod," ที่หน้า 220

## รายชื่อ

# 26

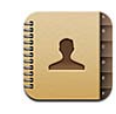

## เกี่ยวกับรายชื่อ

รายชื่อช่วยให้การโทรศัพท์ อีเมล และส่งข้อความไปยังเพื่อนฝูงและคนอื่นๆ ที่รู้จักง่ายขึ้น คุณสามารถเพิ่มรายชื่อโดยตรงบน iPhone หรือเชื่อมข้อมูลรายชื่อกับแอพพลิเคชัน บนคอมพิวเตอร์ของคุณ หากคุณมีบัญชี MobileMe หรือบัญชี Microsoft Exchange ซึ่งเปิดใช้งานรายชื่อผู้ติดต่อ หรือบัญชีที่รองรับ CardDAV คุณสามารถเชื่อมข้อมูลรายชื่อ ผู้ติดต่อของคุณอย่างไร้สายโดยไม่ต้องต่อ iPhone เข้ากับคอมพิวเตอร์ของคุณ

คุณสามารถเปิดรายชื่อจากหน้าจอโฮมหรือจากแอพฯ โทรศัพท์

## การเพิ่มรายชื่อผู้ติดต่อ

้คุณสามารถเพิ่มผู้ติดต่อไปที่ iPhone ด้วยวิธีต่อไปนี้:

- ใน iTunes ให้เชื่อมข้อมูลรายชื่อผู้ติดต่อจาก Google หรือ Yahoo! หรือ เชื่อมข้อมูล ด้วยแอพพลิเคชันบนคอมพิวเตอร์ของคุณ (โปรดดู "บานหน้าต่างการตั้งค่า iPhone ใน iTunes" ที่หน้า 58)
- ติดตั้งบัญชี MobileMe หรือบัญชี Microsoft Exchange บน iPhone พร้อมกับเปิดใช้งานรายชื่อ (โปรดดู "การตั้งค่าบัญชี MobileMe" ที่หน้า 25 หรือ "การติดตั้งบัญชีอีเมล Microsoft Exchange" ที่หน้า 26)
- ติดตั้งโปรไฟล์ที่ติดตั้งบัญชี Exchange พร้อมกับเปิดใช้งานรายชื่อ (ไปที่ www.apple. com/th/iphone/business)
- การติดตั้งบัญชี LDAP หรือ CardDAV บน iPhone
- ใส่ชื่อผู้ติดต่อโดยตรงไปที่ iPhone
- น้ำเข้ารายชื่อผู้ติดต่อจากซิมการ์ด

จำนวนรายชื่อที่คุณจะเพิ่มเข้าขึ้นอยู่กับจำนวนหน่วยความจำที่มีใน iPhone

การติดตั้งบัญชี LDAP หรือ CardDAV:

1 ในตั้งค่า ให้แตะ "Mail รายชื่อ ปฏิทิน" แล้วแตะเพิ่มบัญชีผู้ใช้

- 2 แตะอื่นๆ แล้วแตะเพิ่มบัญชี LDAP หรือเพิ่มบัญชี CardDAV
- 3 ใส่ข้อมูลบัญชีของคุณ และแตะถัดไปเพื่อยืนยันบัญชีผู้ใช้
- 4 แตะบันทึก

เมื่อคุณติดตั้งบัญชี LDAP คุณสามารถดูและค้นหารายชื่อจากบริษัท หรือจากองค์กร ที่เก็บอยู่ในเชิร์ฟเวอร์ LDAP เชิร์ฟเวอร์จะปรากฏเป็นกลุ่มใหม่ในรายชื่อ เนื่องจากรายชื่อประเภท LDAP ไม่ถูกดาวน์โหลดลงใน iPhone คุณต้องเชื่อมต่ออินเทอร์เน็ต เพื่อดูรายชื่อเหล่านั้น เช็คกับผู้ดูแลระบบเครือข่ายสำหรับค่าติดตั้งบัญชีผู้ใช้ และสิ่งจำเป็นอื่นๆ ที่ต้องทำ (เช่น VPN)

เมื่อสร้างบัญชี CardDAV รายชื่อในบัญชีของคุณจะมีการเชื่อมข้อมูลผ่าน iPhone แบบไร้สาย หากรองรับ คุณยังสามารถค้นหารายชื่อผู้ติดต่อของบริษัทของคุณ หรือจาก องค์กรที่เก็บอยู่ในเซิร์ฟเวอร์ CardDAV

**นำเข้ารายชื่อซิมการ์ดจากโทรศัพท์เครื่องอื่น:** ในตั้งค่า แตะ "Mail รายชื่อ ปฏิทิน" แล้วแตะนำเข้ารายชื่อซิม

ข้อมูลผู้ติดต่อบนการ์ดซิมจะถูกนำเข้าไปที่ iPhone หากคุณมีรายชื่อที่เปิดใช้ทั้ง MobileMe และ Microsoft Exchange คุณจะถูกถามให้เลือกบัญชีที่คุณต้องเพิ่มรายชื่อซิม

ข้อสำคัญ: iPhone ไม่เก็บรายชื่อในซิมการ์ดของมัน

## การค้นหาผู้ติดต่อ

คุณสามารถค้นหาชื่อ นามสกุล และชื่อบริษัทในรายชื่อของคุณบน iPhone หากคุณได้ติดตั้งบัญชี Microsoft Exchange iPhone คุณอาจจะสามารถค้นหารายการของ Global Address List (GAL) สำหรับรายชื่อใน องค์กรของคุณได้ด้วย หากคุณได้ติดตั้งบัญชี LDAP บน iPhone คุณสามารถค้นหา รายชื่อในองค์กรที่เก็บอยู่บนเซิร์ฟเวอร์ประเภท LDAP หากคุณได้ติดตั้งบัญชี CardDAV คุณสามารถค้นหารายชื่อที่มีการเชื่อมข้อมูลบน iPhone หรือรายชื่อที่สามารถค้นหาได้ บนเซิร์ฟเวอร์ CardDAV

คุณสามารถค้นหาชื่อ นามสกุล และชื่อบริษัทในช่องรายชื่อ ระหว่างที่คุณพิมพ์ในช่องค้นหา ข้อมูลรายชื่อที่ตรงกันจะปรากฏขึ้นในทันที

**ค้นหาผู้ติดต่อ:** ในรายชื่อ ให้แตะที่ช่องค้นหาที่อยู่ด้านบนของรายการผู้ติดต่อ และป้อนการค้นหาของคุณ (เพื่อเลื่อนไปที่ส่วนบนสุดของรายการอย่างรวดเร็ว ให้แตะแถบสถานะ)

**ค้นหา GAL:** แตะ Groups แตะ Directories ที่อยู่ด้านล่างของรายการ แล้วใส่ชื่อ นามสกุล หรือชื่อบริษัท

คุณไม่สามารถแก้ไขรายชื่อผู้ติดต่อ GAL หรือบันทึกไปที่ iPhone ได้

**ค้นหาเซิร์ฟเวอร์ LDAP:** แตะ Groups แล้วแตะชื่อเซิร์ฟเวอร์ LDAP แล้วป้อนการค้นหาของคุณ

คุณไม่สามารถแก้ไขรายชื่อ LDAP หรือบันทึกลงใน iPhone

**ค้นหาเซิร์ฟเวอร์ CardDAV:** แตะ Groups แตะกลุ่ม CardDAV ที่สามารถค้นหาได้ที่ อยู่ด้านล่างของรายการ แล้วใส่ชื่อ นามสกุล หรือชื่อบริษัท คุณไม่สามารถแก้ไขรายชื่อ CardDAV ที่ค้นหาได้จากเซิร์ฟเวอร์ แต่คุณสามารถแก้ไขรายชื่อ CardDAV ที่เชื่อมข้อมูลบน iPhone

รายชื่อจะรวมอยู่ในผลลัพธ์การค้นหาในหน้าจอโฮม โปรดดู "การค้นหา" ที่หน้า 45

## การจัดการรายชื่อบน iPhone

เพิ่มผู้ดิดต่อบน iPhone: แตะรายชื่อ และแตะ +

| การลบผู้ติดต่อ                                          | ในรายชื่อ ให้เลือกผู้ติดต่อ แล้วแตะแก้ไข<br>เลื่อนหน้าจอลงมา และแตะลบรายชื่อ                                                                                                    |
|---------------------------------------------------------|----------------------------------------------------------------------------------------------------|
| การเพิ่มผู้ติดต่อจากคีย์แพ็ด                            | แตะคีย์แพ็ด ใส่หมายเลข แล้วแตะ <b>+⊥</b><br>แตะสร้างรายชื่อใหม่ แล้วป้อนข้อมูลของผู้โทร<br>หรือแตะ "เพิ่มไปที่รายชื่อที่มีอยู่เดิม"<br>และเลือกรายชื่อนั้นๆ                      |
| การระบุ Pause ในหมายเลขโทรศัพท์                         | แตะ ษะ∗ฺ≢ แล้วแตะ Pause ตัวอย่างเช่น<br>หนึ่งหรือหลาย Pause อาจจำเป็นเพื่อโทรออกไปที่<br>หมายเลขต่อสำหรับระบบโทรศัพท์ เป็นต้น Pause<br>จะปรากฏในรูปลูกน้ำ เมื่อบันทึกลงในหมายเลข |
| การเพิ่มหมายเลขผู้โทรล่าสุดในรายชื่อผู้ติดต่อ<br>ของคุณ | แตะล่าสุด และแตะ 📎 ที่อยู่ถัดจากหมายเลข<br>แล้วแตะสร้างรายชื่อใหม่ หรือแตะ "เพิ่มไปที่รายชื่อ<br>ที่มีอยู่เดิม" และเลือกผู้ติดต่อ                                                |

**แก้ไขข้อมูลรายชื่อผู้ติดต่อ:** แตะรายชื่อผู้ติตต่อ แล้วแตะแก้ไข

- เพิ่มรายละเอียด: กรอกช่องว่างให้เต็ม
- เพิ่มที่อยู่: แตะ 🕒 เพิ่มที่อยู่ใหม่
- 🔸 เพิ่มช่องที่ไม่เห็นมี: แตะ 🕒 เพิ่มช่อง
- เปลี่ยนเสียงเรียกเข้าสำหรับรายชื่อผู้ดิดต่อ: แตะช่องเสียงเรียกเข้า แล้วเลือกเสียงเรียกเข้า ในการใช้เสียงเรียกเข้าปรกติซึ่งกำหนดไว้ในค่าติดตั้งเสียง ให้เลือกค่าเริ่มต้น
- ลบรายการ: แตะ 

   แล้วแตะลบ
   คุณสามารถเปลี่ยนชื่อหัวข้อโดยแตะไปที่หัวข้อนั้น และเลือกหัวข้ออื่น
   ในการสร้างหัวข้อตามต้องการ ให้เลื่อนไปยังด้านล่างของรายการ
   และแตะเพิ่มหัวข้อตามต้องการ

หากคุณเชื่อมข้อมูลรายชื่อผู้ติดต่อจากคอมพิวเตอร์ของคุณอย่างไร้สาย คุณสามารถเชื่อม รายชื่อผู้ติดต่อเหล่านั้นให้เป็นรายชื่อรวมเข้าด้วยกันอันเดียว

เชื่อมรายชื่อ: ในโหมดแก้ไข แตะ 🕒 เชื่อมรายชื่อ แล้วเลือกชื่อผู้ติดต่อ

โปรดดู "รายชื่อรวมเข้าด้วยกัน" ที่หน้า 218
#### ให้รูปภาพกับผู้ติดต่อ:

- 1 แตะรายชื่อ แล้วเลือกรายชื่อผู้ติดต่อ
- 2 แตะแก้ไข และแตะเพิ่มภาพ หรือแตะรูปภาพที่มีอยู่
- 3 แตะถ่ายภาพ และทำการถ่ายภาพด้วยกล้อง หรือแตะเลือกภาพที่มีอยู่เดิมและเลือกรูปภาพ
- 4 ลากและขยายรูปภาพตามใจชอบ
- 5 แตะใช้ภาพ (ภาพใหม่) หรือเลือก (ภาพที่มีอยู่)

## การใช้ข้อมูลผู้ติดต่อ

คุณสามารถใช้ข้อมูลรายชื่อในหน้าจอข้อมูลไปที่:

- โทรออกไปหาผู้ติดต่อ
- เขียนอีเมลใน Mail พร้อมที่อยู่อีเมลของผู้ติดต่อนั้นๆ
- เปิดโฮมเพจของผู้ติดต่อนั้นๆ ใน Safari
- การดูที่อยู่ของบุคคลในรายชื่อผู้ติดต่อบนแผนที่ และดูทิศทาง
- ส่งข้อความไปที่ผู้ติดต่อ
- การแบ่งปันข้อมูลรายชื่อกับบุคคลอื่น
- เพิ่มหมายเลขโทรศัพท์ของผู้ติดต่อไปที่รายการชื่นชอบ
- โทรออกผ่านจอภาพแบบ FaceTime

**ใช้หน้าจอข้อมูลของชื่อผู้ติดต่อ:** แตะรายชื่อ และเลือกรายชื่อผู้ติดต่อ แล้วแตะที่รายการนั้นๆ

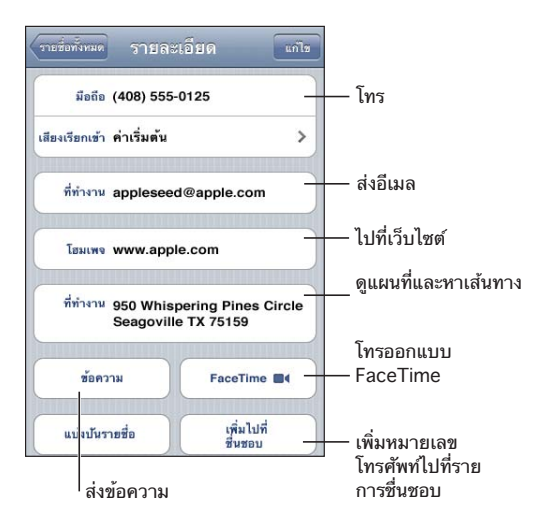

ดาวที่อยู่ถัดจากหมายเลขโทรศัพท์แสดงว่าหมายเลขนั้นอยู่ในรายการชื่นชอบของคุณ ■∢ จะปรากฏบนปุ่ม FaceTime หากคุณได้เคยใช้การโทรแบบ FaceTime กับผู้ติดต่อผู้นั้น ดูหมายเลขของตนเอง: แตะรายชื่อ และเลื่อนขึ้นไปที่บนสุดของรายการ (ไม่มีบริการในทุก ประเทศหรือภูมิภาค)

## รายชื่อรวมเข้าด้วยกัน

เมื่อคุณทำการเชื่อมข้อมูลจากหลายๆ บัญชี คุณอาจจะพบรายชื่อที่เหมือนกันของบุคคล คนๆ เดียว ในการช่วยไม่ให้แสดงรายชื่อผู้ติดต่อที่ซ้ำๆ กันในรายการรายชื่อทั้งหมดบน iPhone ชื่อผู้ติดต่อเหล่านั้นที่มีชื่อและนามสกุลเดียวกันจากบัญชีผู้ใช้ต่างๆ จะเชื่อมโยง และปรากฏรวมเป็น**ชื่อผู้ติดต่อรวมด้วยกัน**อันเดียวกัน (ยกเว้นว่ารายชื่อเหล่านั้นมีชื่อรอง ต่างกัน) เมื่อดูรายชื่อที่มีการรวมเข้าด้วยกัน หัวข้อข้อมูลรวมจะแสดงที่ด้านบนของ หน้าจอ ชื่อผู้ติดต่อรวมเข้าด้วยกันจะปรากฏเฉพาะในรายการรายชื่อทั้งหมดเท่านั้น

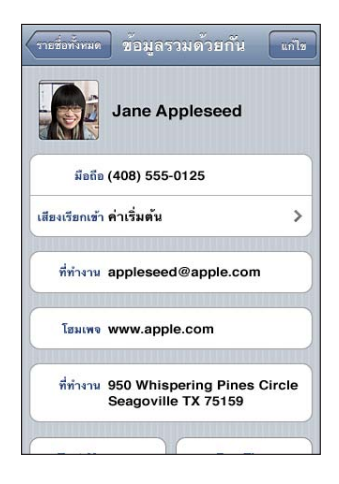

แหล่งข้อมูลบัญชีของรายชื่อรวมจะแสดงอยู่ด้านล่างของหน้าจอใต้การ์ดที่เชื่อม

| โฮมเพจ www.app                                              | ble.com               |
|-------------------------------------------------------------|-----------------------|
| ที่ทำงาน 950 Whispering Pines Circle<br>Seagoville TX 75159 |                       |
| ข้อความ                                                     | FaceTime              |
| แบ่งปันรายชื่อ                                              | เพิ่มไปที่<br>ชื่นชอบ |
| าร์ดที่เชื่อม                                               |                       |
| iPhone Jane A                                               | ppleseed              |
| MahilaMa Jone A                                             | opleseed              |

**ดูข้อมูลรายชื่อผู้ติดต่อจากแหล่งข้อมูลบัญชี:** แตะแหล่งข้อมูลบัญชีใดๆ แหล่งหนึ่ง เลิกเชื่อมรายชื่อผู้ติดต่อ: แตะแก้ไข แตะ ● แล้วแตะเลิกเชื่อม เชื่อมรายชื่อ: แตะแก้ไข แล้วแตะ ⊕ และเลือกรายชื่อผู้ติดต่อ หากคุณเชื่อมรายชื่อผู้ติดต่อที่มีชื่อหรือนามสกุลต่างกัน ชื่อของแต่ละรายชื่อผู้ติดต่อเหล่านั้น จะไม่เปลี่ยนแปลง แต่จะมีเพียงเฉพาะชื่อเดียวนั้นที่ปรากฏในการ์ดที่รวมเข้าด้วยกันการ์ด นั้น ในการเลือกชื่อที่จะให้แสดงขณะดูการ์ดที่รวมเข้าด้วยกัน ให้แตะการ์ดที่รวมเข้าด้วยกัน ของชื่อที่คุณชอบมากกว่า แล้วแตะใช้ชื่อนี้สำหรับการ์ดที่รวมเข้าด้วยกัน

ชื่อผู้ติดต่อที่เอามาเชื่อมกันเหล่านั้นจะไม่ผสมรวมกัน หากคุณไม่ได้แก้ไขรายชื่อผู้ติดต่อที่ รวมเข้าด้วยกัน ชื่อผู้ติดต่อในแหล่งข้อมูลบัญชีเหล่านั้นจะยังคงอยู่แยกจากกัน และไม่เปลี่ยนแปลง หากทำการเปลี่ยนแปลงข้อมูลในรายชื่อรวม การเปลี่ยนแปลงต่างๆ จะมีการคัดลอกไปที่แหล่งข้อมูลบัญชีแต่ละบัญชีที่มีอยู่แล้ว หากคุณเพิ่มข้อมูลไปที่ ชื่อผู้ติดต่อที่รวมเข้าด้วยกัน ข้อมูลนั้นจะเพิ่มไปที่รายชื่อผู้ติดต่อของแต่ละแหล่งข้อมูล บัญชีนั้น

หากดูรายชื่อผู้ติดต่อตามแหล่งข้อมูลบัญชีเฉพาะเจาะจง (ไม่ได้ดูในรายการรายชื่อผู้ติดต่อ ทั้งหมด) ข้อมูลรายชื่อผู้ติดต่อที่เชื่อมแล้วจะปรากฏที่ด้านล่างสุดของหน้าจอข้อมูลของแต่ ละรายชื่อผู้ติดต่อ ซึ่งจะช่วยให้คุณดูหน้าจอข้อมูลที่รวมเข้าด้วยกันและชื่อผู้ติตต่อที่เชื่อม เข้าด้วยกันได้จากแหล่งข้อมูลบัญชีอื่นแต่ละแหล่ง

## Nike + iPod

# 27

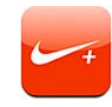

## การเปิดใช้งาน Nike + iPod

เมื่อเปิดใช้ในตั้งค่า แอพฯ Nike + iPod จะปรากฏบนขึ้นบนหน้าจอโฮม (iPhone 3GS หรือใหม่กว่า) ด้วยเซ็นเซอร์ของ Nike + iPod (ขายแยกต่างหาก) แอพฯ Nike + iPod จะบอกความเร็ว ระยะ รอบเวลา และแคลอรีที่เผาผลาญไป ระหว่างการออกกำลังกาย คุณสามารถส่งข้อมูลการออกกำลังกายของคุณไปที่ nikeplus.com ซึ่งคุณสามารถ ติดตามความคืบหน้าของคุณ สามารถตั้งเป้า และสามารถเข้าร่วมกับในการท้าทายต่างๆ

| การออกกำลังกาย                                                                       |                                             |                               |
|--------------------------------------------------------------------------------------|---------------------------------------------|-------------------------------|
| <b>ข</b> ึ้นเ<br>ออกกั                                                               | <b>ทั้น</b><br>ำลังกายไปเรื่อยๆ             | >                             |
| ica eend                                                                             | <b>า</b><br>ำลังกายที่มีเป้าหมายเวลา        | >                             |
|                                                                                      | <b>เะทาง</b><br>ำลังกายที่มีเป้าหมายระยะทาง | >                             |
|                                                                                      | <b>ลอรี</b><br>ำลังกายเพื่อเผาผลาญแคลอรี    | >                             |
| ປວັນເທື່ອນความແม่ນອຳຈິ່ນ<br>ເລີກປວັນເທື່ອນความແม່ນອຳເທີນ<br>ເລີກປວັນເທື່ອນຄວາມແມ່ນອຳ |                                             |                               |
| ↓↓↓↓↓↓↓↓↓↓↓↓↓↓↓↓↓↓↓↓↓↓↓↓↓↓↓↓↓↓↓↓↓↓↓↓                                                 | A การออกกำลังกายของอัน ระ                   | <b>()</b><br>มาะได้เการใช้งาม |

**เปิดหรือปิด Nike + iPod:** ในตั้งค่า ให้เลือก Nike + iPod และเปิดหรือปิด Nike + iPod เมื่อเปิดใช้ Nike + iPod จะมีไอคอนของแอพฯ ปรากฏในหน้าจอโฮม

โปรดดูเอกสาร Nike + iPod สำหรับข้อมูลเพิ่มเติมเกี่ยวกับการเปิดใช้และการใช้ Nike + iPod

## การเชื่อมเซ็นเซอร์

ในครั้งแรกสุดเมื่อคุณเริ่มการออกกำลังกาย คุณจะถูกสั่งให้ทำการเปิดใช้งานเซ็นเซอร์ของ คุณ ซึ่งจะเป็นการเชื่อมเซ็นเซอร์กับ iPhone อย่างอัตโนมัติ คุณยังสามารถใช้ค่าติดตั้งของ Nike + iPod เพื่อเชื่อมเซ็นเซอร์กับ iPhone

Nike + iPod สามารถเชื่อมกับเซ็นเซอร์ได้ครั้งละหนึ่งตัวเท่านั้น ในการใช้เซ็นเซอร์ตัวอื่น ให้ใช้ค่าติดตั้งของ Nike + iPod เพื่อเชื่อมเซ็นเซอร์ตัวใหม่

#### เชื่อมเซ็นเซอร์ไปที่ iPhone:

- 1 ใส่ตัวเซ็นเซอร์สำหรับ Nike + iPod ในรองเท้าของคุณ
- 2 ในตั้งค่าสำหรับ iPhone ให้เลือก Nike + iPod > เซ็นเซอร์
- 3 แตะเชื่อมใหม่ แล้วเดินไปรอบๆ ตามคำสั่ง
- 4 แตะเสร็จเมื่อได้เชื่อมกับเซ็นเซอร์

### การออกกำลังกายกับ Nike + iPod

หลังจากเปิดใช้งาน Nike + iPod และได้ใส่ตัวเซ็นเซอร์สำหรับ Nike + iPod ในรองเท้าพร้อมใช้งานกับ Nike+ ของคุณแล้ว คุณสามารถใช้ Nike + iPod สำหรับ การออกกำลังกายของคุณ

#### ออกกำลังกายโดยใช้ Nike + iPod:

- 1 ใน Nike + iPod สำหรับ iPhone ให้แตะการออกกำลังกาย แล้วเลือกประเภทของ การออกกำลังกาย
- 2 คุณอาจจำเป็นต้องตั้งเวลา ตั้งระยะทาง หรือตั้งเป้าหมายแคลอรี
- 3 เลือกเพลย์ลีสต์หรือรายการเสียง แล้วเริ่มออกกำลังกายของคุณ
- 4 เมื่อคุณได้ออกกำลังกายเสร็จ ให้แตะหยุดการออกกำลังกาย

ในการเปิดใช้คำพูดติชม หรือตั้งตัวเลือกอื่นๆ โปรดดู "การตั้งค่า Nike + iPod" ที่หน้า 222

## การส่งการออกกำลังกายไปที่ Nikeplus.com

ในครั้งแรกสุดเมื่อคุณต่อ iPhone เข้ากับ iTunes หลังจากการออกกำลังกาย คุณจะถูกถามว่า คุณต้องการส่งการออกกำลังกายต่างๆ ของคุณไปยัง Nike+ เมื่อคุณเชื่อมข้อมูล iPhone หรือไม่ คลิกส่งเพื่อส่งการออกกำลังกายปัจจุบันของคุณไปที่ nikeplus.com และตั้ง iTunes ให้ส่งการออกกำลังกายในอนาคตอย่างอัตโนมัติเมื่อคุณ เชื่อมข้อมูล iPhone กับ iTunes

หากคุณคลิกไม่ส่ง คุณสามารถตั้ง iTunes ให้ทำการส่งได้ในภายหลัง

ตั้ง iTunes ให้ส่งการออกกำลังกายไปที่ nikeplus.com อย่างอัตโนมัติเมื่อคุณเชื่อมข้อมูล iPhone กับ iTunes:

1 ต่อ iPhone เข้ากับเครื่องคอมพิวเตอร์ของคุณ

ให้แน่ใจว่าคอมพิวเตอร์ของคุณเชื่อมต่อกับอินเทอร์เน็ต

- 2 ใน iTunes ให้คลิก Nike + iPod ที่ด้านบนสุดของหน้าจอ แล้วเลือก "Automatically send workout data to nikeplus.com"
- 3 คลิก "Visit nikeplus.com" หรือคลิก Visit ในหน้าต่างโต้ตอบที่ปรากฏขึ้น
- 4 คลิก Save Your Runs และลงชื่อเข้าใช้ หรือลงทะเบียนหากคุณยังไม่ได้ลงทะเบียน

#### ส่งการออกกำลังกายอย่างไร้สายไปที่ nikeplus.com จาก iPhone:

- ใน Nike + iPod สำหรับ iPhone ให้แตะประวัติการใช้งาน ให้แน่ใจว่า iPhone ต่อกับอินเทอร์เน็ต
- 2 แตะ "ส่งไปที่ Nike+"
- 3 ใส่อีเมลของคุณและรหัสผ่านของบัญชี nikeplus.com แล้วแตะ "Login to Nike +" หากคุณยังไม่มีบัญชี nikeplus.com ให้แตะ Join Nike+ เพื่อสร้างขึ้นมา

ในการดูการออกกำลังกายของคุณบน nikeplus.com ให้ลงชื่อเข้าใช้บัญชีของคุณ และทำตามคำสั่งบนหน้าจอ

## การปรับเทียบความแม่นยำของ Nike + iPod

คุณสามารถปรับเทียบความแม่นยำของ Nike + iPod โดยใช้การออกกำลังกายที่คุณเพิ่ง ออกเสร็จ คุณสามารถปรับเทียบความแม่นยำการออกกำลังกายเฉพาะอย่างน้อยในระยะ หนึ่งในสี่ของระยะหนึ่งไมล์

#### ปรับเทียบความแม่นยำของ iPhone:

- 1 วิ่งหรือเดินตามระยะที่ทราบ แล้วแตะหยุดการออกกำลังกาย
- 2 แตะการปรับเทียบความแม่นยำ แล้วใส่ระยะทาง และแตะเสร็จ

รีเซ็ท Nike + iPod ไปสู่ค่าเริ่มต้นของการปรับเทียบความแม่นยำ: ในตั้งค่า ให้เลือก Nike + iPod แล้วแตะรีเซ็ทการปรับเทียบความแม่นยำ

## การตั้งค่า Nike + iPod

ในตั้งค่า ให้เลือก Nike + iPod เพื่อเปิดใช้และปรับเปลี่ยนค่าติดตั้งสำหรับ แอพฯ Nike + iPod

**เลือก PowerSong:** เลือก PowerSong และเลือกเพลงจากคลังเพลงของคุณ **เปิด/ปิดคำพูดดิชม:** เลือกคำพูดดิชม และเลือกเสียงผู้หญิงหรือชายเพื่อกำกับ การออกกำลังกาย หรือเลือกปิด

**ตั้งค่าปรับแต่งระยะทาง:** เลือกระยะทาง แล้วเลือกไมล์หรือกิโลเมตร เพื่อวัดระยะทางในการออกกำลังกาย

**ตั้งค่าน้ำหนักของคุณ:** เลือกน้ำหนัก แล้วปัดเลื่อนเพื่อป้อนน้ำหนักของคุณ **ตั้งค่าแนวหน้าจอ:** เลือกล็อกหน้าจอ แล้วเลือกค่าปรับแต่งแนวหน้าจอที่ต้องการ **ตั้งค่าเซ็นเซอร์ Nike + iPod:** เลือกเซ็นเซอร์ แล้วทำตามคำสั่งหน้าจอเพื่อติดตั้งเซ็นเซอร์ (ขายแยกต่างหาก)

คุณสามารถใช้รีโมทที่ใช้ได้กับ Nike+ (ขายแยกต่างหาก) ในการควบคุม Nike + iPod ไร้สาย ก่อนการใช้งานรีโมทในครั้งแรก คุณต้องทำการติดตั้งบน iPhone

**ตั้งค่ารีโมท Nike + iPod:** เลือกรีโมท แล้วทำตามคำสั่งหน้าจอเพื่อติดตั้งรีโมท (ขายแยกต่างหาก)

รีเซ็ท Nike + iPod ไปสู่ค่าเริ่มต้นของการปรับเทียบความแม่นยำ: แตะรีเซ็ทการปรับเทียบความแม่นยำ

# iBooks

# 28

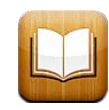

## เกี่ยวกับ iBooks

iBooks เป็นหนทางในการอ่านและซื้อหนังสืออย่างดีเยี่ยม ดาวน์โหลดแอพฯ iBooks ฟรีจาก App Store โดยเลือกจากประเภทหนังสือมากมายจากดั่งเดิมไปถึงขายดีจาก iBookstore ที่ให้มา เมื่อดาวน์โหลดหนังสือแล้ว หนังสือนั้นๆ จะปรากฏบนหิ้งหนังสือ

เพิ่มหนังสือแบบ ePub และไฟล์ PDF ไปบนหิ้งหนังสือของคุณโดยใช้ iTunes แล้วแตะหนังสือหรือไฟล์ PDF เพื่อเริ่มต้นการอ่าน iBooks จะจำว่าอ่านไปถึงไหนแล้วเพื่อ ให้คุณสามารถกลับมาอ่านต่อจากคราวที่แล้วได้อย่างง่ายดาย ตัวเลือกการแสดงผลที่ หลากหลายทำให้ง่ายต่อการอ่านหนังสือ

หมายเหตุ: แอพฯ iBooks และ iBookstore ไม่มีให้บริการในทุกภาษาและทุกสถานที่

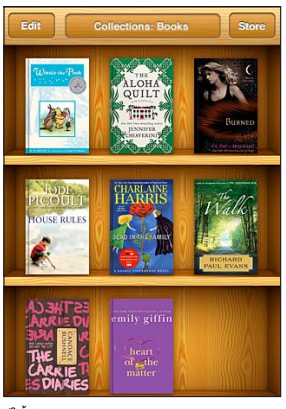

มีให้บริการบน iBookstore แต่หนังสืออาจมีการเปลี่ยนแปลง

ในการดาวน์โหลดแอพฯ iBooks และใช้ iBookstore คุณจำเป็นต้องมีการเชื่อมต่อ อินเทอร์เน็ตและบัญชีของ Apple หากคุณไม่มีบัญชีของ Apple หรือคุณต้องการทำ การซื้อจากบัญชีอื่นของ Apple ให้ไปที่ตั้งค่า > Store โปรดดู "Store" ที่หน้า 213

## การเชื่อมข้อมูลหนังสือและไฟล์ PDF ต่างๆ

ใช้ iTunes ในการเชื่อมข้อมูลหนังสือและไฟล์ PDF ระหว่าง<sup>®</sup> iPhone กับเครื่องคอมพิวเตอร์ของคุณ เมื่อ iPhone ต่อกับเครื่องคอมพิวเตอร์ของคุณ บานหน้าต่าง Books ให้คุณเลือกรายการที่ต้องการเชื่อมข้อมูล

คุณสามารถเชื่อมข้อมูลหนังสือที่ดาวน์โหลดหรือซื้อจาก iBookstore คุณยังสามารถเพิ่มหนังสือแบบ ePub ที่ไม่มีการควบคุมลิขสิทธิ์ดิจิตอล และไฟล์ PDF ไปที่คลัง iTunes ของคุณ เว็บไซต์หลายเว็บได้เสนอหนังสือในรูปแบบ ePub และแบบ PDF

เชื่อมข้อมูลหนังสือแบบ ePub หรือไฟล์ PDF ไปที่ iPhone: ดาวน์โหลดหนังสือ หรือไฟล์ PDF โดยใช้เครื่องคอมพิวเตอร์ของคุณ แล้ว ใน iTunes ให้เลือก File > Add to Library และเลือกไฟล์นั้น ต่อ iPhone กับเครื่องคอมพิวเตอร์ของคุณ เลือกหนังสือหรือไฟล์ PDF ในบานหน้าต่าง Books ของ iTunes แล้วเชื่อมข้อมูลกับ iPhone

หากไฟล์ PDF ไม่ปรากฏขึ้นในบานหน้าต่าง Books คุณจำเป็นต้องเปลี่ยนประเภทของ ไฟล์ใน iTunes ค้นในคลัง iTunes ของคุณเพื่อหาไฟล์ PDF นั้น เลือกไฟล์นั้น แล้วเลือก File > Get Info ใน Options ของหน้าต่างข้อมูล เลือก Book จากเมนูป็อปอัพ Media Kind แล้วเลือก OK

## การใช้ iBookstore

ในแอพฯ iBooks ให้แตะ Store เพื่อเปิดใช้ iBookstore คุณสามารถเลือกหาหนังสือเด่น หรือขายดีที่สุด และสามารถหาหนังสือตามผู้แต่งหรือชื่อเรื่องจาก iBookstore หากคุณพบหนังสือที่คุณชอบ คุณสามารถซื้อและดาวน์โหลดหนังสือได้

หมายเหตุ: คุณสมบัติบางประการของ iBookstore อาจไม่มีให้บริการในทุกสถานที่

**ศึกษาข้อมูลเพิ่มเติม:** ใน iBookstore คุณสามารถอ่านบทสรุปของหนังสือ อ่านหรือเขียนวิจารณ์ และดาวน์โหลดตัวอย่างของหนังสือก่อนที่จะซื้อ

้ซื้อหนังสือ: ค้นหาหนังสือที่คุณต้องการ แตะที่ราคา แล้วแตะ Buy Now ลงชื่อเข้าใช้ไปที่บัญชีของ Apple แล้วแตะตกลง หนังสือบางเล่มอาจให้ดาวน์โหลดฟรี

รายการซื้อนั้นๆ จะเรียกเก็บเงินในบัญชีของ Apple ของคุณ หากคุณทำการซื้อเพิ่มเติมภายใน 15 นาทีถัดไป คุณไม่จำเป็นต้องใส่รหัสผ่านของคุณอีก ครั้ง

หากคุณซื้อหนังสือแล้ว และต้องการดาวน์โหลดอีกรอบ แตะ Purchases ใน iBookstore และหาหนังสือนั้นจากรายการ แล้วแตะ Redownload

หนังสือที่คุณซื้อจะเชื่อมข้อมูลกับคลัง iTunes ของคุณในครั้งหน้าเมื่อคุณเชื่อมข้อมูล iPhone กับเครื่องคอมพิวเตอร์ของคุณ อย่างนี้จะเป็นแบ็กอัพในกรณีที่คุณลบหนังสือนั้น ออกจาก iPhone

## การอ่านหนังสือ

การอ่านหนังสือทำได้อย่างง่ายๆ ไปที่หิ้งหนังสือ และแตะหนังสือที่คุณต้องการอ่าน หากคุณไม่เห็นหนังสือที่คุณมองหา ให้แตะชื่อของกลุ่มปัจจุบันที่ด้านบนสุดของหน้าจอเพื่อ ไปยังกลุ่มอื่นๆ

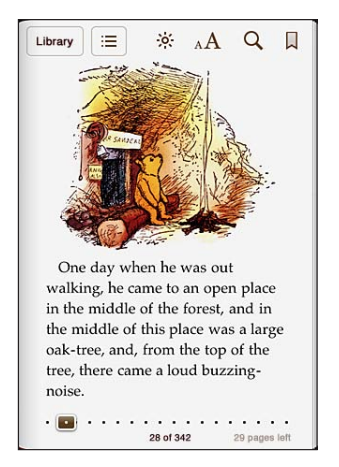

**พลิกหน้า:** แตะใกล้ขอบขวาหรือซ้ายของหน้า หรือปัดซ้ายหรือขวา ในการเปลี่ยนทิศทาง พลิกหน้าเมื่อแตะที่ขอบซ้าย ไปที่ตั้งค่า > iBooks

้ไปที่หน้าที่ต้องการ: แตะตรงกลางของหน้าปัจจุบันเพื่อเรียกใช้แถบควบคุม ซึ่งจะปรากฏที่ด้านล่างของหน้าจอ ลากหน้าหนังสือจนกว่าหน้าที่ต้องการจะปรากฏ แล้วปล่อยมือ

**ไปที่สารบัญ:** แตะตรงกลางของหน้าปัจจุบันเพื่อเรียกใช้แถบควบคุม แล้วแตะ **:** แตะรายการที่ต้องการเพื่อกระโดดข้ามไปที่ตำแหน่งนั้นๆ หรือแตะ Resume เพื่อกลับไป หน้าปัจจุบัน

เพิ่มหรือลบที่คั่นหน้าหนังสือ: แตะปุ่มริบบิ้นเพื่อตั้งที่คั่นหน้าหนังสือ คุณสามารถสร้าง ที่คั่นหน้าหนังสือได้หลายๆ อัน ในการลบที่คั่นหน้าหนังสือ ให้แตะซ้ำที่ริบบิ้น คุณไม่ต้อง ตั้งที่คั่นหน้าหนังสือเมื่อปิดหนังสือ เพราะ iBooks จะจำหน้าที่คุณอ่านค้างไว้ และกลับไปที่หน้านั้นๆ เมื่อเปิดหนังสืออีกครั้ง

เพิ่ม ลบ หรือแก้ไขไฮไลท์: แตะคำใดๆ ค้างไว้จนกระทั่งคำนั้นถูกเลือกไว้ ใช้ขอบคว้าเพื่อเปลี่ยนการเลือก แล้วแตะ Highlight ในการลบไฮไลท์ ให้แตะข้อความที่ถูกไฮไลท์ไว้ แล้วแตะ Remove Highlight ในการเปลี่ยนสีของไฮไลท์ ให้แตะข้อความที่ไฮไลท์ไว้ แล้วแตะ Colors และเลือกสีจากเมนู

เพิ่ม ลบ หรือแก้ไขโน้ต: แตะคำใดๆ ค้างไว้จนกระทั่งคำนั้นถูกเลือกไว้ ใช้ด้ามจับเพื่อปรับการเลือก แล้วแตะ Note พิมพ์ข้อความจำนวนหนึ่ง แล้วแตะ Done ในการดูโน้ต ให้แตะตัวบ่งชี้ที่ขอบใกล้กับข้อความที่ไฮไลท์ไว้ ในการลบโน้ต ให้แตะข้อความที่ไฮไลท์ไว้ แล้วแตะ Delete Note ในการเปลี่ยนสีของโน้ต ให้แตะข้อความที่ไฮไลท์ไว้ แล้วแตะ Colors และเลือกสีจากเมนู

**ดูที่คั่นหน้าหนังสือ ไฮไลท์และโน้ตเหล่านี้ทั้งหมดของคุณ:** ในการดูที่คั่นหน้าหนังสือไฮไลท์ และโน้ตเหล่านี้ที่คุณเพิ่งเพิ่ม ให้แตะเ≡แล้วแตะที่คั่นหน้าหนังสือในการดูโน้ตแตะที่ตัวบ่งชี้ ขยายภาพ: แตะภาพนั้นสองครั้ง

ในการอ่านหนังสือขณะที่นอนราบพักอยู่ ให้ใช้การล็อกหน้าจอแนวตั้งเพื่อป้องกันไม่ให้ iPhone เปลี่ยนแนวหน้าจอเมื่อคุณตะแคง iPhone โปรดดู "การดูหน้าจอแนวตั้งหรือแนวนอน" ที่หน้า 31

## การอ่านไฟล์ PDF

คุณสามารถใช้ iBooks เพื่ออ่านไฟล์ PDF ไปที่หิ้งหนังสือ และแตะ Collections เลือกกลุ่ม แล้วแตะไฟล์ PDF ที่คุณต้องการอ่าน

พลิกหน้า: เลื่อนภาพไปซ้ายหรือขวา

**ขยายหน้าหนังสือ:** จิ้มนิ้วเพื่อซูมเข้า แล้วเลื่อนหน้าเพื่อดูบริเวณที่คุณต้องการ ไปที่หน้าที่ต้องการ: แตะตรงกลางของหน้าปัจจุบันเพื่อเรียกใช่แถบควบคุม แล้วลากแถบควบคุมหาหน้าที่ด้านล่างสุดของหน้านั้น จนกระทั่งเลขหน้าที่ต้องการปรากฏ ขึ้น หรือแตะรูปภาพย่อเพื่อข้ามไปยังหน้านั้น

เพิ่มหรือลบที่คั่นหน้าหนังสือ: แตะปุ่มริบบิ้นเพื่อตั้งที่คั่นหน้าหนังสือ คุณสามารถสร้าง ที่คั่นหน้าหนังสือได้หลายๆ อัน ในการลบที่คั่นหน้าหนังสือ ให้แตะซ้ำที่ริบบิ้น

้คุณไม่จำเป็นต้องตั้งที่คั่นหน้าหนังสือหากคุณปิดไฟล์ PDF เนื่องจาก iBooks จะจำตำแหน่งที่คุณออกมา และกลับไปที่ตำแหน่งนั้นหากคุณเปิดขึ้นอีกครั้ง

ไปที่สารบัญ: แตะตรงกลางของหน้าปัจจุบันเพื่อเรียกใช่แถบควบคุม แล้วแตะ :≡ แตะรายการที่ต้องการเพื่อกระโดดข้ามไปที่ตำแหน่งนั้นๆ หรือแตะ Resume เพื่อกลับไปหน้าปัจจุบัน หากผู้แต่งไม่ได้กำหนดสารบัญไว้ คุณสามารถแตะไอคอนหน้า เพื่อไปยังหน้านั้นแทนได้

## เปลี่ยนลักษณะของหนังสือ

ในการเปลี่ยนลักษณะหน้าตาของหนังสือ ให้เข้าใช้แถบควบคุมโดยแตะใกล้กับตรงกลาง ของหน้า

เปลี่ยนลักษณะของฟอนต์และขนาด: แตะ <sub>^</sub>A แล้ว ในรายการที่ปรากฏขึ้น ให้แตะ A หรือ A เพื่อลดหรือขยายขนาด ในการเปลี่ยนลักษณะฟอนต์ แตะ Fonts และเลือกจากรายการ การเปลี่ยนลักษณะฟอนต์และขนาดยังจะเปลี่ยนรูปแบบของ ข้อความด้วย

**ปรับความสว่าง:** แตะ ☆ แล้วปรับความสว่าง ค่าติดตั้งนี้จะใช้เฉพาะกับ iBooks เท่านั้น เป**ลี่ยนหน้าและสี:** แตะ ₄A แล้วเปิดใช้ตัวเลือก Sepia เพื่อเปลี่ยนสีของหน้าและลักษณะ ค่าติดตั้งนี้จะใช้กับหนังสือทั้งหมด

้คุณสามารถเปลี่ยนวิธีที่ iBooks พิจารณาลักษณะย่อหน้าได้ในตั้งค่า > iBooks

## การค้นหาหนังสือหรือไฟล์ PDF

คุณสามารถค้นหาชื่อหนังสือหรือผู้แต่งได้อย่างรวดเร็วจากบนชั้นหนังสือ คุณยังสามารถ ค้นหาเนื้อหาของหนังสือเพื่อหาเอกสารอ้างอิงต่างๆ ของคำหรือข้อความที่คุณสนใจใน หนังสือ คุณยังสามารถค้นหาผ่านวิกิพีเดียหรือ Google เพื่อหาแหล่งข้อมูลอื่นๆ ที่เกี่ยวข้อง

**ค้นหาหนังสือ:** ไปที่หิ้งหนังสือ หากจำเป็น ให้เปลี่ยนไปที่กลุ่มที่คุณต้องการหา แตะ แถบสถานะเพื่อเลื่อนไปด้านบนสุดของหน้าจอ แล้วแตะแว่นขยาย ป้อนคำในชื่อหนังสือ หรือชื่อผู้แต่ง แล้วแตะ Search การจับคู่หนังสือที่แสดงอยู่ในชั้นหนังสือ

**ค้นหาในหนังสือ:** เปิดหนังสือและแตะที่ตรงกลางหน้าเพื่อเรียกแถบควบคุม แตะที่แว่นขยาย แล้วป้อนประโยคที่คุณต้องการหา และแตะ Search แตะผลลัพธ์ใน รายการเพื่อเรียกดูหน้านั้นๆ ในหนังสือ

ในการค้นหาของคุณผ่าน Google หรือวิกิพีเดีย ให้แตะ Search Google หรือ Search Wikipedia Safari จะเปิดออกและแสดงผลลัพธ์

ในการค้นหาคำในหนังสืออย่างรวดเร็ว ให้แตะคำนั้นค้างไว้ แล้วแตะ Search

#### การค้นหาความหมายของคำศัพท์

คุณสามารถหาความหมายของคำต่างๆ ผ่านพจนานุกรม

**ค้นหาคำศัพท์:** เลือกคำที่ต้องการจากหนังสือ แล้วแตะพจนานุกรมในเมนูที่ปรากฏ พจนานุกรมไม่มีให้บริการในทุกภาษา

## ให้หนังสืออ่านออกเสียงให้คุณฟัง

หากคุณมีความบกพร่องทางสายตา คุณสามารถใช้ VoiceOver ในการอ่านหนังสืออย่างเสียงดัง โปรดดู "Voiceover" ที่หน้า 231

หนังสือบางเล่มอาจไม่สามารถใช้งานกับ VoiceOver

## การพิมพ์หรืออีเมลไฟล์ PDF

คุณสามารถใช้ iBooks เพื่อส่งสำเนาของไฟล์ PDF โดยอีเมล หรือเพื่อพิมพ์ไฟล์ PDF ทั้งหมดหรือบางส่วนไปยังเครื่องพิมพ์ที่รองรับ

อีเมลไฟล์ PDF: เปิดไฟล์ PDF แล้วแตะ 📾 และเลือก Email Document ข้อความใหม่ จะปรากฏขึ้นพร้อมกับแนบไฟล์ PDF นั้น หากคุณป้อนอีเมลและเขียนข้อความของคุณ เสร็จเรียบร้อย ให้แตะ Send

พิมพ์ไฟล์ PDF: เปิดไฟล์ PDF แล้วแตะ 📾 และเลือกพิมพ์ เลือกเครื่องพิมพ์ และช่วงของหน้า และจำนวนชุด แล้วแตะพิมพ์ สำหรับข้อมูลเพิ่มเติม โปรดดู"การพิมพ์" ที่หน้า 43

คุณสามารถอีเมลหรือพิมพ์ได้เฉพาะไฟล์ PDF เท่านั้น ไม่สามารถอีเมลและพิมพ์หนังสือ แบบ ePub

## จัดเรียงหิ้งหนังสือ:

ใช้หิ้งหนังสือเพื่อเลือกหาหนังสือและไฟล์ PDF ของคุณ คุณยังสามารถจัดเรียงรายการต่างๆ ให้เป็นกลุ่มๆ

**เรียงลำดับพิ้งหนังสือ:** ไปที่หิ้งหนังสือ และแตะแถบสถานะเพื่อเลื่อนไปด้านบนสุดของ หน้าจอ แล้วแตะ ≡ และเลือกวิธีเรียงจากตัวเลือกต่างๆ ที่ด้านล่างสุดของหน้าจอ **เรียงรายการต่างๆ บนพิ้งหนังสือใหม่:** แตะหนังสือหรือไฟล์ PDF ค้างไว้ แล้วลากไปที่ ที่ใหม่บนพิ้งหนังสือ

**ลบรายการจากชั้นวาง:** ไปที่หิ้งหนังสือ และแตะ Edit แตะหนังสือหรือไฟล์ PDF แต่ละรายการที่คุณต้องการลบเพื่อให้รูปเครื่องหมายถูกปรากฏขึ้น แล้วแตะ Delete หากคุณทำการลบเสร็จ ให้แตะ Done หากคุณลบหนังสือที่คุณชื้อ คุณสามารถดาวน์โหลด หนังสือได้อีกครั้งจาก Purchases ใน iBookstore หากคุณได้เชื่อมข้อมูลอุปกรณ์ของ คุณกับเครื่องคอมพิวเตอร์ของคุณ หนังสือนั้นยังคงอยู่ในคลัง iTunes ของคุณ

สร้าง เปลี่ยนชื่อ หรือลบกลุ่ม: แตะชื่อของกลุ่มปัจจุบันที่คุณดูอยู่ เช่น Books หรือ PDFs เป็นต้น เพื่อให้รายการกลุ่มปรากฏขึ้น แตะ New เพื่อเพิ่มกลุ่มใหม่ ในการลบกลุ่ม แตะ Edit แล้วแตะ ⊜ และแตะ Delete คุณไม่สามารถแก้ไขหรือลบกลุ่ม Books และกลุ่ม PDFs ที่ให้มากับเครื่อง ในการแก้ไขชื่อกลุ่ม ให้แตะชื่อนั้น เมื่อเสร็จแล้ว ให้แตะเสร็จ

ย้ายหนังสือหรือไฟล์ PDF ไปที่กลุ่ม: ไปที่หิ้งหนังสือ และแตะ Edit แตะหนังสือหรือ ไฟล์ PDF แต่ละรายการที่คุณต้องการย้ายเพื่อให้รูปเครื่องหมายถูกปรากฏขึ้น แล้วแตะ Move และเลือกกลุ่ม รายการต่างๆ สามารถอยู่ได้เพียงกลุ่มเดียวเท่านั้นในแต่ละครั้ง หากคุณเพิ่มหนังสือหรือไฟล์ PDF ไปที่หิ้งหนังสือของคุณเป็นครั้งแรก หนังสือหรือไฟล์นั้น จะใส่เข้าในกลุ่ม Books หรือกลุ่ม PDF หลังจากนั้น คุณสามารถย้ายไปที่กลุ่มอื่นได้ คุณอาจต้องการสร้างกลุ่มสำหรับที่ทำงานและที่โรงเรียน หรือสำหรับอ้างอิงและอ่านเล่น เป็นต้น

**ดูกลุ่ม:** แตะชื่อขอกลุ่มปัจจุบันที่ด้านบนสุดของหน้าจอ แล้วเลือกกลุ่มใหม่จากรายการที่ ปรากฏ

## การเชื่อมข้อมูลที่คั่นหน้าหนังสือและโน้ต

iBooks บันทึกที่คั้นี้หน้าหนังสือ โน้ต และข้อมูลหน้าปัจจุบันเหล่านี้ของคุณเข้าในบัญชีของ Apple ดังนั้นข้อมูลเหล่านี้จะล่าสุดอยู่เสมอ และคุณสามารถอ่านหนังสือได้อย่างไม่ติดขัด ผ่านอุปกรณ์หลากหลายต่างๆ เหล่านั้น กรณีของไฟล์ PDF จะเชื่อมข้อมูลที่คั่นหน้าหนังสือ และหน้าปัจจุบัน

**เปิดหรือปิดการเชื่อมที่คั่นหน้าหนังสือ:** ไปที่ตั้งค่า > iBooks แล้วเปิด/ปิด Sync Bookmarks

คุณต้องเชื่อมต่อกับอินเทอร์เน็ตเพื่อเชื่อมข้อมูลค่าติดตั้งของคุณ iBooks จะเชื่อมข้อมูล ของหนังสือทั้งหมดของคุณขณะที่คุณเปิดหรือออกจากแอพฯ iBooks นอกจากนี้แล้ว จะเชื่อมข้อมูลของหนังสือแต่ละเล่มขณะที่คุณเปิดหรือปิดหนังสือเล่มนั้น

# ผู้พิการ

# 29

## คุณสมบัติผู้พิการต่างๆ

นอกเหนือจากคุณสมบัติต่างๆ ที่ทำให้ iPhone ง่ายต่อการใช้งานกับทุกๆ คนแล้ว คุณสมบัติผู้พิการต่างๆ (iPhone 3GS หรือใหม่กว่า) ได้รับการออกแบบสำหรับผู้ใช้ ที่มีความบกพร่องทางสายตา การรับฟัง หรือทางกายภาพอื่นๆ ให้ใช้งาน iPhone ได้อย่างง่ายดาย คุณสมบัติผู้พิการเหล่านี้รวมถึง:

- Voiceover
- การซูม
- อักษรขนาดใหญ่
- อักษรขาวบนพื้นดำ
- ระบบเสียงโมโน
- การพูดข้อความอัตโนมัติ
- การรองรับตัวอักษรเบรลล์

คุณสมบัติผู้พิการเหล่านี้สามารถใช้งานกับแอพพลิเคชันต่างๆ ของ iPhone ที่รวมถึงแอพพลิเคชันบุคคลอื่นๆ ที่ดาวน์โหลดจาก App Store ยกเว้นตัวแอพพลิเคชัน VoiceOver VoiceOver ทำงานกับทุกแอพฯ ทั้งหมดที่ติดตั้งให้มากับ iPhone รวมทั้งแอพฯ จากบุคคลอื่นๆ อีกมากมาย

สำหรับข้อมูลเพิ่มเติมเกี่ยวกับคุณสมบัติผู้พิการของ iPhone ไปที่ www.apple.com/ accessibility

คุณสามารถปิดหรือเปิดใช้คุณสมบัติผู้พิการแต่ละอย่างในการตั้งค่าผู้พิการบน iPhone คุณสามารถเปิดหรือปิดคุณสมบัตินี้ใน iTunes เมื่อ iPhone ต่อกับคอมพิวเตอร์

#### เปิดหรือปิดคุณสมบัติผู้พิการใน iTunes:

- 1 ต่อ iPhone เข้ากับเครื่องคอมพิวเตอร์ของคุณ
- 2 ใน iTunes ให้เลือก iPhone ในรายการอุปกรณ์
- 3 ในบานหน้าต่าง Summary ให้คลิก Configure Universal Access ในส่วน Options

4 เลือกคุณสมบัติผู้พิการที่คุณต้องการใช้ และคลิก OK

|          | Universal Access                    |
|----------|-------------------------------------|
| Seeing:  | ○ VoiceOver                         |
|          | ◯ Zoom                              |
|          | Neither                             |
|          | Use white-on-black display          |
|          | Speak Auto-text                     |
| Hearing: | Use mono audio                      |
|          | Show closed captions when available |
|          | Cancel OK                           |

อักษรขนาดใหญ่สามารถเปิดหรือปิดได้โดยใช้ค่าติดตั้งของ iPhone เท่านั้น โปรดดู "อักษรขนาดใหญ่" ที่หน้า 243

้คุณสามารถเปิดปิดคำบรรยายภาพในค่าติดตั้งของ iPod โปรดดู "วิดีโอ" ที่หน้า 101

## Voiceover

VoiceOver จะออกเสียงอธิบายสิ่งต่างๆ ที่อยู่บนหน้าจอ เพื่อที่คุณจะสามารถใช้ iPhone ได้ แม้มองไม่เห็น VoiceOver ใช้ภาษาตามที่ระบุอยู่ในการตั้งค่านานาชาติ ซึ่งอาจแตกต่างไปตามการตั้งค่ารูปแบบภูมิภาค

หมายเหตุ: VoiceOver มีให้เลือกใช้ในหลายๆ ภาษา แต่ไม่ใช่ทุกภาษา

VoiceOver บอกถึงสิ่งต่างๆ ที่อยู่บนหน้าจอในขณะแตะ เมื่อเลือกสิ่งใดสิ่งหนึ่ง จะมีสี่เหลี่ยมผืนผ้าสีดำล้อมกรอบไว้ (เพื่อเป็นประโยชน์สำหรับผู้ที่สามารถมองเห็นหน้าจอ) และ VoiceOver จะพูดชื่อหรืออธิบายสิ่งนั้นๆ สี่เหลี่ยมผืนผ้านั้นถือเป็นจุดเลือก ของ VoiceOver เมื่อเลือกข้อความ VoiceOver จะอ่านข้อความที่เลือกไว้ หากเลือกส่วนควบคุม (เช่น ปุ่มหรือสวิตช์) และเปิดใช้บอกใบ้ VoiceOver จะอธิบาย การทำงานของสิ่งที่คุณเลือก หรือให้คำอธิบายวิธีการสำหรับคุณ—ตัวอย่างเช่น "แตะสองครั้งเพื่อเปิด"

เมื่อไปที่หน้าจอใหม่ VoiceOver จะส่งเสียงเตือน และจะพูดสิ่งแรกสุดที่อยู่ในหน้าจอนั้น (โดยปรกติจะเป็นสิ่งที่อยู่มุมบนจอด้านช้ายสุด) VoiceOver จะมีเสียงเตือน เมื่อมีการเปลี่ยนหน้าจอจากแนวนอนเป็นแนวตั้ง และหน้าจอมีการล็อกหรือปลดล็อก

## การติดตั้ง VoiceOver

<mark>ข้อสำคัญ:</mark> VoiceOver จะเปลี่ยนลักษณะการควบคุม iPhone เมื่อเปิดใช้งาน VoiceOver คุณต้องใช้ท่าทางใช้งาน VoiceOver ในการใช้งาน iPhone รวมถึงการปิดใช้งาน VoiceOver เพื่อทำการใช้งานมาตราฐานต่อไป

**เปิดหรือปิด VoiceOver:** ในตั้งค่า ให้เลือกทั่วไป > ผู้พิการ แตะสวิชต์ VoiceOver เพื่อเปิดหรือปิด คุณสามารถตั้งการกดปุ่มโฮมสามครั้งให้เป็นการเลือกเปิดหรือปิด VoiceOver โปรดดู "กดปุ่มโฮมสามครั้ง" ที่หน้า 244

หมายเหตุ: คุณไม่สามารถใช้ VoiceOver และซูมพร้อมๆ กัน

**เปิดหรือปิดพูดคำอธิบาย:** ในตั้งค่า ให้เลือกทั่วไป > ผู้พิการ > VoiceOver แล้วแตะสวิตช์เปิดปิดพูดคำอธิบาย เมื่อเปิดใช้งาน บอกใบ้ VoiceOver อาจจะอธิบาย การใช้งานของรายการนั้นๆ หรือให้คำแนะนำการใช้งาน ตัวอย่างเช่น "แตะสองครั้ง เพื่อเปิด" การพูดคำอธิบายโดยปกติจะเปิดอยู่แล้ว

**ตั้งความเร็วในการพูดของ VoiceOver:** ในตั้งค่า ให้เลือกทั่วไป > ผู้พิการ > VoiceOver แล้วปรับแถบเลื่อนความเร็วในการพูด

**เพิ่มความเร็วในการพูดไปที่โรเตอร์:** ในตั้งค่า ให้เลือกทั่วไป > ผู้พิการ และแตะเพื่อเปิดใช้ "รวมอยู่ในโรเตอร์"

คุณสามารถเลือกประเภทของเสียงพูดขณะที่คุณพิมพ์ คณสามารถตั้งให้ VoiceOver พูดอักษร คำ หรือทั้งคู่ หรือไม่ทั้งคู่ หากเลือกที่จะฟังทั้งอักษรและคำ VoiceOver จะพูดแต่ละอักษรในขณะที่คุณกำลังพิมพ์ แล้วพูดทั้งคำเมื่อพิมพ์เสร็จโดยเว้นช่องวาง หรือใส่เครื่องหมายวรรคตอนต่างๆ

**เลือกพิมพ์ความเห็น:** ในตั้งค่า ให้เลือกทั่วไป > ผู้พิการ > VoiceOver > ออกเสียงพูดขณะพิมพ์ คุณสามารถเลือกตัวอักษร คำ ตัวอักษรและคำ หรือไม่มี สำหรับคีย์บอร์ดซอฟต์แวร์และสำหรับคีย์บอร์ดไร้สายของ Apple (โปรดดู "ใช้คีย์บอร์ดไร้สายของ Apple" ที่หน้า 43)

| การออกเสียงสะกด      | ในการตั้งค่า เลือกทั่วไป > ผู้พิการ > VoiceOver<br>และแตะสวิตช์การออกเสียงสะกด เพื่อเปิดใช้<br>ใช้คุณสมบัตินี้เวลาคุณพิมพ์หรืออ่านทีละตัวอักษรเพื่อให้แน่ใจว่า<br>ได้ออกเสียงของตัวอักษรตัวใด เมื่อการออกเสียงพูดเปิดใช้อยู่<br>Voiceover จะออกเสียงตัวอักษรก่อน แล้วถึงจะออกเสียงคำของ<br>ตัวอักษรนั้นตามมา ตัวอย่างเช่น หากคุณพิมพ์ตัวอักษร "f"<br>VoiceOver จะออกเสียง "f" แล้วพักหนึ่งจะตามด้วย "foxtrot" |
|----------------------|----------------------------------------------------------------------------------------------------|
| การเปลี่ยนระดับเสียง | ในการตั้งค่า เลือกทั่วไป > ผู้พิการ > VoiceOver และแตะสวิตช์<br>ใช้การเปลี่ยนระดับเสียงเพื่อเปิดใช้งาน<br>VoiceOver จะออกเสียงสูง เมื่อใส่ตัวอักษร และออกเสียงต่ำ<br>เมื่อลบตัวอักษร VoiceOver จะออกเสียงสูง<br>เมื่อพูดสิ่งของแรกในกลุ่ม (เช่นหัวข้อในรายการหรือตาราง)<br>และออกเสียงต่ำ เมื่อพูดสิ่งสุดท้ายในกลุ่ม                                                                                          |

โดยปรกติ VoiceOver จะใช้ภาษาที่ตั้งไว้ใน iPhone คุณสามารถเปลี่ยนภาษาสำหรับ VoiceOver ได้

**ตั้งภาษาสำหรับ iPhone:** ในตั้งค่า ให้เลือกทั่วไป > นานาชาติ > ภาษา แล้วเลือกภาษาที่ต้องการ และแตะ ตกลง บางภาษาอาจเปลี่ยนแปลงไปตามรูปแบบ ภูมิภาค ในตั้งค่า ให้เลือกทั่วไป > นานาชาติ > รูปแบบภูมิภาค และเลือกรูปแบบที่ต้องการ

**ตั้งภาษาสำหรับ VoiceOver:** ในตั้งค่า ให้เลือกทั่วไป > นานาชาติ > การสั่งการด้วยเสียง แล้วเลือกภาษา หากคุณเปลี่ยนภาษาสำหรับ iPhone คุณอาจต้องการรีเซ็ทภาษาสำหรับ VoiceOver การตั้งค่าตัวเลือกโรเตอร์สำหรับการเลือกดูเว็บ ในตั้งค่า เลือกทั่วไป > ผู้พิการ > VoiceOver > โรเตอร์เว็บ แตะเพื่อเลือก หรือไม่เลือกตัวเลือกนั้นๆ ในการเปลี่ยนตำแหน่ง ของสิ่งของในรายการ ให้แตะ ≡ ที่อยู่ถัดจากสิ่งของนั้นๆ แล้วลากขึ้นหรือลง เลือกภาษาที่มีในโรเตอร์ภาษา: ในตั้งค่า ให้เลือกทั่วไป > ผู้พิการ > VoiceOver > โรเตอร์ภาษา แล้วแตะเลือกภาษา หรือภาษาอื่นๆ ที่คุณต้องการในโรเตอร์ภาษา ในการเปลี่ยนลำดับของภาษาในรายการ ให้แตะ ≡ ที่อยู่ถัดจากภาษานั้น แล้วลากขึ้นหรือลากลง

โรเตอร์ภาษาจะปรากฏเมื่อเลือกภาษามากกว่าหนึ่งภาษา

#### ท่าทางการใช้งาน VoiceOver

เมื่อเปิดใช้ VoiceOver ท่าทางในการใช้งานหน้าจอมาตรฐานจะให้ผลลัพธ์ที่ต่างออกไป ท่าทางเหล่านี้และท่าทางเพิ่มเติมอื่นๆ จะให้คุณเลื่อนหน้าจอและควบคุมสิ่งต่างๆ เมื่อทำการเลือก ท่าทางการใช้งาน VoiceOver รวมถึงการใช้สองนิ้ว หรือ สามนิ้วในการแตะหรือปัดหน้าจอ เพื่อผลลัพธ์ที่ดีเยี่ยม ปล่อยวาง และให้นิ้วของคุณแตะหน้าจอ โดยให้มีช่องว่างเล็กน้อย ระหว่างนิ้วสองนิ้วหรือสามนิ้ว

คณสามารถใช้ท่าทางมาตรฐาน เมื่อเปิดใช้งาน VoiceOver โดยการแตะสองครั้ง แล้วค้างนิ้วไว้ที่หน้าจอ ชุดเสียงต่างๆ ที่เป็นเอกลักษณ์จะบ่งชี้ถึงการใช้งานของท่าทาง มาตรฐาน โดยจะอยู่ในการใช้งานจนกว่าที่คุณจะยกนิ้วออก หลังจากนั้นท่าทาง VoiceOver จะดำเนินต่อไป

คุณสามารถใช้เทคนิคต่างๆ เพื่อควบคุมการใช้งาน VoiceOver ตัวอย่างเช่น คุณสามารถ ใช้นิ้วสองนิ้วจากมือเดียวกัน หรือคนละมือ เสมือนการแตะด้วยสองนิ้ว คุณสามารถใช้นิ้วโป้ง หลายๆ คนเห็นถึงประโยชน์ประสิทธิภาพสูงของการใช้งาน "แตะแยก" : แทนที่จะทำการเลือกรายการ โดยแตะสองครั้ง คุณสามารถแตะรายการนั้น ค้างไว้ด้วยนิ้วหนึ่ง และแตะหน้าจอด้วยอีกนิ้วหนึ่ง ลองใช้เทคนิคอื่นๆ เพื่อลองดูว่าวิธีไหน ที่เหมาะกับคุณที่สุด

หากท่าทางที่คุณใช้ไม่ทำงาน ให้เคลื่อนไหวท่าทางให้เร็วขึ้น โดยเฉพาะกับท่าทางการแตะสองครั้ง และท่าทางการปัด ในการปัดนิ้ว ลองปัดหน้าจอ ด้วยนิ้วเดียวหรือสองนิ้ว เมื่อ VoiceOver เปิดใช้อยู่ ปุ่มฝึกหัดใช้ VoiceOver จะปรากฏ ขึ้นซึ่งจะเป็นโอกาสให้คุณฝึกหัดใช้ท่าทางของ VoiceOver ก่อนใช้งานจริง

**้ฝึกท่าทาง:** ในตั้งค่า ให้เลือกทั่วไป > ผู้พิการ > VoiceOver แล้วแตะฝึกหัดใช้ VoiceOver หากคุณเสร็จฝึกหัดการใช้ ให้แตะเสร็จ

หากคุณไม่เห็นปุ่มฝึกหัดใช้ VoiceOver ให้แน่ใจว่าได้เปิดใช้งาน VoiceOver อยู่

ท่าทางการใช้งาน VoiceOver โดยสรุป:

#### การบังคับและการอ่าน

- แตะ: พูดรายการ
- ปัดซ้ายหรือขวา: เลือกรายการที่อยู่ถัดไปหรือก่อนหน้า

- ปัดขึ้นหรือลง: ซึ่งขึ้นอยู่กับการตั้งค่าควบคุมโรเตอร์
  โปรดดู "ส่วนควบคุมโรเตอร์" ที่หน้า 234
- การแตะสองนิ้ว: หยุดพูดรายการปัจจุบันนั้นๆ
- ปัดขึ้นด้วยสองนิ้ว: อ่านทั้งหมดจากบนสุดของหน้าจอ
- ปัดลงด้วยสองนิ้ว: อ่านทั้งหมดจากตำแหน่งปัจจุบัน
- "ถู" ด้วยสองนิ้ว:เลื่อนสองนิ้วไปข้างหน้าและหลังสามครั้งเร็ว (เป็นรูปตัว "z") ในการยกเลิกการตั้งเตือน หรือไปที่หน้าจอก่อนหน้า
- เลื่อนขึ้นหรือลงด้วยสามนิ้ว: เปลี่ยนไปทีละหน้า
- ปัดข้ายหรือขวาด้วยสามนิ้ว: ไปหน้าก่อนหน้าหรือถัดไป (เช่นหน้าจอโฮม หุ้น หรือ Safari)
- แตะด้วยสามนิ้ว: พูดสถานะเลื่อน (หน้าหรือแถวในที่กำลังแสดง)
- การปัดขึ้นด้วยสี่นิ้ว: เลือกรายการแรกในหน้าจอ
- การปัดลงด้วยสี่นิ้ว: เลือกรายการสุดท้ายในหน้าจอ

การสั่งให้ทำงาน

- แตะสองครั้ง: สั่งรายการที่เลือกให้ทำงาน
- แตะสามครั้ง: แตะที่รายการสองครั้ง
- แตะแยก: ตัวเลือกอีกทางหนึ่งในการเปิดใช้งานรายการใดๆ นอกจากการแตะสองครั้ง โดยแตะรายการนั้นๆ ด้วยหนึ่งนิ้ว และแตะหน้าจอด้วยอีกนิ้วหนึ่ง เพื่อเปิดใช้งานรายการนั้นๆ
- แตะรายการด้วยหนึ่งนิ้ว แตะหน้าจอด้วยนิ้วอื่น ("การแตะแยก"): สั่งให้รายการนั้นทำงาน
- แตะสองครั้งค้างไว้ (1 วินาที) + การใช้งานปรกติ: ใช้งานตามปรกติ การแตะสองครั้งค้างไว้ เป็นการบอก iPhone ให้รับรู้ว่าท่าทางนั้นๆ เป็นท่าทางมาตรฐาน ตัวอย่างเช่น คุณสามารถแตะสองครั้งและค้างไว้ แล้วลากนิ้วไป เลื่อนสวิตซ์โดยไม่ยกนิ้วออก
- แตะสองนิ้วสองครั้ง: รับหรือวางสาย เล่นหรือหยุดใน iPod YouTube วอยซ์เมโม หรือรูปภาพ การถ่ายภาพ (กล้อง) เริ่มหรือหยุดการอัดวิดีโอในกล้อง หรือ วอยซ์เมโม เริ่มต้นหรือหยุดนาฬิกาจับเวลา
- แตะสามนิ้วสองครั้ง: ปิดเสียงหรือเปิดเสียงของ VoiceOver
- แตะสามนิ้วสามครั้ง: เปิดม่านหน้าจอหรือปิดม่านหน้าจอ

#### ส่วนควบคุมโรเตอร์

้ส่วนควบคุมโรเตอร์ คือแป้นควบคุมเสมือนที่คุณสามารถใช้เปลี่ยนผลลัพธ์ของการเลื่อน ขึ้นและลงเมื่อเปิดใช้ VoiceOver

**การใช้งานโรเตอร์:** หมุนสองนิ้วบนหน้าจอ iPhone เพื่อหมุนแป้นควบคุมเพื่อเลือก ตัวเลือกต่างๆ การตั้งค่าปัจจุบันจะแสดงบนหน้าจอและ VoiceOver จะอ่านออกเสียง

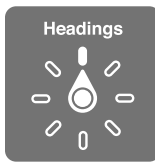

การทำงานของโรเตอร์ แตกต่างไปตามสิ่งที่คุณกำลังทำอยู่ ตัวอย่างเช่น หากคุณต้องการ อ่านข้อความในอีเมลที่คุณได้รับ คุณสามารถใช้โรเตอร์เพื่อเปลี่ยนคำพูดแบบเป็นคำต่อคำ หรือเป็นตัวอักษรต่อตัวอักษร เมื่อคุณปัดขึ้นหรือลง ระหว่างการเลือกดูหน้าเว็บ คุณสามารถ ใช้การตั้งค่าโรเตอร์เพื่อฟังข้อความ (แบบคำต่อคำ หรืออักษรต่ออักษร) หรือกระโดดจาก สิ่งหนึ่งไปอีกสิ่งหนึ่งในบางประเภท เช่น หัวข้อหรือลิงก์

รายการต่อไปนี้แสดงตัวเลือกโรเตอร์ที่มีให้เลือกใช้ ซึ่งแตกต่างไปตามบริบทต่างๆ

#### การอ่านข้อความ

การเลือกรับฟังข้อความตาม:

- ตัวอักษร
- คำ
- บรรทัด

#### การเลือกชมหน้าเว็บ

การเลือกรับฟังข้อความตาม:

- ตัวอักษร
- คำ
- บรรทัด
- หัวข้อ
- ลิงก์
- ลิงก์ที่ไปมา
- ลิงก์ที่ไม่ได้ไปมา
- ลิงก์ภายในหน้า
- จากแถบควบคุม
- ตาราง
- แถว (ขณะกำลังไล่ดูตาราง)
- รายการ
- สถานที่สังเกต
- รูปภาพ
- ข้อความนิ่ง

#### ซูมเข้าหรือออก

**การป้อนข้อความ** การเลื่อนจุดแทรกและรับฟังข้อความตาม

- ตัวอักษร
- คำ
- บรรทัด

เลือกฟังก์ชั่นแก้ไข

การเลือกภาษา

การใช้แถบควบคุม (เช่นตัวหมุดปรับเวลาในการตั้งเวลานาฬิกา) การเลือกรับค่าตาม:

- ตัวอักษร
- คำ
- บรรทัด

การปรับค่าของสิ่งที่ควบคุม

#### การพูด (เฉพาะคีย์บอร์ดไร้สายของ Apple) ปรับการพดของ VoiceOver โดย:

- ความดัง
- ความเร็ว
- เสียงอ่านป้อนข้อความ
- การเปลี่ยนระดับเสียง
- ใช้การออกเสียงพูด

โปรดดู "การบังคับใช้ VoiceOver ผ่านทางคีย์บอร์ดไร้สายของ Apple" ที่หน้า 240

คุณสามารถเลือกตัวเลือกโรเตอร์ใดที่จะแสดงเมื่อเลือกดูเว็บและจัดอันดับรายการ โปรดดู "การติดตั้ง VoiceOver" ที่หน้า 231

#### การใช้ VoiceOver

เลือกรายการต่างๆ บนหน้าจอ: ลากนิ้วของคุณข้ามหน้าจอ VoiceOver จะระบุสิ่งต่างๆ ที่คุณแตะ คุณสามารถเลื่อนจากสิ่งหนึ่งไปอีกสิ่งหนึ่งอย่างเป็นระบบ โดยการเลือ นช้ายหรือขวาด้วยนิ้วเดียว จะมีการเลือกสิ่งต่างๆ จากช้ายไปขวา และบนลงล่าง เลื่อนขวาเพื่อไปที่สิ่งต่อไป หรือเลื่อนซ้ายเพื่อไปหาสิ่งก่อนหน้า

ใช้สี่นิ้วปัดในการเลือกรายการแรกหรือสุดท้ายบนหน้าจอ

- เลือกรายการแรกบนหน้าจอ: ปัดขึ้นด้วยสี่นิ้ว
- เลือกรายการสุดท้ายบนหน้าจอ: ปัดลงด้วยสี่นิ้ว

**"แตะ" สิ่งของใดๆ เมื่อเปิดใช้ VoiceOver:** แตะที่ไหนก็ได้บนหน้าจอสองครั้ง **"แตะสองครั้ง" ที่รายการที่เลือกขณะที่ VoiceOver เปิดใช้งานอยู่** แตะสามครั้งที่ใดๆ บนหน้าจอ พ**ูดข้อความในสิ่งนั้นๆ แบบอักษรตัวต่อตัว หรือแบบคำต่อคำ:** เมื่อเลือกสิ่งนั้นๆ เลื่อนขึ้นหรือลงด้วยนิ้วเดียว เลื่อนลงเพื่ออ่านตัวอักษรต่อไป หรือเลื่อนขึ้นเพื่ออ่านตัวอักษร ก่อนหน้า ใช้การออกเสียงสะกด เพื่อให้ VoiceOver พูดคำที่ขึ้นต้นด้วยอักษรที่พูดก่อน หน้า โปรดดู "การติดตั้ง VoiceOver" ที่หน้า 231

หมุนส่วนควบคุมเพื่อให้ VoiceOver อ่านแบบคำต่อคำ

**ปรับแถบเลื่อน:** ด้วยนิ้วเดียว ปัดขึ้นเพื่อเพิ่มค่า หรือปัดลงเพื่อลดค่า VoiceOver จะพูดค่าระหว่างที่คุณเปลี่ยน

| เลื่อนรายการหรือพื้นที่หน้าจอ: | ปัดขึ้นหรือลงด้วยสามนิ้ว ปัดลงเพื่อเปลี่ยนหน้าลงตามรายการ<br>หรือหน้าจอ หรือปัดขึ้นเพื่อทำการเลื่อนหน้าขึ้น ระหว่างที่ปัดหน้าลง<br>ตามรายการ VoiceOver จะพูดช่วงของรายการที่แสดง<br>(ตัวอย่างเช่น "แสดงแถวที่ 5 ถึง 10")<br>คุณสามารถเลื่อนหน้าจออย่างต่อเนื่องตามรายการ<br>แทนที่จะพลิกหน้าที่ละหน้า แตะสองครั้งค้างไว้ เมื่อได้ยินชุดเสียง<br>คุณสามารถเลื่อนนิ้วขึ้นหรือลงตามรายการ การเลื่อนหน้าจอ<br>อย่างต่อเนื่องจะหยุดเมื่อยกนิ้วขึ้น |
|--------------------------------|----------------------------------------------------------------------------------------------------|
| ใช้รายการดัชนี:                | รายการบางรายการจะมีดัชนีเรียงตามตัวอักษรอยู่ด้านขวา<br>ไม่สามารเลือกใช้ดัชนีโดยการปัดนิ้วผ่าน คุณต้องแตะที่ดัชนีโดย<br>ตรงเพื่อเลือก เมื่อเลือกดัชนี ปัดขึ้นหรือลงในการเลื่อนตามดัชนี<br>คุณสามารถแตะสองครั้ง และเลื่อนนิ้วขึ้นหรือลง                                                                                                    |
| จัดเรียงรายการใหม่             | สามารถจัดเรียงรายการใหม่ ในรายการบางรายการ เช่น<br>ชื่นชอบในโทรศัพท์ โรเตอร์เว็บ และโรเตอร์ภาษาในการตั้งค่า<br>ผู้พิการ เลือก ☴ ที่ด้านขวาของรายการนั้นๆ<br>แตะสองครั้งค้างไว้จนได้ยินเสียง และลากขึ้นหรือลง VoiceOver<br>พูดรายการที่คุณเลื่อนขึ้นหรือลง ตามทิศทางที่คุณลาก                                                                                                    |

ปลดล็อก iPhone: เลือกสวิตซ์ปลดล็อก แล้วแตะหน้าจอสองครั้ง การเรียงหน้าจอโฮมใหม่: เลือกไอคอนที่คุณต้องการเลื่อนบนหน้าจอโฮม แตะไอคอนสองครั้งค้างไว้ แล้วลากไอคอน VoiceOver จะพูดตำแหน่งแถวและคอลัมน์ ขณะที่คุณลากไอคอนนั้น ปล่อยไอคอนเมื่ออยู่ในตำแหน่งที่คุณต้องการ หลังจากนั้น คุณสามารถลากไอคอนอื่นๆ เพื่อเติม ลากรายการไปทางขอบช้ายหรือขวาของหน้าจอ เพื่อเลื่อนไปหน้าอื่นของหน้าจอโฮม หากคุณจัดเรียงเสร็จ ให้กดปุ่มโฮม □

| การปิดเสียง VoiceOver     | แตะสองครั้งด้วยสามนิ้ว แตะสองครั้งอีกครั้งด้วยสามนิ้วเพื่อเปิด<br>เสียงอีกครั้ง ในการปิดเสียงเฉพาะของ VoiceOver<br>ให้ตั้งสวิตช์ดัง/เงียบไปที่เงียบ<br>หากคุณมีคีย์บอร์ดเสริมที่ต้องเชื่อมต่อ คุณสามารถกดปุ่ม<br>Control บนคียบอร์ดในการปิดหรือเปิดเสียง VoiceOver |
|---------------------------|----------------------------------------------------------------------------------------------------|
| การหยุดพูดสิ่งของ         | แตะหนึ่งครั้งด้วยสองนิ้ว แตะอีกครั้งด้วยสองนิ้วในการเริ่มพูดต่อ<br>การพูดจะดำเนินการต่อโดยอัตโนมัติ เมื่อเลือกอีกรายการหนึ่ง                                                                                                    |
| เปิดหรือปิดม่านหน้าจอ     | แตะสามครั้งด้วยสามนิ้ว ขณะที่ม่านหน้าจอเปิดอยู่<br>หน้าจอดูเหมือนว่าปิดแต่เนื้อหาบนหน้าจอยังคงอยู่                                                                                                    |
| พูดทั้งหน้าจอจากด้านบนสุด | ปัดขึ้นด้วยสองนิ้ว                                                                                                    |
| พูดทั้งหน้าจอจากข้างบนสุด | ปัดนิ้วลงด้วยสองนิ้ว                                                                                                    |

คุณสามารถรับฟังข้อมูลสถานะเกี่ยวกับ iPhone โดยการแตะที่ด้านบนของหน้าจอ ข้อมูลนี้สามารถประกอบด้วยเวลา ปริมาณแบตเตอรี่ ความแรงสัญญาณ Wi-Fi และอื่นๆ

#### การโทรออกโดยใช้ VoiceOver

แตะหน้าจอสองครั้งด้วยสองนิ้วในการรับสายหรือตัดสาย เมื่อโทรออกด้วย VoiceOver หน้าจอจะแสดงคีย์บอร์ดตัวเลขโดยอัตโนมัติ แทนที่จะแสดงตัวเลือกการโทรอื่นๆ ซึ่งจะง่ายต่อการตอบสนองต่อตัวเลือกเมนูต่างๆ เมื่อผ่านระบบตอบรับอัตโนมัติ

**แสดงตัวเลือกการโทร** เลือกปุ่มซ่อนคีย์บอร์ดที่มุมล่างขวา และแตะสองครั้ง **แสดงคีย์แพ็ดหมายเลขอีกครั้ง:** เลือกปุ่มคีย์แพ็ดที่อยู่ใกล้ตรงกลางหน้าจอ และแตะสองครั้ง

#### การป้อนและแก้ไขข้อความ

เมื่อคุณป้อนข้อความในช่องข้อความ คุณสามารถใช้คีย์บอร์ดหน้าจอ หรือคีย์บอร์ดเสริมต่อเข้ากับ iPhone ในการป้อนข้อความ

มีสองวิธีในการป้อนข้อความใน VoiceOver ได้แก่การพิมพ์ข้อความมาตรฐาน และพิมพ์ด้วยแป้นเหย้า หากเลือกที่จะพิมพ์ข้อความมาตรฐาน คุณจะเลือกคีย์ แล้วแตะสองครั้งที่หน้าจอในการป้อนข้อความ หากเลือกพิมพ์ด้วยแป้นเหย้า คุณจะแตะในการเลือกคีย์และจะมีการป้อนตัวอักษรโดยอัตโนมัติ เมื่อยกนิ้วขึ้น พิมพ์ด้วยแป้นเหย้าอาจจะเร็วกว่า แต่อาจต้องใช้การฝึกฝนเพิ่มเติมจากการพิมพ์ปรกติ

VoiceOver ช่วยให้คุณสามารถใช้คุณสมบัติการแก้ไขของ iPhone ในการตัด คัดลอก หรือวางในช่องข้อความ

ใส่ข้อความ:

1 เลือกช่องข้อความเพื่อเรียกใช้คีย์บอร์ดหน้าจอ

คุณอาจต้องแตะสองครั้งเพื่อเรียกใช้คีย์บอร์ด หากไม่แสดงคีย์บอร์ดโดยอัตโนมัติ VoiceOver จะบอกให้คุณทราบว่าช่องข้อความสามารถ "แก้ไขได้หรือไม่" หรือคุณต้อง "แตะสองครั้งในการแก้ไข"

หากช่องข้อความนั้นมีข้อความอยู่แล้ว ตำแหน่งจุดแทรกจะปรากฏที่จุดเริ่มต้น หรือจุดท้ายสุดของข้อความ แตะสองครั้งเพื่อเลื่อนจุดแทรกไปที่ตำแหน่งตรงข้าม VoiceOver จะบอกคุณถึงตำแหน่งของจุดแทรก

- 2 ใช้คีย์บอร์ดในการพิมพ์ตัวอักษร
  - การพิมพ์มาตรฐาน: เลือกคีย์บนคีย์บอร์ดโดยปัดไปช้ายหรือขวา แล้วแตะสองครั้งในการป้อนข้อความ หรือเลื่อนนิ้วไปตามคีย์บอร์ดในการเลือกคีย์ ขณะเดียวกันให้แตะคีย์นั้นๆ ค้างไว้ด้วยนิ้วเดียว และแตะหน้าจอด้วยอีกนิ้วหนึ่ง เพื่อป้อนตัวอักษร VoiceOver จะพูดคีย์เมื่อเลือก และพูดช้ำอีกครั้งเมื่อป้อนตัวอักษร
  - พิมพ์ด้วยแป้นเหย้า: แตะคีย์บนคีย์บอร์ดเพื่อเลือก และยกนิ้วขึ้นเพื่อป้อนตัวอักษร หากคุณแตะคีย์ผิด เลื่อนนิ้วไปตามคีย์บอร์ดจนกว่าจะถึงคีย์ที่คุณต้องการ VoiceOver จะพูดตัวอักษรในแต่ละคีย์ขณะที่คุณแตะ แต่จะไม่ป้อนตัวอักษรจนกว่าจะยกนิ้วขึ้น หมายเหตุ: พิมพ์ด้วยแป้นเหย้าจะทำงานเฉพาะกับคีย์ที่ป้อนข้อความเท่านั้น ใช้การพิมพ์มาตรฐานสำหรับคีย์อื่นๆ เช่น Shift ลบ หรือรีเทิร์น

VoiceOver จะบอกคุณหากระบบคิดว่าคุณสะกดคำผิด

เลือกแบบพิมพ์มาตรฐาน หรือพิมพ์ด้วยแป้นเหย้า เมื่อเปิด VoiceOver และทำการเลือกคีย์บนคีย์บอร์ด ใช้โรเตอร์ในการเลือกวิธีการพิมพ์ แล้วปัดขึ้นหรือลง ย้ายตำแหน่งจุดแทรก: ใช้โรเตอร์ในการเลือกว่าคุณต้องการจุดแทรกตามตัวอักษร คำ หรือบรรทัด โดยปรกติ VoiceOver จะย้ายจุดแทรกไปทีละตัวอักษร ปัดขึ้นหรือลงเพื่อใส่ที่แทรกข้อความข้างหน้าหรือข้างหลังข้อความ VoiceOver จะส่งเสียงขณะที่จุดแทรกเลื่อน และพูดตัวอักษรที่จุดแทรกเลื่อนผ่าน

เมื่อเลื่อนจุดแทรกไปตามคำ VoiceOver จะพูดคำที่เลื่อนผ่าน เมื่อเลื่อนไปข้างหน้า จุดแทรกจะปรากฏที่ท้ายคำ ก่อนหน้าช่องว่างหรือเครื่องหมายที่ตามมาข้างหลัง เมื่อเลื่อนไปข้างหลัง จุดแทรกจะปรากฏที่ท้ายคำ **ก่อนหน้า** คำที่เลื่อนผ่าน ก่อนหน้าช่องว่างหรือเครื่องหมายที่ตามมาข้างหลัง ในการเลื่อนจุดแทรกผ่านเครื่องหมาย ที่อยู่หลังคำหรือประโยค ใช้โรเตอร์ในการเปลี่ยนกลับไปที่โหมดตัวอักษร

เมื่อเลื่อนจุดแทรกไปตามบรรทัด VoiceOver จะพูดทีละบรรทัดตามที่จุดแทรกเลื่อนผ่าน เมื่อเลื่อนไปข้างหน้า จุดแทรกจะปรากฏที่ด้านหน้าของบรรทัด (เว้นแต่เมื่อคุณอยู่ที่ บรรทัดสุดท้ายของย่อหน้า ซึ่งจุดแทรกจะปรากฏที่จุดสิ้นสุดของบรรทัดที่พูดไปแล้ว) เมื่อเลื่อนไปข้างหลัง จุดแทรกจะปรากฏที่จุดเริ่มต้นของบรรทัดที่พูดไปแล้ว

**ลบข้อความ:** เลือก **अ** แล้วแตะสองครั้ง หรือแตะแยก คุณต้องใช้ท่าทางนี้เมื่อพิมพ์ด้วย แป้นเหย้า ในการลบอักษรหลายๆ ตัว ให้แตะและกดคีย์ลบค้างไว้ แล้วแตะตัวอักษรที่ หน้าจอที่คุณต้องการลบ หนึ่งนิ้วต่อหนึ่งตัวอักษร VoiceOver พูดอักษรขณะลบ หากคุณ เลือกเปิดใช้เปลี่ยนระดับเสียง VoiceOver จะพูดอักษรที่ลบออกไปด้วยระดับเสียงต่ำ **เลือกข้อความ:** ตั้งโรเตอร์เป็นแก้ไข ปัดขึ้นหรือลงเพื่อเลือก เลือก หรือ เลือกทั้งหมด แล้วแตะสองครั้ง หากเลือก เลือก คำที่อยู่ใกล้จุดแทรกมากที่สุดจะถูกเลือก เมื่อคุณแตะสองครั้ง หากเลือก เลือกทั้งหมด จะเป็นการเลือกทั้งข้อความ

หนีบนิ้วเข้าออกเพื่อทำการเพิ่มหรือลดจำนวนที่เลือก

**ตัด คัดลอก หรือวาง:** ตรวจสอบว่าตั้งโรเตอร์ไปที่แก้ไขแล้ว เมื่อเลือกข้อความแล้ว ปัดขึ้นหรือลง เพื่อเลือก ตัด คัดลอก หรือวาง แล้วแตะสองครั้ง

**ยกเลิก:** เขย่า iPhone แล้วปัดซ้ายหรือขวา เพื่อเลือกสิ่งที่ต้องการยกเลิก แล้วแตะสองครั้ง

**ป้อนตัวอักษรกำกับเสียง** ในโหมดการพิมพ์มาตรฐาน เลือกอักษรปรกติ แล้วแตะสองครั้งที่อักษรนั้นๆ แล้วแตะค้างไว้จนกว่าที่จะได้ยินเสียงบ่งบอกว่าตัวอักษร กำกับเสียงปรากฏขึ้นแล้ว ลากซ้ายหรือขวาเพื่อเลือกและรับฟังตัวอักษรกำกับเสียงที่ ต้องการ ปล่อยนิ้วเพื่อป้อนอักษรที่ต้องการ

**การเปลี่ยนภาษาที่ใช้พิมพ์** ตั้งโรเตอร์เป็นภาษา แล้วปัดขึ้นหรือลง เลือก "ภาษาเริ่มต้น" เพื่อใช้ภาษาที่เลือกไว้ในการตั้งค่านานาชาติ

**หมายเหตุ:** โรเตอร์ภาษาจะปรากฏขึ้นก็ต่อเมื่อคุณได้เลือกมากกว่าหนึ่งภาษาในค่าติดตั้ง โรเตอร์ภาษาของ VoiceOver โปรดดู "การติดตั้ง VoiceOver" ที่หน้า 231

#### การบังคับใช้ VoiceOver ผ่านทางคีย์บอร์ดไร้สายของ Apple

คุณสามารถบังคับใช้ VoiceOver ผ่านทางคีย์บอร์ดไร้สายของ Apple โดยจับคู่กับ iPhone โปรดดู "ใช้คีย์บอร์ดไร้สายของ Apple" ที่หน้า 43

คำสั่งทางคีย์บอร์ดของ VoiceOver ให้คุณใช้หาหน้าจอ เลือกรายการ อ่านเนื้อหาในหน้าจอ ปรับโรเตอร์ และสั่งให้ทำงานอื่นๆ ของ VoiceOver คำสั่งทางคีย์บอร์ดทั้งหมด (ยกเว้นหนึ่งคำสั่ง) ประกอบด้วย Control-Option ซึ่งย่อไว้ในตารางข้างล่างว่า "VO"

้วิธีช่วยเหลือของ VoiceOver จะออกเสียงคีย์หรือคำสั่งทางคีย์บอร์ดขณะเดียวกันกับที่ คุณกดพิมพ์คีย์เหล่านั้น คุณสามารถใช้วิธีช่วยเหลือของ VoiceOver ในการเรียนรู้ การจัดเรียงคีย์บอร์ด และการกระทำต่างๆ ที่เกี่ยวข้องกับการกดหลายๆ คีย์ร่วมกัน

#### คำสั่งทางคีย์บอร์ดของ VoiceOver

VO = Control-Option

| อ่านทั้งหมดจากตำแหน่งปัจจุบัน                               | VO-A                                              |
|-------------------------------------------------------------|---------------------------------------------------|
| อ่านจากข้างบนสุด                                            | VO-B                                              |
| เคลื่อนไปที่แถบสถานะ                                        | VO-M                                              |
| กดปุ่มโฮม                                                   | VO-H                                              |
| เลือกรายการถัดไปหรือก่อนหน้านี้                             | VO-ลูกศรขวา หรือ VO-ลูกศรซ้าย                     |
| แตะรายการ                                                   | VO-คีย์สเปซ                                       |
| แตะสองนิ้วสองครั้ง                                          | VO-"-"                                            |
| เลือกรายการถัดไปหรือก่อนหน้านี้ของโรเตอร์                   | VO-ลูกศรขึ้น หรือ VO-ลูกศรลง                      |
| ้เลือกรายการของเสียงพูดถัดไปหรือก่อนหน้านี้<br>ของโรเตอร์   | VO-Command-ลูกศรช้าย หรือ VO-<br>Command-ลูกศรขวา |
| ปรับรายการของเสียงพูดของโรเตอร์                             | VO-Command-ลูกศรขึ้น หรือ<br>VO-Command-ลูกศรลง   |
| ปิดเสียงหรือเปิดเสียงของ VoiceOver                          | VO-S                                              |
| เปิดหรือปิดม่านหน้าจอ                                       | VO-Shift-S                                        |
| เปิดใช้วิธีช่วยเหลือของ VoiceOver                           | VO-K                                              |
| กลับไปหน้าจอก่อนนี้ หรือปิดใช้วิธีช่วยเหลือของ<br>VoiceOver | Escape                                            |

#### นำทางอย่างเร็ว

เปิดใช้นำทางอย่างเร็วในการบังคับ VoiceOver ทางคีย์ลูกศร นำทางอย่างเร็วโดยปกติ แล้วปิดอยู่

| เปิดหรือปิดน้ำทางอย่างเร็ว                                      | ลูกศรซ้าย–ลูกศรขวา                                                        |
|-----------------------------------------------------------------|---------------------------------------------------------------------------|
| เลือกรายการถัดไปหรือก่อนหน้านี้                                 | ลูกศรขวา–ลูกศรซ้าย                                                        |
| เลือกรายการถัดไปหรือก่อนนี้ซึ่งกำหนดโดย<br>ค่าติดตั้งของโรเตอร์ | ลูกศรขึ้น–ลูกศรลง                                                         |
| เลือกรายการแรกหรือสุดท้าย                                       | Control–ลูกศรขึ้น หรือ Control–ลูกศรลง                                    |
| "แตะ" ที่รายการ                                                 | ลูกศรขึ้น-ลูกศรลง                                                         |
| เลื่อนขึ้น เลื่อนลง เลื่อนข้ายหรือขวา                           | Option–ลูกศรขึ้น Option–ลูกศรลง Option–<br>ลูกศรช้าย หรือ Option–ลูกศรชวา |
| ปรับโรเตอร์                                                     | Option–ลูกศรขึ้น Option–ลูกศรลง Option–<br>ลูกศรช้าย หรือ Option–ลูกศรชวา |

## การใช้แผนที่

คุณสามารถซูมเข้าหรือออกโดย เลือกใช้หมุดปัก และใช้ข้อมูลสถานที่ โดยใช้ VoiceOver
 ซูมเข้าและออก: ใช้โรเตอร์ในการเลือกโหมดซูม แล้วปัดขึ้นหรือลงเพื่อซูมเข้าหรือออก
 เลือกหมุดปัก: แตะหมุดปัก หรือปัดซ้ายหรือขวาเพื่อย้ายจากที่หนึ่งไปอีกที่หนึ่ง
 ใช้ข้อมูลเกี่ยวกับสถานที่ เมื่อเลือกหมุดปักแล้ว แตะสองครั้งเพื่อแสดงแถบข้อมูล ปัดซ้าย
 หรือขวาเพื่อเลือกแถบข้อมูล แล้วแตะสองครั้งเพื่อแสดงหน้าข้อมูล

## แก้ไข วิดีโอ และวอยซ์เมโม

คุณสามารถใช้ท่าทางการใช้งานของ VoiceOver ในการตัดต่อระยะเวลาการบันทึกของ กล้องวิดีโอ และวอยซ์เมโม

**ตัดต่อวอยซ์เมโม:** บนหน้าจอวอยซ์เมโม เลือกปุ่มที่อยู่ด้านขวาของเมโมที่คุณต้องการ ตัดต่อ และแตะสองครั้ง เลือกตัดต่อเมโม แล้วแตะสองครั้ง เลือกจุดเริ่มต้นและจุดสิ้นสุด ในการตัดต่อ ปัดขึ้นแล้วลากไปทางขวา หรือปัดลงแล้วลากไปทางซ้าย VoiceOver จะ พูดระยะเวลาที่จะตัดออกจากเทปบันทึก ในการตัดต่อให้เสร็จสิ้น เลือกตัดต่อวอยซ์เมโม และแตะสองครั้ง

**ตัดต่อวิดีโอ:** ขณะดูวิดีโอ แตะสองครั้งที่หน้าจอเพื่อเรียกแถบควบคุมวิดีโอ เลือกจุดเริ่มต้น และจุดสิ้นสุดในการตัดต่อ แล้วปัดขึ้นเพื่อลากไปทางขวา หรือปัดลงเพื่อลากไปทางซ้าย VoiceOver จะพูดระยะเวลาที่จะตัดออกจากเทปบันทึก ในการตัดต่อให้เสร็จสิ้น เลือกตัดต่อ และแตะสองครั้ง

## ใช้แป้นอักษรเบรลล์ด้วย VoiceOver

#### ติดตั้งแป้นอักษรเบรลล์

คุณสามารถใช้แป้นอักษรเบรลล์แบบบูลทูธล่าสุดเพื่อให้ VoiceOver อ่านออกเสียงเป็นอักษรเบรลล์ นอกเหนือจากนี้แล้ว ในขณะที่ VoiceOver เปิดใช้อยู่ แป้นอักษรเบรลล์พร้อมกับคีย์ต่างๆ ที่ป้อนและการบังคับอื่นๆ สามารถใช้ควบคุม iPhone ได้ iPhone ทำงานได้กับแป้นอักษรเบรลล์ไร้สายต่างๆ มากมาย รายการแป้นอักษรเบรลล์ ที่ใช้งานร่วมกันได้ ให้ไปที่ www.apple.com/accessibility

### ติดตั้งแป้นอักษรเบรลล์:

- 1 เปิดแป้นอักษรเบรลล์นั้น
- 2 เปิดใช้บลูทูธบน iPhone

ในตั้งค่า เลือกทั่วไป > บูลทูธ แล้วแตะสวิตช์บูลทูธ

3 ในตั้งค่า ให้เลือกทั่วไป > ผู้พิการ > VoiceOver > อักษรเบรลล์ แล้วเลือกแป้นอักษรเบรลล์ เปิดหรือปิดอักษรเบรลล์ย่อ: ในตั้งค่า เลือกทั่วไป > ผู้พิการ > VoiceOver > อักษรเบรลล์ แล้วแตะสวิตช์อักษรเบรลล์ย่อ

#### เลือกภาษา

แป้นอักษรเบรลล์จะใช้ภาษาที่ตั้งไว้จากการสั่งการด้วยเสียง โดยปกติแล้ว ก็จะเป็นภาษาเดียวกับที่ตั้งไว้สำหรับ iPhone ในตั้งค่า > นานาชาติ > ภาษา คุณสามารถใช้ค่าติดตั้งภาษาของ VoiceOver ตั้งให้เป็นภาษาอื่นที่ต่างออกไปสำหรับ VoiceOver และแป้นอักษรเบรลล์

**ตั้งภาษาสำหรับ VoiceOver:** ในตั้งค่า ให้เลือกทั่วไป > นานาชาติ > การสั่งการด้วยเสียง แล้วเลือกภาษา

หากคุณเปลี่ยนภาษาสำหรับ iPhone คุณอาจต้องรีเซ็ทภาษาใหม่สำหรับ VoiceOver และแป้นอักษรเบรลล์ของคุณ

#### บังคับ VoiceOver ด้วยแป้นอักษรเบรลล์ของคุณ

คุณสามารถตั้งแถวซ้ายสุดหรือขวาสุดของแป้นอั๊กษรเบรลล์เพื่อดูสถานะของระบบและ ข้อมูลอื่น:

- ประวัติการประกาศจะแสดงข้อความที่ยังไม่ได้อ่าน
- ยังไม่ได้อ่านข้อความประวัติการประกาศปัจจุบัน
- ข้อความ VoiceOver ปิดเสียงอยู่
- แบตเตอรี่ของ iPhone ต่ำ (ชาร์จน้อยกว่า 20%)
- iPhone อยู่ในแนวนอน
- ปิดการแสดงหน้าจอ
- บรรทัดปัจจุบันมีข้อความเพิ่มเติมทางซ้าย
- บรรทัดปัจจุบันมีข้อความเกินไปทางขวา

**ตั้งแถวซ้ายสุดหรือขวาสุดในการแสดงข้อมูลสถานะ** ในตั้งค่า เลือกทั่วไป > ผู้พิการ > VoiceOver > อักษรเบรลล์ > แถวบอกสถานะ แล้วแตะช้ายหรือขวา

**ดูคำอธิบายเพิ่มเติมของแถวบอกสถานะ:** บนคีย์บอร์ด กดปุ่มโรเตอร์ของแถวบอกสถานะ

#### การซูม

แอพฯ ของ iPhone หลายๆ ตัวให้คุณซูมเข้าหรือออกในบางส่วนต่างๆ ที่กำหนดไว้ได้ ตัวอย่างเช่น คุณสามารถแตะสองครั้ง หรือใช้การบีบนิ้วเพื่อขยายคอลัมน์หน้าเว็บใน Safari การซูมนับเป็นคุณสมบัติผู้พิการพิเศษอย่างหนึ่งด้วยเหมือนกันที่ให้คุณขยายทั้งหน้าของ แอพฯ ใดๆ ที่คุณกำลังใช้งานอยู่เพื่อช่วยให้คุณเห็นว่าอะไรบ้างปรากฏบนหน้าจอ **เปิดหรือปิดซูม:** ในตั้งค่า ให้เลือกทั่วไป > ผู้พิการ > ซูม และแตะสวิตช์เปิด/ปิดของซูม

หมายเหตุ: คุณไม่สามารถใช้ VoiceOver และซูมพร้อมๆ กัน

**ซูมเข้าและออก:** แตะสองครั้งที่หน้าจอด้วยสามนิ้ว โดยปรกติ หน้าจอจะขยายขึ้น 200 เปอร์เซ็น หากคุณทำการขยายเข้าด้วยตัวเอง (โดยการแตะแล้วลาก ตามคำอธิบายด้านล่าง) iPhone จะทำการขยายเข้าในขนาดเดียวกัน เมื่อซูมเข้าด้วยการ แตะสองครั้งด้วยสามนิ้ว

เพิ่มการขยาย: ใช้สามนิ้วแตะและลากขึ้นไปที่ด้านบนหน้าจอ (เพิ่มการขยาย) หรือลงไปที่ด้านล่างของหน้าจอ (เพื่อลดการขยาย) การแตะและลากคล้ายกับการแตะ สองครั้ง เว้นแต่ว่า คุณไม่ยกนิ้วขึ้นเมื่อแตะครั้งที่สอง

แต่คุณทำการลากนิ้ว<sup>์</sup>ผ่านหน้าจอแทน เมื่อเริ่มที่จะลาก คุณสามารถลากด้วยนิ้วเดียว เลื่อนไปตามหน้าจอ: เมื่อซูมเข้า ลากและปัดหน้าจอด้วยสามนิ้ว เมื่อเริ่มลาก คุณสามารถลากด้วยนิ้วเดียว เพื่อที่คุณจะได้เห็นหน้าจอมากขึ้น กดนิ้วไว้ใกล้ๆ ขอบของหน้าจอค้างไว้ เพื่อกวาดดูภาพหน้าจอเลื่อนด้านข้างนั้น เลื่อนนิ้วไปใกล้ขอบเพื่อ กวาดเลื่อนอย่างรวดเร็ว เมื่อเปิดหน้าจอใหม่ จะมีการซูมไปตรงกลางส่วนบนของหน้าจอ

ขณะใช้งานซูมกับคีย์บอร์ดไร้สายของ Apple (โปรดดู "ใช้คีย์บอร์ดไร้สายของ Apple" ที่หน้า 43) ภาพของหน้าจอจะเป็นภาพที่ต่อจากตำแหน่งแทรก ซึ่งจะแสดงอยู่กลางหน้าจอเสมอ

## อักษรขนาดใหญ่

ข้อความขนาดใหญ่ช่ว<sup>ิ</sup>ยให้คุณทำให้ข้อความของการเตือนขนาดใหญ่ขึ้นได้ และในปฏิทิน รายชื่อ Mail ข้อความ และโน้ต คุณสามารถเลือกขนาดตัวอักษรขนาด 20จุด 24จุด 32จุด 40จุด 48จุด หรือ 56จุด

**ตั้งขนาดข้อความ:** ในตั้งค่า เลือกทั่วไป > ผู้พิการ > แตะอักษรขนาดใหญ่ แล้วแตะขนาด ตัวอักษรที่คุณต้องการ

## อักษรขาวบนพื้นดำ

ใช้อักษรขาวบนพื้นดำในการเปลี่ยนสีหน้าจอของ iPhone เพื่อให้การอ่านที่หน้าจอง่ายขึ้น เมื่อเปิดอักษรขาวบนพื้นดำ หน้าจอจะเป็นเหมือนฟิล์มถ่ายรูปเนกาทีฟ **เปลี่ยนสีของหน้าจอ:** ในตั้งค่า เลือกทั่วไป > ผู้พิการ และแตะสวิตช์ "อักษรขาวบนพื้นดำ"

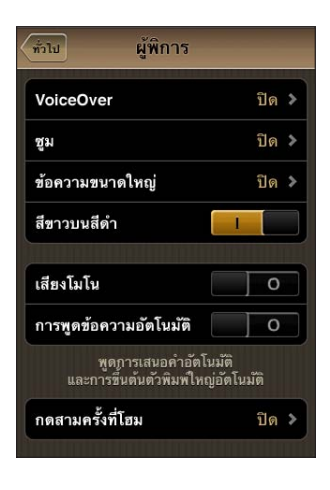

## ระบบเสียงโมโน

ระบบเสียงโมโนรวมช่องซ้ายและขวาให้เป็นแบบสัญญาณโมโน และเล่นออกไปทั้งสองข้าง ทำให้ผู้ใช้ที่พิการทางการรับฟังที่หูข้างเดียวได้ฟังเสียงทั้งหมดด้วยหูอีกข้าง

**เปิดหรือปิดระบบเสียงโมโน:** ในตั้งค่า ให้เลือกทั่วไป > ผู้พิการ และแตะสวิตช์เสียงโมโน

## การพูดข้อความอัตโนมัติ

การพูดชื่อความอัตโนมัติจะพูดการแก้ไขข้อความและเสนอคำแนะนำที่ iPhone ทำขณะที่ คุณกำลังพิมพ์อยู่

**เปิดหรือปิดการพูดข้อความอัตโนมัติ:** ในตั้งค่า ให้เลือกทั่วไป > ผู้พิการ แตะสวิตช์พูดข้อความอัตโนมัติ

การพูดข้อความอัตโนมัติทำงานร่วมกับ VoiceOver หรือซูม

## กดปุ่มโฮมสามครั้ง

กดสามครั้งที่โฮมจะเป็นการเปิดหรือปิดใช้คุณสมบัติผู้พิการบางอย่างแบบง่ายที่สุด เมื่อกดปุ่มโฮม □ สามครั้งเร็วๆ คุณสามารถตั้งให้การกดสามครั้งที่โฮมเป็นการเปิดหรือ ปิด VoiceOver อักษรขาวบนดำ หรือแสดงตัวเลือกอื่นๆ ในการ :

- เปิดหรือปิด VoiceOver
- เปิดหรือปิด Zoom
- เปิดหรือปิดอักษรขาวบนพื้นดำ

้โดยปรกติ กดสามครั้งที่โฮมจะตั้งปิดไว้

**ตั้งคุณสมบัติกดสามครั้งที่โฮม:** ในตั้งค่า กดทั่วไป > ผู้พิการ > กดสามครั้งที่โฮม และเลือกคุณสมบัติที่คุณต้องการ

## คุณสมบัติคำบรรยายและคุณสมบัติอื่นๆ

้คุณสมบัติ iPhone ต่างๆ ช่วยให้ผู้ใช้ใช้งาน iPhone ได้อย่างสะดวกสบาย ซึ่งรวมไปถึง ผู้ที่บกพร่องทางสายตาและการรับฟัง

#### คำบรรยายใต้ภาพ

คุณสามารถเปิดคำบรรยายใต้ภาพเพื่อดูวิดีโอในการตั้งค่า iPod โปรดดู "วิดีโอ" ที่หน้า 212

หมายเหตุ: ไม่มีคำบรรยายใต้ภาพสำหรับวิดีโอทุกๆ เรื่อง

#### การสั่งการด้วยเสียง

Voice Control (iPhone 3GS หรือใหม่กว่า) ให้คุณโทรศัพท์ออกและบังคับเล่นเพลงใน iPod โดยใช้การสั่งการด้วยเสียง โปรดดู "การโทรออกด้วยเสียง" ที่หน้า 65 และ "การใช้การสั่งการด้วยเสียงสำหรับ iPod" ที่หน้า 96

#### คีย์แพ็ดโทรศัพท์ขนาดใหญ่

การโทรออกง่ายขึ้น ด้วยการแตะหมายเลขในรายการผู้ติดต่อและชื่นชอบ เมื่อคุณต้องการ โทรออกด้วยหมายเลข คีย์แพ็ดตัวเลขขนาดใหญ่ของ iPhone ทำให้ได้ โปรดดู "การใช้โทรศัพท์" ที่หน้า 64

#### **คีย์บอร์ดแบบจอกว้าง**

แอพฯ หลายตัวให้คุณตะแคง iPhone ขณะคุณกำลังพิมพ์เพื่อให้คุณสามารถใช้คีย์บอร์ด ขนาดใหญ่ขึ้น:

- Mail
- Safari
- ข้อความ
- โน้ต
- รายชื่อ

#### Visual Voicemail

เครื่องควบคุมการเล่นและหยุดใน Visual Voicemail ให้คุณควบคุมการรับฟังข้อความ ลากตัวชี้ตำแหน่งเล่นในแถบ แถบเลื่อน เพื่อเล่นซ้ำส่วนนั้นๆ ของข้อความที่ยากต่อการรับฟัง โปรดดู "การตรวจวอยซ์เมล" ที่หน้า 72

#### กำหนดเสียงเรียกเข้า

คณสามารถกำหนดเสียงเรียกเข้าที่เป็นเอกลักษณ์สำหรับแต่ละรายชื่อ คุณสามารถซื้อเสียงเรียกเข้าจาก iTunes Store บน iPhone โปรดดู "ซื้อเสียงเรียกเข้า" ที่หน้า 168

#### การส่งข้อความทันที (IM)

App Store มีแอพพลิเคชั่นสำหรับการส่งข้อความทันทีมากมาย (IM) เช่น AIM, BeejivelM, ICQ และ Yahoo! Messenger ซึ่งล้วนแต่มีการปรับอย่างเหมาะสมสำหรับ iPhone

## ขนาดฟอนต์ขั้นต่ำสำหรับข้อความ Mail

ในการเพิ่มให้การอ่านง่ายขึ้น ตั้งขนาดฟอนต์ขั้นต่ำสำหรับข้อความ Mail ให้เป็นใหญ่ ใหญ่พิเศษ หรือมหึมา โปรดดู "Mail" ที่หน้า 205

## TTY Support (มีให้บริการในบางพื้นที่)

ใช้ iPhone ในโหมด TTY ด้วย TTY Adapter ของ iPhone (ขายแยกต่างหาก) เพื่อใช้กับเครื่อง Teletype (TTY) โปรดดู "การใช้ iPhone กับเครื่อง Teletype (TTY)" ที่หน้า 208

#### Universal Access ใน Mac OS X

ใช้ประโยชน์จากคุณสมบัติ Universal Access ใน Mac OS X เมื่อคุณใช้ iTunes เพื่อ เชื่อมข้อมูลและเนื้อหาจากคลัง iTunes ไปที่ iPhone ใน Finder ให้เลือก Help > Mac Help แล้วค้นหา "universal access"

สำหรับข้อมูลเพิ่มเติมเกี่ยวกับ iPhone และคุณสมบัติผู้พิการต่างๆ ของ Mac OS X ไปที่ www.apple.com/accessibility

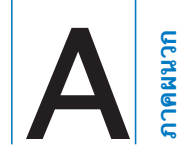

## ไซต์ความช่วยเหลือสำหรับ iPhone จาก Apple

ข้อมูลความช่วยเหลืออย่างครบถ้วนพร้อมใช้งานออนไลน์ได้ที่ www.apple.com/th/ support/iphone คุณยังสามารถใช้ Express Lane สำหรับความช่วยเหลือส่วนบุคคล (ไม่มีบริการในทุกประเทศหรือภูมิภาค) ไปที่ expresslane.apple.com

## การรีสตาร์ทและรีเซ็ท iPhone

หากเครื่องทำงานไม่ปรกติ ให้ลองรีสตาร์ท iPhone ลองบังคับเลิกใช้งานแอพฯ หรือลองรีเซ็ท iPhone

**รีสตาร์ท iPhone:** กดปุ่มเปิด/ปิด นอนพัก/ตื่นค้างไว้ จนกระทั่งแถบเลื่อนสีแดงปรากฏ ขึ้น ใช้นิ้วลากแถบเลื่อนเพื่อปิด iPhone ในการเปิด iPhone ใหม่อีกครั้ง ให้กดปุ่มเปิด/ ปิด นอนพัก/ตื่นค้างไว้จนกระทั่งโลโก้ Apple ปรากฏขึ้น

หากคุณยังไม่สามารถปิด iPhone หรือปัญหายังคงดำเนินเรื่อยไป คุณอาจต้องทำการรีเซ็ท iPhone ควรทำการรีเซ็ทเฉพาะเมื่อปิด iPhone และเมื่อเปิดใหม่แล้วยังไม่สามารถแก้ ปัญหาได้

**บังคับเลิกใช้งานแอพๆ :** กดปุ่มเปิด/ปิด นอนพัก/ตื่นค้างไว้สัก 2 - 3 วินาทีจนกระทั่ง แถบสีแดงปรากฏขึ้น แล้วกดปุ่มโฮมค้างไว้จนกระทั่งแอพฯ เลิกทำงาน สำหรับ iPhone 3GS หรือใหม่กว่า คุณยังสามารถลบแอพฯ ออกจากรายการล่าสุดเพื่อบังคับให้ เลิกทำงาน โปรดดู "การเปิดใช้งานและเปลี่ยนตำแหน่งแอพฯ" ที่หน้า 28 รีเซ็ท iPhone: กดปุ่มเปิด/ปิด นอนพัก/ตื่นและปุ่มโฮมพร้อมกันประมาณ 10 วินาที จนกว่าโลโก้ Apple จะปรากฏขึ้น

## การแบ็กอัพ iPhone

iTunes สร้างแบ็กอัพของค่าติดตั้ง แอพฯ และข้อมูลที่ดาวน์โหลด และข้อมูลอื่นๆ บน iPhone คุณสามารถใช้แบ็กอัพเพื่อกู้ข้อมูลต่างๆ เหล่านี้กลับไปที่ iPhone หลังจากลงซอฟต์แวร์ หรือโอนข้อมูลไปที่ iPhone เครื่องอื่น โปรดดู "การอัพเดตและการลงซอฟต์แวร์ใน iPhone" ที่หน้า 249 การแบ็กอัพ iPhone หรือการลงข้อมูลจากแบ็กอัพไม่ถือเป็นขบวนการเดียวกับ การเชื่อมข้อมูลเนื้อหาและรายการอื่นๆ (เช่น เพลง พ็อดคาสท์ เสียงเรียกเข้า รูปภาพ วิดีโอ และแอพฯ ที่คุณดาวน์โหลดผ่าน iTunes) กับคลัง iTunes ของคุณ แบ็กอัพรวมถึงค่าติดตั้ง แอพฯ และข้อมูลที่ดาวน์โหลด และข้อมูลอื่นๆ ใน iPhone หลังจากที่คุณกู้ iPhone กลับคืน คุณจำเป็นต้องเชื่อมข้อมูลอีกครั้งเพื่อเอาเพลง วิดีโอ รูปภาพ แอพฯ และเนื้อหาอื่นๆ กลับลงใน iPhone โปรดด "การก้คืนจากแบ็กอัพ" ที่หน้า 250

แอพฯ ที่ดาวน์โหลดจาก App Store จะมีการแบ็กอัพในครั้งหน้าที่คุณทำการเชื่อมข้อมูล กับ iTunes หลังจากนั้น เฉพาะข้อมูลของแอพฯ เท่านั้นจะถูกแบ็กอัพเมื่อคุณเชื่อมข้อมูล กับ iTunes

#### การสร้างแบ็กอัพ

iTunes จะสร้างแบ็กอัพของ iPhone เมื่อคุณ:

เชื่อมข้อมูลกับ iTunes

โดยปรกติแล้ว iTunes จะเชื่อมข้อมูลโดยอัตโนมัติกับ iPhone ทุกครั้งที่คุณต่อ iPhone เข้ากับคอมพิวเตอร์ของคุณ โปรดดู "การเชื่อมข้อมูลกับ iTunes" ที่หน้า 57 iTunes จะไม่แบ็กอัพ iPhone โดยอัตโนมัติ หากไม่ได้กำหนดให้เชื่อมข้อมูลกับ เครื่องคอมพิวเตอร์เครื่องนั้น คุณยังสามารถเชื่อมข้อมูลด้วยตนเองโดยคลิก Sync ใน iTunes โปรดทราบว่า ก่อนที่จะทำการเชื่อมข้อมูลในครั้งแรกสุด iTunes จะสร้าง แบ็กอัพเพียงครั้งเดียวในทุกครั้งที่ต่อ iPhone เข้าเครื่องคอมพิวเตอร์ของคุณเท่านั้น หากคุณเชื่อมข้อมูลอีกครั้ง iTunes จะไม่สร้างแบ็กอัพอีกรอบ

อัพเดต iPhone

iTunes จะแบ็กอัพ iPhone ก่อนที่จะอัพเดต iPhone แม้ว่าไม่ได้กำหนดให้เชื่อมข้อมูล กับ iTunes บนเครื่องคอมพิวเตอร์เครื่องนั้น

กู้คืน iPhone (หากคุณเลือกแบ็กอัพ)

iTunes จะถามว่าคุณต้องการแบ็กอัพ iPhone ก่อนการกู้คืนหรือไม่

้สำหรับข้อมูลเพิ่มเติมเกี่ยวกับแบ็กอัพ ซึ่งรวมถึงค่าติดตั้ง และข้อมูลที่เก็บไว้ในแบ็กอัพ โปรดไปที่ support.apple.com/kb/HT1766

#### การลบแบ็กอัพ

คุณสามารถลบแบ็กอัพของ iPhone จากรายการแบ็กอัพใน iTunes คุณอาจต้องลบแบ็กอัพ ตัวอย่างเช่น หากมีใครมาทำแบ็กอัพบนเครื่องคอมพิวเตอร์ของ คุณ

#### ลบแบ็กอัพ:

- 1 ใน iTunes ให้เปิด Preferences ของ iTunes
  - Mac: ให้เลือก iTunes > Preferences
  - Windows: ให้เลือก Edit > Preferences
- 2 คลิก Devices (ไม่จำเป็นต้องต่อ iPhone)
- 3 เลือกแบ็กอัพที่คุณต้องการลบ แล้วคลิก Delete Backup

- 4 ยืนยันว่า คุณต้องการลบแบ็กอัพที่เลือกโดยคลิกที่ Delete Backup
- 5 คลิก OK เพื่อปิดหน้าต่าง Preferences ของ iTunes

## การอัพเดตและการลงซอฟต์แวร์ใน iPhone

คุณสามารถใช้ iTunes ในการอัพเดตหรือลงซอฟต์แวร์ใน iPhone

- หากคุณอัพเดต ซอฟต์แวร์ของ iPhone จะมีการอัพเดตตามไปด้วย แอพฯ ที่ดาวน์โหลดมา ค่าติดตั้ง และข้อมูลต่างๆ เหล่านี้ของคุณจะไม่ได้รับผลกระทบ หมายเหตุ: ในบางกรณี การอัพเดตยังอาจรวมไปถึงการลงซอฟต์แวร์ใน iPhone
- หากคุณลงซอฟต์แวร์เวอร์ชันล่าสุดของ iPhone อีกครั้ง ค่าติดตั้งต่างๆ จะกลับเป็นค่าเริ่มต้น และข้อมูลทั้งหมดใน iPhone จะถูกลบออกไป ซึ่งรวมถึงแอพๆ ที่ดาวน์โหลด เพลง วิดีโอ รายชื่อผู้ติดต่อ รูปภาพ ข้อมูลปฏิทิน และข้อมูลอื่นๆ หากคุณได้แบ็กอัพ iPhone ผ่าน iTunes บนเครื่องคอมพิวเตอร์ของคุณ คุณสามารถ กู้คืนข้อมูลที่แบ็กอัพไว้ตอนท้ายต่อจากการลงซอฟต์แวร์เสร็จ

ข้อมูลที่ลบออกไปจะไม่สามารถเข้าใช้ผ่านส่วนติดต่อกับผู้ใช้โดยการใช้กราฟิกของ iPhone แต่ข้อมูลเหล่านั้นไม่ได้ถูกลบทิ้งออกจาก iPhone สำหรับข้อมูลในการลบเนื้อหา และค่าติดตั้งทั้งหมด โปรดดู "การรีเซ็ท iPhone" ที่หน้า 202

หากคุณใช้ชุดหูฟังบลูทูธหรือชุดใช้ในรถกับ iPhone และคุณกู้คืนค่าติดตั้ง คุณต้องจับคู่อุปกรณ์บลูทูธกับ iPhone อีกครั้งเพื่อใช้งาน

สำหรับข้อมูลเพิ่มเติมในการอัพเดตหรือลงซอฟต์แวร์ของ iPhone ไปที่ support.apple. com/kb/HT1414

#### อัพเดต iPhone

ให้แน่ใจว่า คุณมีการเชื่อมต่ออินเทอร์เน็ตและได้ติดตั้งซอฟต์แวร์ล่าสุดของ iTunes จาก www.apple.com/itunes

#### อัพเดต iPhone

- 1 ต่อ iPhone เข้ากับเครื่องคอมพิวเตอร์ของคุณ
- 2 ใน iTunes ให้เลือก iPhone ในรายการอุปกรณ์ แล้วคลิกที่ Summary ที่ด้านบนสุดของหน้าจอ
- 3 คลิก "Check for Update" iTunes จะบอกว่ามีซอฟต์แวร์เวอร์ชันล่าสุดของ iPhone หรือไม่
- 4 คลิก Update เพื่อลงซอฟต์แวร์เวอร์ชันล่าสุด

#### ลงซอฟต์แวร์ iPhone

ให้แน่ใจว่า คุณมีการเชื่อมต่ออินเทอร์เน็ตและได้ติดตั้งซอฟต์แวร์ล่าสุดของ iTunes จาก www.apple.com/itunes

#### ลงซอฟต์แวร์ iPhone:

1 ต่อ iPhone เข้ากับเครื่องคอมพิวเตอร์ของคุณ

- 2 ใน iTunes ให้เลือก iPhone ในรายการอุปกรณ์ แล้วคลิกที่ Summary ที่ด้านบนสุดของหน้าจอ
- 3 คลิก "Check for Update" iTunes จะบอกว่ามีซอฟต์แวร์เวอร์ชันล่าสุดของ iPhone หรือไม่
- 4 คลิก Restore ทำตามคำสั่งบนหน้าจอเพื่อลงซอฟต์ให้เสร็จสิ้น เมื่อทำการลงซอฟต์แวร์ คุณควรทำการแบ็กอัพ iPhone หากมีการถาม

เมื่อทำการลงซอฟต์แวร์ iPhone คุณสามารถตั้ง iPhone ใหม่ หรือกู้คืนข้อมูลเพลง วิดีโอ ข้อมูลของแอพฯ และเนื้อหาอื่นๆ จากแบ็กอัพ

หลังจากคุณกู้คืนข้อมูลจากแบ็กอัพ ข้อมูลก่อนหน้านี้จะไม่สามารถเข้าถึงได้ผ่านส่วนติดต่อ กับผู้ใช้โดยการใช้กราฟิกของ iPhone แต่ข้อมูลนั้นไม่ได้ถูกลบทิ้งออกจาก iPhone สำหรับ ข้อมูลในการลบเนื้อหาและค่าติดตั้งทั้งหมด โปรดดู "การรีเซ็ท iPhone" ที่หน้า 202

#### การกู้คืนจากแบ็กอัพ

คุณสามารถกู้คืนค่าติดตั้ง ข้อมูลของแอพฯ และข้อมูลอื่นๆ จากแบ็กอัพ หรือใช้คุณสมบัตินี้ ในการโอนรายการเหล่านี้ไปที่ iPhone เครื่องอื่น ให้แน่ใจว่า คุณมีการเชื่อมต่อ อินเทอร์เน็ตและได้ติดตั้งเวอร์ชันล่าสุดของ iTunes จาก www.apple.com/itunes

ข้อสำคัญ: การกู้คืนข้อมูลจากแบ็กอัพไม่เหมือนกับการลงซอฟต์แวร์ใน iPhone ผ่านบานหน้าต่าง Summary ใน iTunes โปรดดู "ลงซอฟต์แวร์ iPhone" ที่หน้า 249 การกู้คืนข้อมูลจากแบ็กอัพไม่ใช่เป็นการลงซอฟต์แวร์ใน iPhone อย่างสมบูรณ์ทั้งหมด การกู้คืนข้อมูล iPhone จากแบ็กอัพ จะยังลงข้อมูลทั้งหมดที่แบ็กอัพไว้ ซึ่งรวมทั้งข้อมูลของแอพฯ หากคุณเลือกใช้แบ็กอัพอันเก่า การกู้คืนข้อมูลอาจไปแทนที่ ข้อมูลของแอพฯ ซึ่งจะไม่เป็นข้อมูลล่าสุด

หากคุณกู้คืน iPhone จากแบ็กอัพของ iPhone หรือ iPod touch เครื่องอื่นๆ รหัสผ่าน หรือค่าติดตั้งบางอย่างอาจไม่ถูกกู้คืน (นอกจากนั้นแล้ว อาจมีการกู้คืนข้อมูลรหัสผ่านและ ค่าติดตั้งต่างๆ หากแบ็กอัพนั้นๆ มีรหัสใส่ไว้ แต่อาจไม่ทั้งหมด) สำหรับข้อมูลเพิ่มเติม เกี่ยวกับค่าติดตั้งและข้อมูลที่เก็บในแบ็กอัพ โปรดดู support.apple.com/kb/ HT1766

#### การกู้คืนข้อมูล iPhone จากแบ็กอัพ:

- 1 ต่อ iPhone ไปที่เครื่องคอมพิวเตอร์ที่คุณเชื่อมข้อมูลเป็นประจำ
- 2 ใน iTunes ให้กดคีย์ Control ค้างไว้แล้วคลิก iPhone ในรายการอุปกรณ์ และเลือก "Restore from Backup" จากเมนูที่ปรากฏขึ้น
- 3 เลือกข้อมูลแบ็กอัพที่คุณต้องการกู้คืนจากเมนูป์อปอัพ แล้วคลิก Restore หากแบ็กอัพของคุณมีการเข้ารหัส ให้ใส่รหัสผ่านของคุณ

## ข้อมูลความปลอดภัย ซอฟต์แวร์ และการบริการ

ข้อมูล<sup>ี</sup>ที่อยู่ในตารางต่อไปนี้ อธิบายแหล่งข้อมูลในการหาข้อมูลเพิ่มเติมเกี่ยวกับ ข้อมูลความปลอดภัย ซอฟต์แวร์ และการบริการของ iPhone

| ข้อมูลเกี่ยวกับ                                                                                     | ไปที่                                                                                                    |
|----------------------------------------------------------------------------------------------------|----------------------------------------------------------------------------------------------------|
| การใช้ iPhone อย่างปลอดภัย                                                                          | ให้ดู <b>คู่มือผลิตภัณฑ์</b> ที่ support.apple.com/<br>th_TH/manuals/iphone สำหรับข้อมูล<br>ความปลอดภัยและข้อบังคับล่าสุด                                                                                                    |
| iPhone การบริการและความช่วยเหลือ เคล็ดลับ<br>ฟอรัม และการดาวน์โหลดซอฟต์แวร์ของ Apple                | ไปที่ www.apple.com/th/support/iphone                                                                                                    |
| การบริการและความช่วยเหลือจากผู้ให้บริการ<br>มือถือของคุณ                                            | ติดต่อผู้ให้บริการมือถือของคุณ หรือไปที่เว็บไซต์<br>ของผู้ให้บริการมือถือของคุณ                                                                                                    |
| ข้อมูลล่าสุดเกี่ยวกับ iPhone                                                                        | ไปที่ www.apple.com/th/iphone                                                                                                    |
| การใช้ iTunes                                                                                       | เปิด iTunes และเลือก Help > iTunes<br>Help สำหรับการสอนใช้ iTunes ออนไลน์<br>(อาจไม่มีในทุกประเทศและภูมิภาค) ไปที่ www.<br>apple.com/support/itunes                                                                                                    |
| การสร้าง Apple ID                                                                                   | ไปที่ appleid.apple.com                                                                                                    |
| MobileMe                                                                                            | ไปที่ www.me.com                                                                                                    |
| การใช้ iPhoto บน Mac OS X                                                                           | เปิด iPhoto และเลือก Help > iPhoto Help                                                                                                    |
| การใช้ Address Book บน Mac OS X                                                                     | เปิด Address Book และเลือก Help > Address<br>Book Help                                                                                                    |
| การใช้ iCal บน Mac OS X                                                                             | เปิด iCal และเลือก Help > iCal Help                                                                                                    |
| Microsoft Outlook, Windows Address Book<br>หรือ Adobe Photoshop Elements                            | ให้ดูเอกสารที่มากับแอพฯ เหล่านั้น                                                                                                    |
| การหาหมายเลขประจำเครื่องหรือ International<br>Mobile Equipment Identity (IMEI) ของ iPhone<br>ของคุณ | คุณสามารถหาหมายเลขประจำเครื่องของ iPhone<br>และหมายเลข IMEI บนกล่องของ iPhone<br>หรือ ใน iPhone ให้เลือกตั้งค่า > ทั่วไป<br>> เกี่ยวกับ จากหน้าจอโฮม ใน iTunes<br>บนคอมพิวเตอร์ของคุณ ให้กดคีย์ Control<br>ค้างไว้ และเลือก Help > About iTunes<br>(Windows) หรือ iTunes > About<br>iTunes (Mac) แล้วปล่อยคีย์ Control<br>(กดคีย์สเปซในการพักเลื่อน) |
| การเอาข้อมูลบริการประกัน                                                                            | ให้ปฏิบัติตามคำแนะนำในคู่มือนี้และในแหล่งข้อมูล<br>ออนไลน์ แล้วไปที่ www.apple.com/th/<br>support หรือให้ดู <b>คู่มือผลิตภัณฑ์</b> ที่ support.<br>apple.com/th_TH/manuals/iphone                                                                                                    |
| การบริการเปลี่ยนแบตเตอรี่                                                                           | ไปที่ www.apple.com/support/iphone/<br>service/battery                                                                                                    |

## การใช้ iPhone ในองค์กร

ให้ไปที่ www.apple.com/th/iphone/business เพื่อดูข้อมูลเพิ่มเติมในการใช้ คุณสมบัตินี้สำหรับองค์กรของ iPhone ซึ่งรวมถึง:

• Microsoft Exchange

- การติดตั้งโปรไฟล์การกำหนด
- CalDAV
- CardDAV
- IMAP
- LDAP
- VPN

## การใช้ iPhone กับผู้ให้บริการมือถือค่ายอื่น

ผู้ให้บริการมือถือบางค่ายให้คุณปลดล็อก iPhone เพื่อใช้ผ่านเครือข่ายของพวกเขา ในการตรวจดูว่า ผู้ให้บริการมือถือของคุณมีบริการนี้หรือไม่ ไปที่ support.apple.com/ kb/HT1937

ติดต่อผู้ให้บริการมือถือของคุณเพื่อขอคำอนุญาตและข้อมูลในการติดตั้ง คุณต้องต่อ iPhone ไปที่ iTunes เพื่อให้ขบวนการเสร็จสมบูรณ์ อาจมีค่าธรรมเนียมเพิ่มเติม

สำหรับข้อมูลการซ่อมแซม ไปที่support.apple.com/kb/TS3198

## ข้อมูลการกำจัดและรีไซเคิล

โปรแกรม Used Mobile Phone Recycling ของ Apple (มีเฉพาะในบางพื้นที่): สำหรับการรีไซเคิลโทรศัพท์มือถือเก่าฟรี ฉลากจ่าหน้าซอง และคู่มือการใช้ โปรดดู: www.apple.com/recycling

iPhone การกำจัดและรีไซเคิล: คุณต้องทำการกำจัด iPhone อย่างเหมาะสมตาม กฎหมายและข้อบังคับในประเทศของคุณ เนื่องจาก iPhone มีอุปกรณ์อิเล็กทรอนิกส์และ แบตเตอรี่ iPhone ต้องถูกกำจัดแยกต่างหากจากของเสียจากบ้านเรือน เมื่อ iPhone หมดอายุการใช้งาน โปรดติดต่อเจ้าหน้าที่ในท้องถิ่นคุณ เพื่อขอข้อมูลในการกำจัดและ รีไซเคิล หรือส่งกลับไปที่ร้านขายของ Apple ในท้องถิ่นของคุณ หรือส่งกลับมาที่ Apple แบตเตอรี่จะมีการกำจัดและรีไซเคิลในสภาพที่ไม่ทำร้ายสิ่งแวดล้อม สำหรับข้อมูลเพิ่มเติม โปรดดู: www.apple.com/recycling

สหภาพยุโรป—ข้อมูลในการกำจัดอุปกรณ์อิเล้กทรอนิกส์และแบตเตอรี่:

## X

สัญลักษณ์นี้หมายถึงผลิตภัณฑ์และแบตเตอรี่นี้ต้องมีการกำจัดและรีไซเคิลแยกต่างหาก จากของเสียจากบ้านเรือน ตามกำหนดของกฎหมายและข้อบังคับท้องถิ่น เมื่อหมดอายุ นำไปทิ้งที่จุดเก็บที่กำหนดโดยเจ้าหน้าที่ในท้องถิ่นที่ดูแลเรื่องการรีไซเคิลอุปกรณ์ อิเล็กทรอนิกส์ การกำจัดอุปกรณ์อิเล็กทรอนิกส์ที่ไม่เหมาะสมอาจโดนปรับได้ การแยกจำกัด และรีไซเคิลของผลิตภัณฑ์และแบตเตอรี่นี้จะช่วยรักษาสภาพแวดล้อม และทำให้มั่นใจว่า ของเสียเหล่านี้จะผ่านการรีไซเคิลที่เหมาะต่อสุขภาพและสิ่งแวดล้อมของมนุษย์
สำหรับวิธีการจัดเก็บและรีไซเคิลของ iPhone โปรดไปที่: www.apple.com/ recycling/nationalservices/europe.html

**การเปลี่ยนแบตเตอรี่ของ iPhone:** แบตเตอรี่ที่สามารถชาร์จใหม่ใน iPhone ควรมีทำ การเปลี่ยนโดยผู้ให้บริการที่ได้รับการอนุมัติเท่านั้น สำหรับข้อมูลในการเปลี่ยนแบตเตอรี่ โปรดไปที่: www.apple.com/support/iphone/service/battery

**Deutschland:** Dieses Gerät enthält Batterien. Bitte nicht in den Hausmüll werfen. Entsorgen Sie dieses Gerätes am Ende seines Lebenszyklus entsprechend der maßgeblichen gesetzlichen Regelungen.

**Nederlands:** Gebruikte batterijen kunnen worden ingeleverd bij de chemokar of in een speciale batterijcontainer voor klein chemisch afval (kca) worden gedeponeerd.

**Türkiye:** EEE yönetmeliğine (Elektrikli ve Elektronik Eşyalarda Bazı Zararlı Maddelerin Kullanımının Sınırlandırılmasına Dair Yönetmelik) uygundur.

ไต้หวัน:

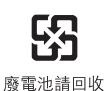

บราซิล—ข้อมูลการกำจัด:

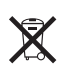

**Brasil—Informações sobre descarte e reciclagem:** O símbolo indica que este produto e/ou sua bateria não devem ser descartadas no lixo doméstico. Quando decidir descartar este produto e/ou sua bateria, faça-o de acordo com as leis e diretrizes ambientais locais. Para informações sobre o programa de reciclagem da Apple, pontos de coleta e telefone de informações, visite www.apple.com/br/environment.

## Apple และสิ่งแวดล้อม

Apple ตระหนักถึงความรับผิดชอบในการช่วยลดผลกระทบต่อสิ่งแวดล้อมที่มาจาก การทำงานและผลิตภัณฑ์ของเรา สำหรับข้อมูลเพิ่มเติม โปรดไปที่: www.apple.com/ environment

## อุณหภูมิในการทำงานของ iPhone

้ห้ากอุณหีภูมิภายในของ iPhone สูงเกินกว่าอุณหภูมิทำงานปรกติ คุณอาจประสบปัญหาดังกล่าว เนื่องจากการปรับให้อุณหภูมิกลับมาเป็นปรกติ:

• iPhone หยุดชาร์จ

- หน้าจอจะหรื่ลง
- สัญญาณมือถืออ่อน
- หน้าจอเตือนเรื่องอุณหภูมิปรากฏ

ข้อสำคัญ: คุณไม่สามารถใช้ iPhone ขณะที่หน้าจอเตือนเรื่องอุณหภูมิแสดงอยู่ ยกเว้นการโทรออกฉุกเฉิน หาก iPhone ไม่สามารถทำให้อุณหภูมิภายในลดลง เครื่องจะ ปิดโดยอัตโนมัติจนกว่าอุณหภูมิจะเย็นลง คุณไม่สามารถโทรออกฉุกเฉิน เมื่อ iPhone อยู่ในลักษณะเช่นนี้ ย้าย iPhone ไปที่สถานที่ที่เย็นลง พักไว้สักครู่ก่อนที่จะใช้ iPhone อีกครั้ง **É** Apple Inc.

© 2010 Apple Inc. สงวนลิขสิทธิ์

Apple, โลโก้ Apple, AirPlay, Apple TV, Cover Flow, FaceTime, iBooks, iCal, iPhone, iPhoto, iPod, iTunes, Keynote, Mac, Macintosh, Mac OS, Numbers, Pages, QuickTime, Safari, Spotlight และโลโก้ Works with iPhone เป็นเครื่องหมายทางการค้าของ Apple Inc. ที่จดทะเบียน ในสหรัฐอเมริกาและประเทศอื่นๆ

AirPrint, Finder, iPad, โลโก้ Made for iPhone, Multi-Touch, Retina และ Shuffle เป็นเครื่องหมายทางการค้าของ Apple Inc.

Apple Store และ iTunes Store เป็นเครื่องหมายทางการบริการของ Apple Inc. ที่จดทะเบียนในสหรัฐอเมริกาและประเทศอื่นๆ

App Store และ MobileMe เป็นเครื่องหมายทางการบริการของ Apple Inc.

IOS เป็นเครื่องหมายทางการค้า หรือเครื่องหมายทาง การค้าลงทะเบียนของ Cisco ในสหรัฐอเมริกาและประเทศอื่นๆ ซึ่งได้รับอนุญาตให้ใช้ Nike + iPod Sport Kit มีการควบคุมด้วยสิทธิบัตรของ สหรัฐอเมริกาหมายเลข 6,018,705, 6,052,654, 6,493,652, 6,298,314, 6,611,789, 6,876,947 และ 6,882,955 ไม่ว่าจะเป็นการใช้งานเดี่ยว หรือใช้งานร่วมกับเครื่องเล่นสื่อของ iPod ที่เปิดใช้ Nike + iPod หรือใช้งานร่วมกับ iPhone 3GS หรือใหม่กว่า

เวิร์ดมาร์คและโลโก้ของ Bluetooth® เป็นเครื่องหมาย ทางการค้าลงทะเบียนของ Bluetooth SIG, Inc. ซึ่ง Apple Inc. ได้รับอนุญาตให้ใช้

Adobe และ Photoshop เป็นเครื่องหมายทางการค้า หรือเครื่องหมายทางการค้าลงทะเบียนของ Adobe Systems Incorporated ในสหรัฐอเมริกา และ/ หรือประเทศอื่นๆ

ชื่อผลิตภัณฑ์และบริษัทอื่นๆ ที่มีการกล่าวถึงในที่นี้ อาจเป็นเครื่องหมายทางการค้าของบริษัทนั้นๆ

การกล่าวถึงผลิตภัณฑ์ของบริษัทบุคคลอื่นๆ เป็นเพียงเพื่อ วัตถุประสงค์การให้ข้อมูลเท่านั้น มิได้ส่งผลให้มีการสนับสนุน หรือการแนะนำใดๆ Apple ไม่รับผิดชอบต่อการใช้งาน หรือประสิทธิภาพ การใช้งานของผลิตภัณฑ์เหล่านี้ ความเข้าใจ ข้อตกลง หรือการประกันต่างๆ หากมี จะเกิดระหว่างผู้ขายและผู้ใช้ ผลิตภัณฑ์โดยตรงเท่านั้น ได้มีความพยายามทุกวิถีทาง เพื่อให้ข้อมูลในคู่มือนี้มีความเที่ยงตรงมากที่สุด Apple ไม่รับผิดชอบความผิดที่เกิดขึ้นจากการตีพิมพ์หรือ การเรียบเรียง

TH019-1930/2010-11